# Nokia E60 User Guide

ดำประกาศเรื่องความสอดคล้อง

# **€€** 434

บริษัท NOKIA CORPORATION ขอประกาศโดยถือเป็นความรับผิดชอบของเราแต่เพียงผัเดียวว่าผลิตภัณฑ์ RM-49 สอดคล้องกับ ิบทบัณณัดิของสภา: 1999/5/EC คณสามารถคัดลอกสำเนาของประกาศเรื่องความสอด<sup>์</sup>คล้องได้ที่ www.nokia.com/phones/ declaration of conformity/

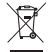

สัญลักษณ์ถังขยะแบบมีล้อที่มีเครื่องหมายกากบาทแสดงว่าผลิดภัณฑ์ในสหภาพยุโรปต้องมีการจัดเก็บแยกต่างหากเมื่อหมดอายุการใช้งานของ ผลิดภัณฑ์นั้น ซึ่งมีผลใช้กับอุปกรณ์ของคุณ รวมทั้งอุปกรณ์เสริมที่มีสัญลักษณ์นี้กำกับ อย่าทิ้งผลิตภัณฑ์เหล่านี้เป็นขยะเทศบาลที่ไม่มีการแยกประเภท

Copyright © 2006 Nokia, All rights reserved.

้ห้ามทำช้ำ ส่งต่อ จำหน่าย หรือจัดเก็บส่วนหนึ่งส่วนใดหรือทั้งหมดของเอกสารนี้ไม่ว่าจะโดยรูปแบบใดก็ตามโดยไม่ได้รับอนุญาตเป็นลายลักษณ์อักษรจากโนเกีย

Nokia, Nokia Connecting People, Xpress-on และ Pop-Port เป็นเครื่องหมายการค้าหรือเครื่องหมายการค้าจดทะเบียนของบริษัท Nokia Corporation ชื่อผลิตภัณฑ์ และบริษัทที่กล่าวถึงในที่นี้อาจเป็นเครื่องหมายการค้าหรือชื่อทางการค้าของเจ้าของผลิตภัณฑ์ดังกล่าว

Nokia tune เป็นเครื่องหมายการค้าด้านเสียงของ Nokia Corporation

symbian และ Symbian และ Symbian OS เป็นเครื่องหมายการคำของ Symbian Ltd.

หมายเลขสิทธิบัตรแห่งสหรัฐอเมริกา 5818437 และสิทธิบัตรที่รอการจุดทะเบียนอื่นๆ ชอฟต์แวร์ป้อนข้อความ T9 ลิขสิทธิ์ © 1997-2006 Tegic Communications. Inc ສາວນລຶ່າເສົາຄົ້

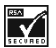

ประกอบด้วยชอฟต์แวร์เข้ารหัสข้อความ RSA BSAFE หรือชอฟต์แวร์โปรโตคออรักษาความปลอดภัยจาก RSA Security

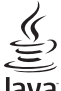

lava

PowereD PowereD Tava และเครื่องหมายที่มีสัญลักษณ์ Iava ทั้งหมดเป็นเครื่องหมายการค้าหรือเครื่องหมายการค้าจุดทะเบียนของบริษัท Sun Microsystems. Inc.

Bluetooth เป็นเครื่องหมายการค้าจดทะเบียนของบริษัท Bluetooth SIG. Inc.

ผลิตภัณฑ์นี้ได้รับลิขสิทธิ์ภายใด้ MPEG-4 Visual Patent Portfolio License (i) สำหรับการใช้งานส่วนด้วและการใช้งานที่มิใช่เชิงพาณิชย์ในการเชื่อมด่อกับข้อมุลซึ่ง ้ได้รับการเข้ารหัสที่สอดคล้องกับ MPEG-4 Visual Standard โดยผู้ใช้ที่เกี่ยวข้องกับกิจกรรมโดยส่วนด้วและมิใช่เชิงพาณิชย์ และ (ii) สำหรับการใช้เชื่อมต่อกับ วิดีโอ MPEG-4 ที่จัดให้โดยผ้ให้บริการวิดีโอที่ได้รับลิขสิทธิ์ จะไม่มีการให้ลิขสิทธิ์หรือมีการอ้างโดยนัยในการใช้งานอื่นๆ ข้อมูลเพิ่มเติมซึ่งเกี่ยวข้องกับการใช้เชิง พาณิชย์ เป็นการภายใน และในรูปแบบการส่งเสริมการขาย ขอรับได้จาก MPEG LA. LLC โปรดไปที่ http://www.mpeala.com

โนเกียดำเนินนโยบายในการพัฒนาอย่างด่อเนื่อง ดังนั้น เราจึงขอสงวนสิทธิ์ที่จะเปลี่ยนแปลงและปรับปรงส่วนหนึ่งส่วนใดของผลิตภัณฑ์ที่อธิบายไว้ในเอกสาร ฉบับนี้โดยไม่ต้องแจ้งให้ทราบล่วงหน้า

โนเกียจะไม่รับผิดชอบใดๆ ต่อการสอเสียข้อมลหรือรายได้ หรือความเสียหายอันเกิดจากอบัติเหด ความเสียหายที่ตามมา หรือความเสียหายทางอ้อมที่เกิดขึ้นไม่ ว่าจะโดยวิธีใดก็ตาม

เนื้อหาในเอกสารนี้ให้ข้อมูล "ตามสภาพที่เป็น" โดยไม่มีการรับประกันใดๆ ไม่ว่าจะโดยตรงหรือโดยนัย และมิได้จำกัดอยู่ที่การรับประกันความสามารถในการทำงาน ของผลิตภัณฑ์ที่จำหน่าย หรือความเหมาะสมในการใช้งานตามวัดถุประสงค์ ดลอดจนความถูกต้องและเชื่อถือได้ของข้อมูลในเอกสารนี้ นอกเหนือจากขอบเขดที่ กฎหมายระบุไว้เท่านั้น โนเกียขอสงวนสิทธิ์ในการเปลี่ยนแปลงแก้ไขหรือเพิกถอนเอกสารนี้โดยไม่ต้องแจ้งให้ทราบล่วงหน้า

ผลิตภัณฑ์ที่วางจำหน่ายอาจแตกต่างกันไปตามภูมิภาค โปรดตรวจสอบกับด้วแทนจำหน่ายโนเกียใกล้บ้านคุณ

Issue 3.1

### คู่มือการเขียนข้อความภาษาไทย

#### ขั้นตอนก่อนการเขียนข้อความไทย

- 1. กดปุ่ม 🖉 (แก้ไข)
- เลือก ภาษาที่ใช้เขียน
- 3. เลือก ภาษาไทย

#### วิธีเขียนข้อความไทย

- 1. กด เมนู
- 2. เลือก ข้อความ
- 3. เลือก เขียนข้อความ
- ปรากฏหน้าจอว่างพร้อมเขียนข้อความ โดยมุมซ้ายบนแสดงสัญลักษณ์ 🔌 กขค
- 5. เริ่มเขี่ยนข้อความไทย (ดังตัวอย่าง)

#### เคล็ดลับ

- สามารถเปลี่ยนเป็นภาษาอังกฤษ หรือเป็นตัวเลข ในการเขียนได้ง่ายขึ้น ด้วยปุ่ม (#)
- สามารถใส่สระหรือวรรณยุกต์ได้ เมื่อเขียน พยัญขนะต้นแล้ว ตามหลักภาษาไทย
- โทรศัพท์ทุกรุ่นที่มีเมนูภาษาไทย สามารถรับ ข้อความภาษาไทยได้

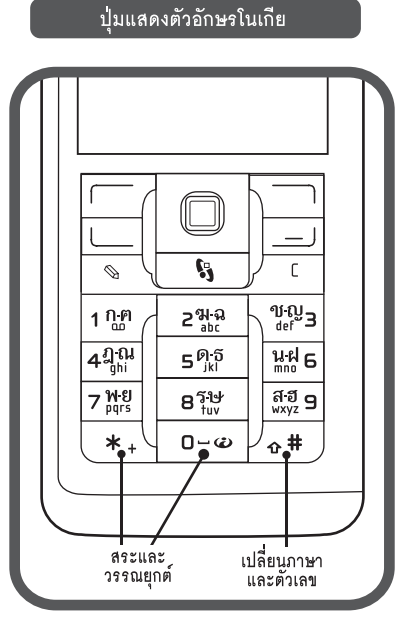

| ตัวอย่างการเขียนข้อความไทย |                                                       |  |
|----------------------------|-------------------------------------------------------|--|
|                            | คิดถึง U ;-)                                          |  |
| 1.                         | กดปุ่ม 🕕 (ก-ฅ) 4 ครั้ง เพื่อเลือก "ค"                 |  |
| 2.                         | กดปุ่ม 🛞 และกดปุ่ม 🕥 1 ครั้ง                          |  |
|                            | เพื่อเลือกสระ "โ" แล้วกดี ใส่                         |  |
| 3.                         | กดปุ่ม ⑤ (ค-ธ) 1 ครั้ง เพื่อเลือก "ด"                 |  |
| 4.                         | กดปุ่ม 5 (ด-ธ) 3 ครั้ง เพื่อเลือก "ถ"                 |  |
| 5.                         | กดปุ่ม 🛞 และกดปุ่ม 🕥 3 ครั้ง                          |  |
|                            | เพื่อเลือกสระ 👘 แล้วกด ใส่                            |  |
| 6.                         | กดปุ่ม 包 (ฆ-ฉ) 2 ครั้ง เพื่อเลือก "ง"                 |  |
| 7.                         | กดปุ่ม 🛞 1 ครั้ง เพื่อเปลี่ยนเป็นภาษาอังกฤษ           |  |
|                            | ดัวพิมพ์ใหญ่ และกดปุ่ม 🛈 เพื่อเว้นวรรค 1 วรรศ         |  |
| 8.                         | กดปุ่ม 🔞 (รษ) 2 ครั้ง เพื่อเลือก "U"                  |  |
| 9.                         | กดปุ่ม 🔘 เพื่อเว้นวรรค 1 วรรค                         |  |
| 10                         | ) กด ตัวเลือก เลือก ป้อนสัญลักษณ์ แล้ว                |  |
|                            | กดปุ่ม 🜔 13 ครั้ง เพื่อเลือก ";" แล้วกด ใส่           |  |
| 11                         | กด ตัวเลือก เลือก ป้อนสัญลักษณ์ แล้ว                  |  |
|                            | กดปุ่ม 🜔 6 ครั้ง เพื่อเลือก "-" แล้วกด ใส่            |  |
| 12                         | 2 กด ตัวเลือก เลือก ป้อนสัญลักษณ์ แล้ว                |  |
|                            | กดปุ่ม 🜔 8 ครั้ง เพื่อเลือก ")" แล้วกดไส่             |  |
|                            | (หรอกดปุ่ม 🗰 เพอเปลยนเปนภาษาองกฤษ                     |  |
|                            | แลวกดปุ่ม 🕃 เพอเลอกไข้สัญลักษณ์ตางๆ)                  |  |
| 13                         | ม กด ตวเลอก เพอเลอก สง และเสเบอรเทร<br>สี่วามข้ามมาปล |  |
|                            | พคนตองการสง                                           |  |

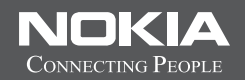

# Thai Input Manual

# **Contents**

| เพื่อความปลอดภัยของคุณ                 | 7  |
|----------------------------------------|----|
| **ข้อมูลเกี่ยวกับโทรศัพท์ของ คุณ       | 8  |
| บริการเสริมจากระบบเครือข่าย่           | 8  |
| อุปกรณ์เสริม แบตเตอรี่ และอุปกรณ์ชาร์จ | 8  |
| การเริ่มต้นใช้งาน                      | 10 |
| การใส่ซิมการ์ดและแบตเตอรี่             | 10 |
| ใส่การ์ดหน่วยความจำ                    | 11 |
| การชาร์จแบตเตอรี่                      | 12 |
| เปิดโทรศัพท์                           | 12 |
| พิมพ์การตั้งค่าพื้นฐาน                 | 12 |
| ปุ่มและส่วนประกอ <sup>๊</sup> บต่างๆ   | 13 |
| การล็อคปุ่มกด (ล็อคปุ่มกด)             | 14 |
| ช่องเสียบ                              | 14 |
| เสาอากาศ                               | 14 |
| ข้อมูลเกี่ยวกับจอภาพ                   | 15 |
| โหม <sup>็</sup> ดสแตนด์บาย            | 15 |
| สัญลักษณ์บนจอภาพ                       | 16 |
| การ์ควบคุมระดับเสียง                   | 18 |
| เขียนข้อค <sup>ู่</sup> วาม            | 18 |
| การเปลี่ยนภาษาที่ใช้เขียน              | 19 |
| หน่วยความจำ                            | 19 |
| ซีดีรอม                                | 20 |
| การสนับสนนและข้อมลการติดต่อของ Nokia   | 20 |
| โอนเนื้อหาระหว่างอุปกรณ์ต่างๆ          | 21 |
| โทรศัพท์ของคณ                          | 23 |
| การตั้งค่า                             | 23 |
| [1]]                                   | 23 |
| วิธีใช้แวะด้วนจะจำ                     |    |

| เลื่อนและทำการเลือก<br>การใช้งานขั้นพื้นฐานในแอปพลิเคชันส่วนใหญ่ | 24<br>24  |
|------------------------------------------------------------------|-----------|
| โทรออก                                                           | 26        |
| เทวตวน<br>รับสวยเรียงเข้า                                        | 20        |
| วบลายเวยที่เขา<br>โอมสวย                                         | ،۲<br>27  |
| เอนตาอ<br>การจำภัดการโพร                                         | 21        |
| สายสนทมาทางวิดีโอ                                                | 28        |
| บันทึก                                                           | 28        |
|                                                                  | 29        |
| สายอินเทอร์เน็ต                                                  | 31        |
| ความปลอดภัยของโทรศัพท์                                           | 32        |
|                                                                  | 25        |
| รายขอุ่                                                          |           |
| การจดการกลุ่มรายชอ                                               | 35        |
| การจดการกบขอมูลทมากบเครอง                                        |           |
| การคดลอกรายขอเนลมุด เทรคพทระหวางขมและหน                          | เวย<br>วด |
| ความจำของอุบทวงน                                                 |           |
| การเฉอกรง เทนสาหรบรายขอ เนสมุด เทรศพท                            | 30<br>70  |
| น เมบตว                                                          |           |
| ข้อความ                                                          | 38        |
| การจัดข้อความ                                                    | 38        |
| การค้นหาข้อความ                                                  | 39        |
| การตั้งค่าการส่งข้อความ                                          | 39        |
| ข้อความตัวอักษร                                                  | 39        |
| ข้อความมัลติมีเดีย                                               | 41        |
| ข้อความอีเมล์                                                    | 44        |
| การส่งข้อความทันใจ                                               | 49        |
|                                                                  |           |

| ข้อความแบบพิเศษ53                                | เอกสาร74                                        |
|--------------------------------------------------|-------------------------------------------------|
|                                                  | สเปรดชีท76                                      |
| การเชื่อมต่อ54                                   | Presentation (การนำเสนอ)77                      |
| จุดเชื่อมต่ออินเทอร์เน็ต54                       | ส่งออกหน้าจอ.์79                                |
| ก <sup>่</sup> ารเชื่อมต่อโดยใช้สายเคเบิล56      | การพิมพ์80                                      |
| Bluetooth                                        |                                                 |
| รปแบบการเข้าส่ซิม59                              | การตั้งค่า81                                    |
| อินฟราเรด                                        | การตั้งค่าเครื่องโทรศัพท์81                     |
| การเชื่อมต่อข้อมล61                              | การตั้งค่าการโทร82                              |
| ตัวจัดการการเชื่อมต่อ62                          | การตั้งค่าการเชื่อมต่อ83                        |
| โมเด็ม63                                         | การตั้งค่าวันที่และเวลา88                       |
| VPN สำหรับมือถือ63                               | การตั้งค่าระบบป้องกัน88                         |
| การโรมมิ่งข้อมลด้วยอีเมล64                       | การตั้งค่าอปกรณ์เพิ่มพิเศษ88                    |
| 0                                                | ,                                               |
| เว็บ65                                           | โปรฯ ช่วย89                                     |
| จดเชื่อมต่อ65                                    | ปฏิทิน                                          |
| การเบราส์เว็บ                                    | สมดบันทึก                                       |
| บ๊คมาร์ค                                         | คิดเลข                                          |
| การดาวน์โหลดหัวข้อ                               | ตัวแปลง                                         |
| การสิ้นสดการเชื่อมต่อ66                          | ระบบฝากข้อความเสียง91                           |
| ข้อมูลข่าวสารที่น่าสนใจ และ เรื่องราวประจำวันจาก | นาพึกา91                                        |
| ເວັນ                                             |                                                 |
| เว็บ การตั้งค่า                                  | เครื่องมือ93                                    |
| บริการ                                           | ตำแหน่ง93                                       |
|                                                  | ตัวสำรวจ93                                      |
| แอปพลิเคชันมีเดีย69                              | จดสังเกต94                                      |
| คลังภาพ                                          | สั่งงานด้วยเสียง94                              |
| RealPlaver70                                     | ตัวช่วยตั้งค่า                                  |
| เครื่องเล่นเพลง71                                | ตัวจัดการแอปพลิเคชัน95                          |
| บันทึก73                                         | แคตาล็อกโนเกีย96                                |
| ตัวเล่น Flash73                                  |                                                 |
|                                                  | การจัดการเครื่อง97                              |
| โปรแกรม Office74                                 | ค่าคอนฟีเกอเรชันระยะไกล บริการเสริมจากระบบเครือ |
| โปรแกรมจัดการไฟล์74                              | ข่าย                                            |
|                                                  |                                                 |

# Contents

| การซิงโครไนซ์ข้อมูล                                  | 97  |
|------------------------------------------------------|-----|
| การปรับแต่ง                                          | 99  |
| រូ១«០០<br>ត័កមណះ                                     | 100 |
| **อุปกรณ์เสริมของแท้ของ Nokia                        | 101 |
| อุปกรณ์เสริม                                         | 101 |
| ข้อมูลเกี่ยวกับแบตเตอรี่                             | 103 |
| ข้อมูล <sup>ิ</sup> แบตเตอรี่ 970 mAh Li-Ion (BL-5C) | 103 |
| คำแนะนำในการตรวจสอบแบตเตอรีของ Nokia                 | 104 |
| การดูแลและการบำรุงรักษา                              | 106 |
| ข้อมูลเพิ่มเติมเพื่อความปลอดภัย                      | 107 |
| ้ความ <sup>ี</sup> ปลอดภัยด้านสภาพแวดล้อมในการทำงาน  | 107 |
| อุปกรณ์ทางการแพทย์                                   | 107 |
| ยานพาหุนะ                                            | 108 |
| บริเวณที่อาจเกิดการระเบิด                            | 108 |
| การ เทรฉุกเฉน                                        | 108 |
| รายละเอยดการรบรอง (SAR)                              | 109 |

# เพื่อความปลอดภัยของคุณ

โปรดอ่านและปฏิบัติดามคำแนะนำต่อไปนี้ มิละนั้นอาจก่อ ให้เกิดอันตรายหรือเป็นการผิดกฎหมายได้ กรุณาอ่าน ข้อมูลเพิ่มเติมในคู่มือผู้ใช้ฉบับสมบูรณ์

#### การเปิดใช้อย่างปลอดภัย

ห้ามเปิดเครื่องในสถานที่ที่ห้ามใช้โทรศัพท์ เคลื่อนที่ หรือเมื่ออาจก่อให้เกิดสัญญาณรบ กวนหรืออันตราย

#### คำนึงถึงความปลอดภัยในการขับขี่ยาน พาหนะเป็นอันดับแรก

ควรปฏิบัติตามกฎหมายท้องถิ่น ไม่ควรใช้มือจับ สิ่งอื่นใด เมื่อคุณขับขี่ยานพาหนะอยู่ สิ่งสำคัญ อันดับแรกที่คุณควรคำนึงถึงคือความปลอดภัย บนท้องถนน

#### สัญญาณรบกวน

อุปกรณ์ไร้สายทั้งหมดอาจได้รับผลกระทบจาก สัญญาณรบกวน ซึ่งจะส่งผลต่อประสิทธิภาพ การทำงานของเครื่องได้

#### ปิดโทรศัพท์ขณะที่อยู่ในโรงพยาบาล

โปรดปฏิบัติตามข้อห้ามต่างๆ ควรปิดเครื่องเมื่อ อยู่ใกล้กับอุปกรณ์ทางการแพทย์

#### ปิดโทรศัพท์ขณะที่อยู่บนเครื่องบิน

โปรดปฏิบัติตามข้อห้ามต่างๆ อุปกรณ์ไร้สาย อาจก่อให้เกิดสัญญาณรบกวนบนเครื่องบินได้

<mark>ปิดโทรศัพท์ทุกครั้งที่เดิมน้ำมัน</mark> ห้ามใช้ เครื่องเมื่ออยู่ที่จุดเดิมน้ำมัน และห้ามใช้เครื่อง เมื่ออยู่ใกล้กับน้ำมันเชื้อเพลิงหรือสารเคมี

#### <mark>ปิดโทรศัพท์เมื่ออยู่ใกล้กับจุดที่มีการระเบิด ได้ โปรดปฏิบัติตามข้อห้ามต่างๆ ห้ามใช้เครื่อง ในจุดที่กำลังมีการระเบิดหรืออาจเกิดการระเบิด</mark>

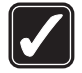

#### การใช้งานอย่างถูกต้อง

ให้ใช้โทรศัพท์โดยถือที่ดัวโทรศัพท์ตามที่ อธิบายไว้ในคู่มือผู้ใช้อย่าจับเสาอากาศโดยไม่ จำเป็น

#### การบริการที่ผ่านการรับรอง

เฉพาะผู้ที่ผ่านการรับรองเท่านั้นที่จะใช้หรือ ช่อมอุปกรณ์ต่างๆ ของเครื่องได้

#### อุปกรณ์เสริมและแบตเตอรี่

เลือกใช้แต่อุปกรณ์เสริมและแบดเตอรี่ที่ได้รับ การรับรองเท่านั้น ห้ามต่อโทรศัพท์เข้ากับ อุปกรณ์ที่ไม่สามารถใช้งานร่วมกันได้

#### กันน้ำ

โทรศัพท์ของคุณไม่ได้กันน้ำ ควรเก็บโทรศัพท์ ไว้ในที่แห้ง

#### การทำสำเนาเพื่อสำรองข้อมูล

คุณควรทำสำเนาสำรองหรือจดบันทึกเป็นลาย ลักษณ์อักษรสำหรับข้อมูลสำคัญทั้งหมด

#### การต่อกับอุปกรณ์อื่นๆ

เมื่อต้องการต่อโทรศัพท์กับอุปกรณ์ชนิดอื่นๆ กรุณาอ่านคู่มือของอุปกรณ์นั้นๆ เพื่อศึกษา ข้อมูลโดยละเอียดเกี่ยวกับความปลอดภัย ห้าม ต่อโทรศัพท์เข้ากับอุปกรณ์ที่ไม่สามารถใช้งาน ร่วมกันได้

#### การโทรฉุกเฉิน

โปรดดรวจสอบดูว่าได้เปิดเครื่องแล้วและอยู่ใน พื้นที่ให้บริการกดปุ่มวางสายหลายๆ ครั้งตามที่ ต้องการเพื่อลบหน่าจอและย้อนกลับไปยัง โหมดสแดนด์บายกดหมายเลขฉุกเฉิน จากนั้น กดปุ่มโทรออกแจ้งดำแหน่งที่คุณอยู่อย่าเพิ่ง วางสายจนกว่าจะได้รับแจ้งให้วาง

# \*\*ข้อมูลเกี่ยวกับโทรศัพท์ ของคุณ

โทรศัพท์ไร้สายที่อธิบายไว้ในคู่มือฉบับนี้ได้รับการรับรอง ให้ใช้ในเครือข่าย EGSM900/1800/1900, WCDMA2100 โปรดดิดด่อขอข้อมูล เพิ่มเดิมเกี่ยวกับระบบเครือข่ายจากผู้ ให้บริการโทรศัพท์ของคุณ

ขณะที่ใช้คุณสมบัติด่างๆ ในโทรศัพท์เครื่องนี้ โปรดเคารพ ต่อสิทธิส่วนบุคคลของผู้อื่น และไม่กระทำการใดที่เป็นการ ละเมิดต่อกฎหมาย

Warning: คุณต้องเปิดเครื่องก่อนเริ่มใช้งาน คุณสมบัติด่างๆ ของเครื่อง ยกเว้นนาฬิกาปลุก ห้ามเปิด เครื่อง ในกรณีที่การใช้งานโทรศัพท์ไร้สายอาจก่อให้เกิด สัญญาณรบกวนหรืออันดรายขึ้นได้

#### บริการเสริมจากระบบเครือ ข่าย

คุณต้องสมัครขอใช้บริการกับผู้ให้บริการโทรศัพท์ไร้สาย ก่อนเริ่มใช้งานโทรศัพท์ คุณสมบัติส่วนใหญ่ในโทรศัพท์ เครื่องนี้ขึ้นอยู่กับประสิทธิภาพของคุณสมบัติในเครือข่ายไร้ สาย บริการเสริมของระบบเครือข่ายดังกล่าวอาจไม่มีใน บางเครือข่าย หรือคุณอาจต้องติดต่อกับผู้ให้บริการ โทรศัพท์เพื่อสมัครขอใช้บริการก่อน จึงจะสามารถใช้ บริการเสริมของระบบเครือข่ายได้ ผู้ให้บริการโทรศัพท์ของ คุณอาจให้ค่าแนะนำเพิ่มเดิมสำหรับการใช้งานบริการดัง กล่าว รวมถึงอธิบายค่าใช้จ่ายในการใช้บริการ ในบางเครือ ข่าย อาจมีข้อจำกัดที่ส่งผลกระทบต่อการใช้งานบริการ เสริมของระบบเครือข่าย ด้วอย่างเช่น ระบบเครือข่ายบาง แบบอาจจะไม่รองรับด้วอักษรของทุกภาษา และการบริการ ทั้งหมด

ผู้ให้บริการโทรศัพท์อาจขอให้ระบบยกเลิกหรือปิดการใช้ งานคุณสมบัติบางอย่างในเครื่องของคุณ ถ้าเป็นเช่นนั้น คุณสมบัติดังกล่าวจะไม่ปรากฏในเมนูบนเครื่อง เครื่องของ คุณอาจได้รับการตั้งค่าบางอย่างไว้เป็นพิเศษแล้ว โดยการ ตั้งค่ารวมถึงการเปลี่ยนแปลงชื่อเมนู ลำดับเมนู และไอคอน ต่างๆ โปรดติดต่อขอข้อมูลเพิ่มเดิมจากผู้ให้บริการ โทรศัพท์ของคุณ

โทรศัพท์เครื่องนี้รองรับโปรโตคอล WAP 2.0 (HTTP และ SSL) ที่ทำงานบนโปรโตคอล TCP/IP คุณสมบัติบางอย่าง ของเครื่องต้องได้รับการสนับสนุนจากระบบเครือข่ายใน การใช้งาน เช่น MMS การเบราส์ อีเมล และการดาวน์โหลด ข้อมูลผ่านเบราเซอร์หรือผ่าน MMS

### อุปกรณ์เสริม แบตเตอรี่ และอุปกรณ์ชาร์จ

ดรวจสอบหมายเลขรุ่นของอุปกรณ์ชาร์จก่อนที่จะใช้กับ เครื่องโทรศัพท์ โทรศัพท์เครื่องนี้ได้รับการออกแบบมาเพื่อ ให้ทำงานได้ เมื่อได้รับกระแสไฟจากอุปกรณ์ชาร์จ LCH-12, ACP-12 และ AC-1

Warning: เลือกใช้แต่แบดเตอรี่ อุปกรณ์ชาร์จ และ อุปกรณ์เสริมที่ได้รับการรับรองโดย Nokia ว่าสามารถใช้ได้ กับเครื่องรุ่นนี้เท่านั้น การใช้อุปกรณ์ประเภทอื่นนอกเหนือ จากนี้ อาจเป็นอันตรายและทำให้การรับประกันหรือรับรอง สำหรับเครื่องเป็นโมฆะไป

หากต้องการทราบแหล่งจำหน่ายอุปกรณ์เสริมที่ได้รับการ รับรอง คุณสามารถสอบถามจากดัวแทนจำหน่ายของคุณ หากต้องการถอดสายไฟออกจากอุปกรณ์เสริม ให้จับที่ ปลักไฟและดึงออก อย่าดึงที่สายไฟ

# การเริ่มต้นใช้งาน

Note: ผู้ให้บริการโทรศัพท์อาจขอให้ระบบยกเลิก หรือปิดการใช้งานคุณสมบัติบางอย่างในเครื่องของคุณ ถ้า เป็นเช่นนั้น คุณสมบัติดังกล่าวจะไม่ปรากฏในเมนูบนเครื่อง เครื่องของคุณอาจได้รับการตั้งค่าเป็นพิเศษสำหรับผู้ให้ บริการระบบ โดยการตั้งค่ารวมถึงการเปลี่ยนแปลงชื่อเมนู ลำดับเมนู และไอคอนต่างๆ โปรดติดต่อขอข้อมูลเพิ่มเติม จากผู้ให้บริการโทรศัพท์ของคุณ

หมายเลขรุ่น: Nokia E60-1

ซึ่งต่อไปนี้จะอ้างถึงในชื่อ Nokia E60

### การใส่ชิมการ์ดและ แบตเตอรี่

คุณควรเก็บชิมการ์ดขนาดเล็กทั้งหมดให้พันมือเด็ก สำหรับ การให้บริการและข้อมูลเกี่ยวกับการใช้บริการชิมการ์ด โปรดดิดด่อผู้จำหน่ายชิมการ์ดของคุณ ซึ่งอาจเป็นผู้ให้ บริการระบบ ผู้ให้บริการ หรือผู้จัดจำหน่ายรายอื่น

 ให้ปิดโทรศัพท์ และปลดการเชื่อมต่อโทรศัพท์จาก เครื่องชาร์จทุกครั้งก่อนถอดแบตเตอรี่

ขณะที่หันด้านหลังของโทรศัพท์เข้าหาตัวเอง ให้กด และเลื่อนฝาครอบด้านหลังในทิศทางของลูกศร

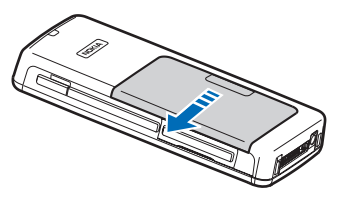

 หากใส่แบดเดอรื่อยู่ ให้ยกแบดเดอรื่ออกจากช่องใส่ แบดเดอรี่ในทิศทางของลูกศรเพื่อแกะแบดเดอรี่ออก

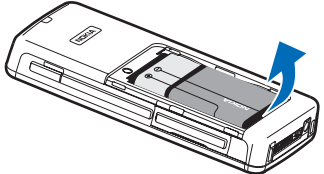

 หากต้องการคลายที่จับชิมการ์ด ให้เลื่อนตัวจับในทิศ ทางของลูกศร (1) และยกขึ้น (2) ใส่ชิ มการ์ดลงในข่องใส่ชิมการ์ด (3) ตรวจดูให้แน่ใจว่ามุม ดัดของชิมการ์ดชี้ขึ้น และบริเวณหน้าสัมผัสของการ์ด หันเข้าหาโทรศัพท์ ลดที่จับชิมการ์ดลง (4) และเลื่อน เข้าไปจนกระทั่งล็อกเข้าตำแหน่ง (5)

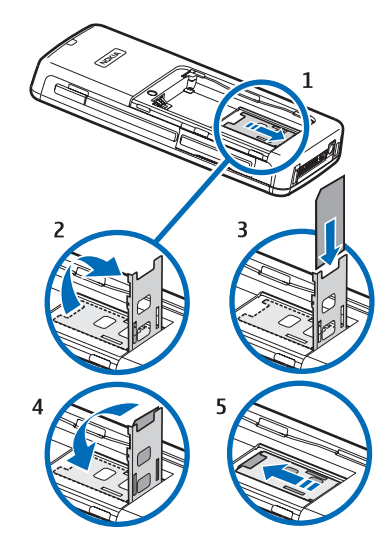

 หากด้องการใส่แบตเตอรี่ ให้วางแนวหน้าสัมผัสของ แบตเตอรี่กับขั้วต่อที่ตรงกันบนข่องใส่แบตเตอรี่ ใส่ลง ในทิศทางเดียวกับลูกศร และค่อย ๆ กดแบตเตอรี่ลงใน ดำแหน่ง

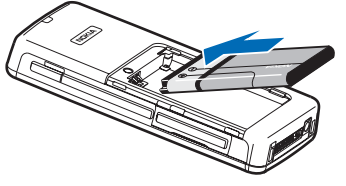

 ใส่ตัวล็อคของฝาครอบด้านหลังลงในช่องที่ดรงกันบน เครื่อง และเลื่อนฝาครอบให้เข้าที่

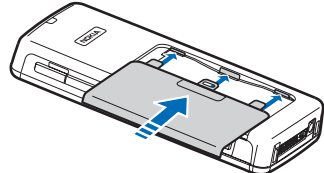

แทนที่จะใช้ชิมการ์ด คุณอาจใช้ USIM การ์ด ซึ่งเป็นเวอร์ชัน ขั้นสูงของซิมการ์ด และโทรศัพท์เคลื่อนที่ใช้ UMTS (บริการ เสริมจากระบบเครือข่าย) สนับสนุน โปรดดิดต่อขอข้อมูล และการตั้งค่าเพิ่มเดิมจากผู้ให้บริการโทรศัพท์ของคุณ

# ใส่การ์ดหน่วยความจำ

หากคุณมีการ์ดหน่วยความจำ ให้ทำตามคำแนะนำเพื่อใส่ การ์ด

See "หน่วยความจำ," p. 19.

- หากต้องการเปิดช่องใส่การ์ดหน่วยความจำ ให้ดึงช่อง ตามทิศทางของลูกศร (1)
- เลื่อนการ์ดหน่วยความจำเข้าไปในช่องใส่การ์ดหน่วย ความจำ (2) ดูให้แน่ใจว่า มุมตัดของการ์ดหน่วยความ จำขี้ไปที่โทรศัพท์ และหน้าสัมผัสหงายขึ้น

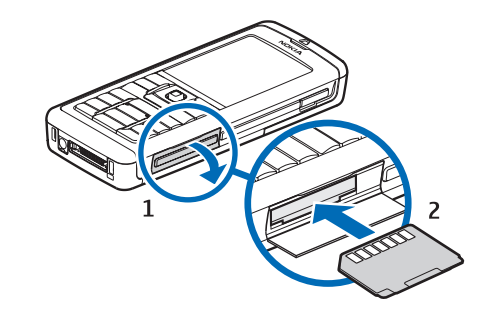

. ปิดช่องใส่การ์ดหน่วยความจำ

Important: ห้ามถอดการ์ด MMC ขณะกำลังใช้ งานและมีการใช้การ์ดอยู่ การถอดการ์ดในขณะที่กำลัง ใช้งานอาจทำให้การ์ดและตัวเครื่อง รวมทั้งข้อมูลที่จัด เก็บไว้ในการ์ดเสียหายได้

# การชาร์จแบตเตอรื่

- 1. เสียบเครื่องชาร์จเข้ากับช่องเสียบปลั๊กไฟที่ผนัง
- ต่อสายไฟเข้ากับด้านล่างของเครื่อง จากนั้น แถบแสดง สถานะของแบดเตอรี่จะเริ่มเลื่อนขึ้นเรื่อยๆ บนหน้าจอ ในกรณีที่แบดเดอรี่ไม่มีประจุเหลืออยู่เลย คุณต้องรอ สักครู่หนึ่ง เพื่อให้แถบแสดงสถานะการชาร์จปรากฏขึ้น คุณสามารถใช้เครื่องในขณะชาร์จได้
- แถบแสดงสถานะแบดเตอรี่จะหยุดเลื่อนเมื่อชา ร์จแบดเตอรี่เต็มแล้ว ถอดสายอุปกรณ์ชาร์จออกจาก เครื่อง และออกจากเด้าเสียบไฟ

# เปิดโทรศัพท์

- 1. หากต้องการเปิดโทรศัพท์ ให้กดปุ่มเปิด/ปิด
- หากโทรศัพท์ถามถึงรหัส PIN (หรือรหัส UPIN หากคุณ มี USIM การ์ด) รหัสล็อคเครื่องหรือรหัสความปลอดภัย ให้พิมพ์รหัสนั้นและเลือก ตกลง
- หากต้องการปิดเครื่อง ให้กดปุ่มเปิด/ปิด
- Tip: เมื่อคุณเปิดโทรศัพท์ เครื่องจะจำแนกผู้ให้ บริการชิมการ์ดของคุณได้ และตั้งค่าของข้อความ ด้วอักษร ข้อความมัลดิมีเดีย และ GPRS ที่ถูกต้อง โดยอัดโนมัติ หากเครื่องไม่สามารถดำเนินการดัง นี้ได้ ให้สอบถามการตั้งค่าที่ถูกต้องจากผู้ให้ บริการของคุณ หรือใช้แอปพลิเคชัน ด้วช่วยตั้ง ค่า

คุณสามารถใช้โทรศัพท์ได้โดยไม่ต้องใช้งานโทรศัพท์ที่ ต้องขึ้นอยู่กับเครือข่ายเมื่อไม่ได้ใส่ชิมการ์ด หรือเมื่อเลือก รูปแบบ ออฟไลน์

ภาพแสดงตำแหน่งของปุ่มเปิด/ปิด

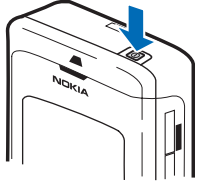

# พิมพ์การตั้งค่าพื้นฐาน

เมื่อคุณเปิดโทรศัพท์เป็นครั้งแรก และเมื่อคุณเปิดโทรศัพท์ ใหม่หลังจากแบดเตอรี่คลายประจุออกหมดแล้วหรือหลัง จากถอดแบดเตอรี่ออกเป็นเวลานาน โทรศัพท์จะถามถึง เมืองที่คุณอยู่ รวมถึงเวลาและวันที่ โดยคุณสามารถเปลี่ยน ค่าที่ตั้งได้ในภายหลัง

- เลือกเมืองที่คุณอยู่จากรายการและ ตกลง หากต้อง การเรียกดูเมือง ให้พิมพ์ชื่อของเมือง หรือเลื่อนดูเมือง สิ่งสำคัญคือเลือกเมืองที่ถูกต้อง เนื่องจากรายการ ปฏิทินที่มีกำหนดเวลาที่คุณสร้างขึ้น สามารถเปลี่ยน แปลงได้หากเมืองใหม่อยู่ในเขตเวลาที่ต่างออกไป
- ดั้งเวลา และเลือก ดกลง
- ตั้งวันที่ และเลือก ตกลง

# ปุ่มและส่วนประกอบต่างๆ

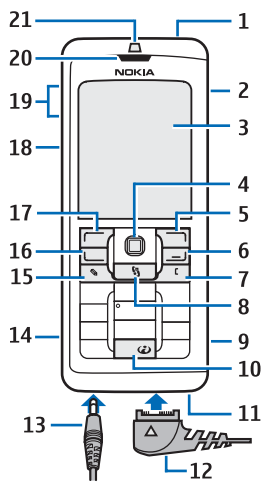

- 1 ปุ่มเปิด/ปิด
- 2 ลำโพงในตัว
- 3 จอแสดงผล

4 — จอยสดิก กดจอยสติกเพื่อเข้าสู่สิ่งที่เลือก ใช้จอ ยสดิกเพื่อเลื่อนซ้าย ขวา ขึ้น ลง หรือย้ายไปมาภายในหน้า จอ

5 — ปุ่มเลือกด้านขวา กดปุ่มเลือกเพื่อทำตามฟังก์ชันที่ แสดงเหนือปุ่มบนหน้าจอ

6 — ปุ่มจบการทำงาน กดปุ่มจบการทำงานเพื่อปฏิเสธสาย วางสายที่ใช้อยู่และสายที่พักไว้ ปิดแอปพลิเคชัน และเมื่อ กดปุ่มค้างไว้ คือการยุติการเชื่อมต่อสายข้อมูล (GPRS, สาย ข้อมูล)

7 — ปุ่มล้าง

8 — ปุ่ม เมนู กดปุ่ม เมนู เพื่อเข้แอปพลิเคชันที่ดิดตั้ง อยู่ในเครื่อง เมื่อกดปุ่มค้างไว้ คุณจะเห็นรายการแอปพลิ เคชันที่ใช้งานอยู่และสลับระหว่างแอปพลิเคชันเหล่านั้น ใน คู่มือผู้ใช้เล่มนี้ "เลือก เมนู" หมายถึงการกดปุ่มนี้

9 — ช่องเสียบการ์ดหน่วยความจำ

10 — ปุ่มอินเทอร์เน็ด กดค้างไว้ที่ปุ่มนี้ในโหมดสแดนด์บาย เพื่อเรียกดูเว็บ

11 — ไมโครโฟน ห้ามใช้มือบังไมโครโฟนในขณะที่โทร

12 — Pop-Port™ ขั้วต่อสำหรับสายเคเบิลข้อมูล USB ชุดหู ฟังและลูปเซ็ด

- 13 ช่องเสียบอุปกรณ์ชาร์จ
- 14 พอร์ตอินฟราเรด
- 15 ปุ่มแก้ไข
- 16 ปุ่มโทร

17 — ปุ่มเลือกด้านซ้าย กดปุ่มเลือกเพื่อทำตามฟังก์ชัน ที่แสดงไว้เหนือปุ่มบนหน้าจอ 18 — ปุ่มเสียง/ปุ่มสนทนา (PTT) 19 — ปุ่มปรับระดับเสียง

20 — หูฟัง

21 — เซ็นเซอร์แสง

### การล็อคปุ่มกด (ล็อคปุ่ม กด)

เมื่อปุ่มกดถูกล็อคไว้ คุณสามารถโทรออกไปยังหมายเลข ฉุกเฉินที่ใช้เป็นทางการซึ่งกำหนดไว้ในเครื่องได้

ใช้ระบบล็อคปุ่มกดเพื่อป้องกันการเผลอกดปุ่มด่างๆ บน โทรศัพท์

หากต้องการล็อคปุ่มกดในโหมด สแตนด์บาย ให้กดปุ่มเลือกช้ายและ \* หากต้องการปลดล็อค ให้กดปุ่ม เลือกซ้ายและ \* อีกครั้ง

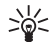

Tip: หากต้องการล็อคปุ่มกด ใน เมนู หรือในแอปพลิ เคชันที่เปิดอยู่ ให้กดปุ่ม เปิด/ปิดสั้นๆ และเลือก <mark>ล็อคปุ่มกด</mark> หากต้องการ ปลดล็อค ให้กดปุ่มเลือก ซ้ายและ \*

คุณยังสามารถล็อคโทรศัพท์ในโหมด สแตนด์บายได้โดยใช้รหัสล็อคของ คุณ กดปุ่มเปิด/ปิด เลือก และพิมพ์รหัสล็อคของคุณ หากต้องการ ปลดล็อค ให้กดปุ่มเลือกซ้ายและ \* ป้อนรหัสล็อคของคุณ แล้วกดจอยสติก

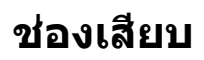

Warning: ขณะที่คุณใช้ชุดหูฟัง อาจมีผลต่อความ สามารถในการได้ยินเสียงภายนอก อย่าให้ชุดหูฟังในสถาน ที่ที่อาจเป็นอันตรายต่อความปลอดภัยของคุณ

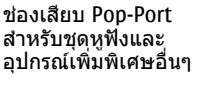

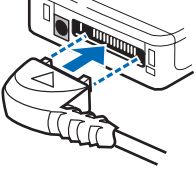

ช่องเสียบเครื่อง ชาร์จแบตเตอรี่

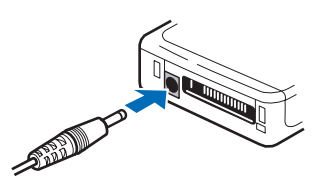

### เสาอากาศ

โทรศัพท์ของคุณมีเสาอากาศอยู่ภายในสองแห่งด้วยกัน

Note: คุณไม่ควรจับเสาอากาศทั้งสองโดยไม่จำเป็น เมื่อโทรศัพท์เปิดอยู่ เช่นเดียวกับอุปกรณ์ส่งสัญญาณวิทยุ อื่นๆ เพราะการสัมผัสกับเสาอากาศอาจส่งผลต่อคุณภาพ การโทร และยังอาจทำให้มีการใช้พลังงานเกินกว่าที่จำเป็น อีกด้วย การไม่สัมผัสบริเวณเสาอากาศในระหว่างการโทร จะทำให้เสาอากาศทำงานอย่างเด็มประสิทธิภาพรวมทั้งใช้ เวลาโทรได้อย่างคุ้มค่า

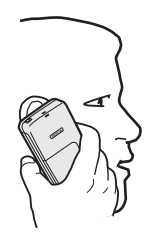

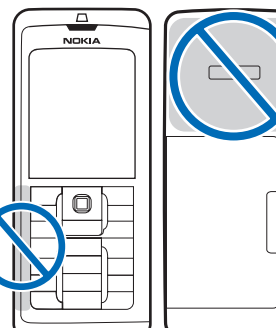

รูปภาพแสดงการ ใช้งานอุปกรณ์ แบบปกติขณะถือ ไว้แนบหูสำหรับ สายสนทนา

# ข้อมูลเกี่ยวกับจอภาพ

บนจอภาพอาจปรากฏจดสีที่หายไป สีผิดเพี้ยน หรือจุด สว่างจำนวนเล็กน้อย นี่เป็นลักษณะของจอภาพประเภทนี้ จอบางแบบจะมีพิกเซลหรือจุดที่ยังคงปรากฏอยู่หรือหาย ไป ซึ่งเป็นเรื่องปกติ มิใช่ข้อผิดพลาดแต่อย่างใด

#### หมุนหน้าจอ

คุณสามารถหมุนหน้าจอบนโทรศัพท์จากแนวตั้งเป็นแนว นอน

เลือก เมนู > หมุน คุณยังสามารถหมุนหน้าจอได้ด้วยการ กดค้างไว้ที่ปุ่มเมนู และเลือก หมุน จากหน้าต่างสลับแอ ปพลิเคชัน หน้าจอจะหมุนตามเข็มนาพิกา 90 องศาจากแนวดั้งเป็น แนวนอน และย้อนกลับมาเป็นแนวตั้งใหม่ทุกครั้งที่คุณ เลือก หมุน

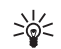

**Tip:** หน้าจอสลับแอปพลิเคชันจะแสดง <mark>หมุน</mark> จน กว่าคุณจะปิดโทรศัพท์หรือใช้ปุ่มลบเพื่อปิดดัว เลือก และปิดแอปพลิเคชัน

# โหมดสแตนด์บาย

โทรศัพท์ของคุณมีโหมดสแตนด์บายที่แตกต่างกันสอง โหมด: โหมดสแตนด์บายและโหมดสแดนด์บายที่ใช้งาน อยู่

### โหมดสแตนด์บายที่ใช้งานอยู่

หลังจากที่คุณเปิดโทรศัพท์และโทรศัพท์พร้อมทำงานแล้ว แต่คุณยังไม่ได้พิมพ์ตัวอักษรใดหรือไม่ได้เลือกตัวเลือกใด โทรศัพท์จะอยู่ในโหมดสแตนด์บายที่ใช้งานอยู่ ในโหมด สแตนด์บายที่ใช้งานอยู่ คุณสามารถดูเครื่องหมายของผู้ให้ บริการของคุณหรือเครือข่าย หรือเครื่องหมายอื่น เช่น เครื่องหมายนาฬิกาปลุก และแอปพลิเคชันที่คุณต้องการ เข้าถึงอย่างรวดเร็ว

หากต้องการเลือกแอปพลิเคชันที่คุณต้องการเข้าถึงจาก โหมดสแตนด์บายที่ใช้งานอยู่ เลือก เมนู > เครื่องมือ > การตั้งค่า > โทรศัพท์ > โหมดพร้อมทำงาน > แอปพลิ เคชั่นโหมดสแตนด์บายที่ใช้ เลื่อนไปที่การตั้งค่าทางลัด อื่น และกดจอยสติก เลื่อนไปที่แอปพลิเคชันที่ต้องการ และกดจอยสติก

หากต้องการเปิดใช้โหมดสแดนด์บาย เลือก เมนู > เครื่องมือ > การตั้งค่า > โทรศัพท์ > โหมดพร้อมทำ งาน > โหมดสแตนด์บายพิเศษ > ปิด ┝┝ Tip: คุณยังสามารถดูข้อความในแฟ้มข้อความเช่น ถาดเข้าหรือกล่องจดหมาย ในโหมดสแตนด์บาย ที่ใช้งานอยู่ เลือก เมนู > ข้อความ > ด้วเลือก > การตั้งค่า > อื่นๆ และแฟ้มข้อมูลใน โหมด สแตนด์บายพิเศษ

#### โหมดสแตนด์บาย

ในโหมดสแตนด์บาย คุณสามารถดูข้อมูลต่างๆ เช่น เครื่อง หมายผู้ให้บริการ เวลา และเครื่องหมายอื่น เช่น เครื่อง หมายนาฬิกาปลุก

ภาพจะแสดงบนหน้าจอในโหมดสแตนด์บาย

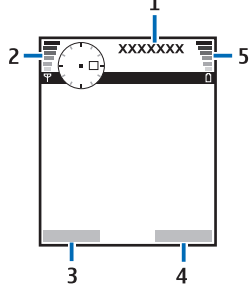

- 1 ผู้ให้บริการ
- 2 เครื่องหมายแสดงความแรงของสัญญาณ
- 3 คำสั่งสำหรับปุ่มเลือกซ้าย
- 4 คำสั่งสำหรับปุ่มเลือกขวา
- 5 เครื่องหมายแสดงความแรงของแบตเตอรี่

### ปุ่มลัดในโหมดสแตนด์บาย

ในโหมดสแตนด์บาย คุณสามารถใช้ปุ่มลัดต่อไปนี้ ปุ่มลัด เหล่านี้อาจไม่สามารถนำมาใช้ในโหมดสแตนด์บายที่ใช้ งานอยู่ได้เสมอไป และมักใช้จอยสติกสำหรับการเลื่อ นขึ้นลงปกติ

หากต้องการดูหมายเลขที่โทรออกล่าสุด ให้กดปุ่มโทร เลื่อนไปที่หมายเลขหรือชื่อ และกดปุ่มโทรอีกครั้งเพื่อโทร ตามหมายเลขนั้น

หากต้องการโทรติดต่อไปยังระบบฝากข้อความเสียง (บริการเสริมจากระบบเครือข่าย) ให้กดค้างไว้ที่ปุ่ม **1** 

หากต้องการดูข้อมูลปฏิทิน ให้เลื่อนไปทางขวา

หากต้องการเขียนและส่งข้อความแบบตัวอักษร ให้เลื่อน ไปทางช้าย

หากต้องการเปิดรายการรายชื่อ กดจอยสติก

หากต้องการเปลี่ยนรูปแบบ กดปุ่มเปิดปิดสั้นๆ เลื่อนไปที่รูป แบบที่คุณต้องการ และกดจอยสติกเพื่อเปิดใช้รูปแบบ

หากต้องการเปิด <del>บริการ</del> และเชื่อมต่อกับเว็บ กด **0** 

หากต้องการเปลี่ยนปุ่มลัดเหล่านี้ เลือก เมนู > เครื่องมือ > การตั้งค่า > โทรศัพท์ > โหมดพร้อมทำงาน

# สัญลักษณ์บนจอภาพ

🍸 โทรศัพท์กำลังนำมาใช้ในเครือข่าย GSM แถบที่อยู่ติด

กับไอคอนแสดงถึงความแรงของสัญญาณเครือข่าย ณ ดำแหน่งปัจจุบันของคุณ ยิ่งมีจำนวนขีดมากแสดงว่า สัญญาณยิ่งแรงมาก

3G โทรศัพท์กำลังนำมาใช้ในเครือข่าย UMTS (บริการเสริม จากระบบเครือข่าย) แถบที่อยู่ดิดกับไอคอนแสดงถึงความ แรงของสัญญาณเครือข่าย ณ ดำแหน่งปัจจุบันของคุณ ยิ่ง มีจำนวนขีดมากแสดงว่าสัญญาณยิ่งแรงมาก

📋 ระดับประจุแบตเดอรี่ ยิ่งมีจำนวนขีดมาก แสดงว่ามีประจุ แบตเดอรี่เหลืออยู่มาก

🕽 แอปพลิเคชันเปิดอยู่ ไอคอนนี้แสดงใน เมนู

คุณมีข้อความที่ยังไม่ได้อ่านหนึ่งหรือหลายข้อความ ในโฟลเดอร์ ถาดเข้า ใน ข้อความ

@ คุณได้รับข้อความใหม่ในศูนย์ฝากข้อความระยะไกล

🛃 คุณมีสายที่ไม่ได้รับหนึ่งหรือหลายสาย

มีการเปิดใช้เสียงเตือน

💸 คุณเลือกรูปแบบไม่มีเสียง และเครื่องจะไม่ส่งเสียงกริ่ง เมื่อมีสายเรียกเข้าหรือมีข้อความเข้า

\lambda เปิดใช้งาน Bluetooth

■■■【 มีการใช้การเชื่อมต่ออินฟราเรดอยู่ หากสัญลักษณ์นี้ กะพริบ แสดงว่าเครื่องของคุณกำลังพยายามเชื่อมต่อกับ อุปกรณ์อื่น หรือการเชื่อมต่อสิ้นสุดลงแล้ว

🚆 การเชื่อมต่อข้อมูลแพคเก็ต GPRS หรือ EGPRS พร้อมให้ บริการ

🚆 การเชื่อมต่อข้อมูลแพคเก็ต GPRS หรือ EGPRS พร้อมให้ บริการ

🆞 การเชื่อมต่อข้อมูลแพคเก็ต GPRS หรือ EGPRS ถูกพักไว้ ชั่วคราว

- 36 การเชื่อมต่อข้อมูลแพคเก็ต UMTS พร้อมให้บริการ
- 3< ใช้การเชื่อมต่อข้อมูลแพคเก็ต UMTS อยู่

3G 孝 การเชื่อมต่อข้อมูลแพคเก็ต UMTS ถูกพักไว้

🔡 คุณได้ตั้งเครื่องให้สแกนหา LAN ไร้สาย และ LAN ไร้ สายพร้อมให้บริการ

🔀 ใช้การเชื่อมด่อ LAN ไร้สายอยู่ในเครือข่ายที่ไม่มีการ เข้ารหัส

🔁 เครื่องของคุณเชื่อมต่อกับ PC ด้วยสายเคเบิลข้อมูล

📘 สายข้อมูลเปิดใช้งานอยู่

📭 IP Passthrough เปิดใช้งานอยู่

1 และ 2 แสดงถึงสายโทรศัพท์ที่คุณเลือก หากคุณสมัคร ขอรับบริการสองสาย (บริการเสริมจากระบบเครือ่ข่าย)

- 🝠 ทุกสายจะถูกโอนไปอีกเบอร์หนึ่ง
- 🞧 ุชุดหูฟังถูกเชื่อมต่อกับโทรศัพท์
- 💫 การเชื่อมต่อกับชุดหูฟังด้วย Bluetooth หายไป

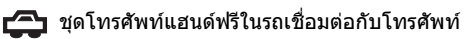

- 🕭 ลูปเซ็ตถูกเชื่อมต่อกับโทรศัพท์
- 🕞 เท็กซ์โฟน ถูกเชื่อมต่อกับเครื่อง
- 🤣 เครื่องของคุณกำลังซิงโครไนซ์ข้อมูล
- คุณมีการเชื่อมต่อสายสนทนาปัจจุบันอยู่

# การควบคุมระดับเสียง

Warning: โปรดอย่าถือโทรศัพท์ไว้ใกล้หูระหว่าง การใช้ลำโพง เนื่องจากเสียงจะดังมาก ในการปรับระดับเสียง ให้กดป่มระดับเสียง

หากต้องการปรับระดับเสียงเมื่อใช้ลำโพง ให้กดปุ่มระดับ เสียง

# เขียนข้อความ

### ระบบป้อนตัวอักษรแบบปกติ

**Ĥb∈** จะปรากฏขึ้นที่ด้านบนขวาของหน้าจอ ขณะเขียนข้อ ความโดยใช้ระบบป้อนตัวอักษรแบบปกติ

角BC และ abc แสดงถึงด้วอักษรที่เลือก βbc แสดงให้ ทราบว่า ดัวอักษรดัวแรกของคำถูกเขียนด้วยด้วพิมพ์ใหญ่ และด้วอักษรอื่นๆ ทั้งหมดจะถูกเขียนด้วยด้วพิมพ์เล็กโดย อัตโนมัติ 123 แสดงถึงโหมดด้วเลข

- กดปุ่มตัวเลขตั้งแต่ปุ่ม 1–9 ข้าจนกระทั่งตัวอักษรที่ต้อง การปรากฏ ปุ่มตัวเลขแต่ละปุ่มจะมีตัวอักษรอยู่มากกว่า ที่ระบุไว้บนปุ่มนั้นๆ
- เมื่อต้องการป้อนด้วเลข ให้กดปุ่มด้วเลขที่ต้องการค้าง ไว้
- หากต้องการสลับระหว่างโหมดตัวอักษรและตัวเลข ให้ กดค้างไว้ที่ปุ่ม #
- หากตัวอักษรดัวถัดไปที่ต้องการป้อนอยู่ในปุ่มเดียวกับ ปุ่มตัวเลขที่ใช้อยู่ ให้รอจนกระทั่งเคอร์เซอร์ปรากฏขึ้น และพิมพ์ตัวอักษร

- หากต้องการลบด้วอักษร ให้กดปุ่มลบ กดค้างไว้ที่ปุ่มลบ เพื่อลบด้วอักษรมากกว่าหนึ่งด้วออก
- หากต้องการเข้าสู่เครื่องหุมายวรรคตอนที่ใช้กันเป็นส่วน ใหญ่ ให้กดปุ่ม 1 กด 1 ข้าเพื่อเลื่อนไปยังเครื่องหมาย วรรคตอนที่ต้องการ กด \* เพื่อเปิดรายการตัวอักษร พิเศษ ใช้จอยสติกเพื่อเลื่อนผ่านรายการ และเลือกตัว อักษร
- หากต้องการแทรกเว้นวรรค ให้กดปุ่ม 0 หากต้องการ เลื่อนเคอร์เซอร์ไปยังบรรทัดถัดไป ให้กดปุ่ม 0 สามครั้ง
- หากต้องการสลับระหว่างตัวพิมพ์ใหญ่และพิมพ์เล็ก กด #

### ระบบช่วยสะกดคำอัตโนมัติ

- หากต้องการเขียนคำที่ต้องการ กด 2–9 กดปุ่มแต่ละ ปุ่มเพียงครั้งเดียวเพื่อพิมพ์ดัวอักษรหนึ่งดัว
- เมื่อคุณป้อนคำที่ต้องการเสร็จแล้วและเป็นคำที่ถูกต้อง หากต้องการยืนยันคำนั้น ให้เลื่อนไปทางขวา หรื่อกด 0 เพื่อเพิ่มเว้นวรรค

หากคำนั้นไม่ถูกต้อง กด \* ซ้ำไป เรื่อยๆ เพื่อดูคำที่ ดรงกับที่พบในพจนานุกรมทีละคำ

หากเครื่องหมาย ? ปรากฏขึ้นหลังคำ แสดงว่าคำที่คุณ ด้องการเขียนไม่มีอยู่ในพจนานุกรม หากต้องการเพิ่มคำนั้นลงในพจนานุกรม เลือก สะกด พิมพ์คำนั้น (ตัวอักษรไม่เกิน 32 ตัว) โดยใช้ ระบบช่วยสะกดคำอัดโนมัติ และเลือก ตกลง คำที่ แทรกลงในข้อความจะเพิ่มเข้าไปอยู่ในพจนานุกรมด้วย เมื่อพจนานุกรมเต็ม คำใหม่จะเข้าไปแทนที่คำที่เคย ป้อนไว้นานที่สุด

- 4. ให้เริ่มเขียนคำถัดไป
- >6<

Tip: หากต้องการกำหนดให้ใช้หรือไม่ใช้ระบบช่วย สะกดคำอัตโนมัติ ให้กด # สองครั้งอย่างรวดเร็ว

เขียนคำแรกของคำประสม และเลื่อนไปทางขวาเพื่อยืนยัน คำนั้น เขียนคำสุดท้ายของคำประสม หากต้องการเขียนคำ ประสมให้เสร็จ กด 0 เพื่อเพิ่มเว้นวรรค

หากต้องการปิดการทำงานของระบบช่วยสะกดคำอัดโนมัติ สำหรับโปรแกรมแก้ไขคำทั้งหมดในโทรศัพท์ กดปุ่มแก้ไข และเลือก <u>ตัวช่วยสะกดค</u>ำ > ปิด

#### คัดลอกข้อความไปไว้ที่ คลิปบอร์ด

- หากด้องการเลือกตัวอักษรและคำที่ต้องการ ให้กดค้าง ไว้ที่ปุ่มแก้ไข และในเวลาเดียวกัน ให้เลื่อนไปยังทิศ ทางที่จำเป็นเพื่อเน้นคำ วลี หรือบรรทัดของข้อความที่ คุณต้องการศัดลอก หากมีการเลือกข้อความใด ข้อ ความนั้นจะถูกไฮไลต์ไว้
- หากด้องการคัดลอกข้อความไปไว้ที่คลิปบอร์ด ในขณะ ที่กดค้างไว้ที่ปุ่มแก้ไข เลือก คัดลอก หากต้องการ แทรกข้อความลงในเอกสาร ให้กดค้างไว้ที่ปุ่มแก้ไข และเลือก วาง

# การเปลี่ยนภาษาที่ใช้เขียน

หากคุณกำลังเขียนข้อความ เช่น บันทึกย่อหรือข้อความ คุณสามารถเปลี่ยนภาษาที่ใช้เขียน เมื่อคุณเขียนและกดปุ่ม หลายๆ ครั้งเพื่อไปยังอักขระเฉพาะ การเปลี่ยนภาษาเขียน จะทำให้คุณเข้าสู่อักขระอื่นได้

ด้วอย่างเช่น หากคุณกำลังเขียนข้อความด้วยพยัญชนะที่ ไม่ใช่ภาษาละติน และต้องการใส่อักขระภาษาละตินสำหรับ ที่อยู่เว็บ ให้เลือก <mark>ด้วเลือก > ภาษาที่ใช้เขียน</mark> และภาษา ที่ใช้เขียนเพื่อเข้าสู่ภาษาที่ใช้อักขระภาษาลาติน

# หน่วยความจำ

หน่วยความจำที่คุณสามารถจัดเก็บข้อมูลหรือดิดตั้งแอ ปพลิเคชันลงไปมี่สองประเภท ได้แก่ หน่วยความจำของ โทรศัพท์และหน่วยความจำแบบถอดเก็บได้

เลือก เมนู > ตัวเลือก > ข้อมูลหน่วยความจำ

คุณสามารถดูจำนวนหน่วยความจำที่ใช้อยู่ในปัจจุบัน จำนวนหน่วยความจำว่างที่เหลือ และจำนวนหน่วยความจำ ที่ข้อมูลแต่ละประเภทใช้ เช่น คุณสามารถดูหน่วยความจำ ที่ข้อความอีเมล เอกสารที่เป็นข้อความ หรือปฏิทินนัด หมายใช้ไปได้

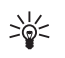

Tip: คุณควรลบหรือโอนข้อมูลไปยังการ์ดหน่วย ความจำหรือพีซีเป็นประจำเพื่อไม่ให้หน่วยความ จำเด็ม

## การ์ดหน่วยความจำ

โทรศัพท์ Nokia ของคุณสนับสนุนเฉพาะระบบไฟล์ FAT16 ของการ์ดหน่วยความจำเท่านั้น หากคุณใช้การ์ดหน่วย ความจำที่มาจากโทรศัพท์เครื่องอื่น หรือหากคุณต้องการ ให้แน่ใจว่าการ์ดหน่วยความจำนั้นใช้งานร่วมกับโทรศัพท์ Nokia ของคุณได้ คุณต้องฟอร์แมตการ์ดหน่วยความจำกับ โทรศัพท์ Nokia ของคุณ อย่างไรก็ตาม โปรดทราบว่า ข้อมูลทั้งหมดในการ์ดหน่วยความจำจะถูกลบออกเป็นการ ถาวร หากคุณฟอร์แมดการ์ดหน่วยความจำ

แนะนำให้สำรองข้อมูลที่อยู่ในหน่วยความจำของโทรศัพท์ ไปไว้ที่การ์ดหน่วยความจำอยู่เสมอๆ และเรียกคืนข้อมูลดัง กล่าวมาไว้ที่โทรศัพท์ของคุณในภายหลัง หากต้องการ สำรองข้อมูลจากหน่วยความจำของโทรศัพท์มาไว้ที่การ์ด หน่วยความจำ เลือก เมนู > เครื่องมือ > การ์ดความจำ > ดัวเลือก > สำรองความจำเครื่อง หากต้องการเรียกคืน ข้อมูลจากการ์ดหน่วยความจำมาไว้ที่หน่วยความจำของ โทรศัพท์ เลือก เมนู > เครื่องมือ > การ์ดความจำ > ตัว เลือก > เรียกคืนจากการ์ด

ห้ามดึงการ์ดหน่วยความจำออกในขณะที่กำลังมีการเข้าใช้ การ์ด การดึงการ์ดออกในขณะที่กำลังมีการเข้าใช้การ์ดอาจ ทำให้การ์ดหน่วยความจำและโทรศัพท์เสียได้ และข้อมูลที่ จัดเก็บไว้ภายในการ์ดอาจหายไป

หากคุณไม่สามารถใช้การ์ดหน่วยความจำในโทรศัพท์ อาจ เป็นเพราะการ์ดหน่วยความจำผิดประเภท การ์ดยังไม่ถูก ฟอร์แมตสำหรับโทรศัพท์ของคุณ หรือการ์ดมีระบบไฟล์ที่ เสีย

#### **RS-MMC**

โทรศัพท์รุ่นนี้ใช้ MultiMediaCard (MMC) ขนาดแรงดันไฟ ฟ้าคู่ (1.8/3.0 โวลต์) ที่ลดขนาดลงมา

หากต้องการให้แน่ใจว่า การ์ดสามารถใช้งานร่วมกันได้ ให้ ใช้เฉพาะการ์ดมัลดิมีเดียแบบแรงดันไฟฟ้าคู่ ตรวจสอบ ความเข้ากันได้ของการ์ดมัลดิมีเดียกับบริษัทผู้ผลิตหรือผู้ ให้บริการ ใช้เฉพาะการ์ดมัลดิมีเดียใช้ร่วมกันได้กับเครื่อง รุ่นนี้เท่านั้น เนื่องจากขนาดของการ์ดหน่วยความจำอื่นๆ เช่น การ์ด MMC ขนาดเต็มหรือ การ์ดประเภท Secure Digital (SD) ไม่สามารถใส่ลงในช่องใส่การ์ด MMC ได้ ดังนั้นการ์ด ดังกล่าวจึงใช้ไม่ได้กับโทรศัพท์รุ่นนี้ การใช้การ์ดหน่วย ความจำที่ใช้ร่วมกันไม่ได้จะก่อให้เกิดความเสียหายกับ การ์ดหน่วยความจำรวมทั้งตัวเครื่อง และข้อมูลที่เก็บไว้ใน การ์ดอาจสูญหาย เก็บการ์ดหน่วยความจำทั้งหมดให้พันมือ เด็ก

# ซีดีรอม

ชีดีรอมของชุดชอฟต์แวร์ขายสามารถใช้ร่วมกับโปรแกรม Windows 98SE, Windows ME, Windows 2000 และ Windows XP

คุณสามารถดิดดั้งขุดโปรแกรม Nokia PC Suite จากซีดีรอม ขุดโปรแกรม Nokia PC Suite ใช้ได้เฉพาะกับ Windows 2000 และ Windows XP เท่านั้น

### การสนับสนุนและข้อมูล การติดต่อของ Nokia

คลิก www.nokia.com/support หรือเว็บไซต์ Nokia ใน พื้นที่ของคุณ เพื่อดูเวอร์ชันล่าสุดของคู่มือเล่มนี้ ข้อมูลเพิ่ม เติม การดาวน์โหลด และบริการที่เกี่ยวข้องกับผลิตภัณฑ์ Nokia ของคุณ

ในเว็บไซด์ คุณจะได้ทราบข้อมูลเกี่ยวกับการใช้ผลิตภัณฑ์ และบริการต่างๆ ของ Nokia หากด้องการติดต่อส่วนบริการ ลูกค้า คุณสามารถตรวจรายชื่อศูนย์บริการลูกค้า Nokia Care ในประเทศของคุณได้ที่ www.nokia.com/ customerservice

สำหรับบริการซ่อมบำรุง โปรดตรวจดูศูนย์บริการ Nokia Care ใกล้บ้านคุณที่ www.nokia.com/repair

### โอนเนื้อหาระหว่างอุปกรณ์ ต่างๆ

คุณสามารถโอนเนื้อหา เช่น รายชื่อ จากโทรศัพท์โนเกียที่ ใช้ร่วมกันได้ไปยัง Nokia E60 ของคุณโดยใช้การเชื่อมต่อ Bluetooth หรืออินฟราเรด ชนิดของเนื้อหาที่สามารถโอน ย้ายจะขึ้นอยู่กับรุ่นของโทรศัพท์ หากอุปกรณ์อื่นสนับสนุน การซิงโครไนส์ คุณยังสามารถชิงโครไนส์ข้อมูลระหว่าง อุปกรณ์นั้นและ Nokia E60 ของคุณ

#### โอนย้ายข้อมูลด้วย Bluetooth หรืออินฟราเรด

หากด้องการเริ่มดันโอนย้ายข้อมูลจากอุปกรณ์ที่ใช้ร่วมกัน ได้ เลือก เมนู > เครื่องมือ > ถ่ายโอน

#### การเชื่อมต่อ Bluetooth

- ในหน้าจอข้อมูล เลือก ทำต่อ
- เลือก ผ่านทาง Bluetooth อุปกรณ์ทั้งสองต้อง สนับสนุนการเชื่อมต่อในชนิดที่เลือก
- เรียกใช้ Bluetooth ในอุปกรณ์อื่นของคุณ และเลือก ทำ ต่อ ใน Nokia E60 เพื่อเริ่มด้นคันหาอุปกรณ์ด้วยการ เชื่อมต่อ Bluetooth ที่เปิดใช้อยู่
- เลือก หยุด ใน Nokia E60 หลังจากพบอีกอุปกรณ์หนึ่ง ของคุณแล้ว
- เลือกอีกอุปกรณ์หนึ่งของคุณจากรายการ เครื่องจะขอ ให้คุณพิมพ์รหัสผ่าน (1 ถึง 16 หลัก) บน Nokia E60 ใช้ รหัสผ่านเพียงหนึ่งครั้งเพื่อยืนยันการเชื่อมต่อนี้
- พิมพ์รหัสบน Nokia E60 ของคุณ และเลือก ตกลง พิมพ์ รหัสผ่านบนอีกอุปกรณ์หนึ่งของคุณ และเลือก ตกลง ตอนนี้ อุปกรณ์ทั้งสองถูกจับคู่กันแล้ว See "การจับคู่ อุปกรณ์," p. 58.

สำหรับโทรศัพท์ในบางรุ่น แอปพลิเคชัน <mark>ถ่ายโอน ข้อมูล</mark> จะถูกส่งไปที่อีกอุปกรณ์หนึ่งของคุณในรูปของ ข้อความ หากต้องการติดตั้ง <mark>ถ่ายโอนข้อมูล</mark> บนอีก อุปกรณ์หนึ่ง เปิดข้อความ และทำตามคำแนะนำที่ ปรากฏบนหน้าจอ

 จาก Nokia E60 ของคุณ ให้เลือกเนื้อหาที่คุณต้องการ โอนย้ายจากอีกอุปกรณ์หนึ่งของคุณ และ ตกลง

#### การเชื่อมต่อผ่านทางอินฟราเรด

- ในหน้าจอข้อมูล เลือก ทำต่อ
- เลือก ผ่านทางอินฟราเรด ทั้งสองอุปกรณ์ต้อง สนับสนุนการเชื่อมต่อในชนิดที่เลือก
- 3. เชื่อมต่อสองอุปกรณ์ See "อินฟราเรด," p. 60.
- จาก Nokia E60 ของคุณ ให้เลือกเนื้อหาที่คุณด้องการ โอนย้ายจากอีกอุปกรณ์หนึ่ง และ ดกลง

เนื้อหาจะถูกคัดลอกจากหน่วยความจำของอีกอุปกรณ์หนึ่ง ไปยังดำแหน่งที่ตรงกันในโทรศัพท์ของคุณ เวลาที่ใช้คัด ลอกจะขึ้นอยู่กับจำนวนข้อมูลที่ถูกโอนย้าย คุณยังสามารถ ยกเลิกและทำต่อในภายหลัง

ขั้นตอนที่จำเป็นสำหรับการโอนข้อมูลอาจแตกต่างกันโดย ขึ้นอยู่กับโทรศัพท์ของคุณ และคุณได้หยุดโอนย้ายข้อมูล กลางคันไปก่อนหน้านี้หรือไม่ รายการที่คุณสามารถโอย ย้ายแดกต่างกันตามอีกอุปกรณ์หนึ่ง

### ชิงโครไนส์ข้อมูลกับอุปกรณ์อื่น

หากคุณเคยโอนย้ายข้อมูลไปไว้ที่ Nokia E60 มาก่อน และ อีกอุปกรณ์หนึ่งของคุณสนับสนุนการชิงโครไนส์ คุณ สามารถใช้ <mark>ถ่ายโอน</mark> เพื่อทำให้ข้อมูลในอุปกรณ์ทั้งสอง เป็นข้อมูลล่าสุดอยู่เสมอ

เลือก โทรศัพท์ และกดจอยสติก

- เลื่อนไปที่อุปกรณ์ที่ๆ คุณจะโอนข้อมูลออกมา และกด จอยสติก
- เลือก ขิงโครไนส์ และกดจอยสติก อุปกรณ์จะเริ่มต้น การชิงโครไนส์โดยใช้การเชื่อมต่อในชนิดเดียวกับที่ คุณเลือกเมื่อคุณโอนย้ายข้อมูลในตอนแรก เฉพาะ ข้อมูลที่คุณเลือกโอนย้ายในตอนแรกเท่านั้นที่จะถูก ชิงโครไนส์

หากต้องการปรับเปลี่ยนการตั้งค่าการโอนย้ายข้อมูลและ การชิงโครไนส์ เลือก ชิงโครไนส์ เลื่อนไปที่อุปกรณ์ กด จอยสติก และเลือก แก้ไข

# โทรศัพท์ของคุณ

# การตั้งค่า

เมื่อคุณเปิดโทรศัพท์ เครื่องจะจำแนกผู้ให้บริการชิ มการ์ดของคุณได้ และตั้งค่าของข้อความตัวอักษร ข้อ ความมัลดิมีเดีย และ GPRS ที่ถูกต้องโดยอัตโนมัติ นอกจาก นี้ คุณยังสามารถขอรับการตั้งค่าในรูปแบบข้อความ คัวอักษรแบบพิเศษจากผู้ให้บริการของคุณได้ด้วย

#### เมนู

เมนู คือจุดเริ่มต้นที่ๆ คุณสามารถเปิดแอปพลิเคชันทั้งหมด ในโทรศัพท์หรือบนการ์ดหน่วยความจำ เมนู ประกอบด้วย แอปพลิเคชันและแฟ้มข้อมูล ซึ่งเป็นกลุ่มของแอปพลิ เคชันที่คล้ายๆ กัน ใช้จอยสติกเพื่อเลื่อนขึ้นและลงบนหน้า จอ

แอปพลิเคชันที่คุณติดตั้งจะถูกจัดเก็บไว้ในแฟ้มข้อมูล การ ดิตตั้ง ตั้งแต่เริ่มต้น

หากด้องการเปิดแอปพลิเคชัน ให้เลื่อนไปที่แอปพลิเคชัน และกดจอยสติก

หากต้องการดูแอปพลิเคชันในรายการ เลือก <mark>ตัวเลือก</mark> > เป<mark>ลี่ยนมุมมอง > รายการ</mark> หากต้องการกลับไปที่หน้าจอ แบบตาราง เลือก <mark>ตัวเลือก > เปลี่ยนมุมมอง > กริด</mark>

หากต้องการดูจำนวนหน่วยความจำที่ใช้ของแอ ปพลิเคชันต่างๆ และข้อมูลที่จัดเก็บไว้บนโทรศัพท์หรือ การ์ดความจำ และตรวจสอบจำนวนหน่วยความจำที่ว่างอยู่ เลือก <mark>ตัวเลือก > ข้อมูลหน่วยความจำ</mark> และหน่วยความ จำ หากต้องการเรียงแฟ้มข้อมูลอีกครั้ง ให้เลื่อนไปที่แอปพลิ เคชันที่คุณต้องการนำออก และเลือก <mark>ตัวเลือก > ย้าย</mark> เครื่องหมายขีดถูกจะปรากฏภายในแอปพลิเคชัน เลื่อนไป ที่ตำแหน่งใหม่ และเลือก <mark>ตกลง</mark>

หากต้องการย้ายแอปพลิเคชันไปที่แฟ้มข้อมูลอื่น ให้เลื่อน ไปที่แอปพลิเคชันที่คุณต้องการย้ายไปไว้ที่แฟ้มข้อมูลอื่น และเลือก <mark>ตัวเลือก > ย้ายไปโฟลเดอร์</mark> แฟ้มข้อมูลใหม่ และ <mark>ตกลง</mark>

หากต้องการดาวน์โหลดแอปพลิเคชันจากเว็บ เลือก <mark>ดัว</mark> เ<mark>ลือก > ที่โหลดแอปพลิเคชั่น</mark>

หากต้องการสร้างแฟ้มข้อมูลใหม่ ให้เลือก <mark>ดัวเลือก</mark> > <mark>โฟลเดอร์ใหม่</mark> คุณไม่สามารถสร้างแฟ้มข้อมูลภายในแฟ้ม ข้อมูล

หากต้องการเปลี่ยนชื่อแฟ้มข้อมูลใหม่ เลือก <mark>ตัวเลือก</mark> > เปลี่ยนชื่อ

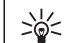

Tip: หากต้องการสลับระหว่างแอปพลิเคชันที่เปิด อยู่หลายๆ แอปพลิเคชัน กดค้างไว้ที่ปุ่มเมนู หน้า ต่างสำหรับสลับแอปพลิเคชันจะเปิดออกและ แสดงแอปพลิเคชันที่เปิดอยู่ เลื่อนไปที่แอ ปพลิเคชัน และกดจอยสติกเพื่อสลับไปที่แอ ปพลิเคชัน

# วิธีใช้และตัวแนะนำ

คุณสามารถค้นหาคำตอบที่คุณตั้งคำถามได้ในขณะที่ใช้ โทรศัพท์แม้ไม่มีคู่มือผู้ใช้ เนื่องจากโทรศัพท์ของคุณได้ รวมทั้งวิธีใช้และตัวแนะนำของงานเฉพาะเอาไว้ด้วย

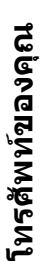

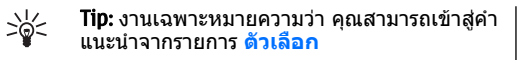

#### วิธีใช้โทรศัพท์

คุณสามารถเข้าสู่ส่วนวิธีใช้โทรศัพท์จากโปรแกรมที่เปิดอยู่ หรือจาก <mark>เมนู</mark> เมื่อคุณเปิดโปรแกรมแล้ว เลือก <mark>ตัวเลือก</mark> > วิธีใช้ เพื่ออ่านคำแนะนำจากหน้าจอปัจจุบัน

หากต้องการเปิดวิธีใช้จาก เมนู เลือก <mark>วิธีใช้ > วิธีใช้</mark> ใน วิ<mark>ธีใช้</mark> คุณสามารถเลือกประเภทที่คุณต้องการดูคำแนะนำ เลื่อนไปที่ประเภท เช่น ข้อความ และกดจอยสติกเพื่อดูคำ แนะนำ (หัวข้อวิธีใช้) ที่มี ในขณะที่คุณอ่านหัวข้อ ให้เลื่อน ไปทางช้ายหรือขวาเพื่อดูหัวข้ออื่นในประเภทนั้น

เมื่อคุณอ่านคำแนะนำ ให้กดค้างไว้ที่ปุ่มเมนูเพื่อสลับ ระหว่างวิธีใช้และโปรแกรมที่เปิดอยู่ด้านหลัง

### ตัวแนะนำ

ด้วแนะนำจะแสดงข้อมูลเกี่ยวกับโทรศัพท์ของคุณและวิธี ใช้โทรศัพท์

หากต้องการเข้าสู่ตัวแนะนำในเมนู เลือก เมนู > วิธีใช้ เปิด <mark>ตัวแนะน</mark>ำ และส่วนที่คุณต้องการดู

# เลื่อนและทำการเลือก

ใช้จอยสดิกเพื่อย้ายและทำการเลือก เมื่อใช้จอยสดิก คุณ จะสามารถเลื่อนขึ้น ลง ซ้ายและขวาใน เมนู หรือใน โปรแกรมหรือรายการด่างๆ คุณยังสามารถกดจอยสติ กเพื่อเปิดแอปพลิเคชั่น ไฟล์หรือแก้ไขการตั้งค่า

หากต้องการเลือกข้อความ ให้กดค้างไว้ที่ปุ่มแก้ไข และ เลื่อนไปทางซ้ายหรือขวาจนกระทั่งคุณได้เลือกข้อความ หากต้องการเลือกรายการต่างๆ เช่น ข้อความ ไฟล์ หรือราย ชื่อ ให้เลื่อนขึ้น ลง ซ้าย หรือขวา เพื่อไฮไลด์รายการที่คุณ ต้องการ เลือก <mark>ตัวเลือก > เลือก/ไม่เลือก > เลือก เพื่อ</mark> เลือกหนึ่งรายการหรือ <mark>ตัวเลือก > เลือก/ไม่เลือก</mark> > <mark>เลือกทั้งหมด</mark> เพื่อเลือกทุกรายการ

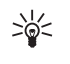

Tip: หากต้องการเลือกเกือบทุกรายการ อันดับแรก ให้เลือก ตัวเลือก > เลือก/ไม่เลือก > เลือกทั้ง หมด และเลือกรายการที่คุณไม่ต้องการ และ ตัว เลือก > เลือก/ไม่เลือก > ไม่เลือก

หากต้องการเลือกวัดถุ (เช่น สิ่งที่แนบในเอกสาร) ให้เลื่อน ไปที่วัดถุจนเครื่องหมายสี่เหลี่ยมจตุรัสปรากฏที่แต่ละด้าน ของวัตถุ

# การใช้งานขั้นพื้นฐานใน แอปพลิเคชันส่วนใหญ่

ุคุณจะพบการใช้งานต่อไปนี้ในแอปพลิเคชันต่างๆ:

หากต้องการสลับระหว่างแอปพลิเคชันที่เปิดใช้งาน ให้กด ค้างไว้ที่ปุ่มเมนูเพื่อดูรายการแอปพลิเคชันที่เปิดใช้งาน เลือกแอปพลิเคชัน

หากต้องการเปลี่ยนรูปแบบหรือปิดหรือล็อคโทรศัพท์ ให้ กดที่ปุ่มเปิดปิดเครื่องเร็วๆ

หากต้องการจัดเก็บไฟล์ เลือก <mark>ด้วเลือก</mark> > <mark>บันทึก</mark> ด้ว เลือกการจัดเก็บจะแตกต่างกันขึ้นกับแอปพลิเคชันที่คุณใช้

หากต้องการส่งไฟล์ เลือก <mark>ตัวเลือก</mark> > <mark>ส่ง</mark> ี คุณสามารถส่ง ไฟล์ในอีเมลหรือข้อความมัลติมีเดีย หรือใช้อิ่นฟราเรดหรือ Bluetooth

หากต้องการพิมพ์ไปที่เครื่องพิมพ์ที่ใช้ร่วมกันได้เลือก <mark>ดัวเลือก</mark> > พิมพ์ คุณสามารถดูตัวอย่างรายการที่คุณต้อง การพิมพ์ หรือแก้ไขลักษณะหน้าที่พิมพ์ออกมาได้ ก่อน พิมพ์ คุณต้องกำหนดเครื่องพิมพ์ที่ใช้ร่วมกันได้ให้กับ โทรศัพท์ของคุณ See "การพิมพ์ ," p. 80.

หากต้องการคัดลอก ให้กดปุ่มแก้ไขและใช้จอยสติกเลือก ข้อความ กดค้างไว้ที่ปุ่มแก้ไข และเลือก <mark>คัดลอก</mark> หากด้อง การวาง ให้เลื่อนไปที่ๆ คุณต้องการวางข้อความ กดค้างไว้ ที่ปุ่มแก้ไขและเลือก วาง วิธีนี้จะไม่ได้ผลในบางแอ ปพลิเคชัน เช่น Documents ที่มีคำสั่งคัดลอกและวางของ ด้วเอง

หากต้องการลบไฟล์ กดปุ่มล้าง หรือเลือก <mark>ด้วเลือก</mark> > <mark>ลบ</mark>

หากต้องการใส่ตัวอักษร เช่น เครื่องหมายคำถามหรือ เครื่องหมายวงเล็บให้กับข้อความ กด \*

### โทรออก

เมื่อล็อคโทรศัพท์ไว้ คุณสามารถโทรออกไปยังหมายเลข ฉุกเฉินที่ใช้เป็นทางการซึ่งกำหนดไว้ในเครื่องได้

ในการโทรไปยังหมายเลขฉุกเฉินขณะที่อยู่ในรูปแบบออฟ ไลน์หรือบนเครื่องบิน คุณอาจต้องใส่รหัสล็อคและเปลี่ยน เครื่องให้อยู่ในรูปแบบการโทรก่อนเริ่มใช้สาย รวมทั้งการ ดิดต่อไปยังหมายเลขฉุกเฉิน

ในรูปแบบออฟไลน์ คุณอาจจำเป็นด้องพิมพ์รหัสล็อค และ เปลี่ยนอุปกรณ์เป็นรูปแบบการโทรก่อนโทรออก รวมถึงการ โทรไปยังหมายเลขฉุกเฉิน

หากต้องการโทรออกและรับสาย โทรศัพท์ต้องเปิดอยู่ ดิด ตั้งซิมการ์ดที่ถูกต้อง และคุณต้องอยู่ในเขตพื้นที่บริการ ของระบบเครือข่ายโทรศัพท์เซลลูลาร์ การเชื่อมต่อ GPRS จะถูกพักไว้ในขณะที่ใช้สายสนทนาเว้นแต่เครือข่าย สนับสนุนโหมดโอนย้ายแบบดูอัล หรือคุณมีการ์ด USIM และอยู่ภายในพื้นที่ครอบคลุมของเครือข่าย UMTS

กดเบอร์โทรศัพท์พร้อมทั้งรหัสพื้นที่ จากนั้นกดปุ่มโทร หากคุณพิมพ์ตัวอักษรพิมพ์ ให้กดปุ่มลบ

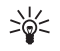

Tip: หากต้องการโทรต่างประเทศ ให้กดปุ่ม \* สองครั้งเพื่อใส่เครื่องหมายบวก + แทนรหัสการ โทรออกต่างประเทศ หลังจากนั้นให้ใส่รหัส ประเทศ รหัสพื้นที่ (โดยไม่ต้องมีเลข 0 นำหน้า หากจำเป็น) ตามด้วยเบอร์โทรศัพท์

หากด้องการวางสาย หรือยกเลิกการโทรออก ให้กดปุ่มวาง สาย

หากต้องการโทรออกโดยใช้รายชื่อที่จัดเก็บ กด <mark>รายชื่อ</mark> ในโหมดสแดนด์บาย พิมพ์ด้วอักษรดัวแรกของชื่อ เลื่อนไป ที่ชื่อ และกดปุ่มโทร See "รายชื่อ," p. 35. กดปุ่มโทรเพื่อดูเบอร์โทรศัพท์ไม่เกิน 20 เบอร์ที่คุณโทร ออกครั้งล่าสุดหรือพยายามโทรออก เลื่อนไปยังหมายเลข หรือชื่อที่ต้องการ และกดปุ่มโทร เพื่อกดเบอร์นั้น See "บันทึก," p. 28.

ใช้ปุ่มปรับระดับเสียงเพื่อปรับความดังของสายปัจจุบัน

หากต้องการดิดต่อระบบฝากข้อความเสียง (บริการเสริม จากระบบเครือข่าย) ในโหมดสแตนด์บาย กดค้างไว้ที่ 1 หรือกด 1 และปุ่มโทร

# โทรด่วน

โทรด่วนอนุญาตให้คุณโทรออกได้ด้วยการกดปุ่มตัวเลข ค้างไว้

ก่อนใช้การโทรด่วน ให้เลือก เมนู > เครื่องมือ > การตั้ง ค่า > โทร > การโทรด่วน > เปิ๋ด

หากต้องการกำหนดปุ่มตัวเลขให้กับหมายเลขโทรศัพท์ เลือก <mark>เมนู > เครื่องมือ</mark> > <mark>โทรด่วน</mark> เลื่อนไปที่ปุ่มตัวเลข (2 - 9) บนหน้าจอ และเลือก <mark>ตัวเลือก</mark> > <mark>กำหนด</mark> เลือก หมายเลขโทรศัพท์ที่ด้องการจากสารบบ <mark>รายชื่อ</mark>

หากต้องการลบหมายเลขโทรศัพท์ที่กำหนดให้กับปุ่มตัว เลข ให้เลื่อนไปที่ปุ่มโทรด่วน และเลือก <mark>ตัวเลือก > ลบ</mark>

หากต้องการแก้ไขหมายเลขโทรศัพท์ที่กำหนดให้กับปุ่ม ดัวเลข ให้เลื่อนไปที่ปุ่มโทรด่วน และเลือก <mark>ดัวเลือก</mark> > เปลี่ยน

# รับสายเรียกเข้า

Note: ค่าใช้จ่ายจริงในการโทรและบริการที่แสดงใน ใบเรียกเก็บค่าบริการจากผู้ให้บริการอาจแตกต่างจากที่พบ ในเครื่อง ทั้งนี้ขึ้นอยู่กับคุณสมบัติของเครือข่าย การปัด เศษ ภาษี และปัจจัยอื่นๆ

หากต้องการรับสายเรียกเข้า ให้กดปุ่มโทร

หากต้องการปฏิเสธสาย ให้กดปุ่มจบการทำงาน

หากต้องการปิดเสียงเรียกเข้าแทนการรับสาย เลือก เงียบ

หากด้องการรับสายเรียกเข้าใหม่ขณะสนทนา เมื่อใช้งาน ฟังก์ชัน <mark>สายเรียกข้อน</mark> กดปุ่มโทร สายแรกที่สนทนาอยู่จะ ถูกพักไว้ หากต้องการวางสายที่สนทนาอยู่ ให้กดปุ่มจบการ ทำงาน

# โอนสาย

#### เลือก เมนู > เครื่องมือ > การตั้งค่า > โอนสาย

โอนสายเรียกเข้าไปที่ศูนย์ฝากข้อความเสียงของคุณหรือ ไปที่เบอร์โทรศัพท์อื่น โปรดดิดด่อผู้ให้บริการของคุณเพื่อ สอบถามรายละเอียดเพิ่มเดิม

- 1. เลือกชนิดของสายจากดัวเลือกต่อไปนี้:
  - สายสนทนา สายสนทนาเข้า
  - สายข้อมูลและวิดีโอ สายข้อมูลเข้าและสาย สนทนาทางวิดีโอ
  - สายแฟ็กซ์ สายโทรสารเข้า
- 2. เลือกตัวเลือกการโอนสายหนึ่งตัวเลือกต่อไปนี้:
  - สายสนทนาทั้งหมด, สายข้อมูลและวิดีโอทั้ง หมด หรือ สายแฟ็กข์ทั้งหมด — โอนสายสนทนา

สายข้อมูลและสายสนทนาผ่านวิดีโอเข้า หรือสาย โทรสารเข้า

- หากไม่ว่าง โอนสายเรียกเข้าเมื่อคุณยังมีอีกสาย หนึ่งอยู่
- หากไม้ตอบรับ โอนสายเรียกเข้าหลังจากที่ โทรศัพท์ส่งเสียงกรึ่งตามระยะเวลาที่กำหนดไว้ กำหนดเวลาที่คุณต้องการให้เครื่องส่งเสียงเรียกเข้า ก่อนโอนสายดังกล่าวในช่อง หน่วงเวลา:
- ถ้าไม่อยู่ โอนสายเมื่อปิดโทรศัพท์หรืออยู่นอก เครือข่ายที่ให้บริการ
- ถ้าไม่พบ เปิดใช้การตั้งค่าสามรายการล่าสุด พร้อมๆ กัน ดัวเลือกนี้จะโอนสายหากโทรศัพท์ของ คุณไม่ว่าง ไม่รับสายหรืออยู่นอกพื้นที่เครือข่าย
- เลือก ทำงาน

หากด้องการตรวจสอบสถานะการโอนปัจจุบัน ให้เลื่อนไปที่ ตัวเลือกการโอน และเลือก <mark>ตัวเลือก > ตรวจสอบสถานะ</mark>

หากด้องการหยุดการโอนสายสนทนา ให้เลื่อนไปที่ตัว เลือกการโอน และเลือก <mark>ตัวเลือก > ยกเลิก</mark>

# การจำกัดการโทร

การจำกัดการโทรและการโอนสายไม่สามารถใช้งานพร้อม กันได้

เมื่อสายถูกจำกัดไว้ คุณอาจยังติดต่อไปยังเบอร์ฉุกเฉินบาง เบอร์ได้

เลือก เมนู > เครื่องมือ > การตั้งค่า > จำกัดการโทร

คุณสามารถจำกัดการโทรออกและรับสายโทรเข้าในเครื่อง (บริการเสริมจากระบบเครือข่าย) หากต้องการเปลี่ยนการ ตั้งค่าเหล่านี้ คุณต้องใช้รหัสผ่านเพื่อจำกัดการโทรจากผู้ ให้บริการ การจำกัดสายมีผลต่อทุกสาย รวมทั้งสายข้อมูล หากต้องการห้ามโทร เลือก <mark>จำกัดการโทรมือถือ</mark> และ เลือกจากดัวเลือกต่อไปนี้:

- สายโทรออก ป้องกันสายสนทนาออกด้วยอุปกรณ์ ของคุณ
- สายเรียกเข้า ห้ามสายเรียกเข้า
- สายต่างประเทศ ป้องกันการโทรไปต่างประเทศ หรือต่างภูมิภาคุ
- สายเรียกเข้าเมื่ออยู่ต่างปท. ห้ามสายเรียกเข้า เมื่ออยู่นอกประเทศไทย
- สายด<sup>ั</sup>ปท.ยกเว้นบ้านเกิด ป้องกันการโทรไปยัง ด่างประเทศหรือด่างภูมิภาค แต่อนุญาตให้โทรกลับ ประเทศไทย

หากต้องการตรวจสอบสถานะของการห้ามโทรสายสนทนา ให้เลื่อนไปที่ดัวเลือกห้ามโทร และเลือก <mark>ดัวเลือก > ตรวจ</mark> สอบสถานะ

หากต้องการหยุดการห้ามโทรสายสนทนาทั้งหมด เลื่อนไป ที่ตัวเลือกห้ามโทร และเลือก <mark>ตัวเลือก > ยกเลิกจำกัด</mark> การโทรทั้งหมด

### การห้ามโทรสายอินเทอร์เน็ต

หากด้องการห้ามโทรสายอินเทอร์เน็ด เลือก เมนู > เครื่อง มือ > การตั้งค่า > จำกัดการโทร > จำกัดการโทรสาย อินเทอร์เน็ด

หากต้องการปฏิเสธสายอินเทอร์เน็ตจากผู้โทรนิรนาม เลือก <mark>โทรนิรนาม > ใช้</mark>

# สายสนทนาทางวิดีโอ

หากต้องการทำสายสนทนาทางวิดีโอ คุณจำเป็นต้องอยู่ใน พื้นที่ของเครือข่าย UMTS โปรดดิดต่อผู้ให้บริการระบบหรือ ผู้ให้บริการ เพื่อดูข้อมูลเกี่ยวกับการใช้งานและการเป็น สมาชิกบริการสายสนทนาทางวิดีโอ ในขณะที่สนทนา คุณ สามารถส่งภาพนิ่งไปที่โทรศัพท์เคลื่อนที่ที่ใช้ร่วมกันได้ ของผู้รับ และดูวิดีโอตามเวลาจริงที่ผู้รับส่ง หากผู้รับมี โทรศัพท์เคลื่อนที่ที่ใช้ร่วมกันได้พร้อมกล้องวิดีโอ ทำการ สนทนาทางวิดีโอได้ระหว่างคู่สนทนาเท่านั้น

Warning: โปรดอย่าถือโทรศัพท์ไว้ใกล้หูระหว่าง การใช้ลำโพง เนื่องจากเสียงจะดังมาก เลือกภาพนิ่งที่จะส่งใน เครื่องมือ > การตั้งค่า > ตั้งค่า

เลอกภาพนงทจะสงเน เครองมอ > การดงคา > ดงคา การโทร > รูปภาพในสายวิดีโอ

หากด้องการทำการสนทนาทางวิดีโอ ให้พิมพ์เบอร์ โทรศัพท์หรือเลือกผู้รับสายจาก <mark>รายชื่อ</mark> และเลือก <mark>ด้ว</mark> <mark>เลือก > โทร > สายวิดีโอ คุณไม่สามารถแปลงสาย สนทนาทางวิดีโอเป็นสายสนทนาปกติ</mark>

ในขณะที่ใช้สาย เลือก <mark>ตัวเลือก</mark> และจากตัวเลือกต่อไปนี้:

- เสียง สนทนากับผู้รับสาย
- ใช้วิดีโอ ดูวิดีโอโดยไม่เปิดเสียง
- ลำโพง เลื<sup>ื</sup>อกเพื่อใช้ลำโพงสำหรับรับเสียง
- ชุดหูฟัง ปิดเสียงลำโพงชั่วคราวและใช้ชุดหูฟัง

# บันทึก

#### เลือก <mark>เมนู</mark> > <mark>บันทึก</mark>

ใน <mark>บันทึก</mark> คุณสามารถดูข้อมูลเกี่ยวกับประวัติการสื่อสาร ของโทรศัพท์

หากต้องการดูไฟล์บันทึกสำหรับสายสนทนาล่าสุด ระยะ เวลาโดยประมาณ และการเชื่อมต่อข้อมูลแบบแพ็คเกต ให้ เลือก เบอร์โทรล่าสุด, เวลาการโทร หรือ ข้อมูล แพคเก็ต และกดจอยสติก

หากด้องการเรียงลำดับเหตุการณ์ตามประเภทหรือทิศทาง ให้เลื่อนขวาเพื่อเปิดไฟล์บันทึกทั่วไป และเลือก ตัว <mark>เลือก > ดัวกรอง</mark> เลื่อนไปที่ประเภทการกรอง และกด จอยสติก เลือกประเภทหรือทิศทาง และกดจอยสติก

หากต้องการกำหนดระยะเวลาที่จะจัดเก็บการสื่อสารทั้ง หมดไว้ในไฟล์บันทึก เลือก ตัวเลือก > การตั้งค่า > เวลา เก็บบันทึก ตัวเลือก และ ดกลง

หากต้องการฉบสายที่ไม่ได้รับและสายที่รับและสายที่โทร ออก เลือก เบอร์โทรล่าสุด > ตัวเลือก > ล้างเบอร์โทร ล่าสุด

#### สนทนา

เลือก เมนู > เชื่อมต่อ > การสนทนา

คุณสามารใช้การสนทนา (PTT) (บริการเสริมจากระบบเครือ ข่าย) เพื่อสื่อสารกับอีกฝ่ายหนึ่งได้โดยตรงทันทีที่คุณกด ปุ่ม PTT ด้วยการทำงานของ push to talk คุณจะสามารถใช้ อุปกรณ์นี้ได้แบบเครื่องรับส่งวิทยุมือถือ

คุณสามารถใช้ Push to talk เพื่อสนทนากับบุคคลหรือกลุ่ม บุคคลก็ได้ หรือเข้าร่วมช่องสัญญาณ ช่องจะมีลักษณะ เหมือนห้องสนทนา: คุณสามารถโทรไปที่ช่องเพื่อดูว่ามี ใครออนไลน์อยู่บ้าง สายของช่องจะไม่มีเสียงเดือนไปยังผู้ ร่วมสายคนอื่น ผู้ร่วมสายจะต้องการร่วมสนทนาในช่อง และ เริ่มพูดกับบุคคลอื่น

ระหว่างการสนทนาแบบ push to talk จะมีผู้พูดได้เพียงหนึ่ง คนส่วนบุคคลอื่นจะต้องฟังผ่านลำโพงที่ติดตั้งภายใน เครื่อง ผู้ร่วมการสนทนาจะผลัดกันตอบรับซึ่งกันและกัน เนื่องจากมีผู้พูดได้เพียงครั้งละหนึ่งคน ดังนั้นระยะเวลาสูง สุดในการสนทนาแต่ละครั้งจึงมีจำกัด สำหรับรายละเอียด เกี่ยวกับระยะเวลาของรอบการพูดในเครือข่ายของคุณ โปรดดิดต่อผู้ดำเนินการเครือข่ายหรือผู้ให้บริการ

โปรดถืออุปกรณ์ไว้ข้างหน้าคุณระหว่างสายสนทนาเพื่อจะ ได้มองเห็นหน้าจอ พูดผ่านไมโครโฟน และอย่าใช้มือบัง ลำโพง การโทรออกจะมีความสำคัญกว่าการสนทนาเสมอ ก่อนการสนทนา คุณจะต้องตั้งค่าจุดเชื่อมต่อการสนทนา และการตั้งค่าการสนทนา คุณอาจได้รับข้อความพิเศษ เกี่ยวกับการตั้งค่าจากผู้ให้บริการ push to talk

#### การตั้งค่าผู้ใช้

เลือก <mark>ตัวเลือก</mark> > การตั้งค่า > การตั้งค่าผู้ใช้ กำหนดตัวเลือกต่อไปนี้:

- การโทรสนทนาขาเข้า เลือก แจ้ง หากด้องการดู การแจ้งเดือนของสายเรียกเข้า เลือก ยอมรับอัตโนมัดิ หากต้องการรับสายสนทนาแบบอัตโนมัติ เลือก ไม่ อนุญาต หากต้องการปฏิเสธการรับสายสนทนาแบบ อัตโนมัติ
- แบบเสียงแจ้งโทรสนทนา เลือก ตั้งตามรูปแบบ หากต้องการตั้งค่าการแจ้งเดือนสายเรียกเข้าสำหรับการ สนทนาเพื่อให้เป็นไปตามการตั้งค่ารูปแบบของคุณ หากตั้งเป็นรูปแบบเงียบ คุณจะไม่สามารถสนทนากับ บุคคลอื่นได้ ยกเว้นการตอบกลับ
- แบบเสียงคำขอโทรกลับ กำหนดเสียงเรียกเข้า สำหรับการดอบกลับ
- การเริ่มแอปพลิเคชั่น เลือกว่าด้องการล็อคอินเข้าสู่ การบริการ push to talk เมื่อเปิดอุปกรณ์
- ชื่อเล่นที่ตั้งไว้ ป้อนชื่อเล่นของคุณที่ต้องการแสดง ต่อผู้ใช้คนอื่น (สูงสุดไม่เกิน 20 ตัวอักษร)
- แสดงที่อยู่สนทันาของฉัน กำหนดว่าต้องการให้ผู้ โทรเห็นที่อยู่การสนทนาของคุณหรือไม่ คุณสามารถ แสดงที่อยู่แก่ผู้โทรทุกคน แสดงเฉพาะผู้โทรที่สนทนา อยู่หรือผู้ร่วมข้อง หรือข่อนที่อยู่จากผู้โทรทุกคน
- แส้ดงสถานะล็อกอิน กำหนัดว่าต้องการแสดงหรือ ช่อนล็อคอินของคุณไปยังเชิร์ฟเวอร์สำหรับการสนทนา ผู้ใช้คนอื่นๆ หรือไม่

#### การตั้งค่าการเชื่อมต่อ

เลือก ดัวเลือก > การตั้งค่า > การตั้งค่าการเชื่อมต่อ กำหนดดัวเลือกต่อไปนี้:

- โดเมน ป้อนชื่อโดเมนที่ไดรับจากผู้ให้บริการของคุณ
- ชื่อจุดเชื่อมต่อ เลือกจุดเชื่อมต่อการสนทนา
- ที่อยู่เซิร์ฟเวอร์ ป้อนที่อยู่ IP หรือชื่อเซิร์ฟเวอร์การ สุนทนาที่ได้รับจากผู้ให้บริการของคุณ
- ชื่อผู้ใช้ ป้อนชื่อผู้ใช้ที่ได้รับจากผู้ให้บริการของคุณ
- รหัสผ่านสนทนา ป้อนรหัสผ่านในการล็อคอินเข้าสู่ บริการการสนทนา (หากจำเป็น) คุณสามารถขอรับรหัส ผ่านได้จากผู้ให้บริการ

### ล็อคอินเข้าสู่บริการการสนทนา

หากคุณตั้งค่า <mark>การเริ่มแอปพลิเคชั่น</mark> เป็นเปิดใน <mark>การตั้ง</mark> ค่าผู้ใช้ การสนทนาจะล็อคอินเข้าสู่การบริการอัดโนมัติเมื่อ เริ่มใช้งาน หากไม่ได้ตั้งค่า คุณจะต้องล็อคอินดัวยดนเอง

ในการล็อคอินเข้าสู่การบริการการสนทนา ให้เลือก ด้ว เลือก > การตั้งค่า > การตั้งค่าการเชื่อมต่อ และป้อน ชื่อผู้ใช้, รหัสผ่านสนทนา, โดเมน, ที่อยู่เชิร์ฟเวอร์ และ ชื่อจุดเชื่อมต่อ เลือก ด้วเลือก > เปิดการสนทนา เมื่อตั้งค่า ชนิดเสียงเรียกเข้า อุปกรณ์ไว้ที่ บี้พหนึ่งครั้ง หรือ เงียบ หรือกำลังอยู่ในสายสนทนา คุณจะไม่สามารถ รับสาย push to talk ได้

#### สายสนทนา

Warning: โปรดอย่าถือโทรศัพท์ไว้ใกล้หูระหว่าง การใช้ลำโพง เนื่องจากเสียงจะดังมาก เลือก ด้วเลือก > รายชื่อสนทบา ในการโทรออกสายสนทนา ให้เลือกรายชื่อจากรายการ แล้วกดปุ่มเสียง โปรดถืออุปกรณ์ไว้ข้างหน้าคุณระหว่าง สายสนทนาเพื่อจะได้มองเห็นหน้าจอ หน้าจอจะแสดงให้ ทราบว่าเมื่อใดถึงรอบที่คุณจะพูด สนทนาผ่านไมโครโฟน และอย่าใช้มือบังลำโพง กดปุ่มเสียงค้างไว้ตลอดเวลาที่ กำลังสนทนาอยู่ เมื่อคุณจบการสนทนาแล้ว ให้ปล่อยปุ่ม

การจบสายสนทนา ให้กดปุ่มยกเลิก

#### การรับสายหรือปฏิเสธไม่รับสาย

เมื่อได้รับสายสนทนาแบบ push to talk ให้กดปุ่มโทรออก เพื่อรับสายหรือกดปุ่มยกเลิกเพื่อปฏิเสธการรับสาย

### คำขอโทรกลับ

ในการส่งคำขอโทรกลับ ให้เลือก <mark>ดัวเลือก > รายชื่อ</mark> สนทนา เลื่อนไปยังรายชื่อที่ต้องการ และเลือก <mark>ดัวเลือก</mark> > ส่งคำขอโทรกลับ

ในการรับสายคำขอโทรกลับ ให้เลือก <mark>แสดง</mark> เพื่อเปิดคำขอ โทรกลับ ในการโทรออกสายสนทนาไปยังผู้ส่ง ให้กดปุ่ม เสียง

# ดูรายชื่อ

ในการดู เพิ่ม แก้ไข ลบ หรือ โทรออกรายชื่อ ให้เลือก **ตัว** <mark>เลือก > รายชื่อสนทนา</mark> รายการของชื่อจากอุปกรณ์ของ คุณ <mark>รายชื่อ</mark> แอปพลิเคชั่นจะแสดงข้อมูลเกี่ยวกับสถานะ ของการล็อคอิน

ในการโทรออกรายชื่อที่เลือกไว้ ให้เลือก <mark>ตัวเลือก > คุย 1</mark> ต่อ 1 ในการโทรกลุ่ม ให้เลือก ตัวเลือก > สร้างโทร สนทนาแบบกลุ่ม

ในการส่งคำขอไปยังรายชื่อให้โทรกลับคุณ ให้เลือก <mark>ตัว</mark> เลือก > ส่งคำขอโทรกลับ

### สร้างช่อง

ช่องจะมีลักษณะเหมือนห้องสนทนา: คุณสามารถโทรไปที่ ช่องเพื่อดูว่ามีใครออนไลน์อยู่บ้าง สายของช่องจะไม่มี เสียงเดือนไปยังผู้ร่วมสายคนอื่น ผู้ร่วมสายจะต้องการร่วม สนทนาในช่อง และเริ่มพูดกับบุคคลอื่น

ในการสร้างช่องสัญญาณ เลือก <mark>ดัวเลือก > ช่องใหม</mark>่ > สร้างใหม่

เลือก ด้วเลือก และกำหนดตัวเลือกต่อไปนี้:

- ชื่อช่อง เขียนชื่อช่องสัญญาณ
- ความปลอดภัยของช่อง เลือก ส่วนตัว หรือ กลุ่ม สาธารณะ
- ชื่อเล่นในช่อง ป้อนชื่อเล่นของคุณที่ต้องการแสดง ต่อผู้ใช้คนอื่น (สูงสุดไม่เกิน 20 ตัวอักษร)
- ภาพย่อของช่อง แทรกรูปภาพที่อธิบายช่อง

ในการลบช่อง ให้กดปุ่มยกเลิก

เมื่อคุณล็อคอินเข้าสู่การสนทนา การสนทนาจะเชื่อมต่อเข้า สู่ช่องที่ใช้งานอยู่โดยอัดโนมัติเมื่อแอปพลิเคชั่นถูกปิดครั้ง ล่าสุด

### บันทึกช่อง PTT

ในการลงทะเบียนข่องเข้ากับบริการสนทนา เลือก <mark>ตัว</mark> <mark>เลือก > ลงทะเบียน</mark>

ในการแก้ไขรายละเอียดช่อง ให้เลือก <mark>ตัวเลือก > แก้ไข</mark>

#### ร่วมช่อง

ในการรวมช่อง เลือก **ตัวเลือก** > <mark>ช่องสนทนา</mark> เลือกช่องที่ ด้องการพูด และกดปุ่มเสียง โปรดถืออุปกรณ์ไว้ข้างหน้า คุณระหว่างสายสนทนาเพื่อจะได้มองเห็นหน้าจอ หน้าจอ จะแสดงให้ทราบว่าเมื่อใดถึงรอบที่คุณจะพูด สนทนาผ่าน ไมโครโฟน และอย่าใช้มือบังลำโพง กดปุ่มเสียงค้างไว้ ดลอดเวลาที่กำลังสนทนาอยู่ เมื่อคุณจบการสนทนาแล้ว ให้ปล่อยปุ่ม

ในการสลับช่องที่มีหลายสาย ให้เลือก <mark>สลับ</mark> จะมีการเน้น ช่องที่ใช้งานอยู่

ในการดูผู้ร่วมสายของช่องที่กำลังใช้งานอยู่ ให้เลือก <mark>ด้ว</mark> <mark>เลือก > สมาชิกที่ใช้งาน</mark>

ในการเชิญผู้ร่วมสายเข้ามาในช่อง ให้เลือก <mark>ดัวเลือก > ส่ง</mark> <mark>คำเชิญ</mark>

### บันทึกการสนทนา

ในการเปิดบันทึกการสนทนา เลือก <mark>ดัวเลือก > บันทึก สนทนา</mark> บันทึกจะแสดงวันที่ เวลา ระยะเวลา และราย ละเอียดอื่นๆ ของสายการสนทนาของคุณ

#### ออกจากการสนทนา

เลือก <mark>ดัวเลือก > ออก</mark> เลือก ใช่ เพื่อออกและปิดการ บริการ กด ไม่ หากต้องการให้แอปพลิเคชั่นบนพื้นหลังทำ งานต่อไป

# สายอินเทอร์เน็ต

โทรศัพท์ของคุณสามารถใช้งานการโทรออกผ่านทาง อินเดอร์เน็ด (การดิดต่อผ่านอินเดอร์เน็ด)แต่ในการโทร ฉุกเฉิน เครื่องของคุณจะทำการดิดต่อผ่านเครือข่าย โทรศัพท์เคลื่อนที่เป็นหลักในกรณีที่การโทรฉุกเฉินผ่าน เครือข่ายโทรศัพท์เคลื่อนที่ไม่ได้ผล เครื่องจึงจะทำการดิด ต่อผ่านผู้ให้บริการอินเดอร์เน็ดเนื่องด้วยลักษณะสัญญาณ เครือข่ายโทรศัพท์เคลื่อนที่ที่เปิดใช้ คุณควรใช้เครือข่าย โทรศัพท์เคลื่อนที่สำหรับการโทรฉุกเฉิน หากเป็นไปได้ หากคุณอยู่ในพื้นที่ให้บริการของเครือข่ายโทรศัพท์เคลื่อน ที่ ตรวจสอบให้แน่ใจว่าเปิดเครื่องโทรศัพท์แล้วและพร้อม สำหรับโทรออก ก่อนจะทำการโทรฉุกเฉินโทรศัพท์ของ คุณจะสามารถใช้งานการดิดต่อฉุกเฉินโดยใช้การโทรผ่าน อินเตอร์เน็ตได้หรือไม่นั้น ขึ้นอยู่กับว่ามีการให้บริการเครือ ข่าย WLAN หรือไม่ และผู้ให้บริการอินเตอร์เน็ดสามารถให้ บริการการโทรฉุกเฉินหรือไม่โปรดดิดต่อผู้ให้บริการ อินเตอร์เน็ตของคุณเพื่อตรวจสอบว่าสามารถให้บริการการ โทรฉุกเฉินโดยการโทรผ่านอินเตอร์เน็ตได้หรือไม่

เทคโนโลยี VoIP (สายสนทนาผ่านอินเทอร์เน็ตโปรโตคอล) คือชุดของโปรโตคอลที่ช่วยให้โทรผ่านเครือข่าย IP เช่น อินเทอร์เน็ตได้ การโทรศัพท์ผ่าน VoIP สามารถสร้างขึ้น ระหว่างคอมพิวเตอร์ ระหว่างโทรศัพท์มือถือ และระหว่าง อุปกรณ์ VoIP และโทรศัพท์ทั่วไป หากต้องการโทรหรือรับ สาย VoIP โทรศัพท์ของคุณต้องอยู่ภายในพื้นที่ WLAN

คุณสามารถโทรสายอินเทอร์เน็ตจากทุกแอปพลิเคชันที่ๆ คุณสามารถสร้างสายสนทนาปกติ

คุณต้องระบุการตั้งค่าของ session initiation protocols (SIP) ใน เมนู > เครื่องมือ > การตั้งค่า > การเชื่อม ต่อ > การตั้งค่า SIP และการตั้งค่า VoIP ใน เมนู > เครื่อง มือ > การตั้งค่า > โทร และ เมนู > เครื่องมือ > การตั้ง ค่า > โทร > การเชื่อมต่อ โปรดติดต่อผู้ให้บริการของคุณ หากต้องการข้อมูลเพิ่มเดิมและการตั้งค่าที่ถูกต้อง

### รูปแบบที่เลือก

เลือก เมนู > เชื่อมต่อ > โทรศัพท์เน็ต เพื่อเปลี่ยนการตั้ง ค่า

ก่อนที่คุณจะสามารถเลือกรูปแบบที่ระบบดั้งไว้ได้ คุณด้อง สร้างรูปแบบใน เมนู > เครื่องมือ > การตั้งค่า > การ เชื่อมต่อ > การตั้งค่าโทรอินเทอร์เน็ต หากด้องการเลือกรูปแบบที่ระบบตั้งไว้เมื่อคุณโทรสาย อินเทอร์เน็ด เลือก รูปแบบที่ต้องการ และกดจอยสดิก เลื่อนไปที่รูปแบบที่ต้องการ แล้วกดจอยสดิก

#### รูปแบบการลงทะเบียน

เฉพาะรูปแบบที่คุณได้เลือกในการตั้งค่า การลง ทะเบียน > เมื่อต้องการ ใน เมนู > เครื่องมือ > การตั้ง ค่า > การเชื่อมต่อ > การตั้งค่าโทรอินเทอร์เน็ต เท่านั้น ที่จะปรากฏในรายการ

หากต้องการเปลี่ยนการลงทะเบียนรูปแบบโทรศัพท์ อินเทอร์เน็ตของคุณ ให้เลื่อนไปที่รูปแบบที่คุณต้องการลง ทะเบียนหรือยกเลิกการลงทะเบียน และกดจอยสติก กดจอ ยสติกอีกครั้งเพื่อเลือก <mark>ลงทะเบียนแล้ว</mark> หรือ ไม่ได้ลง ทะเบียน

หากต้องการจัดเก็บการตั้งค่าของคุณ เลือก <mark>กลับ</mark>

#### ความปลอดภัยของ โทรศัพท์

เลือก เมนู > เครื่องมือ > การตั้งค่า > ความปลอดภัย > โทรศัพท์และชิม

คุณสามารถแก้ไขการตั้งค่าความปลอดภัยสำหรับรหัส PIN การล็อคอัดโนมัติ และการเปลี่ยนชิมการ์ด และเปลี่ยนรหัส และรหัสผ่าน

ไม่ควรใช้รหัสที่เหมือนกับหมายเลขโทรศัพท์ฉุกเฉินเพื่อ ป้องกันการโทรติดด่อหมายเลขดังกล่าวโดยไม่ได้ตั้งใจ

เครื่องจะแสดงรหัสเป็นเครื่องหมายดอกจัน เมื่อเปลี่ยนรหัส ให้ป้อนรหัสปัจจุบัน แล้วป้อนรหัสใหม่สองครั้ง

### กำหนดการตั้งค่าความปลอดภัย

หากต้องการกำหนดการตั้งค่าของโทรศัพท์และซิมการ์ด ให้เลือกการตั้งค่าและ <mark>ตัวเลือก > เปลี่ยน</mark>

เมื่อการโทรจำกัดอยู่ที่เฉพาะกลุ่ม การโทรไปยังเบอร์ ฉุกเฉินที่ตั้งไว้ในเครื่องของคุณยังคงทำได้ กำหนดการตั้งค่าต่อไปนี้:

- คำขอรหัส PIN เลือก เปิด เพื่อขอให้ป้อนรหัส PIN ทุกครั้งที่เปิดโทรศัพท์ ไม่สามารถเปลี่ยนแปลงการตั้ง ค่านี้หากปิดโทรศัพท์ ชิมการ์ดบางชนิดจะไม่อนุญาตให้ ยกเลิกการถามรหัส PIN
- รหัส PIN เปลี่ยนรหัส PIN รหัส PIN ต้องเป็นดัวเลข ยาว 4-8 ตัว รหัส PIN ทำหน้าที่ป้องกันซิ มการ์ดของคุณจากการลักลอบใช้และมาพร้อมกับ ซิมการ์ด หลั่งจากป้อนรหัส PIN ไม่ถูกต้องสามครั้งดิด ต่อกัน รหัส PIN จะถูกบล็อก และคุณต้องใช้รหัส PUK เพื่อปลดล็อคก่อนุใช้ซิมการ์ดได้อีกครั้ง
- รหัส PIN2 เปลี่ยนรหัส PIN2 รหัส PIN2 ด้องเป็นด้ว เลขยาว 4-8 ด้ว ด้องใช้รหัส PIN2 เพื่อเข้าสู่บางฟังก์ชัน ในโทรศัพท์ และมาพร้อมกับชิมการ์ด หลังจากป้อน รหัส PIN2 ไม่ถูกต้องสามครั้งดิดด่อกัน รหัส PIN2 จะถูก บล็อก และคุณต้องใช้รหัส PUK2 เพื่อปลดล็อคก่อนใช้ชิ มการ์ดได้อีกครั้ง
- ระยะล็อคอัตโนมัติ กำหนดเวลาซึ่งเครื่องจะ ล็อคโดยอัตโนมัติเมื่อครบตามเวลาที่กำหนดนี้ และใช้ ได้ก็ต่อเมื่อมีการป้อนรหัสล็อคที่ถูกต้องเท่านั้น พิมพ์ดัว เลขเป็นนาทีสำหรับระยะหมดเวลา หรือเลือก ไม่มี เพื่อ ปิดระยะการล็อคอัตโนมัติ เมื่อโทรศัพท์ถูกล็อคแล้ว คุณ ยังสามารถรับสายเรียกเข้าและโทรออกไปยังหมายเลข ฉุกเฉินอย่างเป็นทางการที่ตั้งโปรแกรมไว้ในโทรศัพท์ ได้
- รูหัสล็อค รหัสใหม่อาจมีอักขระได้ 4-256 ดัว ใช้ได้ ทั้งด้วอักษรและตัวเลข รวมถึงตัวพิมพ์ใหญ่และด้ว

พิมพ์เล็ก โทรศัพท์จะแจ้งให้คุณทราบหากจัดรูปแบบ รหัสล็อคไม่เหมาะสม โทรศัพท์จดจำรหัสล็อคที่เคยใช้ และป้องกันไม่ให้คุณใช้รหูัสเดิมหลายๆ ครั้ง

- <u>โอคหากเปลี่ยนชิ่ม</u> ตั้งค่าให้เครื่องถามรหัสล็อค
   เมื่อมีการใส่ชิมการ์ดใหม่ที่เครื่องไม่รู้จักลงในเครื่อง
   ของคุณ ทั้งนี้ เครื่องจะมีรายการชิมการ์ดที่รับรู้ว่าเป็น
   การ์ดของเจ้าของเครื่อง
- ยินยอมการล็อคระยะไกล หากคุณตั้งตัวเลือกนี้ เป็นเปิด คุณจะสามารถล็อคเครื่องได้โดยการส่งข้อ ความแบบตัวอักษรจากเครื่องอื่น เมื่อคุณตั้งตัวเลือกนี้ เป็นเปิด คุณจำเป็นต้องพิมพ์ข้อความล็อครีโมทและยืน ยันข้อความนั้น ข้อความต้องมีอักขระอย่างน้อย 5 ตัว
- กลุ่มผู้ใช้เฉพาะ (บริการเสริมจากระบบเครือข่าย)
   ระบุกลุ่มบุคคลที่คุณสามารถโทรไปหาหรือโทรมา หาคุณได้
- ยืนยั่นบริการชิม (บริการเสริมจากระบบเครือข่าย)
   ดั้งให้โทรศัพท์แสดงข้อความยืนยันเมื่อคุณกำลังใช้ บริการชิมการ์ด

### เปลี่ยนรหัสผ่านสำหรับห้ามโทร

หากต้องการเปลี่ยนรหัสผ่านสำหรับการจำกัดการโทรสาย สนทนา สายโทรสาร และสายข้อมูล เลือก เมนู > เครื่อง มือ > การตั้งค่า > จำกัดการโทร > จำกัดการโทรมือ ถือ > ดัวเลือก > แก้ไขรหัสระบบ พิมพ์รหัสปัจจุบัน จาก นั้นจึงพิมพ์รหัสใหม่สองครั้ง รหัสผ่านสำหรับห้ามโทรต้อง เป็นด้วเลขสี่หลัก โปรดดิดต่อผู้ให้บริการหากต้องการราย ละเอียด

### จำกัดเบอร์

หากใช้การจำกัดสายอยู่ คุณยังคงติดต่อไปยังหมายเลข ฉุกเฉินที่ตั้งไว้แล้วในเครื่องของคุณได้

#### เลือก เมน > รายชื่อ > ตัวเลือก > รายชื่อ SIM > รายชื่อ ที่จำกัดเบ้อร์

ด้วยบริการจำกัดโทร คณจะสามารถจำกัดการโทรออกจาก ้โทรศัพท์ของคณไปที่กลุ่มเบอร์โทรที่กำหนดไว้เท่านั้น แต่ ้ไม่ใช่ซิมการ์ดท่กใบจะสนับสนนบริการจำกัดโทร โปรดติด ต่อขอข้อมลเพิ่มเติมจากผู้ให้บริการโทรศัพท์ของคณ

เลือก <mark>ด้วเลือก</mark> และเลือกจากตัวเลือกต่อไปนี้:

- ใช้งานจำกัดเบอร์ จำกัดโทรจากโทรศัพท์ของคณ หากต้องการยกเลิกบริการ เลือก ไม่ใช้งานจำกัดเบอร์ คุณต้องใช้รหัส PIN2 ของคุณเพื่อเปิดและปิดการจำกัด โทรหรือแก้ไขรายชื่อการจำกัดโทรของคณ ติดต่อผู้ให้ บริการหากคณไม่มีรหัส
- รายชื่อใหม่ในชิม เพิ่มเบอร์โทรศัพท์ลงในรายการ เบอร์โทรศัพท์ที่อนุญาตให้โทรถึง พิมพ์ชื่อและเบอร์ โทรศัพท์ของรายชื่อ หากต้องการจำกัดโทรตามหมาย เลขนำหน้าประเทศ ให้พิมพ์หมายเลขนำหน้าประเทศ ใน <mark>รายชื่อใหม่ในชิม</mark> เบอร์โทรศัพท์ทุกเบอร์ที่อนุญาต ให้โทรถึงต้องเริ่มต้นด้วยหมายเลขนำห<sup>ู้</sup>น้าประเทศ หมายเลขนี้
- คัดลอกไปยังรายชื่อ คัดลอกรายชื่อจำกัดโทรไป ไว้ที่ รายชื่อ
- เพิ่มจากรายชื่อ คัดลอกรายชื่อจาก รายชื่อ ไปไว้ที่ รายชื่อจำกัดโทรของคณ

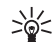

**Tip:** หากต้องการส่งข้อความแบบอักษรไปให้กับ รา๋ยชื่อบนซิมในขณะที่ยังใช้บริการจำกัดโทร คณ จะต้องเพิ่มเบอร์ศนย์ฝากข้อความแบบอักษรลงใน รายการจำกัดโทร

หากต้องการดูหรือแก้ไขเบอร์โทรศัพท์ที่อนฌาตให้โทร ้ออกจากเครื่อ<sup>้</sup>งของคณได้ ให้เลือก <mark>ตัวเลือก</mark> > รายชื่อ SIM > รายชื่อที่จำกัดเบอร์

หากต้องการโทรถึงรายชื่อ ให้กดป่มโทร

หากต้องการแก้ไขเบอร์โทรศัพท์ เลือก ด้วเลือก > แก้ไข คณอาจต้องใช้รหัส PIN2 เพื่อแก้ไขเบอร์ที่จำกัดการโทร หากต้องการลบรายชื่อ กดปุ่มล้าง
# รายชื่อ

### เลือก <mark>เมนู</mark> > รายชื่อ

การจัดการทั้งหมดของข้อมูลรายชื่อในสมุดโทรศัพท์ของ คุณ เช่น หมายเลขโทรศัพท์ และที่อยู่ การใส่ริงโทน ใส่ รายการเสียง หรือใส่ภาพในรายชื่อสมุดโทรศัพท์ การส่ง ข้อมูลรายชื่อในสมุดโทรศัพท์ไปยังอุปกรณ์ที่เข้ากันได้ หรือได้รับข้อมูลรายชื่อในสมุดโทรศัพท์ในรูปแบบนามบัตร จากอุปกรณ์ที่เข้ากันได้ และใส่ลงไปที่รายชื่อสมุด โทรศัพท์ของคุณ

ในการเพิ่มรายชื่อ เลือก <mark>ดัวเลือก > รายชื่อใหม่</mark> ใส่ข้อมูล รายชื่อในสมุดโทรศัพท์ และเลือก <mark>เรียบร้อย</mark>

ในการแก้ไขข้อมูลในบัตรรายชื่อ เลื่อนไปที่รายชื่อ และเลือก <mark>ตัวเลือก > แก้ไข</mark> เลือกจากตัวเลือกต่อไปนี้

- เพิ่มภาพย่อ การใส่ภาพในรายชื่อสมุดโทรศัพท์จะ ทำให้เห็นภาพเมื่อบุคคลูดังกล่าวโทรหาคุณ ภาพนี้จะ ต้องถูกเก็บไว้ก่อนหน้านี้ในอุปกรณ์คุณ หรือในการ์ด ความจำ
- ลบภาพย่อ การลบภาพออกจากบัตรรายชื่อ
- เพิ่มรายละเอียด การเพิ่มข้อมูลไปที่การ์ดรายชื่อ สมุดโทรศัพท์ ตำแหน่ง
- <u>ณรายละเอียด</u> การลบรายละเอียดที่คุณเพิ่มไปที่ การ์ดรายชื่อสมุดโทรศัพท์
- แก้ไขชื่อฟิลด์ แก้ไขชื่อในการ์ดรายชื่อสมุด โทรศัพท์
- ภาษาที่ใช้เขียน เลือกภาษาที่เขียนสำหรับการ์ดราย ชื่อสมุดโทรศัพท์

# การจัดการกลุ่มรายชื่อ

การสร้างกลุ่มรายชื่อในสมุดโทรศัพท์ เพื่อที่คุณจะสามารถ ส่งข้อความหรืออีเมล์ไปยังสมาชิกหลายคนพร้อมๆกัน

- เลื่อนไปทางขวา และเลือก ด้วเลือก > กลุ่มใหม่
- พิมพ์ชื่อสำหรับกลุ่มหรือใช้ชื่อที่ระบบตั้งไว้ และเลือก ดกลง
- เปิดกลุ่ม และเลือก ตัวเลือก > เพิ่มสมาชิก
- เลื่อนหาแต่ละ รายชื่อในสมุดโทรศัพท์ที่คุณต้องการจะ จัดเข้ากลุ่ม และกดจอยสติ๊คเพื่อทำเครื่องหมายไว้
- เลือก ดกลง เพื่อเพิ่มรายชื่อในสมุดโทรศัพท์ทั้งหมดที่ ถูกทำเครื่องหมายไว้เป็นกลุ่ม

ตัวเลือกต่อไปนี้สามารถนำมาใช้ได้เมื่อคุณเลือก <mark>ด้ว</mark> เลือก ตัวเลือกต่อไปนี้สามารถนำมาใช้ได้เมื่อคุณ เลือก:

- ดัวเลือกสนทนา พยายามทำการโทรทั้งแบบ รายคนหรือแบบกลุ่ม หรือส่งการขอร้องให้โทรกลับ
- เปิด การเปิดกลุ่มรายชื่อในสมุดโทรศัพท์ และ แสดงสมาชิกของกลุ่ม
- สร้างข้อความ การส่งข้อความ
- กลุ่มใหม่ การสร้างกลุ่มรายชื่อใหม่ในสมุด โทรศัพท์
- ลบ การลบกลุ่มรายชื่อ
- เปลี่ยนชื่อ ตั้งชื่อใหม่ให้กลุ่มรายชื่อในสมุด โทรศัพท์
- แบบเสียง ใสริงโทนให้กับกลุ่มรายชื่อในสมุด โทรศัพท์

- ข้อมูลรายชื่อ การแสดงข้อมูลของกลุ่มรายชื่อ ในสมุดโทรศัพท์
- การตั้งค่า การตั้งค่าการแสดงชื่อของสมาชิกใน กลุ่มรายชื่อสมุดโทรศัพท์

## การจัดการกับข้อมูลที่มา กับเครื่อง

ให้ตัวเลขที่มีมากับเครื่องแต่แรก หรือบ้านเลขที่กับรายชื่อ ในสมุดโทรศัพท์ เพื่อที่คุณจะสามารถโทรหรือส่งข้อความ ได้ง่ายไปยังตัวเลขที่มีมากับเครื่องแต่แรก หรือบ้านเลขที่ ราวกับว่ามันได้ถูกบันทึกไว้กับรายชื่อนั้นๆ

เพื่อที่จะแก้ไขข้อมูลที่มีมาแต่ดันของรายชื่อในสมุด โทรศัพท์ ให้เปิดรายชื่อในสมุดโทรศัพท์ และเลือก <mark>ตัว เลือก > ที่ตั้งไว้ เลือกดัวเลขหรือที่อยู่ที่คุณต้องการที่จะ ตั้งค่าให้เป็นเหมือนสิ่งที่มีมาแต่ดัน และเลือก ตกลง ดัวเลขหรือที่อยู่ที่มีมาแต่ดันจะถูกขีดเส้นใต้ในรายชื่อสมุด โทรศัพท์</mark>

## การคัดลอกรายชื่อในสมุด โทรศัพท์ระหว่างชิมและ หน่วยความจำของอุปกรณ์

สำหรับการให้บริการและข้อมูลเกี่ยวกับการใช้บริการ ชิมการ์ด โปรดติดต่อผู้จำหน่ายชิมการ์ดของคุณ ซึ่งอาจ เป็นผู้ให้บริการระบบ ผู้ให้บริการ หรือผู้จัดจำหน่ายรายอื่น

เพื่อที่จะคัดลอกรายชื่อในสมุดโทรศัพท์จากชิ มการ์ดไปยังหน่วยความจำของอุปกรณ์ เลือก <mark>ตัวเลือก</mark> > <mark>รายชื่อ SIM > รายชื่อชิม</mark> เพื่อที่จะเปิดชิมไดเรคทอรี ทำ เครื่องหมายรายชื่อในสมุดโทรศัพท์ที่คุณต้องการจะคัด ลอก หรือเลือก <mark>เลือกทั้งหมด</mark> เพื่อที่จะคัดลอกรายชื่อใน สมุดโทรศัพท์ทั้งหมด เลือก <mark>ตัวเลือก > คัดลอกไปยัง</mark> รายชื่อ

เพื่อที่จะคัดลอกรายชื่อในสมุดโทรศัพท์จากหน่วยความจำ ของอุปกรณ์ไปยังชิมการ์ด เลือก <mark>ด้วเลือก > คัดลอกไป ยังรายชื่อชิม</mark> ทำเครื่องหมาย รายชื่อในสมุดโทรศัพท์ที่ คุณต้องการจะคัดลอก หรือเลือก <mark>เลือกทั้งหมด</mark> เพื่อที่จะ คัดลอกรายชื่อในสมุดโทรศัพท์ทั้งหมด เลือก <mark>ตัวเลือก</mark> > คัดลอกไปยังรายชื่อชิม

เลือก <mark>ตัวเลือก > รายชื่อ SIM > รายชื่อชิม</mark> เพื่อที่จะดูราย ชื่อและจำนวนที่เก็บไว้ที่ชิมการ์ด ในชิมไดเรคทอรี่ คุณ สามารถเพิ่ม แก้ไข หรือคัดลอกตัวเลขไปที่ <mark>รายชื่อ</mark> และ คุณสามารถทำการโทรได้

## การเลือกริงโทนสำหรับ รายชื่อในสมุดโทรศัพท์

การเลือกแบบเสียงสำหรับรายชื่อหรือกลุ่มรายชื่อ ถ้าเบอร์ โทรศัพท์ของคนที่โทรมาถูกส่งพร้อมกับการโทร และ อุปกรณ์คุณสามารถจำเบอร์นั้นได้ จะมีริงโทนเกิดขึ้นเมื่อ รายชื่อในสมุดโทรศัพท์นั้นโทรมาหาคุณ

เพื่อที่จะเลือกริงโทนสำหรับรายชื่อในสมุดโทรศัพท์ หรือ กลุ่มรายชื่อในสมุดโทรศัพท์ เปิดรายชื่อในสมุดโทรศัพท์ หรือกลุ่มรายชื่อในสมุดโทรศัพท์ และเลือก <mark>ตัวเลือก</mark> > แบบเสี่ยง รายการแบบเสียงเรียกเข้าจะปรากฏขึ้นบนหน้า จอ เลือกริงโทนที่คุณต้องการจะใช้ และเลือก ดกลง

เพื่อที่จะเอาริงโทนออกจากรายชื่อในสมุดโทรศัพท์ เลือก แบบเสียงที่ตั้งไว้ จากบัญชีของริงโทน

# รายชื่อ

## นามบัตร

### เลือก <mark>เมนู</mark> > รายชื่อ

คุณสามารถส่ง รับ ดูและจัดเก็บบัตรรายชื่อไว้ในรูปนามบัตร ในรูปแบบ vCard หรือนามบัตรขนาดเล็กของ Nokia

คุณสามารถส่งนามบัตรไปยังอุปกรณ์ที่ใช้ร่วมกันได้ผ่าน ทาง SMS, MMS หรืออีเมล หรืออินฟราเรดหรือการเชื่อมต่อ Bluetooth

หากต้องการส่งนามบัดร ให้เลือกบัดรรายชื่อจากรายการ รายชื่อ และเลือก ดัวเลือก > ส่ง เลือก ทางข้อความดัว อักษร, ทางมัลติมีเดีย, ทางอีเมล, ทาง Bluetooth หรือ ทางอินฟราเรด พิมพ์เบอร์โทรศัพท์หรือที่อยู่ หรือเพิ่ม ผู้รับจากรายการรายชื่อ เลือก ดัวเลือก > ส่ง หากคุณ เลือก SMS เป็นวิธีการส่ง บัตรรายชื่อจะถูกส่งออกไปโดยไม่ มีภาพ

หากต้องการดูนามบัตรที่ได้รับ เลือก เ<mark>ปิด</mark> จากการแจ้ง เดือนที่ปรากฏ หรือเปิดข้อความจากแฟ้มข้อมูลถาดเข้าใน <mark>ข้อความ</mark>

หากต้องการจัดเก็บนามบัตร เลือก <mark>ด้วเลือก</mark> > บันทึกนาม บัตร เมื่อข้อความใหม่ปรากฏบนโทรศัพท์

หากต้องการจัดเก็บนามบัตรที่ได้รับ เลือก <mark>ดัวเลือก</mark> > <mark>บันทึกนามบัตร</mark>

หากต้องการลบนามบัตรที่ได้รับ เลือก <mark>ตัวเลือก > ลบ</mark>

# ข้อความ

#### เลือก <mark>เมนู</mark> > <mark>ข้อความ</mark>

ก่อนที่จะส่งหรือรับข้อความ คุณอาจต้องปฏิบัติดังต่อไปนี้:

- ใส่ซิมการ์ดที่ถูกต้องลงในเครื่อง และอยู่ในจุดพื้นที่ให้ บริการเครือข่ายมือถือ
- ตรวจสอบว่า เครือข่ายสนับสนุนคุณสมบัติการส่งข้อ ความที่คุณต้องการใช้ และสามารถเปิดใช้งานส่งข้อ ความได้บนชิมการ์ดของคุณ
- กำหนดการตั้งค่าจุดเชื่อมต่ออินเทอร์เน็ต (IAP) บน เครื่อง See "จุดเชื่อมต่อ," p. 83.
- กำหนดการตั้งค่าอีเมล์แอคเคาท์บนเครื่อง See "การตั้ง ค่าอีเมล์แอคเคาท์," p. 48.
- กำหนดการตั้งค่า SMS บนเครื่อง See "การตั้งค่าข้อความ ตัวอักษร," p. 40.
- กำหนดการตั้งค่า MMS บนเครื่อง See "การตั้งค่าข้อความ มัลดิมีเดีย," p. 43.

เครื่องอาจจดจำค่าที่ตั้งโดยผู้ให้บริการชิมการ์ด และจะ กำหนดค่าคอนฟิกการตั้งค่าข้อความบางค่าโดยอัตโนมัติ แต่หากไม่เป็นเช่นนั้น คุณอาจต้องกำหนดการตั้งค่าด้วยดน เอง หรือติดต่อผู้ให้บริการ ผู้ให้บริการเครือข่าย หรือผู้ให้ บริการอินเทอร์เน็ตของคุณ เพื่อให้กำหนดค่าคอนฟิกการ ตั้งค่าดังกล่าว

แอปพลิเคชั่น <mark>ข้อความ</mark> จะแสดงแฟ้มข้อมูลการรับส่งข้อ ความแต่ละประเภทในรูปแบบรายการ โดยข้อความใหม่ล่า สุดจะปรากฏเป็นข้อความแรกในแต่ละแฟ้มข้อมูล เลือกหนึ่งในตัวเลือกต่อไปนี้:

- ข้อความใหม่ ใช้สร้างและส่งข้อความ มัลติมีเดีย หรือข้อความอีเมล์ใหม่
- ถาดเข้า ดูข้อความที่ได้รับ ยกเว้นข้อความอีเมล์และ ข้อความแสดงข้อมูลของระบบที่ใช้งาน
- โฟลเดอร์ของฉัน ใช้สร้างและส่งข้อความ มัลดิมี เดีย หรือข้อความอีเมล์ใหม่
- ศูนย์ฝากข้อความ ดูและตอบกลับอีเมลที่ได้รับ
- ฉ<sup>2</sup>บับร่าง จัดเก็บข้อค<sup>2</sup>วามที่ยังไม่ได้ส่ง
- ส่ง จัดเก็บข้อความที่สุ่งไปแล้ว
- ถาดออก ดูข้อความที่รอส่ง
- รายงาน ดูข้อมูลเกี่ยวกับการส่งข้อความที่ส่งไปแล้ว

# การจัดข้อความ

ในการสร้างแฟ้มข้อมูลใหม่สำหรับจัดข้อความของคุณ ให้ เลือก <mark>โฟลเดอร์ของฉัน > ตัวเลือก > โฟลเดอร์ใหม่</mark> ป้อนชื่อแฟ้มข้อมูล และเลือก <mark>ดกลง</mark>

ในการเปลี่ยนชื่อแฟ้มข้อมูล ให้เลือกแฟ้มข้อมูล และ <mark>ด้ว เลือก > เปลี่ยนชื่อโฟลเดอร์</mark> ป้อนชื่อแฟ้มข้อมูลในชื่อ ใหม่ และเลือก <mark>ตกล</mark>ง คุณสามารถเปลี่ยนชื่อแฟ้มข้อมูลได้ เฉพาะแฟ้มข้อมูลที่คุณสร้างขึ้นเท่านั้น

ในการย้ายข้อความไปไว้ที่แฟ้มข้อมูลอื่น ให้เปิดข้อ ความนั้น และเลือก <mark>ตัวเลือก > ย้ายไปโฟลเดอร์</mark> แฟ้ม ข้อมูล และ <mark>ตกลง</mark>

ในการจัดเรียงข้อความในลำดับเฉพาะ ให้เลือก <mark>ด้วเลือก</mark> > <mark>จัดเรียงตาม</mark> คุณสามารถจัดเรียงข้อความตาม วันที่, ผู้ ส่ง, หัวข้อ หรือประเภทข้อความ

# การค้นหาข้อความ

ในการค้นหาข้อความ ให้เปิดแฟ้มข้อมูลที่คุณต้องการค้น หา เลือก <mark>ดัวเลือก > ค้น</mark> พิมพ์คำที่จะใช้ค้นหา และเลือก <mark>ตกลง</mark>

# การตั้งค่าการส่งข้อความ

### เลือก <mark>ด้วเลือก > การต</mark>ั้งค่า

ในการกำหนดหรือแก้ไขการตั้งค่าสำหรับข้อความประเภท ต่างๆ ให้เลือกข้อความตัวอักษร, ข้อความมัลติมีเดีย, อีเมล, ข้อความบริการ, ข้อความจากระบบ หรือ อื่นๆ

See "การตั้งค่าข้อความตัวอักษร," p. 40. See "การตั้งค่าข้อความมัลดิมีเดีย," p. 43. See "การตั้งค่าอีเมล์แอคเคาท์," p. 48.

## การตั้งค่าอื่นๆ

เลือก เมนู > ข้อความ > ตัวเลือก > การตั้งค่า > อื่นๆ เลือกจากรายการดังต่อไปนี้

- <u>บันทึกข้อความที่ส่ง</u> ในการเลือกว่าจะจัดเก็บข้อ ความที่ส่งไปในแฟ้มข้อมูล ส่ง หรือไม่
- จำนวนข้อความที่บันทึก ให้ป้อนจำนวนข้อความที่ ส่งไปที่คุณต้องการจัดเก็บ เมื่อถึงจำนวนที่ตั้งไว้ เครื่อง จะลบข้อความที่เคยบันทึกไว้ก่อนหน้านานที่สุดออกไป
- หน่วยความจำที่ใช้ ในการเลือกว่าจะจัดเก็บข้อ ความที่ได้รับมาหรือไม่ คุณสามารถจัดเก็บข้อความลง ในการ์ดหน่วยความจำได้ เมื่อใส่การ์ดหน่วยความจำลง ในเครื่องแล้วเท่านั้น

- การแจ้งอีเมลใหม่ ในการเลือกว่าคุณต้องการให้มี การแจ้งเดือน เมื่อมีข้อความใหม่ส่งมาในเมล์บอกซ์ของ คุณหรือไม่
- โหมดสแตนด์บายพิเศษ เลือกแฟ้มข้อมูลรับส่งข้อ ความ (เช่น ถาดเข้า หรืออีเมล์แอคเคาท์ของคุณ) ที่คุณ ต้องการดูในโหมดสแตนด์บายที่ทำงานอยู่
- มุมมองโฟลเดอร์ กำหนดวิธีการที่คุณไต้องการให้ แสดงข้อความในถาดเข้า

การตั้งค่าที่มีให้สำหรับการแก้ไขอาจแตกต่างกันออกไป

# ข้อความตัวอักษร

เครื่องของคุณสนับสนุนการส่งข้อความแบบตัวอักษรที่มี ความยาวมากกว่าขีดจำกัดจำนวนตัวอักษรสำหรับข้อความ เดียวสำหรับข้อความที่มีความยาวมาก เครื่องจะแบ่งส่งข้อ ความออกเป็นสองข้อความขึ้นไปโดยผู้ให้บริการจะคิดค่า ใช้จ่ายตามจำนวนข้อความที่ส่งตัวอักษรที่ใช้เครื่องหมาย เสียงหนักหรือเครื่องหมายอื่นๆ และตัวอักษรในบางภาษา เช่น ภาษาจีน จะใช้พื้นที่มากกว่าและอาจต้องแบ่งส่งข้อ ความมากกว่าหนึ่งข้อความ

## เขียนและส่งข้อความตัวอักษร

เลือก เมนู > ข้อความ > ข้อความใหม่ > ข้อความตัว อักษร

- ในช่อง ถึง กดจอยสติกเพื่อเลือกผู้รับจาก รายชื่อ หรือ พิมพ์เบอร์โทรศัพท์ของผู้รับด้วยด้วคุณเอง ในกรณีที่ คุณป้อนหมายเลขโทรศัพท์มากกว่าหนึ่งหมายเลข ให้ ใช้เครื่องหมายอัฒภาคแยกแต่ละหมายเลขออกจากกัน หากต้องการแทรกเครื่องหมายอัฒภาค กด \*
- พิมพ์เนื้อหาของข้อความ หากต้องการใช้ด้วอย่างข้อ ความ เลือก ดัวเลือก > แทรก > รูปแบบ

### เลือก ตัวเลือก > ส่ง เพื่อส่งข้อความ

Note: ขณะส่งข้อความ เครื่องอาจแสดงข้อ ความที่ว่า "ข้อความที่ส่ง" ซึ่งแสดงให้เห็นว่า โทรศัพท์ ของคุณได้ส่งข้อความนั้นไปยังเบอร์ศูนย์ข้อความที่ดั่ง โปรแกรมไว้ในโทรศัพท์ของคุณแล้ว แต่ไม่ได้หมาย ความว่าปลายทางที่กำหนดไว้ได้รับข้อความนั้นแล้ว คุณสามารถดรวจสอบข้อมูลเพิ่มเดิมเกี่ยวกับบริการการ ส่งข้อความได้จากผู้ให้บริการของคุณ

### ตอบกลับข้อความตัวอักษรที่ได้ รับ

หากต้องการตอบข้อความแบบตัวอักษร เปิดข้อความจาก ถาดเข้า เลือก ตัวเลือก > ตอบ พิมพ์เนื้อหาของข้อความ และเลือก ตัวเลือก > ส่ง

หากต้องการโทรติดต่อผู้ส่งข้อความตัวอักษร เปิดข้อความ จาก <mark>ถาดเข้า</mark> และเลือก <mark>ตัวเลือก</mark> > โทรออก

## ข้อความตัวอักษรในขิมการ์ด

อาจจัดเก็บข้อความตัวอักษรไว้บนซิมการ์ด ก่อนจะดูข้อ ความบนซิมการ์ด คุณต้องคัดลอกข้อความไปไว้ที่แฟ้ม ข้อมูลในโทรศัพท์ หลังจากคัดลอกข้อความไปไว้ที่แฟ้ม ข้อมูลแล้ว คุณสามารถดูข้อความเหล่านั้นในแฟ้มข้อมูล หรือลบออกจากซิมการ์ด

#### เลือก ตัวเลือก > ข้อความชิม

- เลือก ดัวเลือก > เลือก /ไม่เลือก > เลือก หรือ เลือก ทั้งหมด เพื่อเลือกทุกข้อความ
- 2. เลือก ด้วเลือก > คัดลอก
- เลือกแฟ้มข้อมูลและ ดกลง เพื่อเริ่มต้นคัดลอก

หากด้องการดูข้อความบนชิมการ์ด เปิดแฟ้มข้อมูลที่ๆ คุณ คัดลอกข้อความมาไว้ และเปิดข้อความ

หากต้องการลบข้อความออกจากขึมการ์ด เลือกข้อความ และกดปุ่มลบ

## การตั้งค่าข้อความตัวอักษร

เลือก ดัวเลือก > การตั้งค่า > ข้อความตัวอักษร กำหนดตัวเลือกต่อไปนี้:

- ศูนย์รับฝากข้อความ ดูศูนย์ฝากข้อความที่มีสำหรับ โทรศัพท์ของคุณ
- ศูนย์ข้อความที่ใช้ เลือกศูนย์ฝากข้อความเพื่อส่ง ข้อความ
- การเข้ารหัสอักขระ เลือก การสนับสนุนที่ลดลง เพื่อใช้การแปลงด้วอักษรโดยอัตโนมัติเป็นระบบการเข้า รหัสอื่นหากมี
- การรับรายงาน เลือก ใช่ หากคุณต้องการให้เครือ ข่ายส่งรายการการนำส่งข้อความของคุณ (บริการเสริม จากระบบเครือข่าย)
- อายุข้อความ สื่อกระยะเวลาที่ศูนย์ฝากข้อความจะ ส่งข้อความของคุณใหม่หากพยายามส่งครั้งแรกไม่ สำเร็จ (บริการเสริมจากระบบเครือข่าย) หากไม่สามารถ ดิดต่อผู้รับได้ภายในระยะเวลาที่กำหนด ข้อความจะถูก ลบออกจากศูนย์ฝากข้อความ
- ส่งข้อความเป็น แปลงข้อความเป็นรูปแบบอื่น เช่น ข้อความ, แฟิกช์, เพจตามตัว หรือ อีเมล เปลี่ยนตัว เลือกนี้เฉพาะในกรณีที่คุณแน่ใจว่าศูนย์ข้อความของ คุณสามารถแปลงข้อความตัวอักษรเป็นรูปแบบอื่นๆ เหล่านี้ได้ ดิดต่อผู้ให้บริการเครือข่ายของคุณ
- การเชื่อมต่อที่เลื้อก เลือกวิธีการเชื่อมต่อที่ต้องการ เมื่อส่งข้อความตัวอักษรจากโทรศัพท์ของคุณ
- ดอบผ่านศูนย์เดิม เลือกว่าคุณต้องการให้ข้อความ ดอบกลับถูกส่งออกไปโดยใช้เบอร์โทรศัพท์ของศูนย์

40

ฝากข้อความเดิมหรือไม่ (บริการเสริมจากระบบเครือ ข่าย)

## ข้อความภาพ

Note: ฟังก์ชันข้อความแบบภาพนี้จะใช้ได้ในกรณีที่ มีการเปิดให้บริการโดยผู้ให้บริการเครือข่าย หรือผู้ให้ บริการเท่านั้น เฉพาะโทรศัพท์ที่มีคุณสมบัติแสดงข้อความ ภาพเท่านั้นที่จะรับและแสดงข้อความภาพได้

#### เลือก <mark>เมนู</mark> > <mark>ข้อความ</mark>

หากต้องการดูข้อความภาพ เปิดข้อความจากแฟ้มข้อมูล ถาดเข้า

### ส่งต่อข้อความภาพ

การคุ้มครองด้านลิขสิทธิ์อาจห้ามมิให้ทำการคัดลอก การ แก้ไข การโอน หรือการส่งต่อภาพ แบบเสียง และเนื้อหา บางส่วนได้

- ใน ถาดเข้า เปิดข้อความรูปภาพและเลือก ด้วเลือก > ส่งต่อ
- ในช่อง ถึง พิมพ์เบอร์โทรศัพท์ของผู้รับ หรือกดจอยสติ กเพื่อเพิ่มผู้รับจาก รายชื่อ ในกรณีที่คุณป้อนหมาย เลข์โทรศัพท์มากกว่าหนึ่งหมายเลข ให้ใช้เครื่องหมาย อัฒภาคแยกแต่ละหมายเลขออกจากกัน หากต้องการ แทรกเครื่องหมายอัฒภาค กด \*
- พิมพ์เนื้อหาสำหรับข้อความของคุณ ข้อความมีดัว อักษรได้สูงสุด 120 ดัว หากต้องการใช้ดัวอย่างข้อ ความ เลือก ดัวเลือก > แทรก > รูปแบบ
- 4. หากต้องการส่งข้อความ กดปุ่มโทร

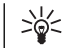

Tip: หากต้องการย้ายภาพออกจากข้อความ เลือก ดัวเลือก > ลบภาพ

# ข้อความมัลติมีเดีย

ข้อความมัลติมีเดีย (MMS) ประกอบด้วยข้อความและ ออบเจ็กด์ เช่น รูปภาพ เสียง คลิปเสียงหรือคลิปวิดีโอ

Note: เฉพาะเครื่องที่มีคุณสมบัติที่ใช้ร่วมกันได้จะ สามารถรับและแสดงข้อความมัลดิมีเดียได้ การแสดงผล ของข้อความอาจแตกต่างกันตามเครื่องที่รับข้อความนั้น

ก่อนที่คุณจะส่งหรือรับข้อความมัลดิมีเดียในเครื่องได้ คุณ ต้องกำหนดการตั้งค่าข้อความมัลดิมีเดียให้ถูกต้อง อุปกรณ์ ของคุณจะอ่านข้อมูลจากผู้ให้บริการขิมการ์ดและตั้งค่าข้อ ความมัลดิมีเดียโดยอัตโนมัติ หากคุณไม่ได้รับรหัสดังกล่าว โปรดติดต่อผู้ให้บริการของคุณ See "การตั้งค่าข้อความ มัลดิมีเดีย," p. 43.

### การสร้างและการส่งข้อความ มัลติมีเดีย

ค่าที่ระบบตั้งไว้เริ่มแรกสำหรับบริการข้อความมัลติมีเดีย คือ ใช้งาน

#### เลือก ข้อความใหม่ > ข้อความมัลติมีเดีย

การคุ้มครองด้านลิขสิทธิ์อาจห้ามมิให้ทำการคัดลอก การ แก้ไข การโอน หรือการส่งต่อภาพ แบบเสียง และเนื้อหา บางส่วนได้

 ในฟิลด์ ถึง กดจอยสติ๊กเพื่อเลือกผู้รับจาก รายชื่อ หรือพิมพ์หมายเลขโทรศัพท์หรืออีเมลแอดเดรสของผู้ รับด้วยดนเอง

42

- ในฟิลด์ หัวข้อ ให้พิมพ์ชื่อเรื่องสำหรับข้อความ การ เปลี่ยนฟิลด์ที่สามารถมองเห็นได้ ให้เลือก ดัวเลือก > ช่องที่อยู่
- พิมพ์ข้อความ และเลือก ดัวเลือก > ใส่รายการ การ เพิ่มมีเดียออบเจ็กด์ คุณสามารถเพิ่มมีเดียออบเจ็กด์ เช่น รูปภาพ, คลิปเสี่ยง หรือ วิดีโอคลิป

ระบบเครือข่ายไร้สายอาจจำกัดขนาดของข้อความมัลติ มีเดีย หากภาพที่แนบมาด้วยเกินขนาดที่จำกัดไว้ เครื่องอาจจะทำให้มีขนาดเล็กลง เพื่อให้ส่งทาง MMS ได้

- ในแต่ละสไลด์ของข้อความสามารถบรรจุคลิปเสียงหรือ คลิปวิดีโอได้เพียงหนึ่งคลิป การเพิ่มสไลด์ภายในข้อ ความ ให้เลือก ดัวเลือก > ใส่ใหม่ > หน้า การเปลี่ยน ลำดับสไลด์ในข้อความ ให้เลือก ดัวเลือก > ย้าย
- การดูตัวอย่างข้อความมัลติมีเดียก่อนส่ง ให้เลือก ดัว เลือก > ดูดัวอย่าง
- 6. กดจอยสติ๊กเพื่อส่งข้อความมัลติมีเดีย

## การสร้างการนำเสนอ

#### เลือก ข้อความใหม่ > ข้อความมัลติมีเดีย

- ในฟิลด์ ถึง กดจอยสติ๊กเพื่อเลือกผู้รับจาก รายชื่อ หรือพิมพ์หมายเลขโทรศัพท์หรืออีเมลแอดเดรสของผู้ รับด้วยดนเอง
- เลือก ดัวเลือก > สร้างการนำเสนอ และดัวอย่างงาน นำเสนอ
  - Tip: ตัวอย่างจะเป็นตัวกำหนดออบเจ็กส์มีเดีย
    - ที่คุณสามารถนำไปรวมไว้ในงานนำเสนอ เมื่อ มีการแสดงงานนำเสนอ เอฟเฟ็กต์เลือกไว้จะ ปรากฏขึ้นระหว่างรูปภาพและสไลด์
- เลื่อนไปยังพื้นที่ข้อความเพื่อป้อนข้อความ

- การแทรกรูปภาพ เสียง วิดีโอหรือบันทึกลงในงานนำ เสนอ ให้เลื่อนไปที่พื้นที่ของออบเจ็กด์ที่ต้องการ และ เลือก ตัวเลือก > แทรก
  - Tip: การย้ายภายในพื้นที่ออบเจ็กต์ ให้เลื่อน ขึ้นและลง
- การเพิ่มสไลด์ ให้เลือก แทรก > หน้าใหม่
- เลือก ตัวเลือก และจากตัวเลือกต่อไปนี้:
- ดูด้วอย่าง ดูงานนำเสนอของคุณว่าเป็นอย่างไรเมื่อ
   เปิดขึ้นมา การดูงานนำเสนอมัลดิมีเดียอาจทำได้จาก
   อุปกรณ์ที่สนับสนุนงานนำเสนอโดยเฉพาะเท่านั้น งาน
   นำเสนออาจูแสดงแตกต่างกันไปตามอุปกรณ์ที่ต่างกัน
- การตั้งค่าพื้นหลัง เลือกสีพื้นหลังของงานนำเสนอ และรูปภาพของพื้นหลังสำหรับสไลด์ด่างๆ
- การตั้งค่าเอฟเฟ็กด์ เลือกเอฟเฟ็กด์ร่ะหว่างรูปภาพ หรือสไลด์

ไม่สามารถสร้างงานน่าเสนอมัลดิมีเดีย หาก โหมดการ สร้าง MMS เป็น จำกัด การเปลี่ยน โหมดการสร้าง MMS ให้เลือก ข้อความ > ตัวเลือก > การตั้งค่า > ข้อความ มัลดิมีเดีย

ด้วเลือกที่ใช้งานได้อาจแตกต่างกัน

การส่งงานนำเสนอมัลติมีเดียของคุณ ให้กดปุ่มโทรออก

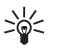

Tip: การบันทึกข้อความใน ฉบับร่าง โดยไม่ต้อง ส่ง ให้เลือก เรียบร้อย

## รับและตอบข้อความมัลติมีเดีย

Important: ออบเจกต์ในข้อความมัลดิมีเดียอาจมี ไวรัสหรืออาจทำให้โทรศัพท์หรือเครื่องพืชิของคุณเสีย หายได้ อย่าเปิดสิ่งที่แนบ ในกรณีที่คุณไม่รู้จักผู้ที่ส่งข้อ ความ ก่อนที่คุณจะส่งหรือรับข้อความมัลดิมีเดียในเครื่องได้ คุณ ต้องกำหนดการตั้งค่าข้อความมัลดิมีเดียให้ถูกต้อง อุปกรณ์ ของคุณจะอ่านข้อมูลจากผู้ให้บริการซิมการ์ดและตั้งค่าข้อ ความมัลดิมีเดียโดยอัตโนมัติ หากคุณไม่ได้รับรหัสดังกล่าว โปรดดิดต่อผู้ให้บริการของคุณ See "การตั้งค่าข้อความ มัลดิมีเดีย," p. 43.

คุณสามารถรับข้อความมัลดิมีเดียที่มีออบเจกต์ที่เครื่อง ของคุณไม่ได้สนับสนุนได้ แต่คุณจะเปิดข้อความนั้นไม่ได้

- ในการตอบกลับข้อความมัลดิมีเดีย ให้เปิดข้อความจาก ถาดเข้า และเลือก ตัวเลือก > ตอบ
- เลือก ด้วเลือก > ถึงผู้ส่ง การตอบกลับผู้ส่งด้วยข้อ ความด้วอักษร ด้วเลือก > ทางข้อความด้วอักษร การ ดอบกลับผู้ส่งด้วยข้อความด้วอักษร
- 3. พิมพ์ข้อความ และกดจอยสติ๊กเพื่อส่งข้อความ

### การดูการนำเสนอ

เปิด <mark>ถาดเข้า</mark> เลื่อนไปยังข้อความมัลดิมีเดียที่มีงานนำ เสนอ และกดจอยสติ๊ก เลื่อนไปยังงานนำเสนอ และกดจอ ยสดิ๊ก

การหยุดงานนำเสนอชั่วคราว ให้กดปุ่มการเลือกข้างล่าง หน้าจอ

หลังการหยุดงานนำเสนอชั่วคราว หรือการเล่นเสร็จสิ้น ให้ เลือกตั<mark>วเลือก</mark> และจากตัวเลือกต่อไปนี้:

- เปิดลิงค์ เปิดเว็บลิงค์และค้นหาหน้าเว็บ
- ใช้การเลื่อน ปรับข้อความหรือรูปภาพที่ใหญ่เกินไป เพื่อให้พอดีกับหน้าจอ
- ทำต่อ แสดงงานนำเสนอตู่อ
- เล่น เล่นงานนำเสนออีกครั้งหนึ่งตั้งแต่เริ่มต้น
- คันหา คันหาหมายเลขโทรศัพท์และอีเมล หรือที่อยู่ เว็บที่มีงานนำเสนอ คุณสามารถใช้หมายเลขและที่อยู่ เพื่อโทรออก ส่งข้อความ หรือสร้างบุ๊คมาร์คได้เป็นดัน

ตัวเลือกที่ใช้งานได้อาจแตกต่างกัน

## ดูมีเดียออปเจ็กต์

เปิด <mark>ถาดเข้</mark>า เลื่อนไปยังข้อความมัลดิมีเดียที่ได้รับและกด จอยสดิ๊ก เลือก <mark>ดัวเลือก > ออปเจ็กต์</mark>

การดูหรือเล่นมีเดียออปเจ็กด์ ให้เลื่อนไปที่มีเดียออปเจ็กด์ นั้น และกดจอยสติก

มีเดียออปเจ็กด์และข้อความที่แนบมาอาจมีไวรัสหรือ ชอฟด์แวร์อื่นๆ ที่เป็นอันดราย อย่าเปิดออปเจ็กต์หรือสิ่งที่ แนบ ในกรณีที่คุณไม่รู้จักผู้ที่ส่งข้อความ

การบันทึกมีเดียออปเจ็กต์ในแอปพลิเคชันที่ต้องการ ให้ เลื่อนไปที่ออปเจ็กต์ และเลือก <mark>ดัวเลือก > บันทึก</mark>

การส่งมีเดียออปเจ็กด์ไปยังอุปกรณ์ที่ใช้งานร่วมกันได้ ให้ เลื่อนไปที่ออปเจ็กต์ และเลือก <mark>ดัวเลือก > ส่ง</mark>

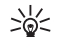

- Tip: หากคุณได้รับข้อความมัลติมีเดียที่มีมีเดีย
- ออปเจ็กต์ที่อุปกรณ์ของคุณเปิดไม่ได้ คุณสามารถ ส่งออปเจ็กต์นี้ไปยังอุปกรณ์อื่น เช่น คอมพิวเตอร์

## การตั้งค่าข้อความมัลติมีเดีย

เลือก ดัวเลือก > การตั้งค่า > ข้อความมัลติมีเดีย กำหนดการตั้งค่าต่อไปนี้:

- ขนาดรูปภาพ เลือก ขนาดเล็ก หรือ ขนาดใหญ่ เพื่อจัดขนาดในข้อความมัลติมีเดีย เลือก ดั้งเดิม เพื่อ รักษาขนาดเดิมของรูปภาพในข้อความมัลติมีเดีย
- โหมดการสร้าง MMS เลือก จำกัด เพื่อไม่ให้อุปกรณ์ ของคุณรวมเนื้อหาในข้อความมัลดิมีเดียที่อาจไม่ สนับสนุนจากเครือข่ายหรืออุปกรณ์ที่รับข้อความ ในการ รับข้อความแจ้งเดือนเกี่ยวกับการรวมเนื้อหาดังกล่าว ให้ เลือกแนะนำ การสร้างข้อความมัลดิมีเดียที่ไม่มีการ

จำกัดประเภทของสิ่งที่แนบ ให้เลือก<mark>อิสระ</mark> หากคุณ เลือก <mark>จำกัด</mark> จะไม่สามารถสร้างงานนำเสนอมัลติมีเดีย ได้

- จุ๊ดเชื่อมต่อที่ใช้ ในการเลือกจุดเชื่อมต่อที่ตั้งค่าไว้ เพื่อเชื่อมต่อกับศูนย์ข้อความมัลดิมีเดีย คุณจะไม่ สามารถเปลี่ยนแปลงจุดเชื่อมต่อที่ตั้งค่าไว้ หากจุด เชื่อมต่อนั้นปรากฏอยู่ในอุปกรณ์ที่กำหนดโดยผู้ให้ บริการของคุณ
- การดึงมัลติมีเดีย เลือก อัตโนมัติเสมอ เพื่อรับข้อ ความมัลดิมีเดียอัตโนมัติเสมอ ออโต้ในเครือข่ายบ้าน การรับข้อความแจ้งเดือนข้อความมัลดิมีเดียใหม่ที่ได้รับ จากสูนย์ข้อความ (เช่น เมื่อคุณเดินทางไปต่างประเทศ และเมื่ออยู่นอกเครือข่ายภายในพื้นที่ของคุณ) โดยผู้ ใช้ การดึงข้อความมัลดิมีเดียจากสูนย์ข้อความโดยผู้ใช้ หรือ ปิด การป้องกันการรับข้อความมัลดิมีเดียต่างๆ
- ยอมรับข้อความนิรนาม เลือกว่าคุณต้องการรับข้อ ความจากผู้ส่งที่คุณไม่รู้จักหรือไม่
- รับโฆษณา เลือกว่าคุณต้องการรับข้อความที่เป็น โฆษณาหรือไม่
- รับรายงาน เลือก ใช่ เพื่อแสดงสถานะของการส่ง ข้อความในบันทึก (การบริการเครือข่าย) ทั้งนี้ คุณอาจ ไม่สามารถรับผลการส่งข้อความมัลติมีเดียที่ส่งไปยัง อีเมล์แอดเดรสได้
- ปฏิเสธการส่งรายงาน เลือก ใช่ เพื่อไม่ให้ส่ง รายงานจากอุปกรณ์ของคุณสำหรับข้อความมัลติมีเดียที่ ได้รับ
- อายุข้อความ เลือกว่าต้องการให้ศูนย์รับส่งข้อความ พยายามที่จะส่งข้อความนานเพียงใด (บริการเสริมจาก ระบบเครือข่าย) ในกรณีที่ไม่สามารถติดต่อผู้รับข้อความ ได้ภายในข่วงเวลาที่สามารถใช้ข้อความนั้นได้ เครื่องจะ ลบข้อความดังกล่าวออกจากศูนย์รับส่งข้อความมัลติมี เดีย เวลาสูงสุด คือระยะเวลาสูงสุดที่ระบบเครือข่าย ยอมให้ใช้ได้

# ข้อความอีเมล์

ในการรับและส่งเมล์ คุณต้องตั้งค่าบริการเมล์บอกซ์ระยะ ไกล บริการนี้อาจให้โดยผู้ให้บริการอินเตอร์เน็ต ผู้ให้บริการ ระบบ หรือผู้ให้บริการของคุณ โทรศัพท์ของคุณสามารถใช้ ร่วมกับ SMTP มาตรฐานสำหรับอินเทอร์เน็ต, IMAP4 (ทบทวนครั้งที่ 1) และ POP3 และโชลูชั่นอีเมลอื่นๆ ผู้ให้ บริการอีเมลรายอื่นอาจเสนอบริการที่ใช้การตั้งค่าหรือ คุณสมบัติอื่นที่แตกต่างจากที่อธิบายไว้ในคู่มือผู้ใช้เล่มนี้ โปรดดิดต่อผู้ให้บริการอีเมลหรือผู้ให้บริการของคุณหาก ต้องการรายละเอียดเพิ่มเติม

ก่อนที่คุณจะส่ง รับ เรียกดูข้อมูล ตอบกลับ และส่งต่อเมล์ ในเครื่อง คุณต้องดำเนินการดังนี้:

- ตั้งค่าจุดเชื่อมต่ออินเตอร์เน็ต (IAP) ให้ถูกต้อง See "จุด เชื่อมต่อ," p. 83.
- การตั้งค่าอีเมล์แอคเคาท์ และกำหนดการตั้งค่าอีเมล์ อย่างถูกต้อง See "การตั้งค่าอีเมล์แอคเคาท์," p. 48.

ปฏิบัติตามคำแนะนำที่ให้จากเมล์บอกซ์ระยะไกลและจากผู้ ให้บริการอินเตอร์เน็ด และสอบถามการตั้งค่าที่ถูกต้องจาก ผู้ให้บริการอินเตอร์เน็ตและระบบเครือข่าย หรือผู้ให้บริการ ของคุณ

## การตั้งค่าอีเมล์ของคุณ

ถ้าคุณเลือก <del>ศูนย์ฝากข้อความ</del> และไม่ได้กำหนดอีเมล์ แอคเคาท์ เครื่องจะแสดงข้อความให้คุณกำหนดอีเมล์แอ คเคาท์ก่อน ในการเริ่มตั้งค่าอีเมล์แอคเคาท์ตามคู่มือเมล์ บอกซ์ ให้เลือก ใช่

- 1. ในการเริ่มต้นพิมพ์การตั้งค่าอีเมล ให้เลือก เริ่ม
- ใน ประเภทศูนย์ฝากข้อความ เลือก IMAP4 หรือ POP3 และเลือก ถัดไป

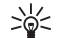

- Tip: POP3 เป็นเวอร์ทันของโปรโตคอลสำนัก ไปรษณีย์ที่จะใช้สำหรับจัดเก็บและดึงข้อ ดวามอีเมล์หรือข้อดวามเมล์จากอินเทอร์เน็ต IMAP4 เป็นเวอร์ชันของโปรโตคอลการเข้าถึง ข้อความบนอินเทอร์เน็ต ที่จะให้คณเข้าถึงและ ฉัดการข้อความอีเมลได้ ขณะที่ข้อความยังคง ้อย่บนเซิร์ฟเวอร์อีเมล คณสามารถเลือกว่าจะ ให้้ดาวน์โหลดข้อความใดลงในเครื่องของคณ
- ใน ที่อย่อีเมลของฉัน พิมพ์อีเมล์แอดเดรส ในการ แทรกเครื่องหมาย @ หรืออักขระพิเศษอื่นๆ ให้กด \* ใน การแทรกจดฟลสต็อพ กด 1 เลือก ถัดไป
- 4. ใน เซิร์ฟเวอร์รับเมล ให้ป้อนชื่อของเซิร์ฟเวอร์ระยะ ้ไกลที่รับอีเมล์ของคณ และเลือกถัดไป
- 5 ใบ เชิร์ฟเวอร์ส่งเบอ ให้ป้อบชื่อของเซิร์ฟเวอร์ระยะ ้ใกลที่ส่งอีเมล์ของคณ และเลือก <mark>ถัดไป</mark> คณอาจต้อง ใช้เซิร์ฟเวอร์เมล์ขาออกของผู้ให้บริการโทรศัพท์ เคลื่อนที่ของคุณแทนของผู้ให้บริการอีเมล แต่ทั้งนี้ต้อง ขึ้นอย่กับผู้ให้บริการโทรศัพ<sup>ั</sup>ท์ของคณ
- 6. ใน จุดเชื่อมต่อ เลือกจุดเชื่อมต่ออินเทอร์เน็ตที่เครื่อง ของคณจะใช้ เมื่อดึงอีเมล์ หากคุณเลือก ถามก่อนทุก ดรั้ง ทกครั้งที่เครื่องเริ่มดึงอีเมล์ จะปรากภข้อความถาม ้คณว่าจะใช้จดเชื่อมต่ออินเทอร์เน็ตใด แต่หากคณ เลือกจดเชื่อมต่อ เครื่องจะทำการเชื่อมต่อโดย อัตโนบัติ เลือก ถัดไป
  - \* Tip: หากคณเลือก เลือกกลุ่ม เครื่องจะทำการ
    - เชื่อมต่อโดยอัตโนมัติ โดยใช้จดเชื่อมต่อ อินเทอร์เน็ตที่มีอย่ที่ดีที่สดจากกลุ่มจด ้เชื่อมต่อ เลือกกลุ่มจดเชื่อมต่อ และ กลับ เพื่อ จัดเก็บการเลือกของคณ
- 7. ป้อนชื่อสำหรับเมล์บอกซ์ใหม่ของคณ และเลือก เสร็จ สิ้น

เมื่อคณสร้างเมล์บอกซ์ใหม่ ชื่อที่คณตั้งให้เมล์บอกซ์นั้นจะ แทนที่ ศูนย์ฝากข้อความ ในหน้าจอหลัก ข้อความ คณ สามารถมี้เมล์บอกซ์ได้สงสด 6 เมล์บอกซ์

### เลือกเมล์บ็อกช์ของคณที่ระบบตั้งไว้

หากคณระบเมล์บ็อกซ์หลายอัน คณสามารถเลือกเมล์บ็อก ซ์หนึ่งเพื่อน้ำมาใช้เป็นเมล์บ็อกซ์ที่ระบบตั้งไว้ ในการระบ เมล์บ็อกซ์ที่ระบบตั้งไว้ เลือก ตัวเลือก > การตั้งค่า > <mark>อีเมล > ศนย์ฝากข้อความที่ใช้</mark> และเมล์บ็อกซ์

หากคณระบเมล์บ็อกซ์หลายอัน คณต้องเลือกเมล์บ็อกซ์ที่ คณต้องการใช้ทกครั้งที่คณเริ่มต้นเขียนข้อความอีเมลใหม่

## การเชื่อมต่อเมล์บอกช์

้เครื่องของคณอาจไม่ได้รับอีเมล์แอดเดรสที่ส่งไปหาคณ ้โดยอัตโนมัติ แต่เมล์บอกซ์ระยะไกลจะรับอีเมล์นั้นไว้ ใน การอ่านอีเมล์ ก่อนอื่น คณต้องเชื่อมต่อกับเมล์บอกซ์ระยะ ้ใกล แล้วเลือกอีเมล์ที่ต้องการเรียกดมาไว้ในเครื่องของ ้คณ ในการรับและส่งอีเมล์ คณต้องล<sup>ั</sup>งทะเบียนเพื่อรับ บริการอีเมล์ ในการตั้งค่าเมล์บอกซ์ในเครื่องของคณ ให้ เลือก ข้อความ > ตัวเลือก > การตั้งค่า > อีเมล > ตัว เลือก > ศูนย์ฝากข้อความใหม่ โปรดสอบถามการตั้งค่า ที่ถกต้องจากผ้ให้บริการของคณ

ในการดึงข้อความอีเมล์ที่รับมาไว้ในเครื่องของคณ และด ข้อความแบบออฟไลน์ ให้เลือกเมล์บอกซ์ของคณใน ข้อ ความ มุมมองหลัก เมื่อเครื่องปรากฏข้อความถ<sup>้</sup>าม เชื่อม ต่อกับศูนย์ฝากข้อความ? เลือก ใช่

ในการดข้อความอีเมล์ในแฟ้มข้อมูล ให้เลื่อนไปที่แฟ้ม ข้อมล และกดป่มจอยสติ๊ก เลื่อนไปที่ข้อความ และกดป่ม จอยสติ๊ก

ในการดึงข้อความอีเมล์ไว้ในเครื่องของคณ ให้เลือก ด้ว <mark>เลือก > ดึงอีเมล</mark> > ใหม่ เพื่อดึงข้อควา<sup>่</sup>มใหม่ที่คณยังไม่ ้ได้อ่าน และยังไม่ได้ดึง <mark>ที่เลือก</mark> เพื่อดึงเฉพาะข้อความที่

คุณเลือกจากเมล์บอกช์ระยะไกล หรือ ทั้งหมด เพื่อดึงข้อ ความทั้งหมดที่ยังไม่ได้ถูกดึงก่อนหน้านี้

ในการยุติการเชื่อมต่อจากเมล์บอกซ์ระยะไกล ให้เลือก <mark>ด้ว</mark> เลือก > <mark>ตัดการเชื่อมต่อ</mark>

## การดูอีเมล์แบบออฟไลน์

การทำงานออฟไลน์หมายความว่า เครื่องของคุณไม่ได้ เชื่อมต่อกับเมล์บอกซ์ระยะไกล การจัดการอีเมล์ของคุณ แบบออฟไลน์จะช่วยให้คุณประหยัดค่าใช้จ่ายในการเชื่อม ต่อและทำงานได้โดยไม่ต้องเชื่อมต่อข้อมูล การเปลี่ยน แปลงอื่นใดที่เกิดขึ้นในแฟ้มข้อมูลเมล์บอกซ์ระยะไกลใน ขณะออฟไลน์ จะส่งผลต่อเมล์บอกซ์ระยะไกลของคุณใน ขรั้งต่อไปที่คุณทำงานแบบออนไลน์และทำการซิงโครไนซ์ ตัวอย่างเช่น หากคุณลบอีเมล์จากเครื่องของคุณขณะ ออฟไลน์ อีเมล์จะถูกลบออกจากเมล์บอกซ์ระยะไกลในครั้ง ต่อไปที่คุณเชื่อมต่อกับเมล์บอกซ์

- เลือก ข้อความ > ดัวเลือก > การตั้งค่า > อีเมล เลือกอีเมล์แอคเคาท์ และกดจอยสติก เลือก การตั้งค่า การดึง > อีเมลที่จะดึง > ข้อความและสิ่งที่แนบ เพื่อดึงข้อความทั้งหมดที่มีสิ่งที่แนบมากับโทรศัพท์ ของคุณ
- เปิดเมล์บ็อกซ์ของคุณ และเลือก ดัวเลือก > ดึงอีเมล เลือก ใหม่ เพื่อดึงข้อความใหม่ที่คุณยังไม่ได้อ่านหรือ ยังไม่ได้ดึง ที่เลือก เพื่อดึงเฉพาะข้อความที่คุณเลือก จากเมล์บ็อกซ์ระยะไกล หรือ ทั้งหมด เพื่อดึงข้อความ ทั้งหมดที่ยังไม่ได้ดึง โทรศัพท์จะออนไลน์และเชื่อม ต่อกับเมล์บ็อกซ์เพื่อดึงจดหมาย
- หลังจากดึงอีเมลแล้ว ให้เลือก ตัวเลือก > ดัดการ เชื่อมต่อ เพื่อกลับไปที่โหมดออฟไลน์
- ในการดูข้อความอีเมล์ ให้เลื่อนไปที่ข้อความนั้นและ กดปุ่มจอยสดิ๊ก

ตัวเลือกบางตัวเลือกกำหนดให้คุณต้องเชื่อมต่อกับเมล์ บอกซ์ระยะไกล

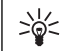

Tip: ในการสมัครขอดูแฟ้มข้อมูลอื่นๆ ในเมล์บอก ซ์ระยะไกลของคุณ ให้เลือก การตั้งค่าอีเมล > การตั้งค่าการดึ่ง > การสมัครใช้แฟ้มข้อมูล อีเมล์ในแฟ้มข้อมูลทั้งหมดที่คุณสมัครขอดูไว้จะ ได้รับการอัปเดต เมื่อคุณดึงอีเมล์จากเมล์บอก ซ์ระยะไกล

## การอ่านและการตอบกลับอีเมล

Important: อีเมล์อาจมีไวรัสหรืออาจทำให้ โทรศัพท์หรือเครื่องพีซีของคุณเสียหายได้ อย่าเปิดสิ่งที่ แนบ ในกรณีที่คุณไม่รู้จักผู้ที่ส่งข้อความ

ในการอ่านอีเมล์ที่ได้รับมา ให้เลื่อนไปที่อีเมล์นั้น และกด ปุ่มจอยสติ๊ก

ในการค้นหาอีเมลในเมล์บ็อกซ์ของคุณ เลือก <mark>ตัวเลือก</mark> > <mark>ค้น</mark> พิมพ์คำที่จะใช้ค้นหา และเลือก <mark>ตกลง</mark>

ในการเปิดสิ่งที่แนบ เลือก <mark>ตัวเลือก</mark> > <mark>สิ่งที่แนบ</mark> เลื่อนไป ที่สิ่งที่แนบ และกดปุ่มจอยสดิ๊ก

ในการตอบกลับไปยังเฉพาะผู้ส่งอีเมล์ให้เปิดอีเมล์นั้น และเลือก <mark>ดัวเลือก > ดอบ > ถึงผู้ส่ง</mark>

ในการตอบกลับไปยังผู้รับอีเมล์ทั้งหมด ให้เปิดอีเมล์นั้น และเลือก <mark>ตัวเลือก > ตอบ > ถึงทั้งหมด</mark>

ในการลบสิ่งที่แนบออกจากอีเมล์ที่คุณจะส่ง ให้เลือกสิ่งที่ แนบ และ <mark>ตัวเลือก > สิ่งที่แนบ > ลบ</mark>

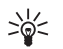

Tip: หากคุณตอบกลับอีเมล์ที่มีไฟล์แนบอยู่ด้วย ไฟล์ที่แนบจะไม่ปรากฏในอีเมล์ที่ตอบกลับ หาก คุณส่งต่ออีเมล์ที่ได้รับ ไฟล์ที่แนบอยู่จะถูกแนบ ไปด้วย

ในการตั้งลำดับความสำคัญของข้อความ ให้เลือก <mark>ตัว</mark> เ<mark>ลือก > ตัวเลือกการส่ง > ลำดับความสำคัญ</mark> และจาก ดัวเลือกที่มีอยู่

ในการโทรถึงผู้ส่งอีเมล ให้เปิดอีเมล และเลือก <mark>ตัว</mark> เลือก > โทร

ในการดอบผู้ส่งอีเมลด้วยข้อความตัวอักษรหรือข้อความ มัลดิมีเดีย ให้เปิดอีเมล และเลือก <mark>ตัวเลือก > สร้างข้อ</mark> ความ

ในการส่งด่ออีเมล์ ให้เปิดอีเมล์นั้น และเลือก <mark>ตัวเลือก</mark> > <mark>ส่งด่อ</mark>

### การลบข้อความ

ในการทำให้พื้นที่หน่วยความจำบนเครื่องของคุณว่างลง ให้ลบข้อความจาก <mark>ถาดเข้า</mark> และจากแฟ้มข้อมูล <mark>ส่ง</mark> อย่าง สม่ำเสมอ รวมทั้งลบข้อความอีเมล์ที่ดึงมาด้วย

ในการลบข้อความ ให้เลื่อนไปที่ข้อความนั้น และกดปุ่มลบ

คุณสามารถเลือกที่จะลบข้อความอีเมล์เฉพาะที่ที่อยู่บน เครื่องของคุณ และเก็บดันฉบับไว้บนเชิร์ฟเวอร์ หรือ สามารถลบทั้งข้อความอีเมล์เฉพาะที่ที่อยู่บนเครื่อง รวมทั้ง ข้อความดันฉบับบนเชิร์ฟเวอร์

ในการลบอีเมล์ออกจากเครื่องอย่างเดียว ให้เลือก <mark>ตัว</mark> เลือก > ลบ > โทรศัพท์เท่านั้น

ในการลบอีเมล์จากเครื่องและจากเชิร์ฟเวอร์ระยะไกล ให้ เปิดอีเมล์ และเลือก <mark>ตัวเลือก > ลบ</mark> > <mark>โทรศัพท์และ</mark> เชิร์ฟเวอร์

## แฟ้มข้อมูลอีเมล์

หากคุณสร้างแฟ้มข้อมูลย่อยในเมล์บอกช์ IMAP4 บน เชิร์ฟเวอร์ระยะไกล คุณจะสามารถดูและจัดการแฟ้มข้อมูล เหล่านี้ได้โดยใช้เครื่องของคุณ คุณจะสมัครขอดูแฟ้ม ข้อมูลได้เฉพาะในเมล์บอกช์ IMAP4 ของคุณเท่านั้น การ สมัครขอดูแฟ้มข้อมูลในเมล์บอกช์ระยะไกลจะช่วยให้คุณ สามารถดูแฟ้มข้อมูลดังกล่าวในเครื่องของคุณได้

ในการดูแฟัมข้อมูลในเมล์บอกซ์ IMAP4 ของคุณ ให้ทำการ เชื่อมต่อ และเลือก ตัวเลือก > การตั้งค่าอีเมล > การตั้ง ค่าการดึง > การสมัครใช้แฟัมข้อมูล

ในการดูแฟ้มข้อมูลระยะไกล ให้เลือกแฟ้มข้อมูล และ **ดัว** เลือก > สมัคร. ทุกครั้งที่คุณออนไลน์ แฟ้มข้อมูลที่คุณ สมัครขอดูข้อมูลจะได้รับการอัปเดต ซึ่งอาจใช้เวลาบ้าง หากแฟ้มข้อมูลของคุณมีขนาดใหญ่

ในการอัปเดตรายการแฟ้มข้อมูล ให้เลือกแฟ้มข้อมูล และ <mark>ตัวเลือก > อัพเดตรายการโฟลเดอร์</mark>

## การเขียนและการส่งอีเมล

ในการเขียนอีเมล์ ให้เลือก <mark>ดัวเลือก</mark> > เพิ่มผู้รับ เพื่อเลือก ที่อยู่อีเมล์ของผู้รับจากรายชื่อผู้ดิดต่อ หรือป้อนที่อยู่อีเมล์ ในฟิลด์ ถึง ใช้เครื่องหมายเชมิโคลอนเพื่อแยกแต่ละ รายการ เลื่อนลง และใช้ฟิลด์ <mark>สำเนาถึง</mark> เพื่อคัดลอกผู้รับ รายอื่นๆ หรือ <mark>สำเนาลับ</mark> เพื่อคัดลอกผู้รับรายอื่นๆ แบบปก ปิด ในฟิลด์ <mark>หัวข้อ</mark> ให้ป้อนหัวเรื่องอีเมล์ ป้อนข้อความ อีเมล์ของคุณในพื้นที่ข้อความ และเลือก **ตัวเลือก** > ส่ง

ในการแนบไฟล์กับอีเมล์ ให้เลือก <mark>ตัวเลือก > แทรก</mark> และ เลือกสิ่งที่แนบที่คุณต้องการจะเพิ่ม เช่น คุณสามารถแทรก ภาพ คลิปเสียง บันทึก และไฟล์อื่นๆ ได้ เช่น ไฟล์ ออฟฟิศ ในการตั้งเวลาส่งข้อความอีเมล์ ให้เลือก <mark>ตัวเลือก > ตัว</mark> เ<mark>ลือกการส่ง > ส่งข้อความ</mark> เลือก ทันที หรือ ระหว่าง เชื่อมต่อถัดไป หากคุณทำงานแบบออฟไลน์

ข้อความอีเมล์จะถูกจัดเก็บไว้ใน <mark>ถาดออก</mark> ก่อนส่ง หาก อีเมล์ของคุณไม่ได้ส่งในทันที คุณสามารถเปิด <mark>ถาดออก</mark> และพักแล้วดำเนินการส่งต่อหรือดูอีเมล์ได้

## การตั้งค่าอีเมล์แอคเคาท์

#### เลือก เมนู > ข้อความ > <mark>ศ</mark>ูนย์ฝากข้อความ

การตั้งค่าที่มีขึ้นสำหรับการแก้ไขอาจแตกต่างกันไป การตั้ง ค่าบางอย่างอาจถูกทำไว้แล้วโดยผู้ให้บริการ

ถ้าคุณต้องการที่จะแก้ไขการตั้งค่าเมล์บอกซ์ แต่ยังไม่ได้ ตั้งค่าอีเมล์แอคเคาท์ คู่มือของเมล์บอกซ์จะเปิดขึ้น และจะ ช่วยตั้งค่าอีเมล์แอคเคาท์ของคุณ

### การตั้งค่าสำหรับอีเมล์ที่ได้รับ

เลือก อีเมลขาเข้า และจากการตั้งค่าต่อไปนี้:

- ชื่อผู้ใช้ ใส่ชื่อผู้ใช้สำหรับการให้บริการอีเมล์
- รหัสผ่าน ใส่รหัสผ่านหรับการให้บริการอีเมล์
- เขิร์ฟเวอร์รับเมล พิมพ์ IP แอดเดรสหรือชื่อโฮสด์ ของเซิร์ฟเวอร์ที่รับอีเมล์ของคุณ
- จุดเชื่อมต่อที่ใช้ เลือกจุดเชื่อมต่ออินเตอร์เน็ดที่ อุปกรณ์คุณใช้สำหรับการเอาข้อมูลอีเมล์ที่ได้รับกลับคืน มา
- ศูนย์ข้อความที่ตั้งไว้ พิมพ์ชื่อเมล์บอกซ์
- ประเภทศูนย์ฝากข้อความ เลือกเมล์บอกซ์โปร โตคอล ที่ผู้ให้บริการ รีโมทเมล์บอกซ์ แนะนำ ตัว เลือกคือ POP3 และ IMAP4 คุณสามารถเลือกการตั้งค่านี้ ได้เพียงครั้งเดียวและไม่สามารถเปลี่ยนค่าที่ตั้งได้ ใน กรณีที่คุณได้บันทึกหรือออกจากการตั้งค่าเมล์บอก ซ์แล้ว ถ้าคุณใช้โปรโตคอล POP3 ข้อความอีเมล์จะไม่ อัพเดดแบบอัตโนมัติเมื่อออนไลน์ เพื่อที่จะดูข้อความ

อีเมล์ล่าสุด คุณต้องปิดและทำการเชื่อมต่อใหม่ไปยัง เมล์บอกซ์ของคุณ

- ความปลอดภัย (พอร์ด) เลือกตัวเลือกความ ปลอดภัยที่จะใช้เพื่อเพิ่มความปลอดภัยของการเชื่อม ต่อ
- พอร์ด กำหนดพอร์ทสำหรับการเชื่อมต่อ
- ล็อกอินแบบรับรอง APOP (for POP3 only) - ใช้ได้กับ โปรโตคอล POP3 เพื่อเข้ารหัสการส่งรหัสผ่านไปยัง อีเมล์เซิร์ฟเวอร์ระยะไกลในขณะที่เชื่อมต่อกับเมล์ บอกซ์

### การตั้งค่าสำหรับอีเมล์ที่ส่ง

เลือก <mark>อีเมลขาออก</mark> และจากการตั้งค่าต่อไปนี้:

- ที่อยู่อีเมลของฉัน ป้อนอีเมล์แอดเดรสที่คุณได้รับ จากผู้ให้บริการของคุณ ข้อความตอบกลับข้อความของ คุณจะถูกส่งมาที่แอดเดรสนี้
- ชื่อผู้ใช้ ใส่ชื่อผู้ใช้งาน สำหรับการให้บริการอีเมล์
- รหัสผ่าน ใส่รหัสผ่านสำหรับการให้บริการอีเมล์
- เชิร์ฟเวอร์ส่งเมล ป้อน IP แอดเดรสหรือชื่อโฮสต์ ของเมล์เชิร์ฟเวอร์ที่ส่งอีเมล์ของคุณ คุณอาจสามารถ ใช้เซอร์ฟเวอร์ออกของโอเปอร์เรเดอร์ในเครือข่ายของ คุณ โปรดดิดต่อขอข้อมูลเพิ่มเดิมจากผู้ให้บริการ โทรศัพท์ของคุณ
- จุดเชื่อมต่อที่ใช้ เลือกจุดเชื่อมต่ออินเตอร์เน็ตที่ อุปกรณ์คุณใช้สำหรับการส่งข้อมูลอีเมล์ที่คุณต้องการ จะส่ง
- ความปลอดภัย (พอร์ด) เลือกดัวเลือกที่มีความ ปลอดภัย เพื่อให้เกิดการเชื่อมด่อที่มั่นคงไปยังรี โมทเมล์บอกช์
- พอร์ด กำหนดพอร์ทสำหรับการเชื่อมต่อ

### การตั้งค่าผู้ใช้งาน

เลือก การตั้งค่าผู้ใช้ และจากการตั้งค่าต่อไปนี้:

- ชื่อผู้ใช้ ใส่ชื่อ เพื่อที่จะให้ปรากฏก่อนอีเมล์ แอดเดรส เมื่อคุณทำการส่งอีเมล์
- ดอบกลับที่ เลือกว่าคุณต้องการให้การตอบกลับมา ยังแอดเดรสอันอื่นหรือไม่ เลือก เปิด และใสอีเมล์ แอดเดรสที่คุณต้องการที่จะได้รับการตอบกลับ คุณ สามารถใส่แค่หนึ่งแอดเดรส ที่ต้องการจะได้รับการตอบ กลับ
- ฉบอี่เมลจาก เลือกว่าคุณต้องการลบอีเมลออ กจากโทรศัพท์เท่านั้นหรือออกจากโทรศัพท์และ เซิร์ฟเวอร์ เลือก ถามก่อน หากคุณต้องการยืนยันจาก จุดที่ควรลบอีเมลทุกครั้งที่คุณลบอีเมล
- ส่งข้อความ เลือก เพื่อส่งอีเมล์ให้เร็วที่สุด เพื่อส่ง อีเมล์ในครั้งต่อไปที่คุณเรียกดูอีเมล์ หรือ เพื่อจัดเก็บ อีเมล์ไว้ในถาดออก สำหรับส่งในภายหลัง
- ส่งสำเนาถึงตัวเอง เลือกว่าคุณต้องการที่จะบันทึก การลอกแบบอีเมล์ไปที่รีโมทเมล์บอกซ์แและแอดเดรส ที่กำหนดของคุณหรือไม่ ที่อยู่อีเมลของฉัน ในการตั้ง ค่าสำหรับอีเมลขาออก
- รวมลายเซ็น เลือกว่าคุณต้องการที่จะแนบลายเซ็น ต์ไปที่ข้อความอีเมล์ของคุณหรือไม่
- การแจ้งอีเมลใหม่ เลือกว่าคุณต้องการที่จะได้รับ เครื่องหมายแสดงอีเมล์ การให้สี และบันทึกใหม่หรือไม่ เมื่อมีเมล์ใหม่ไปู่ที่เมล์บอกซ์
- การเข้ารหัสที่ตั้งไว้ เลือกวิธีการที่ต้องการเพื่อเข้า รหัสตัวอักษร

### การตั้งค่าการเอากลับคืนมา

เลือก การตั้งค่าการดึง และจากการตั้งค่าต่อไปนี้:

- อีเมลที่จะดึง (สำหรับเมล์บอกช์ POP3 เท่านั้น) เลือก ว่าคุณด้องการให้เรียกดูเฉพาะข้อมูลส่วนหัวของอีเมล์ เช่น ข้อมูลผู้ส่ง หัวข้อและวันที่ เรียกดูอีเมล์ หรืออีเมล์ที่ มีสิ่งที่แนบมาในอีเมล์
- จำนวนการดึง เลือกจำนวนอีเมล์ที่คุณต้องการดึง จากเชิร์ฟเวอร์ระยะไกลมาไว้ที่เมล์บอกซ์ของคุณ

- พาธของแฟ้มข้อมูล IMAP4 (สำหรับเมล์บอกช์ IMAP4 เท่านั้น) — กำหนดโฟลเดอร์พาธสำหรับโฟลเดอร์ที่จะ ถูกลงนามเป็นสมาชิก
- การสมัครใช้แฟ้มข้อมูล (สำหรับเมล์บอกซ์ IMAP4 เท่านั้น) — ลงนามเป็นสมาชิกโฟลเดอร์อื่นๆในรี โมทเมล์บอกซ์ และเอาข้อมูลกลับคืนมาจาก โฟลเดอร์เหล่านั้น

### การตั้งค่าการเอากลับคืนแบบอัตโนมัติ

เลือก <mark>ดึงหัวข้อโดยอัตโนมัติ</mark> และจากการตั้งค่าต่อไปนี้:

- การแจ้งเตือนอีเมล เลือกว่าคุณต้องการที่จะได้รับ การแจ้ง เมื่อมีการรับอีเมล์ใหม่ในวี่โมทเมล์บอกข้ของ คุณหรือไม่ เลือก ใช้งานเปิดเสมอ เพื่อที่จะเอาข้อ ความอีเมล์ใหม่กลับมาแบบอัดโนมัติจากรีโมทเมล์บอก ข้ของคุณ หรือ เฉพาะในเครือข่ายบ้าน เพื่อที่จะเอา ข้อความอีเมล์ใหม่กลับมาแบบอัดโนมัติจากรี โมทเมล์บอกข้ของคุณเมื่อคุณอยู่ที่เครือข่ายบ้านคุณ เท่านั้น เป็นตันว่าไม่ได้กำลังเดินทาง
- วันที่ดึงหัวข้อ เลือกจำนวนวันที่อีเมล์จะถูกเอากลับ คืนไปที่อุปกรณ์คุณ
- ชั่วโมงที่ดึงหัวข้อ กำหนดจำนวนชั่วโมงที่อีเมล์จะ ถูกเอากลับคืนมา
- ช่วงเวลาดึงหัวข้อ กำหนดจำนวนชั่วโมงที่อีเมล์จะ ถูกเอากลับคืนมา

# การส่งข้อความทันใจ

#### เลือก เมนู > เชื่อมต่อ > สนทนา

การส่งข้อความทันใจ (IM) (บริการเสริมจากระบบเครือข่าย) ช่วยให้คุณสามารถสนทนากับอีกฝ่ายหนึ่งได้โดยใช้ข้อ ความทันใจ และเข้าร่วมพูดคุยในฟอรัมต่างๆ (กลุ่มสนทนา) สำหรับหัวข้อเฉพาะ ผู้ให้บริการหลายรายมีเชิร์ฟเวอร์การ ส่งข้อความทันใจที่คุณสามารถล็อกอินเข้าไปหลังจากคุณ ลงทะเบียนเข้าสู่การบริการส่งข้อความทันใจ ผู้ให้บริการ อาจให้การสนับสนุนของคุณสมบัติเหล่านี้แตกต่างกัน

หากผู้ให้บริการไร้สายของคุณไม่มีการบริการส่งข้อความ ทันใจ ในอุปกรณ์ของคุณจะไม่ปรากฏเมนูตั้งกล่าว โปรด ติดต่อผู้ให้บริการของคุณสำหรับข้อมูลเพิ่มเติมเกี่ยวกับการ ลงทะเบียนเข้าใช้บริการส่งข้อความทันใจ และค่าใช้จ่ายใน การใช้บริการ สำหรับข้อมูลเพิ่มเติมเกี่ยวกับการมีอยู่ของ การตั้งค่าข้อความทันใจ โปรดติดต่อผู้ให้บริการระบบ ผู้ให้ บริการ หรือตัวแทนจำหน่ายโนเกียที่ได้รับการรับรองใกล้ บ้านคุณ

คุณอาจได้รับข้อความพิเศษเกี่ยวกับการตั้งค่าจากผู้ดำเนิน การเครือข่ายหรือผู้ให้บริการการส่งข้อความทันใจ คุณด้อง บันทึกการตั้งค่าเพื่อเปิดใช้บริการที่ต้องการใช้ นอกจากนี้ คุณยังสามารถป้อนการตั้งค่าด้วยตัวคุณเอง

### เชื่อมต่อเชิร์ฟเวอร์การส่งข้อ ความทันใจ

ในการสนทนากับผู้ใช้ข้อความทันใจหรือผู้ใช้อื่นๆ รวมถึง การดูและการแก้ไขรายชื่อการส่งข้อความทันใจของคุณ คุณด้องล็อกอินเข้าสู่เซิร์ฟเวอร์การส่งข้อความทันใจ เปิด สนทนา และเลือก **ตัวเลือก > ล็อกอิน** ป้อนID ผู้ใช้และ รหัสผ่านของคุณ และกดจอยสติ๊กเพื่อล็อกอิน คุณจะได้รับ ID ผู้ใช้ รหัสผ่าน และการตั้งค่าอื่นๆ จากผู้ให้บริการของคุณ เมื่อคุณลงทะเบียนเข้าใช้บริการ

### คันหาผู้ใช้หรือกลุ่มผู้ใช้ข้อความ ทันใจ

ในการค้นหาผู้ใช้ข้อความทันใจและID ผู้ใช้ ให้เลือก ราย ชื่อสนทนา > ตัวเลือก > รายชื่อข้อความทันใจใหม่ > ด้นหา คุณสามารถค้นหาโดย ชื่อผู้ใช้, ID ผู้ใช้, เบอร์ โทรศัพท์ และ ที่อยู่อีเมล

ในการค้นหากลุ่มผู้ใช้ข้อความทันใจและ ID กลุ่ม ให้เลือก กลุ่มสนทนา > ตัวเลือก > ค้นหา คุณสามารถค้นหาโดย ชื่อกลุ่ม, หัวข้อ และ สมาชิก (ID ผู้ใช้)

### การสนทนากับผู้ใช้ข้อความทัน ใจรายเดียว

มุมมอง <mark>การสนทนา</mark> จะแสดงรายการของผู้ร่วมสายสนทนา แต่ละคนที่คุณสุนทนาด้วย การสนทนาที่ดำเนินอยู่จะปิด โดยอัตโนมัติเมื่อคุณออกจากการส่งข้อความทันใจ

ในการดูการสนทนา ให้เลื่อนไปที่ผู้ร่วมสายและกดจอ ยสติ๊ก

หากด้องการเริ่มสนทนาต่อไป ให้เขียนข้อความและกด จอยสติก

หากต้องการกลับไปที่รายการสนทนาโดยไม่บิดการ สนทนานั้น เลือก กลับ ในการปิดการสนทนา ให้เลือก <mark>ตัว</mark> <mark>เลือก > จบการสนทนา</mark>

ในการเริ่มบทสนทนาใหม่ ให้เลือก <mark>ตัวเลือก > การ</mark> สนทนาใหม่ คุณสามารถเริ่มการสนทนาใหม่กับรายชื่ออื่น ขณะกำลังสนทนากับผู้ร่วมสายอีกคน แต่คุณไม่สามารถ เปิดการสนทนาที่ใช้งานอยู่สองรายการกับรายชื่อเดียวกัน

ในการแทรกรูปภาพลงในข้อความทันใจ ให้เลือก <mark>ตัว</mark> เ<mark>ลือก > ส่งรูปภาพ</mark> และเลือกรูปภาพที่ต้องการส่ง

ในการบันทึกผู้ร่วมสนทนาในรายการรายชื่อข้อความทันใจ ของคุณ ดัวเลือก > เพิ่มไปยังรายชื่อสนทนา

ในการบันทึกการสนทนาขณะอยู่ในมุมมองการสนทนา ให้ เลือก <mark>ตัวเลือก > บันทึกการสนทนา</mark> บันทึกการสนทนา เป็นไฟล์ข้อความที่สามารถเปิดและดูได้ในแอปพลิเคชั่น <mark>สมุดบันทึก</mark>

ในการส่งการตอบกลับอัตโนมัติให้กับข้อความที่เข้ามา เลือก <mark>ดัวเลือก</mark> > <mark>ตั้งเปิดตอบกลับอัตโนมัต</mark>ิ คุณจะยังคง ได้รับข้อความ

## กลุ่มข้อความทันใจ

มุมมอง <mark>กลุ่มสนทนา</mark> จะแสดงรายการของกลุ่มข้อความทัน ใจที่คุณที่คุณเก็บไว้หรือกำลังร่วมสนทนาอยู่

<mark>กลุ่มสนทนา</mark> จะใช้งานได้เมื่อคุณล็อกอินเข้าสู่เชิร์ฟเวอร์ การส่งข้อความทันใจเมื่อเปิดแอปพลิเคชั่นข้อความทันใจ และเชิร์ฟเวอร์สนับสนุนกลุ่มข้อความทันใจ

ในการสร้างกลุ่มข้อความทันใจ ให้เลือก <mark>ดัวเลือก</mark> > <mark>สร้าง</mark> กลุ่มใหม่

ร่วมกลุ่มข้อความทันใจหรือสนทนาในกลุ่มต่อไป ให้เลื่อน ไปที่กลุ่ม และกดจอยสติ๊ก ป้อนข้อความและกดปุ่มเพื่อส่ง

ในการเข้าร่วมกลุ่มข้อความทันใจที่ไม่ได้อยู่ในรายการ แต่ คุณทราบ ID กลุ่มแล้ว ให้เลือก <mark>ตัวเลือก > ร่วมกลุ่มใหม่</mark>

ในการออกจากกลุ่มข้อความทันใจ ให้เลือก <mark>ดัวเลือก</mark> > ออกจากกลุ่ม

ในการนำกลุ่มข้อความทันใจออก ให้กดปุ่มลบ

### ปฏิเสธไม่ให้เข้ากลุ่ม

เลื่อนไปยังกลุ่มข้อความทันใจ และกลุ่ม ตัวเลือก > กลุ่ม > การตั้งค่า > รายชื่อที่ถูกสั่งห้าม

ในการปฏิเสธผู้ใช้ข้อความทันใจเข้าร่วมกลุ่ม ให้เลือก <mark>ตัว</mark> เ<mark>ลือก</mark> > เพิ่มที่รายชื่อที่ถูกห้าม และจากดัวเลือกต่อไป นี้:

- จากรายชื่อข้อความทันใจ การปฏิเสธผู้ใช้ดั้งแด่ หนึ่งรายขึ้นไปจากรายชื่อข้อความทันใจของคุณ
- ใส่ ID ผู้ใช้ ป้อน ID ของผู้ใช้ข้อความทันใจ

ในการอนุญาตหรือปฏิเสธผู้ใช้ในการเข้าร่วมกลุ่ม ให้เลือก <mark>ดัวเลือก > ลบ</mark>

## รายชื่อข้อความทันใจ

เมื่อล็อกอินเข้าสู่การบริการข้อความทันใจเรียบร้อยแล้ว จะ มีการดึงรายการรายชื่อจากผู้ให้บริการโดยอัตโนมัติ หาก รายการรายชื่อของคุณยังใช้งานไม่ได้ ให้รอสักครู่และ พยายามดึงรายการรายชื่อของคุณด้วยดนเอง

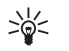

Tip: สถานะออนไลน์ของรายชื่อข้อความทันใจจะ ปรากฏอยู่ในสัญลักษณ์ถัดจากชื่อผู้ติดต่อ

ในการสร้างบัดรรายชื่อข้อความทันใจ ให้เลือก <mark>ด้วเลือก</mark> > <mark>รายชื่อข้อความทันใจใหม่</mark> ป้อน ID ผู้ใช้และชื่อเล่น แล้ว เลือก <mark>เรียบร้อย</mark> ID ผู้ใช้มีความยาวสูงสุดไม่เกิน 50 ตัว อักษร โดยการบริการข้อความทันใจจะต้องใช้ ID ผู้ใช้ในรูป แบบ username@domain.com ชื่อเล่นจัดเป็นตัวเลือก

ในการดูรายชื่อที่แตกต่างจากรายชื่อข้อความทันใจของ คุณ ให้เลือก <mark>ตัวเลือก</mark> > เปลี่ยนรายการรายชื่อ

เลื่อนไปยังรายชื่อข้อความทันใจ ให้เลือก <mark>ดัวเลือก</mark> และ จากตัวเลือกต่อไปนี้:

- เปิดการสนทนา เริ่มหรือการส่งข้อความทันใจต่อไป ด้วยรายชื่อ
- รายละเอียดรายชื่อ ดูบัตรรายชื่อ
- ดัวเลือกแก้ไข แก้ไขหรือลบบัตรรายชื่อ ย้ายไปยัง บัตรรายชื่ออื่น หรือรับข้อความเมื่อมีการเปลี่ยนแปลง สถานะออนไลน์ของรายชื่อ
- อยู่ในกลุ่ม ดูกลุ่มข้อความทันใจของรายชื่อที่ได้เข้า ร่วม

- รายการรายชื่อใหม่ สร้างรายการรายชื่อสำหรับ กลุ่มรายชื่อข้อความทันใจเฉพาะ
- โหลดข้ำสถานะผู้ใช้ อัพเดดสถานะออนไลน์ของ รายการรายชื่อของคุณ
- ด้วเลือกการปิดกั้น ปฏิเสธหรืออนุญาตการรับข้อ ความจากรายชื่อ
- <u>ล็อกอิน</u> เชื่อมต่อไปยังเชิร์ฟเวอร์การส่งข้อความทัน ใจหากคุณไม่ได้ล็อกอินุเมื่อเปิดแอปพลิเคชั่น
- <mark>ล็อกเอาท์</mark> ดัดการเชื่อมต่อไปยังเชิร์ฟเวอร์การส่งข้อ ความทันใจ
- การตั้งค่า แก้ไขแอปพลิ เคชั่นการส่งข้อความทันใจหรือการตั้งค่าเชิร์ฟเวอร์ สังเดือดนี้ใช้ของได้ออกแตกก่องรับ

ตัวเลือกที่ใช้งานได้อาจแตกต่างกัน

ในการลบรายชื่อข้อความทันใจ ให้กดปุ่มลบ

### รายชื่อที่ถูกปฏิเสธ

#### เลือก รายชื่อสนทนา > ตัวเลือก > ตัวเลือกการปิด กั้น > ดูรายการที่ปิดกั้น

ในการค้นหาผู้ใช้ข้อความทันใจที่ถูกปฏิเสธ ป้อนตัวอักษร แรกของชื่อผู้ใช้ การจับคู่รายชื่อที่ปรากฏในรายการ

ในการอนุญาตให้รับข้อความจากผู้ใช้ข้อความทันใจที่ถูก สกัดกั้น ให้เลือก <mark>ด้วเลือก > เลิกปิดกั้น</mark>

ในการป้องกันการรับข้อความจากผู้ใช้ข้อความทันใจราย อื่น เลือก <mark>ตัวเลือก > ปิดกั้นรายชื่อใหม่</mark> เลือกผู้ใช้ข้อ ความทันใจจากรายชื่อข้อความทันใจของคุณ หรือป้อน ID ผู้ใช้

# การตั้งค่า

เลือก <mark>ดัวเลือก</mark> > การตั้งค่า > การตั้งค่าข้อความทันใจ และเลือกจากการตั้งค่าต่อไปนี้

- ใช้ชื่อสกรีน ในการเปลี่ยนชื่อที่ระบุว่าคุณอยู่ในกลุ่ม ข้อความทันใจ ให้เลือก ใช่
- ยอมรับข้อความจาก เลือกในการรับข้อความทันใจ จากผู้ใช้ข้อความทันใจอื่นๆ ทั้งหมด เฉพาะรายชื่อข้อ ความทันใจของคุณเท่านั้น หรือไม่รับข้อความใดๆ เลย
- ยอมรับดำเชิญจาก เลือกในการรับคำเชิญจากกลุ่ม ข้อความทันใจไปยังผู้ใช้ข้อความทันใจอื่นๆ ทั้งหมด เฉพาะรายชื่อข้อความทันใจของคุณเท่านั้น หรือไม่รับ คำเชิญใดๆ เลย
- ความเร็วเลื่อนข้อความ ในการลดหรือเพิ่มความเร็ว ในการแสดงข้อความใหม่ ให้เลื่อนไปทางข้ายหรือขวา
- เรียงรายชื่อสนทนา เลือกรายชื่อข้อความทันใจ ของคุณูตามตัวอักษรหรือดามสถานะการออนไลน์
- โหลดช้ำสถานะ ในการอัพเดตสถานะการออนไลน์ ของรายชื่อข้อความทันใจของคุณโดยอัตโนมัติ ให้ เลือก อัตโนมัติ
- รายชื่อออฟไลน์ เลือกว่าจะให้แสดงรายชื่อข้อ ความทันใจแบบออฟไลน์ในรายการรายชื่อข้อความทัน ใจ

การตั้งค่าที่ใช้งานได้สำหรับการแก้ไขอาจแตกต่างกัน โปรดดิดด่อขอข้อมูลเพิ่มเดิมจากผู้ให้บริการโทรศัพท์ของ คุณ

### การตั้งค่าเชิร์ฟเวอร์การส่งข้อความทันใจ

เลือก <mark>ดัวเลือก > การตั้งค่า > การตั้งค่าเชิร์ฟเวอร์</mark> เลื่อนไปยังตัวเลือกต่อไปนี้และกดจอยสติ๊กเพื่อตั้งค่า เชิร์ฟเวอร์การส่งข้อความทันใจของคุณ:

- เซิร์ฟเวอร์สุนูทนา เพิ่ม แก้ไข หรือลบเซิร์ฟเวอร์
- เชิร์ฟเวอร์ที่ตั้งไว้ เปลี่ยนเชิร์ฟเวอร์ที่อุปกรณ์ของ เราล็อกอินเข้าไปโดยอัตโนมัติ ให้เลื่อนไปที่เชิร์ฟเวอร์ ที่ต้องการ และกดจอยสติ๊ก
- ประเภทล็อกอินสนทนา ในการตั้งค่าการเชื่อมต่อ ระหว่างอุปกรณ์และเซิร์ฟเวอร์ที่ดังไว้โดยอัตโนมัติ ให้

เลือก อัตโนมัติ เลือก อัตโนมัติในเครือข่ายบ้าน เพื่อ ให้เชื่อมต่ออัตโนมัติเมื่ออยู่ในเครือข่ายโฮม เลือก ใช้ เมื่อเริ่มแอปพลิเคชั่น เพื่อเชื่อมต่อเชิร์ฟเวอร์เมื่อเปิด แอปพลิเคชั่นการส่งข้อความ เลือก โดยผู้ใช้ เพื่อเชื่อม ต่อเชิร์ฟเวอร์ด้วยดนเองดลอดเวลา

# ข้อความแบบพิเศษ

โทรศัพท์ของคุณสามารถรับข้อความหลายชนิดที่มีข้อมูล:

- โลโก้ระบบ หากต้องการจัดเก็บโลโก้ เลือก ด้ว เลือก > บันทึก
- แบบเสียง หากด้องการจัดเก็บแบบเสียงเรียกเข้า เลือก ดัวเลือก > บันทึก
- ข้อความการกำหนดค่า คุณอาจได้รับการตั้งค่า จากผู้ให้บริการเครือข่าย ผู้ให้บริการหรือแผนกจัดการ ข้อมูลบริษัทในรูปของข้อความการกำหนดค่า หากต้อง การยอมรับการตั้งค่า เปิดข้อความ และเลือก ตัวเลือก > บันทึกทั้งหมด
- การแจ้งอีเมล บันทึกจะแจ้งให้คุณทราบว่า คุณได้ รับอีเมลใหม่กี่ข้อความในศูนย์ฝากข้อความระยะไกล ของคุณ การแจ้งแบบละเอียดอาจแสดงข้อมูลที่ละเอียด ยิ่งขึ้น

## ส่งคำสั่งบริการ

ส่งข้อความขอรับบริการไปให้กับผู้ให้บริการของคุณและขอ ให้เปิดใช้บริการเครือข่ายบางบริการ

หากต้องการส่งคำขอรับบริการไปให้กับผู้ให้บริการของคุณ เลือก <mark>ตัวเลือก > คำสั่งบริการ</mark> พิมพ์คำขอรับบริการในรูป ของข้อความแบบตัวอักษร และเลือก <mark>ตัวเลือก > ส่ง</mark>

# การเชื่อมต่อ

การคุ้มครองด้านลิขสิทธิ์จะช่วยป้องกันการคัดลอก การแก้ ไข การโอน หรือการส่งต่อภาพ เพลง (รวมทั้งเสียงเรียก เข้า) และเนื้อหาบางส่วนได้

โทรศัพท์ของคุณมีดัวเลือกต่างๆ เพื่อเชื่อมต่อกับ อินเทอร์เน็ด อินทราเน็ดของบริษัท หรือเข้ากับโทรศัพท์ หรือหรือเครื่องพีซี วิธีการแบบไร้สายร่วมถึง LAN ไร้สาย Bluetooth และอินฟราเรด โทรศัพท์ของคุณสนับสนุนวิธีแก้ ปัญหาแบบใช้สายผ่านการเชื่อมต่อด้วยสายเคเบิล USB (Universal Serial Bus) สำหรับ Nokia PC Suite หรือ IP พาสทรู โทรศัพท์ของคุณยังอนุญาดให้คุณสื่อสารผ่านสาย อินเทอร์เน็ต (สายสนทนาผ่าน IP) การสนทนา หรือ PIT ข้อ ความทันใจ (แชด) และการเชื่อมต่อผ่านโมเด็ม

# จุดเชื่อมต่ออินเทอร์เน็ต

จุดเชื่อมต่อคือจุดที่อุปกรณ์ของคุณจะเชื่อมต่อกับเครือข่าย ในการใช้อีเมลและบริการมัลดิมีเดีย หรือในการเชื่อมต่อ อินเทอร์เน็ต และเบราส์เว็บเพจ ก่อนอื่น คุณต้องกำหนดจุด เชื่อมต่ออินเทอร์เน็ตสำหรับบริการเหล่านี้ก่อน คุณอาจต้อง ตั้งค่าจุดเชื่อมต่ออินเตอร์เน็ตไว้หลายๆ ค่า ขึ้นกับเว็บไซต์ ที่คุณต้องการเข้าใช้ ตัวอย่างเช่น การเบราส์เว็บอาจต้องใช้ จุดเชื่อมต่อแบบหนึ่ง และการเข้าใช้อินทราเน็ตของบริษัท อาจต้องใช้การเชื่อมต่ออินเบบอื่น ในการเชื่อมต่อ อินเทอร์เน็ตผ่าน GPRS คุณอาจต้องกำหนดอุปกรณ์ของคุณ ล่วงหน้า และตั้งค่าดีฟอลต์จุดเชื่อมต่ออินเทอร์เน็ตไว้

เมื่อคุณเปิดอุปกรณ์เป็นครั้งแรก จุดเชื่อมต่ออาจถูกกำหนด ค่าไว้อัตโนมัติแล้วตามข้อมูลของผู้ให้บริการในการ์ด ชิมของคุณ คุณยังสามารถรับการตั้งค่าจุดเชื่อมต่อในข้อ ความที่ได้จากผู้ให้บริการของคุณ ซึ่งอาจช่วยลดจำนวนค่า ที่คุณต้องป้อนด้วยตนเอง

ดัวเลือกที่มีให้อาจแตกต่างกันออกไป ผู้ให้บริการของคุณ อาจตั้งจุดเชื่อมต่อบางจุดหรือทั้งหมดไว้ล่วงหน้าสำหรับ อุปกรณ์ของคุณ คุณจึงไม่สามารถเพิ่ม แก้ไข หรือลบจุด เชื่อมต่อได้

โปรดดิดด่อและส่งอีเมลไปยังผู้ให้บริการของคุณ หากต้อง การข้อมูลเพิ่มเติมเกี่ยวกับจุดเชื่อมต่อและการตั้งค่า

See "การตั้งค่าการเชื่อมต่อ," p. 83.

### การตั้งค่าจุดเชื่อมต่อ อินเทอร์เน็ตสำหรับข้อมูล แพคเก็ต (GPRS)

- เลือก เมนู > เครื่องมือ > การตั้งค่า > การเชื่อม ต่อ > จุดเชื่อมต่อ
- เลือก ดัวเลือก > จุดเชื่อมต่อใหม่ ในการใช้จุดเชื่อม ต่อที่มีอยู่เป็นค่าพื้นฐานสำหรับการสร้างจุดเชื่อมต่อ ใหม่ เลือก ใช้การตั้งค่าที่มีอยู่ ในการเริ่มต้นด้วยจุด เชื่อมต่อว่าง ให้เลือก ใช้การตั้งค่าที่ตั้งไว้
- 3. กำหนดการตั้งค่าต่อไปนี้
  - ชื่อการเชื่อมต่อ ป้อนชื่อที่ให้รายละเอียดของ การเชื่อมต่อ
  - บุริการเสริม เลือก ข้อมูลแพคเก็ต
  - ชื่อจุดเชื่อมต่อ ป้อนชื่อสาหรับจุดเชื่อมต่อ ส่วน ใหญ่แล้ว ผู้ให้บริการของคุณ หรือผู้ให้บริการเครือ ข่ายจะให้ชื่อมาอยู่แล้ว

- ชื่อผู้ใช้ ป้อนชื่อผู้ใช้หากผู้ให้บริการจำเป็นต้อง ใช้ ชื่อผู้ใช้มักจะมีการคำนึงถึงดัวพิมพ์ และผู้ให้ บริการของคุณจะเป็นผู้กำหนด
- แจ้งให้ใส่รหัสผ่าน เลือก ใช่ เพื่อบันทึกรหัส ผ่านในหน่วยความจำอุปกรณ์ของคุณ และล็อกอินอัดโนมัดิ ไม่ เพื่อบันทึกรหัสผ่านใน หน่วยความจำอุปกรณ์ของคุณ และล็อกอินอัดโนมัดิ
- รหัสผ่าน ป้อนรหัสผ่าน หากผู้ให้บริการกำหนด รหัสผ่านมักจะมีการคำนึงถึงตัวพิมพ์ ซึ่งกำหนดโดย ผู้ให้บริการของคุณ
- การตรวจสอบ เลือก รับรอง เพื่อส่งรหัสผ่าน ของคุณที่เข้ารหัสไว้เสมอ หรือ ปกติ เพื่อส่งรหัส ผ่านของคุณที่เข้ารุหัสไว้เมื่อสามารถทำได้
- โฮมเพจ ป้อนที่อยู่เว็บของเพจที่คุณต้องการ แสดงเป็นโฮมเพจ เมื่อใช้จุดเชื่อมต่อนี้
- หลังจากกำหนดการตั้งค่าแล้ว ให้เลือก ด้วเลือก > การตั้งค่าขึ้นสูง เพื่อกำหนดการตั้งค่าขั้นสูง หรือ กลับ เพื่อบันทึกการตั้งค่าและออกจากระบบ

สำหรับข้อมูลเกี่ยวกับการตั้งค่าขั้นสูง โปรดดูที่คู่มือผู้ใช้บน เว็บ

### ี่การตั้งค่าจุดเชื่อมด่อ อินเทอร์เน็ตสำหรับ LAN ไร้สาย

- เลือก เมนู > เครื่องมือ > การตั้งค่า > การเชื่อม ต่อ > จุดเชื่อมต่อ
- เลือก ดัวเลือก > จุดเชื่อมต่อใหม่ ในการใช้จุดเชื่อม ต่อที่มีอยู่เป็นค่าพื้นฐานสำหรับการสร้างจุดเชื่อมต่อ ใหม่ เลือก ใช้การตั้งค่าที่มีอยู่ ในการเริ่มต้นด้วยจุด เชื่อมต่อว่าง ให้เลือก ใช้การดังค่าที่ตั้งไว้
- 3. กำหนดการตั้งค่าต่อไปนี้

- ชื่อการเชื่อมต่อ ป้อนชื่อที่ให้รายละเอียดของ การเชื่อมต่อ
- บุริการเสริม เลือก LAN ไร้สาย
- ชื่อเครือข่าย WLAN ในการพิมพ์ service set identifier (SSID) ซึ่งก็คือชื่อที่ระบุถึง LAN ไร้สาย เฉพาะ ให้เลือก ป้อนด้วยตัวเอง ในการเลือกเครือ ข่ายจาก LAN ไร้สายภายในช่วง ให้เลือก ดันหาชื่อ เครือข่าย
- สถานะเครือข่าย เลือก ช่อน หากเครือข่ายที่ คุณกำลังเชื่อมต่อถูกช่อนไว้ หรือ สาธารณะ หาก ไม่ถูกช่อนไว้
- โหมดเครือข่าย WLAN หากคุณเลือก โครง สร้างพื้นฐาน เครื่องจะสามารถสื่อสารกับเครื่องอื่น และสื่อสารกับเครื่องที่ใช้ระบบ LAN ผ่านสายโดย ผ่านทางจุดเชื่อมต่อ WLAN ได้ หากคุณเลือก เฉพาะกิจ อุปกรณ์จะสามารถส่งและรับข้อมูลได้ โดยตรงซึ่งกันและกัน และไม่จำเป็นต้องใช้จุดเชื่อม ต่อ LAN ไร้สายแต่อย่างใด
- ความปลอดภัย WLAN คุณต้องเลือกโหมดการ รักษาความปลอดภัยโหมดเดียวกันกับที่ใช้ในจุด เชื่อมต่อ WLAN หากคุณเลือก WEP (Wired Equivalent Privacy), 802.1x หรือ WPA (Wi-Fi Protected Access) คุณต้องตั้งค่าคอนฟิกที่เกี่ยวข้อง เพิ่มเติม ดูที่คู่มือผู้ใช้บนเว็บ หรือวิธีใช้อุปกรณ์ สำหรับข้อมูลเพิ่มเติม
- ตั้งค่าความปลอดภัย WLAN การแก้ไขการตั้งค่า ความปลอดภัยสำหรับ ความปลอดภัย WLAN ที่ เลือกไว้
- โฮมเพจ ป้อนที่อยู่เว็บของเพจที่คุณต้องการ แสดงเป็นโฮมเพจ เมื่อใช้จุดเชื่อมต่อนี้

การตั้งค่าที่มีให้สำหรับการแก้ไขอาจแตกต่างกันออกไป

## การเชื่อมต่อโดยใช้สาย เคเบิล

ดิดตั้งไดรเวอร์สายเคเบิลข้อมูล USB เข้ากับเครื่องพืซีก่อน ใช้การเชื่อมต่อโดยใช้สายเคเบิลคุณสามารถใช้ <mark>การ</mark> <mark>ถ่ายโอนข้อมูล</mark> โดยไม่ต้องติดตั้งไดรเวอร์สายเคเบิล ข้อมูล USB

#### เลือก เมนู > เชื่อมต่อ > สาย USB

เมื่อใช้สายเคเบิลข้อมูล USB คุณจะสามารถเชื่อมต่อ โทรศัพท์เข้ากับเครื่องพืชีที่ใช้ร่วมกันได้ เชื่อมต่อสาย เคเบิลข้อมูล USB เข้ากับด้านล่างของเครื่อง หากต้องการ เปลี่ยนชนิดของอุปกรณ์ที่คุณเชื่อมต่อกับโทรศัพท์ของคุณ ผ่านสายเคเบิลข้อมูล ให้กดจอยสติก

เลือกจากรายการดังต่อไปนี้:

- กามเมื่อเชื่อมต่อ เลือกว่าคุณต้องการให้ โทรศัพท์ถามถึงชนิดของอุปกรณ์ทุกครั้งที่คุณเชื่อมต่อ สายเคเบิลข้อมูลเข้ากับโทรศัพท์ของคุณหรื่อไม่
- PC Suite เชื่อมต่อชุดโปรแกรม PC Suite เข้ากับ โทรศัพท์ของคุณผ่านสายเคเบิลข้อมูล และใช้โทรศัพท์ เป็นโมเด็ม
- การถ่ายโอนข้อมูล เข้าถึงและโอนย้ายข้อมูล เช่น ไฟล์เพลงหรือไฟล์ภาพจากคอมพิวเตอร์ของคุณโดยใช้ การเชื่อมต่อด้วยสายเคเบิลข้อมูล หากต้องการใช้โหมด การถ่ายโอนข้อมูล ดูให้แน่ใจว่า คุณไม่ได้เลือก USB เป็นชนิดการเชื่อมต่อในตัวเลือก Manage connections settings (จัดการการตั้งค่าการเชื่อมต่อ) ในชุด โปรแกรม Nokia PC Suite ใส่การ์ดหน่วยความจำลงใน โทรศัพท์ เชื่อมต่อโทรศัพท์เข้ากับคอมพิวเตอร์ที่ใช้ร่วม กันได้ผ่านทางสายเคเบิลข้อมูล USB และเลือก การถ่าย โอนข้อมูล เมื่อโทรศัพท์เขามถึงโหมดที่น่ามาใช้ ใน โหมดนี้ โทรศัพท์ของคุณจะทำหน้าที่เป็นอุปกรณ์จัด เก็บขนาดใหญ่ และคุณจะเห็นอุปกรณ์นี้เป็น

ฮาร์ดไดรฟ์ที่เคลื่อนย้ายได้ในคอมพิวเตอร์ของคุณ โทรศัพท์จะสลับมาที่รูปแบบ ออฟไลน์ หากเลือกตัว เลือกนี้ ยุติการเชื่อมต่อจากเครื่องคอมพิวเตอร์ (เช่น จากวิซาร์ด Unplug หรือ Eject Hardware ใน Windows) เพื่อหลีกเลี่ยงการทำการ์ดหน่วยความจำชำรุดเสียหาย หลังจากที่คุณยุติการเชื่อมต่อแล้ว โทรศัพท์จะกลับไป เป็นรูปแบบที่เคยอยู่ก่อนใช้โหมดโอนย้ายข้อมูล

 IP passthrough — เลือกจุดเชื่อมต่อที่จะใช้โอนย้าย ข้อมูลผ่านโปรโตคอลอินเทอร์เน็ต

หากต้องการจัดเก็บการเลือกของคุณ เลือก <mark>กลับ</mark>

# Bluetooth

ในบางพื้นที่อาจมีข้อจำกัดในการใช้เทคโนโลยี Bluetooth โปรดดรวจสอบกับเจ้าหน้าที่ในท้องถิ่นหรือผู้ให้บริการของ คุณ

คุณสมบัดิต่างๆ ที่ใช้เทคโนโลยี Bluetooth หรือให้ คุณสมบัติบางอย่างทำงานโดยไม่แสดงผลบนหน้าจอขณะ ใช้คุณสมบัติอื่นอยู่ จะทำให้สิ้นเปลืองแบดเตอรี่มากขึ้นและ ลดอายุการใช้งานของแบดเตอรี่

โทรศัพท์เครื่องนี้เป็นไปตามมาตรฐาน Bluetooth Specification 1.2 ซึ่งสนับสนุนรูปแบบต่อไปนี้ รูปแบบการ เข้าถึงโดยทั่วไป (Generic Access Profile) รูปแบบพอร์ด ซึเรียล (Serial Port Profile) รูปแบบเครือข่ายแบบหมุนเลข หมายโทรศัพท์ (Dial-up Networking Profile) รูปแบบชุดหู ฟัง (Headset Profile) รูปแบบแฮนด์ฟรี (Handsfree Profile) รูปแบบการแลกเปลี่ยนวัดถุโดยทั่วไป (Generic Object Exchange Profile) รูปแบบ Object Push (Object Push Profile) รูปแบบการโอนไฟล์ (File Transfer Profile) รูปแบบ การเข้าสู่ซิม (SIM Access Profile) และรูปแบบภาพพื้นฐาน (Basic Imaging Profile) คุณควรใช้เฉพาะอุปกรณ์เสริมของ รุ่นนี้ที่ได้รับการรับรองจาก Nokia เท่านั้น เพื่อสร้างความมั่น ใจในการใช้งานระหว่างอุปกรณ์ที่รองรับเทคโนโลยี Bluetooth โปรดตรวจสอบกับบริษัทผู้ผลิตอุปกรณ์อื่นๆ เพื่อดูว่าอุปกรณ์นั้นๆ ใช้งานร่วมกับโทรศัพท์รุ่นนี้ได้หรือไม่

เทคโนโลยี Bluetooth ใช้สำหรับการเชื่อมต่อแบบไร้สาย ระหว่างอุปกรณ์อิเล็กทรอนิกส์ที่อยู่ภายในระยะสูงสุด 10 เมตร (33 ฟุต) การเชื่อมต่อ Bluetooth ใช้สำหรับการส่งรูป ภาพ วิดีโอ ข้อความ นามบัตร บันทึกปฏิทิน หรือสำหรับ เชื่อมต่อกับอุปกรณ์ที่ใช้งานร่วมกันแบบไร้สายได้ด้วยการ ใช้เทคโนโลยี Bluetooth นี้ เช่น คอมพิวเตอร์ เป็นต้น

เนื่องจากอุปกรณ์ที่ใช้เทคโนโลยี Bluetooth สามารถติดต่อ สื่อสารกันโดยใช้คลื่นวิทยุ ดังนั้น เครื่องของคุณ รวมถึง อุปกรณ์อื่นๆ จึงไม่จำเป็นต้องอยู่ในแนวเส้นตรงที่มองเห็น กันได้ โดยที่คุณเพียงวางอุปกรณ์ทั้งสองเครื่องให้อยู่ห่าง กันสูงสุด 10 เมตร แม้ว่าอาจจะมีสัญญาณรบกวนจากสิ่งกีด ขวางอื่นๆ เช่น ผนังห้อง หรืออุปกรณ์อิเล็กทรอนิกส์อื่นๆ ก็ ดาม

## การเริ่มใช้ Bluetooth

#### เลือก เมนู > เชื่อมด่อ > Bluetooth

- เมื่อคุณเรียกใช้งาน Bluetooth เป็นครั้งแรก เครื่องจะ ขอให้คุณป้อนชื่อเครื่องคุณ ใส่ชื่อเฉพาะของคุณใน อุปกรณ์ เพื่อให้ง่ายที่จะจำในกรณีที่มีอุปกรณ์ Bluetooth หลายเครื่องในบริเวณใกล้เคียง
- 2. เลือก **Bluetooth** > เปิด
- เลือก การมองเห็นของโทรศัพท์ > เห็นได้ทั้งหมด

อุปกรณ์และชื่อของคุณที่ใส่เข้าไป จะสามารถถูกเห็นโดยผู้ ใช้เทคโนโลยี Bluetooth ท่านอื่น

## การตั้งค่า

กำหนดการตั้งค่าต่อไปนี้:

- Bluetooth เลือก เปิด เพื่อที่จะสามารถติดต่อกับ อุปกรณ์ที่สามารถเข้ากันได้อันอื่นโดยการเชื่อมต่อ Bluetooth
- การมองเห็นของโทรศัพท์ เลือก เห็นได้ทั้งหมด เพื่อให้อุปกรณ์ที่ใช้เทคโนโลยี Bluetooth อื่น พบ อุปกรณ์ของคุณ เมื่อคุณได้ดั้งค่า Bluetooth > เปิด เพื่อ ป้องกันอุปกรณ์อื่นพบอุปกรณ์ของคุณ ให้เลือก ข่อน แม้ว่าคุณได้เลือก ข่อน อุปกรณ์ที่เป็นคู่ ยังคงสามารถ ดูรวจพบอุปกรณ์ของคุณ
- ชื่อของโทรศัพท์ กำหนดชื่อให้กับเครื่องของคุณ ชื่อสามารถเห็นได้ในอุปกรณ์อื่นที่ค้นหาอุปกรณ์ที่ใช้ เทคโนโลยี Bluetooth ชื่อควรมีความยาวไม่เกิน 30 ตัว อักษร
- โหมด SIM ระยะไกล เลือก เปิด เพื่อที่จะเข้าถึง อุปกรณ์อื่น เช่น อุปกรณ์ในรถที่สามารถเข้ากันได้ หรือ ใช้ชิมการ์ดในอุปกรณ์ของคุณเชื่อมต่อไปยังเครือข่าย See "รูปแบบการเข้าสู่ชิม," p. 59.

หาก Bluetooth ถูกปิดซึ่งเป็นผลจากการเข้าสู่รูปแบบ ออฟไลน์ คุณต้องเปิดใช้ Bluetooth ด้วยตนเอง

## คำแนะนำด้านความปลอดภัย

เมื่อคุณไม่ได้ใช้การเชื่อมต่อ Bluetooth ให้เลือก Bluetooth > ปิด หรือ การมองเห็นของโทรศัพท์ > ช่อน อย่าใช้คู่กับอุปกรณ์ที่ไม่รู้จักดัวอื่น

## การส่งข้อมูล

การเชื่อมด่อ Bluetooth หลายอย่างสามารถทำพร้อมกันได้ ด้วอย่างเช่นถ้าคุณเชื่อมด่อที่ หูฟัง คุณยังคงสามารถ เคลื่อนย้ายไฟล์ด่างๆไปยังอุปกรณ์ที่สามารถเข้ากันได้อื่น ในเวลาเดียวกัน

1. เปิดแอปพลิเคชันที่จัดเก็บรายการซึ่งคุณต้องการส่ง

- เลือกหัวข้อ และเลือก ตัวเลือก > ส่ง > ทาง Bluetooth อปกรณ์ค้นหาอปกรณ์อื่นที่ใช้เทคโนโลยี Bluetooth ภายในขอบเขต และระบรายชื่ออปกรณ์ เหล่านั้น
  - \*\* Tip: ถ้าคณได้ส่งข้อมูลการใช้ Bluetooth ก่อน
  - หน้านี้ รายชื่อของการค้นหาเก่าจะถกแสดง ้เพื่อค้นหาอปกรณ์มากขึ้น ให้เลือก<sup>`</sup>อปกรณ์ ເໜົ່າແລ້າເ
- 3. เลือกอปกรณ์ที่คณต้องการจะเชื่อมต่อ และกดตัวควบ ้คม เพื่อเริ่มการเชื่อมต่อ หากอปกรณ์ที่ต้องการเชื่อมต่อ ้ด้วยนั้นจำเป็นต้องทำการจับคู่กันก่อนถ่ายโอนข้อมูล ้เครื่องจะขอให้คณป้อนรหัสผ่<sup>^</sup>นสำหรับการเข้าใช้ง<sup>^</sup>าน

4. เมื่อมีการเชื่อมต่อเกิดขึ้น กำลังส่งข้อมูล ถูกแสดง ้โฟลเดอร์ ส่ง ที่รับข้อมลเข้า <mark>ข้อความ</mark> ไม่ได้เก็บข้อมลที่ ถกส่งโดยการเชื่อมต่อ Bluetooth

## ดรรชนีชี้บอกการเชื่อมต่อของ Bluetooth

\lambda กำลังเชื่อมต่อ Bluetooth

(🚯) หากไอคอนกะพริบ แสดงว่าเครื่องของคุณกำลังทำ การเชื่อมต่อไปยังอปกรณ์อีกเครื่องหนึ่ง และหากไอคอน ้ปรากฏขึ้นอย่างต่อเ<sup>เ</sup>นื่อง แสดงว่าการเชื่อมต่อ Bluetooth มี การใช้งานอย่

## การจับคู่อุปกรณ์

ี้เลือก เมนุ > เชื่อมต่อ > Bluetooth และเลื่อนไปทางฝั่ง ขวาเพื่อเปิ๊ด อุปกรณ์ที่จับคู่ หน้า

ก่อนที่จะจับค่ ให้สร้างรหัสผ่านของคณเอง (1-16 ตัว), และ ้ตกลงกับผู้ใช้อุปกรณ์อีกเครื่อง เพื่อใช้รหัสเดียวกัน อป่กรณ์ ้ที่ไม่มีอินเตอร์เฟซผ้ใช้จะมีรหัสผ่านสำหรับการเข้าใช้งาน ้ที่กำหนดไว้อยู่แล้ว คณต้องการรหัสผ่านเพียงเพื่อการ เชื่อมต่อในครั้งแรกเท่านั้น หลังการจับค่แล้วก็มีสิทธิ์ในการ ้ทำการเชื่อมต่อ See "การให้สิทธิ์กับอป<sup>ั</sup>กรณ์," p. 59. การ ้จับค่และการมีสิทธิ์เชื่อมต่อ ทำให้การเชื่อมต่อเร็วและง่าย ขึ้น เพราะคณไม่จำเป็นต้องทำการยอมรับการเชื่อมต่อของ ค่อปกรณ์ในทกาครั้งที่ต้องการการเชื่อมต่อ

รหัสผ่านสำหรับการเข้า ซิบรีโบท จะต้องบี 16 ตัว

- เลือก ด้วเลือก > อุปกรณ์ที่จับคู่ใหม่ โทรศัพท์จะเริ่ม ้ดันค้นหาอปกรณ์ Bluetooth ที่อยู่ในระยะนั้น
  - ×6<
    - Tip: ถ้าคณได้ส่งข้อมลการใช้ Bluetooth มา ้ก่อน รายชื่อผลการค้นหาก่อนหน้านี้จะถก แสดง เพื่อค้นหาอปกรณ์ Bluetooth มา๊กขึ้น ให้เลือก อุปกรณ์เพิ่มเติม
- 2. เลือกอปกรณ์ที่คณต้องการจะจับค่ใช้ด้วยกัน และต้อง ใส่ใส่ร<sup>ุ</sup>่หัสผ่านเดี่ยวกันในอปกรณ์ทั้งสองตัว
- เลือก ใช่ ที่จะทำการเชื่อมต่อระหว่างอปกรณ์ของคณ และอปกรณ์อื่นแบบอัตโนมัติ หรือ ไม่ เพื่อยืนยันการ เชื่อม<sup>ู</sup>่ต่อแบบไม่อัตโนมัติในทุกๆครั้งที่จะมีการกระทำ หลังการจับค่ อปกรณ์นั้นจะบันทึ่กไว้ในหน้าจออปกรณ์ ที่จับค่แล้ว

้เพื่อที่จะใส่ชื่อเล่นให้กับค่อปกรณ์ที่ปรากฏในอปกรณ์ของ ้คุณ ให้เลื่อนหาอุปกรณ์ที่คุณจะจับคู่ใช้ด้ว๊ยกัน และเลือก ด้วเลือก > กำหนดชื่อย่อ

เพื่อลบการจับค่ ให้เลือกอปกรณ์ค่ที่คณต้องการลบทิ้ง และ ดัวเลือก > ลบ เพื่อที่จะลบก<sup>้</sup>ารจับค่ทั้งหมด เลือก ดัว เลือก > ลบทั้งหมด

\*

Tip: ถ้าคณเชื่อมต่ออย่กับอปกรณ์หนึ่งในปัจจบัน ้อยู่ และยกเลิกการจับคู่กับอุปกรณ์นั้น การจับคู่จะ

ถกดึงออกในทันที และจะไม่สามารถเชื่อมต่อถึง กั้นได้อีก

### การให้สิทธิ์กับอปกรณ์

้ถ้าคณไว้ใจในค่อปกรณ์ คณสามารถให้ค่อปกรณ์เชื่อมต่อ ้ได้โดยอัตโนมัติ คณอาจเลือกจากตัวเลือกต่อไปนี้

- ตั้งเป็นผ่านการอนญาต ทั้งนี้ เครื่องของคณ สามารถทำการเชื่อม<sup>ู</sup>่ต<sup>ู</sup>้อกับอปกรณ์อีกเครื่องหนึ่งได้โดย ไม่ต้องแจ้งให้คณทราบ และไม่จำเป็นต้องมีการตอบรับ หรือการตรวจสอบสิทธิ์ใบการเข้าใช้งาบแยกต่างหาก อีก ให้ใช้สถานะนี้กับอุปกรณ์ส่วนตัวของคุณเอง เช่น ชด หฟังหรือคอมพิวเตอร์ที่ใช้ร่วมกันได้ของคณ หรือ ้อ<sup>้</sup>ปกรณ์อื่นของผ้ที่คณไว้วางใจ
- ตั้งเป็นไม่ผ่านการอนญาต คำขอการเชื่อมต่อจาก ้อปกรณ์อื่นต้องได้รับการยอมรับจากคณทกครั้งไป

## การรับข้อมูล

้ถ้าคณต้องการที่จะรับข้อมุลโดยใช้ Bluetooth เลือก Bluetooth > เปิด และ การมองเห็นของโทรศัพท์ > เห็น ได้ทั้งหมด เมื่อคณได้รับข้อมลผ่านการเชื่อมต่อ Bluetooth สัญญาณเสียงจะดังขึ้น และเครื่องจะถามว่าคณ ้ต้องการยอมรับข้อความนั้นหรือไม่ หากคณตอบรับ รายการ ้นั้นจะอยู่ในแฟ้มข้อมูล ถาดเข้า ใน ข้อความ

- Tip: คณสามารถเข้าถึงข้อมลในอปกรณ์หรือจาก
- \*\* การ์ดความจำ โดยใช้อุปกรณ์เสริมที่สามารถใช้กัน ได้และรองรับ File Transfer Profile Client service (ตัวอย่างเช่น laptop computer)

# รูปแบบการเข้าสู่ซิม

เมื่อโทรศัพท์ไร้สายอย่ในโหมด SIM ระยะไกล คณจะ สามารถใช้อปกรณ์เสริมที่เชื่อมต่อที่ใช้งานร่วมกันได้เท่า นั้น เช่น ชดอปกรณ์ในรถยนต์ เพื่อโทรออกหรือรับสาย ้โทรศัพท์ข่อง่คณจะไม่สามารถโทรออกได้ ยกเว้นการโทร ้ออกไปยังหมายเลขฉกเฉินที่ตั้งโปรแกรมไว้ในเครื่องของ คณแล้วและในการโท่รออก คณต้องออกจากโหมด SIM ระยะไกลก่อนหากเครื่องถกล็อคอย่ ให้ป้อนรหัสเพื่อปลด ล็อดก่อน

เมื่อใช้รปแบบการเข้าส่ซิม คณจะสามารถเข้าส่ซิ ้มการ์ด<sup>้</sup>ของโทรศัพท์จ**ากชดโทรศัพท์ในรถยนต์ที่ใช้ร่วมกั**น ้ได้ โดยวิธีนี้ คณไม่จำเป็นต้องใช้ชิ มการ์ดต่างหากเพื่อเข้าใช้ข้อมูลในซิมการ์ดและเชื่อมต่อ เข้ากับระบบ GSM

หากต้องการใช้รูปแบบการเข้าส่ชิม คณจำเป็นต้องมี:

- อปกรณ์ชดโทรศัพท์ในรถยนต์ที่เข้ากันได้และสนับสนน เพดโบโล่ยีไร้สาย Bluetooth
- ชิมการ์ดที่ถกต้องในโทรศัพท์ของคณ

สำหรับข้อมลเพิ่มเติมเกี่ยวกับชุดโทรศัพท์ในรถยนต์และ ้ความเข้ากันใด้กับโทรศัพท์ของคณ โปรดดที่ www.nokia.com และค่มือของช<sub>ุ</sub>ดโทรศัพท์ในรถยนต์

### จัดการรปแบบการเข้าส่ชิม

- 1. เลือก เมนุ > เชื่อมต่อ > Bluetooth เพื่อเปิดใช้การ เชื่อมต่อ Bluetooth ในโทรศัพท์ของคณ
- 2. หากต้องการเปิดใช้การเข้าส่ซิมแบบรีโมท เลื่อนไปที่ โหมด SIM ระยะไกล และก<sup>ั</sup>ดจอยสติก
- 3. เปิดใช้งาน Bluetooth ในชดโทรศัพท์ในรถยนต์ของ คณ

- ใช้ชุดโทรศัพท์ในรถยนด์เพื่อเริ่มการค้นหาอุปกรณ์ที่ใช้ งานร่วมกันได้ โปรดดูคำแนะนำที่คู่มือผู้ใช้ของชุด โทรศัพท์ในรถยนด์ของคุณ
- เลือกอุปกรณ์ของคุณจากรายการอุปกรณ์ที่ใช้งานร่วม กันได้
- หากต้องการจับคู่โทรศัพท์ ให้พิมพ์รหัสผ่าน Bluetooth ที่แสดงบนหน้าจอของชุดโทรศัพท์ในรถยนต์ลงใน โทรศัพท์ของคุณ
- 7. ตรวจสอบสิทธิ์การใช้งานชุดโทรศัพท์ในรถยนต์ เลือก เมนู > เชื่อมต่อ > Bluetooth และเลื่อนไปที่เพจ อุปกรณ์ที่จับคู่ เลื่อนไปที่ชุดโทรศัพท์ในรถยนต์ และ พิมพ์รหัสผ่าน Bluetooth เมื่อโทรศัพท์ถามถึงการเชื่อม ต่ออัตโนมัติ เลือก ใช่ การเชื่อมต่อระหว่างโทรศัพท์ ของคุณและชุดโทรศัพท์ในรถยนต์สามารถทำได้ โดย ไม่ต้องมีการตอบรับหรือการตรวจสอบสิทธิ์ในการเข้า ใช้งานแยกต่างหากอีก หากคุณเลือก ไม่ คำขอการ เชื่อมต่อจากโทรศัพท์นี้ต้องได้รับการยอมรับจากคุณ ทุกครั้ง
- >6<

Tip: หากคุณเข้าถึงซิมการ์ดจากชุดโทรศัพท์ใน รถยนต์ผ่านรูปแบบผู้ใช้ปัจจุบันแล้ว ชุดโทรศัพท์ ในรถยนต์จะค้นหาอุปกรณ์พร้อมชิ มการ์ดให้โดยอัดโนมัติ หากพบโทรศัพท์ของคุณ และการตรวจสอบสิทธิ์ในการใช้งานอัดโนมัติถูก นำมาใช้ ชุดโทรศัพท์ในรถยนต์จะเชื่อมต่อกับ เครือข่าย GSM โดยอัดโนมัติเมื่อคุณสดาร์ทรถ

เมื่อคุณเรียกใช้รูปแบบเข้าสู่ชิมแบบรีโมท คุณสามารถใช้ แอปพลิเคชันบนโทรศัพท์ที่ไม่จำเป็นต้องใช้บริการเครือ ข่ายหรือชิม

หากต้องการยุดิการเชื่อมต่อเพื่อเข้าสู่ชิมแบบรี โมทจากโทรศัพท์ของคุณ เลือก เมนู > เชื่อมต่อ > Bluetooth > โหมด SIM ระยะไกล > ปิด

## อินฟราเรด

อย่าหันแสง IR (อินฟราเรด) เข้าที่นัยน์ตาของบุคคลใด หรือ ไปรบกวนอุปกรณ์ IR อื่นๆ อุปกรณ์นี้เป็นผลิตภัณฑ์เลเซอร์ คลาส 1

ใช้อินฟราเรดเพื่อเชื่อมต่ออุปกรณ์สองอุปกรณ์และโอนย้าย ข้อมูลระหว่างกัน ด้วยอินฟราเรด คุณจะสามารถโอนย้าย ข้อมูล เช่น นามบัตร บันทึกในปฏิทิ่น และไฟล์สื่อ ไปยัง อุปกรณ์อื่นที่ใช้ร่วมกัน

### ส่งและรับข้อมูล

- โปรดตรวจดูให้แน่ใจว่าพอร์ตอินฟราเรดของทั้งสอง อุปกรณ์หันเข้าหากัน การจัดวางตำแหน่งของอุปกรณ์ นั้นถือเป็นเรื่องสำคัญมากกว่าเรื่องมุมหรือระยะทางใน การใช้งานประเภทนี้
- เลือก เมนู > เชื่อมต่อ > อินฟราเรด และกดจอยสดิ กเพื่อเปิดอินฟราเรดบนอุปกรณ์ของคุณ เปิดอินฟราเรด บนอีกอุปกรณ์หนึ่ง
- รอหนึ่งถึงสองวินาทีจนกระทั่งสร้างการเชื่อมต่อ อินฟราเรด
- หากต้องการส่ง ระบุดำแหน่งไฟล์ที่ด้องการใน โปรแกรมหรือโปรแกรมจัดการไฟล์ และเลือก ด้ว เลือก > ส่ง > ทางอินฟราเรด

หากเครื่องไม่เริ่มส่งข้อมูลภายใน 1 นาทีหลังจากกำหนด ให้พอร์ต IR ทำงานแล้ว การเชื่อมต่อนั้นจะถูกยกเลิก และจะ ต้องเริ่มใหม่อีกครั้ง

รายการทั้งหมดที่รับผ่านอินฟราเรดจะถูกนำมาไว้ในแฟ้ม ข้อมูลถาดเข้าใน ข้อความ

การวางอุปกรณ์ห่างจากกันจะทำให้การเชื่อมต่อยุติลง แต่ ลำแสงอินฟราเรดยังคงอยู่บนอุปกรณ์ของคุณจนกว่าคุณจะ ปิด

# การเชื่อมต่อข้อมูล

## ข้อมูลแพ็คเก็ต

GPRS (general packet radio service) ช่วยให้โทรศัพท์ เคลื่อนที่เข้าถึงเครือข่ายข้อมูลแบบไร้สายได้ (บริการเสริม จากระบบเครือข่าย) GPRS ใช้เทคโนโลยีการส่งข้อมูล แพ็คเก็ดเมื่อข้อมูลถูกส่งเป็นชุดสั้นๆ ผ่านเครือข่ายของ ระบบโทรศัพท์เคลื่อนที่อย่างต่อเนื่อง ข้อดีของการส่ง ข้อมูลแบบแพ็คเก็ดคือระบบเครือข่ายจะไม่ว่างเฉพาะเมื่อ ส่งหรือรับข้อมูลเก่านั้น GPRS เป็นการใช้ระบบเครือข่าย อย่างเด็มประสิทธิภาพ ช่วยให้คุณสามารถตั้งค่าการเชื่อม ต่อข้อมูลด่วนและส่งข้อมูลด้วยความเร็วสูงได้

คุณต้องสมัครขอใช้บริการ GPRS โปรดติดต่อผู้ให้บริการ ระบบ หรือผู้ให้บริการเพื่อการใช้งานและการเป็นสมาชิก บริการ GPRS

Enhanced GPRS (EGPRS) มีลักษณะการทำงานเหมือนกับ GPRS แต่จะเชื่อมต่อได้รวดเร็วกว่า หากต้องการสอบถาม ข้อมูลเกี่ยวกับ EGPRS ที่มี รวมถึงความเร็วในการโอนข้อมูล โปรดติดต่อผู้ให้บริการระบบหรือผู้ให้บริการของคุณ โปรด สังเกตว่าเมื่อคุณเลือก GPRS เป็นบริการเสริมข้อมูล เครื่อง จะใช้ EGPRS แทน GPRS หากใช้ EGPRS ในระบบเครือข่ายได้

ในระหว่างที่ใช้สายสนทนา คุณจะไม่สามารถสร้างการ เชื่อมด่อ GPRS และการเชื่อมด่อ GPRS ที่มีอยู่จะถูกพักไว้เว้น แต่เครือข่ายสนับสนุนโหมดการโอนย้ายข้อมูล

## UMTS

UMTS (universal mobile telecommunications system) คือระบบการสื่อสารเคลื่อนที่แบบ 3G นอกจากสายสนทนา และสายข้อมูลแล้ว UMTS ยังสามารถนำส่งเสียงและวิดีโอ ไปยังอุปกรณ์ไร้สาย โทรศัพท์ของคุณสามารถสลับระหว่างเครือข่าย GSM และ UMTS ได้โดยอัตโนมัติ

หากด้องการเลือกเครือข่ายที่จะใช้ เลือก เมนู > เครื่อง มือ > การตั้งค่า > เครือข่าย และเครือข่ายใน โหมด ระบบ หากคุณต้องการให้โทรศัพท์สลับเครือข่ายด่างๆ โดยอัดโนมัติ เลือก โหมดคู่

เครือข่าย GSM จะแสดงด้วย 🍸 และเครือข่าย UMTS จะ แสดงด้วย 3G

เมื่อคุณใช้โทรศัพท์ในเครือข่าย GSM และเครือข่าย UMTS การเชื่อมต่อข้อมูลหลายๆ การเชื่อมต่อจะเกิดขึ้นได้ในเวลา เดียวกัน และจุดเชื่อมต่อสามารถแบ่งใช้การเชื่อมต่อข้อมูล ร่วมกัน ในเครือข่าย UMTS การเชื่อมต่อข้อมูลยังจะคงอยู่ใน ขณะที่มีสายสนทนา คุณสามารถท่องเว็บได้เร็วขึ้นกว่าเดิม ในขณะที่คุยโทรศัพท์ไปพร้อมๆ กัน เป็นตัน

### เครือข่ายในพื้นที่แบบไร้สาย (WLAN)

โทรศัพท์เครื่องนี้สามารถดรวจจับและเชื่อมต่อกับเครือข่าย ในพื้นที่แบบไร้สาย

หากคุณนำเครื่องไปยังสถานที่อื่นที่อยู่ภายใน WLAN เดียว กัน และอยู่ภายนอกจุดเชื่อมด่อ WLAN ฟังก์ชันบริการข้าม เครือข่ายสามารถเชื่อมด่อเครื่องของคุณเข้ากับจุดเชื่อมด่อ WLAN จุดอื่นที่อยู่ในเครือข่ายเดียวกันได้โดยอัตโนมัติ ตราบใดที่คุณยังคงอยู่ภายในระยะของจุดเชื่อมต่อที่อยู่ใน เครือข่ายเดี่ยวกัน เครื่องของคุณจะยังคงเชื่อมต่อกับเครือ ข่ายตลอดเวลา

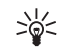

Tip: การเชื่อมต่อ LAN ไร้สายจะเริ่มต้นขึ้นเมื่อคุณ จัดทำการเชื่อมต่อข้อมูลโดยใช้จุดเชื่อมต่อ อินเตอร์เน็ต WLAN และการเชื่อมต่อ WLAN ที่ใช้ งานอยู่จะสิ้นสุดลงเมื่อคุณสิ้นสุดการเชื่อมต่อ ข้อมูล

เครื่องของคุณสามารถสื่อสารในรูปแบบ LAN ไร้สายได้ หลายประเภท โหมดการทำงานสองโหมดคือ โครงสร้าง พื้นฐานและเฉพาะกิจ

- การทำงานในโหมดโครงสร้างพื้นฐานสามารถสื่อสารได้ สองแบบคือ อุปกรณ์ไร้สายสื่อสารกับอุปกรณ์ไร้สาย ด้วยกันโดยผ่านทางจุดเชื่อมต่อ WLAN หรืออุปกรณ์ไร้ สายสื่อสารกับอุปกรณ์ LAN ผ่านสาย โดยผ่านทางจุด เชื่อมต่อ WLAN ข้อดีของโหมดการทำงานแบบโครง สร้างพื้นฐาน คือคุณสามารถควบคุมการเชื่อมต่อเครือ ข่ายได้ดียิ่งขึ้น เนื่องจากต้องเชื่อมต่อผ่านจุดเชื่อมต่อ อุปกรณ์ไร้สายสามารถเข้าใช้บริการที่มีอยู่ใน LAN โดย ผ่านสายปกติได้ เช่น ฐานข้อมูลบริษัท อีเมล อินเทอร์เน็ด และทรัพยากรเครือข่ายอื่นๆ
- ในโหมดการทำงานแบบเฉพาะกิจ คุณสามารถส่งข้อมูล และรับจากอุปกรณ์อื่นที่สนับสนุน LAN ไร้สายที่ใช้ร่วม กันได้ เช่น เพื่อทำการพิมพ ฟังก์ชันเหล่านี้อาจต้อง การแอปพลิเคชันเพิ่มเดิมจากบ ริษัทภายนอกเพื่อใช้ทำงาน และไม่ต้องใช้จุดเชื่อม ต่อ WLAN คุณเพียงแต่ตั้งค่าต่างๆ ที่จำเป็นและเริ่มต้น การสื่อสารได้ทันที ระบบเครือข่ายแบบเฉพาะกิจ สามารถตั้งค่าได้อย่างง่ายดาย แต่การสื่อสารจะจำกัด เฉพาะกับเครื่องที่อยู่ภายในพื้นที่และสนับสนุน เทคโนโลยี LAN ไร้สายที่ใช้ร่วมกันได้

# ตัวจัดการการเชื่อมต่อ

เลือก เมนู > เชื่อมต่อ > ตัวเชื่อม

หากต้องการดูสถานะของการเชื่อมต่อข้อมูลหรือยุติการ เชื่อมต่อ เลือก <mark>การเชื่อมต่อที่ใช้</mark> หากต้องการค้นหา LAN ไร้สายที่มีให้บริการภายในพื้นที่ เลือก <mark>เครือข่าย WLAN ที่ใข้ได้</mark>

## ดูและยุติการเชื่อมต่อปัจจุบัน

Note: เวลาการโทรจริงที่แสดงในใบเรียกเก็บค่า บริการจากผู้ให้บริการอาจแตกต่างกันไป ขึ้นอยู่กับ คุณสมบัติของเครือข่าย การปัดเศษ และปัจจัยอื่นๆ ในหน้าจอการเชื่อมต่อปัจจุบัน คุณสามารถดูการเชื่อมต่อ ข้อมูลที่เปิดอยู่: สายข้อมูล การเชื่อมต่อข้อมูล แบบแพ็ดเกต และการเชื่อมต่อ IAN ไร่สาย

หากต้องการดูข้อมูลโดยละเอียดเกี่ยวกับการเชื่อมต่อเครือ ข่าย ให้เลือกการเชื่อมต่อจากรายการและ <mark>ตัวเลือก > ราย ละเอียด</mark> ประเภทข้อมูลที่ปรากฏจะขึ้นอยู่กับประเภทของ การเชื่อมต่อเครือข่าย

หากต้องการสิ้นสุดการเชื่อมต่อเครือข่าย เลือกการเชื่อมต่อ จากรายการและ ดัวเลือก > ดัดการเชื่อมต่อ

หากต้องการสิ้นสุดการเชื่อมต่อระบบเครือข่ายที่ใช้งานทั้ง หมดพร้อมๆ กัน เลือก <mark>ดัวเลือก > ตัดการเชื่อมต่อทั้ง</mark> หมด

หากต้องการดูรายละเอียดของเครือข่าย กดจอยสติก

## ค้นหา LAN ไร้สาย

หากต้องการค้นหา LAN ไร้สายที่ให้บริการภายในพื้นที่ เลือก เมนู > เชื่อมต่อ > ตัวเชื่อม > เครือข่าย WLAN ที่ ใช้ได้ รายการเครือข่ายที่พบจะปรากฏขึ้น

หน้าจอ LAN ไร้สายที่ให้บริการจะแสดงรายการ LAN ไร้สาย ทั้งหมดที่อยู่ภายในพื้นที่ โหมดเครือข่าย (โครงสร้างพื้น ฐานหรือเฉพาะกิจ) เครื่องหมายแสดงความแรงของ ้สัญญาณและเครื่องหมายแสดงการเข้ารหัสเครือข่าย และ โทรศัพท์ของคุณมีการเชื่อมด่อปัจจุบันเข้ากับเครือข่าย หรือไม่

หากต้อง การดูรายละเอียดของเครือข่าย กดจอยสติก หากต้องการสร้างจุดเชื่อมต่ออินเทอร์เน็ตในเครือข่าย เลือก ดัวเลือก > ระบุจุดเชื่อมต่อ

# โมเด็ม

### เลือก เมนู > เชื่อมต่อ > โมเด็ม

เมื่อใช้กับคอมพิวเตอร์ที่ใช้ร่วมกันได้ คุณสามารถใช้ โทรศัพท์เป็นโมเด็มเพื่อเชื่อมต่อกับเว็บ

#### ก่อนใช้โทรศัพท์ของคุณเป็นเสมือนโมเด็ม

- คุณต้องมีชอฟด์แวร์สำหรับส่งข้อมูลที่ใช้งานร่วมกันได้ ติดตั้งในเครื่องคอมพิวเดอร์ของคุณ
- ด้องสมัครขอใช้บริการเสริมจากระบบเครือข่ายที่รองรับ ฟังก์ชันนี้จากผู้ให้บริการหรือผู้ให้บริการอินเตอร์เน็ด ของคุณ
- และต้องมีใดรเวอร์ที่ใช่งานร่วมกับฟังก์ชันนี้ได้ติดตั้งไว้ ในเครื่องคอมพิวเตอร์ของคุณ คุณต้องติดตั้งไดรเวอร์ สำหรับการเชื่อมต่อผ่านสายเคเบิล และคุณอาจต้องติด ตั้งหรืออัพเดตไดรเวอร์ Bluetooth หรือไดรเวอร์ อินฟราเรด

หากต้องการต่อโทรศัพท์กับคอมพิวเตอร์ที่ใช้ร่วมกันได้ โดยใช้อินฟราเรด กดจอยสติก ดูให้แน่ใจว่า พอร์ต อินฟราเรดของโทรศัพท์และคอมพิวเตอร์หันหน้าเข้าหากัน โดยตรงและไม่ได้วางสิ่งของไว้ระหว่างอุปกรณ์ทั้งสอง

หากด้องการต่อโทรศัพท์เข้ากับคอมพิวเตอร์โดยใช้ เทคโนโลยีไร้สาย Bluetooth ให้เริ่มดันเชื่อมต่อจาก คอมพิวเตอร์ก่อน หากต้องการเรียกใช้ Bluetooth ใน โทรศัพท์ของคุณ เลือก เมนู > เชื่อมต่อ > Bluetooth และ เลือก Bluetooth > เปิด

หากคุณใช้สายเคเบิลเพื่อเชื่อมต่อโทรศัพท์ของคุณเข้ากับ คอมพิ่วเตอร์ ให้เริ่มต้นการเชื่อมต่อจากคอมพิวเตอร์

ทั้งนี้ คุณอาจไม่สามารถใช้คุณสมบัติสำหรับการสื่อสารบาง ประเภทได้ เมื่อใช้เครื่องเป็นโมเด็ม

# VPN สำหรับมือถือ

เลือก เมนู > เครื่องมือ > การตั้งค่า > การเชื่อมต่อ > VPN

เครือข่ายส่วนตัวเสมือนสำหรับโทรศัพท์มือถือ Nokia (VPN) จะทำให้ลูกค้าสามารถสร้างการเชื่อมต่อที่ปลอดภัยไปยัง ระบบอินทราเน็ตของบริษัทและการบริการต่างๆ ที่ใช้งาน ร่วมกันได้ เช่น อีเมล อุปกรณ์ของคุณจะเชื่อมต่อจากเครือ ข่ายโทรศัพท์มือถือ, อินเทอร์เน็ต, เกตเวย์ VPN ขององค์กร ที่ทำหน้าที่เป็นทางเข้าไปยังเครือข่ายขององค์กรที่ใช้งาน ร่วมกันได้ ไคลเอนด์ VPN ใช้เทคโนโลยี IP Security (IPSec) IPSec เป็นกรอบการทำงานมาตรฐานที่เปิดกว้างในการ สนับสนุนการแลกเปลี่ยนข้อมูลที่ปลอดภัยบนเครือข่าย IP

นโยบาย VPN จะกำหนดวิธีการใช้งานของไคลเอนต์ VPN และเกตเวย์ VPN ในการตรวจสอบซึ่งกันและกัน รวมถึงการ เข้ารหัสอัลกอริธิ่มที่ใช้ป้องกันความลับของข้อมูล โปรดติด ต่อบริษัทของคุณสำหรับนโยบาย VPN

การใช้งานแอปพลิเคชั่นร่วมกับ VPN นั้น แอปพลิ เคชั่นจะต้องมีความเกี่ยวข้องกับจุดเชื่อมต่อ VPN จุดเชื่อม ต่อ VPN ประกอบขึ้นจากจุดเชื่อมต่ออินเทอร์เน็ตและ นโยบาย VPN

ในการจัดการ VPN ให้เลือก <mark>การจัดการ VPN > ดัวเลือก</mark> > เปิด เลือกจากตัวเลือกดังต่อไปนี้:

นโยบาย VPN — ติดตั้ง ดู และอัพเดตนโยบาย VPN

- เชิร์ฟเวอร์นโยบาย VPN แก้ไขการตั้งค่าการเชื่อม ต่อเชิร์ฟเวอร์ของนโยบาย VPN ที่ต้องการติดตั้งและ อัพเดตนโยบาย VPN
- บันทึก VPN ดูบันทึกของการติดตั้งนโยบาย VPN, อัพเดตและซิงโครไนส์ รวมถึงการเชื่อมต่อ VPN อื่นๆ

# การโรมมิ่งข้อมูลด้วยอีเมล

#### เลือก เมนู > เครื่องมือ > การตั้งค่า > การเชื่อมต่อ > กลุ่มจุดเชื่อมต่อ

อุปกรณ์ของคุณอนุญาตให้มีการโรมมิ่งระหว่างเทคโนโลยี การเข้าใช้แบบไร้สาย เช่น WLAN และ GPRS สำหรับอีเมล ด้วอย่างเช่น คุณสามารถเริ่มดันช่วงของอีเมลที่บ้าน และยัง ใช้อีเมลต่อขณะมาที่ทำงาน ในขณะที่คุณใช้อีเมลโดยไม่ ถูกขัดจังหวะ อุปกรณ์มือถือของคุณจะสลับจาก WLAN ไป ที่ GPRS และกลับไปที่ WLAN เมื่อคุณเดินทางถึงที่ทำงาน

## กลุ่มจุดเชื่อมต่อ

ในการสร้างกลุ่มจุดเชื่อมต่อ เลือก กลุ่มจุดเชื่อมต่อ > ดัว เลือก > กลุ่มใหม่ ในช่อง ชื่อกลุ่ม พิมพ์ชื่อสำหรับกลุ่ม ระบุในช่อง การสลับการเชื่อมต่อ ว่าต้องการแสดงขั้น ตอนการสลับการเชื่อมต่อบนหน้าจอโทรศัพท์หรือไม่ เลือก และแก้ไขจุดเชื่อมต่อที่เป็นของกลุ่มนี้ในส่วน จุดเชื่อมต่อ ในการย้ายจุดเชื่อมต่อในกลุ่มจุดเชื่อมต่อ ให้เลือกจุดเชื่อม ต่อและ ด้วเลือก > ลบ

# เว็บ

เลือก เมนู > เว็บ (บริการเสริมจากระบบเครือข่าย) เว็บ เป็นหนึ่งในสองเบราเซอร์ของอุปกรณ์ ที่ เว็บ คุณ สามารถเบราช์กับเว็บไซด์ทั่วไป เพจเหล่านี้ใช้เขียนใน แบบ extensible hypertext markup language (XHTML) หรือ hypertext markup language (XHTML) หรือ hypertext markup language (HTML) ถ้าคุณต้องการ ที่จะเบราซ์ WAP เพจ ใช้ เมนู > สื่อ > บริการ เบราเซอร์ ทั้งสองตัวใช้บุ๊คมาร์คเดียวกัน ลิงค์ในข้อความที่คุณได้รับ จะเปิดออกในเบราเซอร์ บริการ

ให้คุณสอบถามการใช้บริการ ราคา และค่าธรรมเนียมต่างๆ ได้จากผู้ให้บริการระบบ และหรือผู้ให้บริการ ทั้งนี้ ผู้ให้ บริการจะให้คำแนะนำเกี่ยวกับวิธีใช้บริการต่างๆ อีกด้วย

# จุดเชื่อมต่อ

เพื่อที่จะเบราช์เว็บ คุณต้องตั้งค่าคอนฟิกจุดเชื่อมต่อที่ อินเตอร์เน็ดเข้า หากคุณกำลังใช้สายข้อมูลหรือการเชื่อม ต่อ GPRS ระบบเครือข่ายไร้สายของคุณต้องรองรับสาย ข้อมูลหรือ GPRS และต้องเรียกใช้บริการข้อมูลของ ชิมการ์ดของคุณ อุปกรณ์คุณอาจได้ตั้งค่านี้ไว้แบบ อัตโนมัติขึ้นกับชิมการ์ดของคุณ หากเครื่องไม่สามารถ ดำเนินการดังนี้ได้ ให้สอบถามการตั้งค่าที่ถูกต้องจากผู้ให้ บริการของคุณ

>₩<

Tip: คุณอาจได้รับการตั้งค่านี้จากผู้ให้บริการของ คุณ ในรูปแบบข้อความพิเศษ หรือจากเว็บเพจ ของโอเปอร์เรเตอร์ในเครือข่ายหรือผู้ให้บริการ

คุณสามารถใส่การตั้งจุดเชื่อมต่อที่อินเตอร์เน็ตเข้านี้ด้วย ตนเองอีกด้วย See "จุดเชื่อมต่ออินเทอร์เน็ต," p. 54.

# การเบราส์เว็บ

การใช้จอยสติ๊กเพื่อเบราช์ จอยสติ๊กจะเป็นเหมือนตัวชี้บน เว็บเพจ และคุณสามารถเลื่อนไปด้านบน ลงด้านล่าง ไป ทางซ้าย หรือไปทางขวาด้วยจอยสติ๊กนี้ เมื่อคุณเลื่อนตัวชี้ ไปวางบนลิงค์ ตัวชี้จะเปลี่ยนเป็นรูปมือ \*\*กดจอยสติ๊กเพื่อ เปิดลิงค์นั้น

เพื่อที่จะเบราซ์เว็บ เลือกบุ๊คมาร์ค และกดจอยสติ๊ก คุณยัง สามารถเข้าไปที่เว็บแอดเดรส และกดจอยสติ๊ก ควรใช้ เฉพาะบริการที่คุณไว้วางใจและมีการรักษาความปลอดภัย และการป้องกันจากซอฟด์แวร์ที่เป็นอันตรายอย่างเพียงพอ

- >6<
- Tip: เมื่อคุณเริ่มที่จะเข้าแอดเดรส แอดเดรสของ เพจที่คุณเข้าไปก่อนหน้านี้และสอดคล้องกับสิ่งที่ คุณป้อนเข้าไปจะถูกแสดงออกมา เพื่อที่จะเปิด เพจ เลื่อนหาแอดเดรส และกดจอยสติก

เพื่อที่จะเปิดเว็บลิงค์ เลื่อนไปที่ต้องการและกดจอยสติ๊ก ในเว็บเพจ ลิงค์ใหม่จะมีเส้นใต้สีน้ำเงินและลิงค์ที่เคยใช้ ก่อนหน้านี้จะมีเส้นใต้สีม่วง ภาพที่ทำหน้าที่เหมือนลิงค์จะมี กรอบสีน้ำเงินล้อมรอบ

เพื่อที่จะเปิดเว็บลิงค์ เลื่อนไปที่ต้องการและกดจอยสติ๊ก <mark>บุ๊คมาร์คอัดโนมัติ โฟ</mark>ลเดอร์

ปุ่มลัดแป้นพิมพ์:

- กด 1 เพื่อเปิดของคุณบุ๊คมาร์ค
- กด 2 เพื่อหาข้อความ
- กด 3 เพื่อกลับไปเพจก่อนหน้านี้
- กด 6 เพื่อสับเปลี่ยนระหว่างเบราเชอร์วินโดว์ที่เปิดของ คุณ

65

- กด 7 เพื่อทำให้สามารถ หรือไม่สามารถดูเพจ
- กด 8 เพื่อเปิดการดูเพจ
- กด 9 เพื่อไปที่เว็บเพจอื่น

# บุ๊คมาร์ค

โทรศัพท์ของคุณอาจมีบุ๊คมาร์คที่ติดตั้งมาก่อนแล้วสำหรับ เว็บไซต์ที่ไม่ได้เป็นพันธมิดรกับโนเกีย โนเกียไม่ขอรับ ประกันหรือรับรองเว็บไซด์เหล่านี้ หากคุณเลือกการเข้าถึง เว็บไซต์เหล่านั้น คุณควรจะยึดถือตามข้อควรระวังสำหรับ ความปลอดภัยหรือเนื้อหาที่จะมีต่อเว็บไซต์ใดๆ

เพื่อแสดงบุ๊คมาร์ค เว็บเพจ เลื่อน ไปที่บุ๊คม าร์ค และกด จอยสติ๊ก

เพื่อที่จะเบราช์ไปที่เว็บเพจอื่น เลือก <mark>ดัวเลือก > ดัวเลือก</mark> การนำทาง > ไปยังที่อยู่เว็บ ใส่เพจแอดเดรส และเลือก ไปที่

เพื่อลบบุ๊คมาร์ค เลื่อนไปที่บุ๊คมาร์ค และกดปุ่มเคลียร์

ในการเพิ่มบุ๊คมาร์ค เลือก เมนู > เว็บ > ดัวเลือก > ดัว จัดการบุ๊คมาร์ค > เพิ่มบุ๊คมาร์ค เลื่อนไปที่ ชื่อ เพื่อใส่ ชื่อที่บรรยายสำหรับบุ๊คมาร์ค ที่อยู่ เพื่อเข้าเว็บเพจ แอดเดรส จุดเชื่อมต่อ เพื่อเปลี่ยนจุดเชื่อมต่อให้เชื่อมต่อ กับเว็บเพจ และ ชื่อผู้ใช้ หรือ รหัสผ่าน เพื่อใส่ชื่อผู้ใช้งาน ของคุณและรหัสผ่าน ถ้าผู้ให้บริการร้องขอ ในการจัด เก็บบุ๊คมาร์ค เลือก กลับ

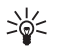

Tip: คุณสามารถเพิ่มบุ๊คมาร์กในขณะที่กำลังเบ ราส์ เลือก ตัวเลือก > บันทึกไปยังบุ๊คมาร์ค

# การดาวน์โหลดหัวข้อ

Important: ควรติดดั้งและใช้แอปพลิเคชัน รวมทั้ง ชอฟด์แวร์อื่นๆ จากแหล่งที่มาที่มีการป้องกันซอฟด์แวร์ที่ เป็นอันตรายอย่างเพียงพอเท่านั้น

คุณสามารถดาวน์โหลดหัวข้อต่างๆ เช่นริงโทน รูปภาพ โลโก้ รูปแบบหลัก และบางส่วนของวิดีโอ เพื่อดาวน์โหลด หัวข้อ เลื่อนไปที่ต้องการและกดจอยสติ๊ก รายการเหล่านี้ อาจเป็นบริการที่ไม่ต้องเสียค่าใช้จ่ายหรือต้องสั่งซื้อ หัวข้อ ที่ดาวน์โหลดถูกจัดการตามลำดับโดย แอพพลิเคชั่นในอุปกรณ์ของคุณ

เมื่อคุณเริ่มการดาวน์โหลด บัญชีรายชื่อของการ ดาวน์โหลดที่กำลังทำ ที่หยุดอยู่ และที่เสร็จเรียบร้อยแล้ว จากการเบราซ์ปัจจุบันจะถูกแสดงให้เห็น เพื่อที่จะแสดง บัญชีรายชื่อ คุณสามารถเลือก <mark>ดัวเลือก > เครื่องมือ > สิ่ง</mark> ที<mark>่ดาวน์โหลด</mark>. เลื่อนหาหัวข้อในบัญชีรายชื่อ และเลือก <mark>ตัว เลือก</mark> เพื่อที่จะหยุดชั่วขณะ เริ่มดันใหม่ หรือยกเลิกการ ดาวน์โหลดที่กำลังดำเนินอยู่; หรือเปิด บันทึก หรือลบทิ้ง การดาวน์โหลดที่เสร็จสิ้นแล้ว

### เพื่อที่จะซื้อหัวข้อ:

- 1. เพื่อดาวน์โหลดหัวข้อ เลื่อนไปที่ลิ๊งค์ และกดจอยสติ๊ก
- 2. การเลือกตัวเลือกที่เหมาะสมเพื่อชื้อหัวข้อ
- คุณควรอ่านข้อมูลที่ให้อย่างละเอียด เพื่อดาวน์โหลด ต่อ เลือก ยอมรับ เพื่อยกเลิกการดาวน์โหลด เลือก ยก เลิก

# การสิ้นสุดการเชื่อมต่อ

เพื่อสิ้นสุดการเชื่อมต่อและแสดงเบราเซอร์ เพจออฟไลน์ เลือก <mark>ตัวเลือก > ตัวเลือกเพิ่ม > ตัดการเชื่อมต่อ</mark>; หรือ เพื่อสิ้นสุดการเชื่อมต่อและปิดเบราเชอร์ เลือก <mark>ดัวเลือก</mark> > ออก

### การล้างหน่วยความจำแคช

แคช คือ หน่วยความจำสำหรับจัดเก็บข้อมูลไว้ชั่วคราว หาก คุณลองเข้าใช้งานหรือได้เข้าใช้งานข้อมูลลับเฉพาะที่ต้อง ใช้รหัสผ่าน ให้ลบแคชหลังจากใช้ทุกครั้ง ข้อมูลหรือบริการ ที่คุณเคยเข้าใช้จะเก็บไว้ในแคช

เพื่อลบหน่วยความจำแคช เลือก ตัวเลือก > ตัวเลือก เพิ่ม > ล้างความจำแคช

## ข้อมูลข่าวสารที่น่าสนใจ และ เรื่องราวประจำวันจาก เว็บ

#### เลือก เมนู > เว็บ > ลิงค์ข่าวทางเว็บ

ฟิด (feeds) โดยทั่วไปจะประกอบด้วยหัวข้อเรื่องและราย ละเอียด มักจะเป็นพวกข่าวที่เพิ่งเกิดขึ้นหรือหัวข้อที่น่า สนใจอื่นๆ

- ุ่∖่⊱ **Tip:** บล็อก (blogs) เป็นการย่อเว็บล็อก (Weblog)
  - ชึ่งเป็นเว็บไดอารี่ที่ถูกอัพเดตอย่างสม่ำโสมอ บุคลิคของผู้แต่งถือเป็นปัจจัยสำคัญของการเกิด blog

เพื่อดาวน์โหลดฟีดหรือบล๊อก เลื่อนไปที่ฟีดหรือบล๊อก และกดจอยสติ๊ก

เพื่อเพิ่มฟืดหรือบล๊อก เลือก <mark>ตัวเลือก</mark> > จัดการลิงค์ ข่าว > ลิงค์ข่าวใหม่ และป้อนข้อมูล เพื่อฟีดหรือบล๊อก เลื่อนไปที่ฟีด เลือก <mark>ตัวเลือก > จัดการ</mark> <mark>ลิงค์ข่าว > แก้ไข และตัดแปลงข้อมูล</mark>

# เว็บ การตั้งค่า

เลือก เมนู > เว็บ > ดัวเลือก > การตั้งค่า กำหนดการตั้งค่าต่อไปนี้:

- จุดเชื่อมต่อ เลื่อนไปที่ดำแหน่งทางเข้าเพื่อเชื่อม ต่อกับเว็บเพจ และกดจอยสติ๊ก
- โหลดภาพและเสียง เลือก ไม่ เพื่อให้โหล ดเพจได้เร็วขึ้นเมื่อทำการเบราซ์ ไม่ควรโหล ดภาพพร้อมกัน คุณอาจเลือกที่จะโหลดภาพเมื่อเบรา ซ์เพจเดี่ยวๆ เลือก ดัวเลือก > แสดงรูปภาพ
- ขนาดแบบอักษร เลือกขนาดตัวอักษรที่คุณด้องการ ใช้เมื่อเว็บเพจแสดง
- การเข้ารหัสที่ตั้งไว้ เลือกดัวอักษรที่ถูกต้องตาม ภาษาที่ต้องการ
- บุ๊คมาร์คอัตโนมัติ เลือก ใช้เพื่อที่จะบันทึกเว็บเพจ แอดเดรสที่คุณเข้าชมแบบอัดโนมัติในโฟลเดอร์ บุ๊คมาร์คอัตโนมัติ ในการช่อนแฟ้มข้อมูล เลือก ช่อน แฟ้มข้อมูล
- ขนาดจอภาพ เลือก ภาพเด็มจอ เพื่อใช้พื้นที่ทั้ง หมดในการแสดงเว็บเพจ คุณสามารถกดปุ่มเลือกข้าย มือเพื่อ ดัวเลือก และใช้ดัวเลือกที่มีขณะเบราช์ใน โหมดฟูลสกรีน
- โฮมเพ<sup>3</sup> เลือกเพจที่คุณต้องการให้เป็นโฮมเพจของ คุณ เลือก ค่าที่ตั้งไว้ เพื่อใช้ดำแหน่งทางเข้าของโฮม เพจ กำหนดเอง เพื่อเข้าโฮมเพจแอดเดรส หรือ ใช้ เพจปัจจุบัน เพื่อใช้เว็บเพจที่เพิ่งเปิดเมื่อเร็วๆนี้
- แผนที่ย่อ เลือกว่าคุณต้องการจะเห็นการย่อส่วนของ เพจลงหรือไม่ โดยเลือกจากส่วนบนของหน้าที่กำลัง แสดง

- รายการประวัติ เลือกว่าคุณต้องการจะเห็นการย่อ ส่วนของเพจที่คุณได้เยี่ยมชมไปแล้วหรือไม่ เมื่อคุณเบ ราช์กูลับไปอีก
- คุกกี้ เลือกที่จะอนุญาดหรือปฏิเสธการส่งและรับ ของศุกกี้ (cookies) คุกกี้เป็นข้อมูลจากผู้ให้บริการใน เครือข่าย ที่รวบรวมเว็บเพจต่างๆที่คุณเข้าชม และมี ความจำเป็น เช่นถ้าคุณชื่อของจากเว็บ (จากตัวอย่างนี้ คุณจะต้องจำสินค้าที่คุณชื่อ จนกระทั่งถึงแคชเชียร์เพจ) อย่างไรก็ตามข้อมูลอาจถูกใช้ในทางที่ผิด (จากด้วอย่าง นี้ คุณอาจได้รับโฆษณาที่ไม่ได้ต้องการในอุปกรณ์คุณ)
- Java/ECMA สคริป เว็บเพจบางอันอาจมีค่าสั่ง โปรแกรมที่มีผลต่อการแสดงของเพจหรือมีผลระหว่าง เพจและเบราเซอร์ เพื่อที่จะปฏิเสธการใช้แบบดัวเขียน นั้น ให้เลือกยกเลิกใช้งาน (ด้วอย่างเช่น ถ้าคุณมี ปัญหาในการดาวน์โหลด)
- แจ้้งเดือนความปลอดภัย เลือก แสดง หรือ ช่อน เพื่อจะดูหรือช่อนคำเดือนด้านความปลอดภัยที่คุณอาจ ได้รับระหว่างการเบราช์
- ปิดกั้นป๊อปอัพ เลือกว่าคุณต้องการให้มีการแสดง ขึ้นมาอย่างฉับพลัน ซึ่งบางครั้งจำเป็น (ตัวอย่างเช่น คุณ เขียนอีเมล์ในระบบ Web-based mail systemsบนวินโดว์ ที่เล็กกว่า) แต่มันก็อาจจะมีการโฆษณาที่คุณไม่ต้อง การเกิดขึ้นได้ด้วยเช่นกัน

## บริการ

เลือก เมนู > สื่อ > บริการ (บริการเสริมจากเครือข่าย) บริการ เป็นหนึ่งในสองเบราเซอร์ในอุปกรณ์ของคุณ เมื่อ ใช้ บริการ คุณจะสามารถเบราล์เพจ WAP ซึ่งได้รับการออก แบบขึ้นเป็นพิเศษสาหรับอุปกรณ์เคลื่อนที่ เช่น ผู้ให้บริการ อาจมีเพจ WAP สำหรับอุปกรณ์เคลื่อนที่ได้ ในการเบรา ส์เว็บเพจปกติ ให้ใช้เบราเซอร์อื่นใน เมนู > เว็บ ให้คุณสอบถามการใช้บริการ ราคา และค่าบริการต่างๆ ได้ จากผู้ให้บริการระบบ และหรือผู้ให้บริการ ทั้งนี้ ผู้ให้บริการ จะให้คำแนะนำเกี่ยวกับวิธีใช้บริการต่างๆ อีกด้วย

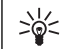

Tip: ในการเริ่มการเชื่อมต่อ ให้กดปุ่ม 0 ในโหมด สแตนด์บายค้างไว้

# แอปพลิเคชันมีเดีย

การคุ้มครองด้านฉิขสิทธิ์จะช่วยป้องกันการคัดฉอก การแก้ ไข การโอน หรือการส่งต่อภาพ เพลง (รวมทั้งเสียงเรียก เข้า) และเนื้อหาบางส่วนได้

#### เลือก เมนู > <mark>สื่อ</mark>

สื่อ ประกอบด้วยแอปพลิเคชันมีเดียต่างๆ ที่อนุญาตให้คุณ จัดเก็บและดูภาพ บันทึกเสียง และเล่นคลิปเสียง

## คลังภาพ

### เลือก เมนู > <mark>สื่อ</mark> > <mark>คลังภา</mark>พ

ใช้ คลังภาพ เพื่อเข้าสู่และใช้สื่อประเภทต่างๆ เช่น ภาพ วิดีโอ เพลง และเสียง ภาพและวิดีโอที่ดูแล้วทั้งหมด และ เพลงและเสียงที่ได้รับทั้งหมดจะถูกจัดเก็บไว้ใน คลังภาพ โดยอัตโนมัติ คุณสามารถเลื่อนดู เปิดและสร้างแฟ้มข้อมูล พร้อมทั้งเลือก ศัดลอกและย้ายรายการไปยังแฟ้มข้อมูลได้ อีกด้วย คลิปเสียงจะเปิดออกในเครื่องเล่นเพลง และวิดีโอ คลิปและการสตรีมลิงค์ในแอปพลิเคชัน RealPlayer

หากต้องการเปิดไฟล์หรือแฟ้มข้อมูล กดจอยสติก ภาพ จะถูกเปิดออกในโปรแกรมดูภาพ

หากต้องการสร้างแฟ้มข้อมูลใหม่ เลือก <mark>ตัวเลือก</mark> > <mark>จัด</mark> วาง > โฟลเดอร์ใหม่

หากต้องการคัดลอกหรือย้ายไฟล์ เลือกไฟล์และ ตัว เลือก > จัดวาง > ย้ายไปโฟลเดอร์, โฟลเดอร์ใหม่, ย้ายไปการ์ดความจำ, คัดลอกไปการ์ดความจำ, คัด ลอกไปความจำเครื่อง หรือ ย้ายไปความจำเครื่อง

หากด้องการดาวน์โหลดไฟล์ไปไว้ที<mark>่ คลังภาพ</mark> ในหนึ่งใน แฟ้มข้อมูลหลักโดยใช้เบราเซอร์ ให้เลือก <mark>แหล่งโหลดก</mark> ราฟิก, แหล่งโหลดวิดีโอ, แหล่งโหลดแทร็ค หรือ แหล่งโหลดเสียง เครื่องจะเปิดเบราเซอร์ขึ้นมา และคุณ สามารถเลือกจากบุ๊คมาร์คหรือพิมพ์ที่อยู่ของไซต์ที่จะ ดาวน์โหลด

หากด้องการค้นหาไฟล์ เลือก <mark>ตัวเลือก > ค้นหา</mark> เริ่มดัน พิมพ์คำที่จะใช้ค้นหา (เช่น ชื่อหรือวันที่ของไฟล์ที่คุณ กำลังค้นหา) ไฟล์ที่ตรงกับที่ค้นหาจะปรากฏ

### ภาพ

### เลือก เมนู > <mark>สื่อ</mark> > <mark>คลังภาพ</mark> > ภาพ

**ภาพ** ประกอบด้วยหน้าจอสองหน้าจอ:

- ในหน้าจอเบราเซอร์ภาพ คุณสามารถส่ง จัดการ ลบ และ เปลี่ยนชื่อภาพที่จัดเก็บไว้ในโทรศัพท์ของคุณหรือ การ์ดความจำ คุณสามารถตั้งภาพเป็นภาพพื้นหลังให้ กับจอแสดงผลของคุณ
- ในโปรแกรมดูภาพ ซึ่งจะเปิดขึ้นเมื่อคุณเลือกภาพใน หน้าจอเบราเซอร์ภาพ คุณสามารถดู แก้ไข และส่งภาพ แต่ละภาพได้

รูปแบบไฟล์ที่เครื่องรองรับมีดังนี้: JPEG, BMP, PNG และ GIF 87a/89a โทรศัพท์อาจไม่รองรับรูปแบบไฟล์แปลงทั้งหมด ของรูปแบบไฟล์ที่กล่าวมาแล้วก็ได้

หากด้องการเปิดดูภาพ ให้เลือกภาพในหน้าจอเบราเซอร์ ภาพ และเลือก <mark>ด้วเลือก > เปิด</mark> ภาพจะเปิดในโปรแกรมดู ภาพ

หากต้องการเปิดดูภาพต่อไปหรือภาพก่อนหน้า ให้เลื่อนไป ทางขวาหรือซ้ายในโปรแกรมดูภาพ หากต้องการขยายหรือย่อภาพที่ดูในหน้าจอ เลือก <mark>ตัว</mark> <mark>เลือก > ขยาย</mark> หรือกด 5 หรือ 7 หากต้องการลดภาพที่ดู บนหน้าจอ เลือก ย่อ หรือกด 0

หากต้องการดูภาพในขนาดเด็มหน้าจอ เลือก <mark>ตัวเลือก</mark> > ภาพเด<mark>็มจอ</mark> หรือกด **7** สองครั้ง หากต้องการกลับไปที่หน้า จอปกติ เลือก <mark>ตัวเลือก > ภาพปกติ</mark>

หากด้องการหมุนภาพ ให้เลือกภาพ และ <mark>ด้วเลือก</mark> > หมุน เลือก ขวา เพื่อหมุนภาพตามเข็มนาพึกา 90 องศา หรือเลือก ข้าย เพื่อหมุนภาพทวนเข็มนาพึกา 90 องศา

### จัดการไฟล์ภาพ

การคุ้มครองด้านลิขสิทธิ์อาจห้ามมิให้ทำการคัดลอก การ แก้ไข การโอน หรือการส่งต่อภาพ แบบเสียง และเนื้อหา บางส่วนได้

หากด้องการดูข้อมูลเกี่ยวกับภาพโดยละเอียด เลือกภาพ และ <mark>ตัวเลือก > ดูรายละเอียด</mark> ขนาด และรูปแบบของ ไฟล์ วันที่และเวลาที่แก้ไขไฟล์ครั้งล่าสูด และความ ละเอียดของภาพเป็นพิกเซลจะปรากฏขึ้น

หากด้องการส่งภาพ ให้เลือกภาพ <mark>ตัวเลือก > ส่ง</mark> และวิธี การส่ง

หากต้องการเปลี่ยนชื่อภาพ เลือกภาพและ <mark>ตัวเลือก</mark> > <mark>เปลี่ยนชื่อ</mark> พิมพ์ชื่อใหม่และเลือก <mark>ตกลง</mark>

หากด้องการกำหนดภาพเป็นภาพพื้นหลัง เลือกภาพและ ดัวเลือก > ตั้งเป็นภาพพื้นหลัง

หากต้องการเพิ่มภาพในบัตรรายชื่อ เลือกภาพและ <mark>ด้ว</mark> <mark>เลือก > กำหนดให้รายชื่อ</mark> หน้าจอรายชื่อจะเปิดออก และ คุณสามารถเลือกรายชื่อให้กับภาพ

# RealPlayer

การคุ้มครองด้านลิขสิทธิ์อาจห้ามมิให้ทำการคัดลอก การ แก้ไข การโอน หรือการส่งต่อภาพ แบบเสียง และเนื้อหา บางส่วนได้

เลือก เมนู > สื่อ > RealPlayer

RealPlayer สามารถเล่นคลิปวิดีโอและไฟล์เสียงที่เก็บอยู่ ในหน่วยความจำของอุปกรณ์หรือการ์ดหน่วยความจำ ส่ง ไฟล์ดังกล่าวไปยังอุปกรณ์ของคุณจากอีเมลหรือพีซีที่ใช้ งานร่วมกันได้ หรือสตรีมไปยังอุปกรณ์ของคุณผ่านเว็บ

รูปแบบที่ <mark>RealPlayer</mark> รองรับรวมถึง MPEG-4, MP4 (ไม่ใช่การ เรียกข้อมูล), 3GP, RV, RA, AAC, AMR และ Midi <mark>RealPlayer</mark> ไม่จำเป็นต้องรองรับรูปแบบไฟล์สื่อทั้งหมด

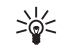

Tip: การสตรีมมิ่งไฟล์เสียงและวิดีโอหมายถึง การ เล่นไฟล์ดังกล่าวโดยตรงจากเว็บโดยไม่ต้อง ดาวน์โหลดลงอุปกรณ์ของคุณก่อน

## เล่นคลิปวิดีโอและสตรีมลิงค์

เลือกไฟล์เสียงและวิดีโอเพื่อเล่นกับ RealPlayer เลือก ตัว <mark>เลือก</mark> > เปิด และเลื่อนไปยังคลิปสื่อในอุปกรณ์หรือใน การ์ดหน่วยความจำ

ในการเล่นสตรีมมิ่งสื่อ ให้เลือกเว็บลิงค์ที่นำไปยังคลิปสื่อ แล้วเลือก เล่น หรือเชื่อมต่อไปยังเว็บ จากนั้นค้นหา คลิปวิดีโอหรือไฟล์เสียง แล้วเลือก เล่น RealPlayer มา รู้จักลิงค์สองชนิดดังนี้: rtsp:// URL และ http:// URL ที่นำไป ยังไฟล์ RAM ก่อนการเริ่มสตรีมมิ่งเนื้อหา อุปกรณ์ของคุณ จะต้องเชื่อมต่อกับเว็บไซต์และบัฟเฟอร์เนื้อหานั้น หากเล่น ไฟล์ไม่ได้เนื่องจากมีปัญหาการเชื่อมต่อระบบเครือข่าย RealPlayer จะพยายามเชื่อมต่อกับจุดเชื่อมต่ออินเตอร์เน็ด อีกครั้งโดยอัดโนมัติ
ในการบันทึกคลิปสื่อ ให้เลือก <mark>ตัวเลือก > บันทึก</mark> เลื่อนไป ยังโฟลเดอร์ในหน่วยความจำของอุปกรณ์หรือการ์ดหน่วย ความจำ และเลือก <mark>บันทึก</mark> ในการบันทึกลิงค์ไปยังไฟล์มี เดียบนเว็บ ให้เลือก<mark>บันทึกลิงค์</mark>

การกรอไปข้างหน้าหรือกรอกลับคลิปขณะที่เล่น ให้เลื่อน ขึ้นหรือลง

การเพิ่มหรือลดเสียงขณะที่เล่น ให้เลื่อนไปทางขวาหรือ ซ้าย

## การตั้งค่า

เลือก เมนู > สื่อ > RealPlayer > ตัวเลือก > การตั้งค่า

### การตั้งค่าวิดีโอ

เลือก <mark>วิดีโอ</mark> > <mark>เล่นข้ำ</mark> > <mark>เปิด</mark> หากคุณด้องการเล่นวิดีโอ คลิปอีกครั้งโดยอัดโนมัติหลังจากเล่นเสร็จแล้ว

### การตั้งค่าการเชื่อมต่อ

เลือก <mark>การเชื่อมต่อ</mark> ให้เลื่อนไปยังการตั้งค่าต่อไปนี้ แล้ว กดจอยสติ๊กเพื่อแก้ไข:

- พร็อกชี่ เลือกว่าจะใช้พร็อกชี่เชิร์ฟเวอร์หรือไม่และ ให้พิมพ์ที่อยู่ IP ของพร็อกชี่เชิร์ฟเวอร์และหมายเลข พอร์ด
- เครือข่าย เปลี่ยนจุดเชื่อมต่อในการเชื่อมต่อ อินเทอร์เน็ตและตั้งค่าช่วงพอร์ตที่ใช้งานเมื่อมีการเชื่อม ต่อ

### การตั้งค่าพร็อกชื่

พร็อกชี่เชิร์ฟเวอร์เป็นเชิร์ฟเวอร์สื่อกลางระหว่างเชิร์ฟเวอร์ ของสื่อและผู้ใช้ ผู้ให้บริการบางรายใช้เชิร์ฟเวอร์นี้สำหรับ ความปลอดภัยเพิ่มเดิมหรือเพื่อความเร็วในการเชื่อมต่อเว็บ เพจที่มีไฟล์สื่อ โปรดสอบถามการตั้งค่าที่ถูกต้องจากผู้ให้บริการของคุณ เลือก <mark>การเชื่อมต่อ > พรือกช่</mark> ให้เลื่อนไปยังการตั้งค่าต่อ ไปนี้ แล้วกดจอยสติ๊กเพื่อแก้ไข:

- ใช้พร็อกชื่ เลือก ใช้งาน เพื่อใช้พร็อกซี่เซิร์ฟเวอร์
- ที่อยู่พรือกชี่เชิร์ฟเวอร์ พิมพ์ IP แอดเดรสของ พร็อกชี่เชิร์ฟเวอร์ การตั้งค่านี้จะใช้งานได้เฉพาะเมื่อคุณ เลือกใช้งานพร็อกชื่เชิร์ฟเวอร์เท่านั้น
- เลขพอร์ตพร็อกขึ่ พิมพ์หมายเลขพอร์ตของพร็อก ชี่เชิร์ฟเวอร์ การตั้งค่านี้จะใช้งานได้เฉพาะเมื่อคุณเลือก ใช้งานพร็อกชี่เชิร์ฟเวอร์เท่านั้น

### การตั้งค่าระบบเครือข่าย

โปรดสอบถามการดั้งค่าที่ถูกต้องจากผู้ให้บริการของคุณ เลือก <mark>การเชื่อมต่อ > เครือข่าย</mark> ให้เลื่อนไปยังการตั้งค่า ต่อไปนี้ แล้วกดจอยสติ๊กเพื่อแก้ไข:

- จุดเชื่อมต่อที่ตั้งไว้ ให้เลื่อนไปยังจุดเชื่อมต่อ อินเทอร์เน็ต แล้วกดูจอยสติ๊กเพื่อแก้ไข
- เวลาออนไลน์ ดั้งเวลาเมื่อ RealPlayer ดัดการเชื่อม ต่อจากเครือข่ายเมื่อคุณหยุดเล่นคลิปสื่อชั่วคราวโดย การใช้ลิงค์เครือข่าย เลือก กำหนดเอง แล้วกดจอ ยสติ๊ก พิมพ์เวลา และเลือก ตกลง
- พอร์ต UDP ต่ำสุด ป้อนหมายเลขพอร์ตต่ำสุดในช่วง พอร์ตของเซิร์ฟเวอร์ ค่าต่ำสุดคือ 1024
- พอร์ด UDP สูงสุด ป้อนหมายเลขพอร์ดสูงสุดในช่วง พอร์ตของเชิร์ฟเวอร์ ค่าสูงสุดคือ 65535

# เครื่องเล่นเพลง

Warning: โปรดอย่าถือโทรศัพท์ไว้ใกล้หูระหว่าง การใช้ลำโพง เนื่องจากเสียงจะดังมาก เลือก เมนู > สื่อ > เครื่องเล่น เมื่อใช้เครื่องเล่นเพลง คุณจะสามารถเล่นไฟล์เพลง สร้าง รายการที่เล่นก่อนฟังรายการที่เล่น เครื่องเล่นเพลง สนับสนุนไฟล์ที่มีส่วนขยายเป็น MP3 และ AAC

### ฟังเพลง

Warning: ควรฟังเพลงในระดับเสียงปกติ การรับฟัง เสียงที่ดังเกินไปอย่างต่อเนื่องอาจเป็นอันตรายต่อการได้ ยินเสียงของคุณ

หากด้องการเลือกแทร็คเพลง เลือก <mark>ตัวเลือก > คลัง</mark> เพลง แทร็คทั้งหมด แสดงรายการเพลงทั่งหมดบน โทรศัพท์ของคุณ หากต้องการดูเพลงที่เรียงลำดับไว้ เลือก อัลบั้ม, ศิลปิน, ประเภท หรือ ผู้เรียบเรียง หากต้อง การเล่นแทร็ค ให้เลื่อนไปยังแทร็คที่ต้องการ แล้วเลือก <mark>ด้ว</mark> เลือก > เล่น เมื่อเล่นแทร็คแล้ว หากต้องการเปลี่ยน ระหว่างเล่นและพัก ให้กด ▶ และ **∏** หากต้องการ

หยุดแทร็ค กด

หลังจากที่คุณเพิ่มหรือย้ายไฟล์เพลงในโทรศัพท์แล้ว ให้ อัพเดด คลังเพลง ของคุณ เลือก ตัวเลือก > อัพเดตคลัง เพลง เครื่องเล่นเพลงจะค้นหาไฟล์เพลงในหน่วยความจำ ของโทรศัพท์ และอัพเดดเป็น คลังเพลง

หากด้องการเลือกแทร็คเพลงก่อนหน้าหรือแทร็คเพลงต่อ ไป ให้เลื่อนจอยสติกขึ้นหรือลง

หากต้องการเบิดแทร็คเพลงข้ำไปข้ำมา เลือก <mark>ตัวเลือก > เล่นข้ำ</mark> เลือก ทั้งหมด เพื่อเปิดทุกแทร็คข้ำในแฟ้มข้อมูล ปัจจุบัน <mark>หนึ่งครั้</mark>ง เพื่อเปิดแทร็คที่เลือกข้ำ หรือ ปิด เพื่อ ปิดการเปิดแทร็คข้ำ

หากด้องการเล่นเพลงแบบสุ่ม ให้เลือกแฟ้มข้อมูล และ <mark>ด้ว</mark> เลือก > เล่นแบบสุ่ม หากต้องการดูข้อมูลแทร็คเพลง ให้เลื่อนไปที่แทร็คที่ต้อง การ และเลือก <mark>ตัวเลือก > รายละเอียดแทร็ค</mark>

### ปรับระดับความดังของเพลง

หากต้องการควบคุมระดับความดังของเพลง ให้กดปุ่มความ ดัง หากต้องการปิดเสียงชั่วคราว กดด้านล่างของปุ่มระดับ ความดังจนกระทั่งเสียงเงียบลงชั่วคราว

### รายการแทร็ค

คุณสามารถสร้างรายการแทร็คใหม่และเพิ่มแทร็คลงใน รายการ หรือเลือกรายการแทร็คที่จัดเก็บไว้

หากต้องการสร้างรายการแทร็คใหม่ เลือก **ตัวเลือก > คลัง** เพลง > รายการแทร็ค > ดัวเลือก > รายการแทร็คใหม่ เขียนชื่อของรายการแทร็คใหม่ และ เลือก ตกลง

หากต้องการเพิ่มแทร็คลงในรายการแทร็ค เปิด รายการแทร็ค และเลือก <mark>ตัวเลือก</mark> > เพิ่มแทร**็ค** 

### อีควอไลเซอร์

```
เลือก เมนู > สื่อ > เครื่องเล่น > ดัวเลือก >
อีควอไลเชอร์
```

คุณสามารถปรับเสียงไฟล์เพลงในแบบที่ต้องการด้วย <mark>อี่ควอไลเชอร์</mark> คุณสามารถใช้การตั้งค่าความถี่ที่ตั้งไว้ล่วง หน้าตามลักษณะของเพลง เช่น เพลงคลาสิ คหรือเพลงร็อค คุณยังสามารถสร้างการตั้งค่าที่กำหนดขึ้น เองดามลักษณะการฟังของคุณ

คุณไม่สามารถใช้ฟังก์ขันอื่นของ เครื่องเล่น ในขณะที่ <mark>อี่ควอไลเชอร์</mark> เปิดอยู่ ด้วย <mark>อีควอไลเชอร์</mark> คุณสามารถเพิ่มหรือลดความถี่ในขณะ ที่เล่นเพลงและแก้ไขเสียงของเพลง มีการตั้งค่าความถี่ที่ ตั้งไว้ล่วงหน้าในโทรศัพท์ของคุณ เช่น <mark>คลาสสิก</mark> และ <del>รือค</del>

หากด้องการใช้การตั้งค่าความถี่ที่ดั้งไว้ล่วงหน้า เมื่อเล่นเพลง ให้เลื่อนไปที่การตั้งค่าความถี่ที่คุณต้อง การใช้ และเลือก <mark>ตัวเลือก > ทำงาน</mark>

#### สร้างการตั้งค่าความถี่ของคุณเอง

- พิมพ์ชื่อของการตั้งค่าความถี่ที่ตั้งไว้ล่วงหน้า และ เลือก ตกลง
- เลื่อนขึ้นหรือลงเพื่อย้ายไปมาระหว่างช่วงความถี่และ ดั้งความถี่บนแต่ละช่วง หากต้องการเลื่อนระหว่างช่วง ความถี่ ให้เลื่อนไปทางซ้ายหรือขวา

## บันทึก

เลือก เมนู > <mark>สื่อ</mark> > บันทึก

ด้วย <mark>บันทึก</mark> คุณสามารถบันทึกข้อความเสียงได้ถึง 60 วินาที จัดเก็บเสียงที่บันทึกไว้ในรูปของคลิปเสียง และเล่น คลิปเสียง บันทึก สนับสนุนฟอร์แมท AMR

กดปุ่มเสียงเพื่อเปิดใช้ <mark>บันทึก</mark> หากคุณล็อกเข้าสู่การ สนทนาแล้ว ปุ่มเสียงจะทำงานเป็นปุ่มการสนทนาและไม่ เรียกใช้ บันทึก

หากด้องการบันทึกข้อความเสียง เลือก <mark>ด้วเลือก > บันทึก ชาวน์คลิป</u> เลือก <mark>พัก</mark> เพื่อหยุดบันทึกชั่วคราว และ บันทึก เพื่อบันทึกด่อ เมื่อคุณบันทึกเสร็จเรียบร้อยแล้ว ให้ เลือก หยุด คลิปเสียงจะถูกจัดเก็บไว้โดยอัตโนมัติ</mark> ระยะเวลาสูงสุดในการบันทึกเสียงคือ 60 นาที แต่อาจแตก ต่างไปจากนี้ได้ ขึ้นกับพื้นที่หน่วยความจำที่ใช้จัดเก็บที่มี อยู่ในหน่วยความจำของเครื่องหรือการ์ดหน่วยความจำด้วย

## เล่นเสียงที่บันทึกไว้

หากด้องการฟังรายการบันทึกเสียงที่คุณเพิ่งบันทึกให้ เลือกไอคอนเล่น (▶) เลือก หยุด เพื่อยกเลิกการเล่น แถบ แสดงความคืบหน้าในการเล่นไฟล์จะแสดงเวลาในการเล่น ตำแหน่ง และความยาวของรายการบันทึกเสียง

หากด้องการพักการเล่นเสียงที่บันทึกไว้ เลือก <mark>พัก</mark> เครื่อง จะเล่นรายการเสียงต่อ เมื่อคุณเลือก <mark>เล่น</mark>

รายการบันทึกเสียงที่คุณได้รับหรือบันทึกจะอยู่ในรูปแบบ ไฟล์ชั่วคราว ซึ่งคุณจะต้องจัดเก็บไฟล์ที่คุณต้องการเก็บไว้

# ตัวเล่น Flash

#### เลือก เมนู > <mark>สื่อ</mark> > ตัวเล่น Flash

ด้วย <mark>ด้วเล่น Flash</mark> คุณจะสามารถดู เล่น และสื่อสารด้วย ไฟล์ flash ที่สร้างจากอุปกรณ์เคลื่อนที่

เปิดโฟลเดอร์หรือเล่นไฟล์ flash ให้เลื่อนไปที่ โฟลเดอร์หรือไฟล์ และกดจอยสติ๊ก

ในการส่งไฟล์ flash ไปยังอุปกรณ์ที่ใช้งานร่วมกันได้ ให้ เลื่อนไปที่ไฟล์และกดปุ่มโทรออก การป้องกันลิขสิทธ์อาจ สกัดกั้นการส่งไฟล์ flash บางไฟล์

ในการสลับระหว่างไฟล์ flash ที่บันทึกในหน่วยความจำของ อุปกรณ์หรือการ์ดหน่วยความจำ ให้เลื่อนไปทางซ้ายหรือ ขวา

ตัวเลือกที่ใช้งานได้อาจแตกต่างกัน

# โปรแกรม Office

#### เลือก <mark>เมนู</mark> > ที่ทำงาน

โปรแกรม Office บางโปรแกรมจะไม่มีในทุกภาษา อาจเปิดไฟล์ขนาดใหญ่ไม่ได้หรืออาจต้องใช้เวลาสักครู่

# โปรแกรมจัดการไฟล์

ด้วย <mark>ด้วจัดไฟล์</mark> คุณสามารถจัดการเนื้อหาและคุณสมบัติ ของไฟล์และโฟลเดอร์ คุณสามารถเปิด สร้าง ย้าย คัดลอก เปลี่ยนชื่อ และค้นหาไฟล์และโฟลเดอร์ การคุ้มครอง ลิขสิทธิ์อาจป้องกันไม่ให้คุณส่งไฟล์บางไฟล์

### เอกสาร

คุณสามารถเปิด แก้ไข และบันทึกเอกสารที่สร้างขึ้นโดยใช้ โปรแกรม Microsoft Word สำหรับ Windows 97 หรือ เวอร์ชันที่สูงกว่า โปรดทราบว่าเครื่องอาจไม่สนับสนุน คุณสมบัติและรูปแบบบางอย่างของไฟล์ดันฉบับ

เลือก เมนู > ที่ทำงาน > Docum.

หากต้องการเปิดเอกสารที่มีอยู่ ให้เบราส์ไปที่แฟ้มข้อมูล และเอกสาร และกดจอยสติก หากต้องการอ่านเอกสาร เลือกหน้าจอกลาง

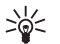

Tip: หากด้องการเปิดเอกสารที่ใช้เมื่อเร็วๆ นี้ เลือก <mark>ด้วเลือก > Most recent files</mark> เลือกเอกสาร และกดจอยสติก

หากด้องการสร้างเอกสารใหม่ เลือก <mark>ด้วเลือก</mark> > <mark>New file</mark> เลือก <mark>Blank</mark> เพื่อสร้างเอกสารใหม่โดยไม่ด้องใช้ข้อความ ด้วอย่าง หรือ <mark>Use template</mark> เพื่อสร้างเอกสารโดยอิงกับข้อ ความตัวอย่างที่มี

หากต้องการอ่านเอกสาร เลือกหน้าจอกลาง และ **ตัวเลือก** คุณสามารถเบราส์ไปที่วัตถุประเภทต่างๆ ในเอกสาร ย่อ หรือขยาย สลับระหว่างหน้าจอแบบเต็มและหน้าจอปกติ หรือดูวัตถุ เช่น ภาพ คุณยังสามารถค้นหาการตั้งค่าแอปพลิ เคชันข้อความและการแก้ไข เช่น การย่อ/ขยาย การเลื่อน และการจัดการกับอักขระที่มองไม่เห็น

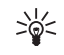

Tip: หากต้องการสลับระหว่างหน้าจอแบบเต็มหน้า และหน้าจอปกติในเอกสารที่เปิดอยู่ กด \* หาก ต้องการขยาย กด 5 และหากต้องการย่อ กด 0

## ดูวัตถุในเอกสาร

หากต้องการดูวัตถุทั้งหมด เช่น ตาราง ข้อคิดเห็น สมุดงาน และวิดีโอคลิปตามตำแหน่งที่อยู่ในเอกสาร ให้เลือกหน้า จอกลาง และ <mark>ตัวเลือก</mark> > Browse > Pages and objects

หากต้องการเปิดตารางหรือข้อคิดเห็น เลื่อนไปที่วัตถุหรือ ไอคอนของวัตถุ และกดจอยสติกสองครั้ง

หากด้องการเปิดภาพหรือไปที่ไฮเปอร์ลิงค์หรือการอ้างอิง ให้เลื่อนไปที่วัตถุ และกดจอยสดิกสามครั้ง

### แก้ไขเอกสาร

หากต้องการแก้ไขเอกสาร คุณต้องเรียกใช้โหมดแก้ไข: เลือกหน้าจอกลางและ <mark>ตัวเลือก > Edit document</mark> เลือก <mark>ตัวเลือก > Format</mark> และตัวเลือกการจัดรูปแบบที่เหมาะสม ด้วอย่างเช่น คุณอาจเพิ่มการจัดรูปแบบด้วหนา ดัวเอียง และขีดเส้นใต้ เปลี่ยนขนาดและสี่แบบอักษร รวมทั้งเพิ่ม สัญลักษณ์แสดงหัวข้อย่อย เป็นดัน คุณยังสามารถปรับ เปลี่ยนการตั้งค่าย่อหน้า เช่น การวางแนวข้อความและการ เว้นระยะบรรทัด

หากต้องการแทรกออบเจกต์ใหม่ลงในเอกสาร เลือก <mark>ตัว เลือก > Insert object</mark> เลื่อนไปที่ชนิดออบเจ็กด์ที่ต้องการ และเลือก <mark>ตัวเลือก > Insert</mark> หากคุณต้องการแทรก เอกสาร สมุดงาน หรือการนำเสนอใหม่ เลือก Insert new หากต้องการแทรกเอกสาร สมุดงาน การนำเสนอที่มีอยู่ เลือก Insert existing

หากต้องการจัดรูปแบบการตั้งค่าลักษณะของย่อหน้า เลือก <mark>ด้วเลือก > Format > Style</mark> เลือกลักษณะที่คุณต้องการจัด รูปแบบ และ <mark>ด้วเลือก > Edit</mark> เลือก New style เพื่อเพิ่ม ลักษณะใหม่ ในหน้าต่างแก้ไขลักษณะ เลือก ตัวเลือก > Format และลักษณะที่คุณต้องการ คุณสามารถปรับเปลี่ยน ลักษณะแบบอักษร การจัดรูปแบบ ย่อหน้า สัญลักษณ์ แสดงหัวข้อย่อย และลักษณะของเส้นขอบ

### ดูโครงสร้างเอกสาร

หากต้องการดูเค้าโครงของเอกสาร ให้เลือกหน้าจอซ้าย เลือก <mark>ตัวเลือก > Expand</mark> หรือ Collapse เพื่อแสดงเฉพาะ บทหลักหรือบทย่อยทุกบท หากมีออบเจกต์อยู่ในเอกสาร เลือก <mark>ตัวเลือก > Display objects</mark> หรือ Display headings เพื่อสลับระหว่างหน้าจอรายการออบเจกต์และหัวเรื่องของ บท

Tip: หากต้องการเปิดบทที่เลือกในหน้าจอปกดิ เลื่อนไปที่บทที่ต้องการ และกดจอยสติก

## แสดงตัวอย่างเค้าโครงหน้า

หากด้องการแสดงตัวอย่างเค้าโครงหน้า เลือกหน้าจอทาง ด้านขวาและ ตัวเลือก

กำหนดตัวเลือกต่อไปนี้

- Normal view แสดงหน้าที่เปิดอยู่ในปัจจุบันในหน้า จอปกติ
- Pan and zoom ชูมหน้าจอเค้าโครงหน้ากระดาษ
- View เลือก Full screen หรือ Normal screen เพื่อสลับ ระหว่างหน้าจอเด็มหน้าและหน้าจอปกติ

หากต้องการซูมเค้าโครงหน้า ให้เลือกหน้าจอทางด้านขวา เลื่อนไปที่หน้าที่ต้องการ และเลือก <mark>ตัวเลือก > Pan and</mark> zoom กรอบที่เลือกเป็นสีดำจะปรากฏเหนือเค้าโครงหน้า แสดงพื้นที่เพื่อซูม เลือกพื้นที่และ <mark>ดัวเลือก > Zoom</mark> เลือกจากตัวเลือกต่อไปนี้

- In หรือ Out เลือก In เพื่อชูมเข้าหนึ่งขั้นในพื้นที่ที่ เลือก หรือ Out เพื่อชูมออกหนึ่งขั้นในพื้นที่ที่เลือก
- Fit to screen ปรับระดับการชูมเพื่อให้หน้าพอดีกับ ความกว้างของหน้าจอ
- Ratio แก้ไขระดับการชูมพิมพ์อัตราส่วนการ ชูมระหว่าง 10 และ 999 และเลือก ดกลง

## ด้นหาข้อความ

หากด้องการค้นหาข้อความบางส่วนในเอกสาร เลือก <mark>ด้ว</mark> เลือก > Find พิมพ์ข้อความในช่อง Find: และกดจอยสติก

หากต้องการเปลี่ยนตัวเลือกคันหา เช่น การใช้ตัวพิมพ์ใหญ่ พิมพ์เล็ก และทิศทางการคันหา เลือก <mark>ตัวเลือก</mark> > Search options

## เครื่องมือแก้ไขตาราง

คุณสามารถดูตารางที่สร้างในแอปพลิเคชั่น เช่น เอกสาร และ MS Word

ในการดูตารางในไฟล์ ให้เลื่อนไปที่ไฟล์เพื่อวงเส้นประรอบ ไฟล์นั้น แล้วกดจอยสดิ๊ก

ในการเปลี่ยนเชลล์ที่เลือกไว้ ให้เลื่อนขึ้น ลง ซ้ายหรือขวา หากเซลล์ที่เลือกไว้มีขนาดที่มองไม่เห็น ให้กดจอยสติ๊ก เพื่อขยายเนื้อหาทั้งหมดก่อนการเปลี่ยนแปลงเซลล์

ในการแก้ไขข้อความ ให้เลื่อนไปที่เซลล์ แล้วกดจอยสติ๊ก เมื่อแก้ไขเรียบร้อยแล้ว ให้กดจอยสติ๊กอีกครั้งหนึ่ง

เลือก <mark>ตัวเลือก</mark> และจากตัวเลือกต่อไปนี้:

- Zoom ขยาย/ย่อมุมมองดารางและแก้ไขสัดส่วนของ ดาราง
- Format แก้ไขรูปแบบแบบอักษรและการจัดรูปแบบ ย่อหน้า สัญลักษณ์แสดงหัวข้อย่อย และขอบ
- Cell size เปลี่ยนขนาดของเซลล์ แถว และคอลัมน์
- Cells เลือกตัวเลือกในการแทรก ลบ ผสาน หรือแยก เซลล์
- Copy table คัดลอกข้อความของตารางทั้งหมดไปยัง คลิปบอร์ด

# สเปรดชีท

#### เลือก เมนู > ที่ทำงาน > Sheet

เพื่อเปิดเวอร์กบุ๊คที่มีอยู่ เรียกดูโฟลเดอร์ที่ไฟล์ถูกบันทึก และกดจอยสด็ค

ในการสร้างรูปแบบใหม่ ให้เลือก <mark>ดัวเลือก > New file.</mark> เลือก Blank เพื่อสร้างไฟล์ใหม่โดยปราศจากการใช้แม่ แบบ หรือ Use template เพื่อสร้างไฟล์ที่มีพื้นฐานบนแม่ แบบที่มีอยู่แล้ว เลือกเวิร์กชีทในแบบโครงร่าง และกดจอ ยสติคเพื่อเปิดไฟล์

## การใช้งานเวิร์กชีท

เพื่อแทรกข้อมูลลงในเซลล์ เปิดแสดงเวอร์กชีท ใช้จอ ยสติ๊คเพื่อเลื่อนเซลล์ และเลือก <mark>ตัวเลือก > Show cell field > Edit cell field เปิดเขดข้อมูลที่มีการแก้ไขส่วนบน ใส่ ข้อมูล และเลือก เรียบร้อย เพื่อเสร็จการแก้ไข</mark>

เพื่อเลือกขอบเขตของเซลล์ กดและค้างคีย์แก้ไขไว้ขณะ คุณเลื่อนไปทางขวา

ปรับเปลี่ยนการแสดงเวอร์กซีท <mark>ตัวเลือก > View</mark> เลือกจากดัวเลือกต่อไปนี้

- Pan worksheet กำหนดขนาดของเนื้อที่ที่เห็นได้ ของเวอร์กขีททั้งหมด
- Full screen เปลี่ยนไปที่การแสดงเต็มหน้าจอ
- Hide headers ช่อนเขดข้อมูลส่วนหัวและทำให้มีที่ ว่างมากขึ้นสำหรับดารางเวอร์กชีท
- Hide gridlines ซ่อนเส้นตาราง

เพื่อเปลี่ยนแปลงการจัดรูปแบบของตัวเลขและแบบอักษร เส้นขอบ และการจัดดำแหน่ง เลือก <mark>ด้วเลือก > Format</mark> และตัวเลือกที่เหมาะสม

## ทำงานกับเซลล์

เพื่อแทรกเซลล์ เลือกบริเวณที่คุณต้องการจะแทรกเซลล์ ใหม่ และ <mark>ตัวเลือก > Cells > Insert</mark> คุณสามารถแทรกเซลล์ ที่ด้านบน (Shift cells down) หรือไปทางด้านซ้าย (Shift cells right) ของช่วงดารางที่เลือกได้ ถ้าคุณเลือกเพียงแค่ หนึ่งเซลล์ จะมีแค่หนึ่งเซลล์ใหม่ถูกแทรกเข้าไป ถ้าคุณ เลือกเซลล์เป็นช่วง ช่วงของเซลล์ว่างที่สอดคล้องกับการ เลือกจะถูกแทรกเข้าไป คุณสามารถแทรกแถวหรือคอลัมน์ ใหม่ได้เช่นกัน

เพื่อที่จะลบเซลล์ แถว หรือคอลัมน์ ให้เลือกรายการที่คุณ ด้องการที่จะลบ และ <mark>ตัวเลือก > Cells > Delete คุ</mark>ณสามารถ ลบทั้งแถว หรือทั้งคอลัมน์ ถ้าคุณเลือก Shift cells left เซลล์ที่ถูกเลือกจะถูกลบออก และเซลล์ทางขวาของเซลล์ ที่ถูกเลือกจะเลื่อนมาทางซ้าย ถ้าคุณเลือก Shift cells up เซลล์ล่างเซลล์ที่ถูกลบจะเลื่อนขึ้น

เพื่อใส่ฟังก์ชันเข้าไปที่เชลล์ เลือกเซลล์ เลือก **ดัวเลือก** > Insert > Function และฟังก์ชันจากรายการ ด้วอย่างเช่น ฟังก์ชัน #MIN ค้นหาค่าต่ำสุดในข้อมูลตัวเลขในช่วงของ เซลล์ที่กำหนดไว้ ส่วนฟังก์ชัน#AVERAGE จะคำนวณหาค่า เฉลี่ยของ#SUM จะเพิ่มค่าเข้าด้วยกัน เมื่อคุณเลือกฟังก์ชัน เรียบร้อยแล้ว ให้กดจอยสติ๊ก ฟังก์ชันจะเพิ่มลงในเชลล์ที่ เลือกไว้ ใส่เชลล์ที่คุณต้องการที่จะรวมอยู่ในฟังก์ชันภาย ในวงเล็บบนเวอร์กซีท และกดจอยสติ๊ค

Tip: ก่อนการใส่ฟังก์ชัน ให้ตรวจสอบว่า ตัว เลือก > Show cell field > Edit grid ทำงานอยู่และ เซลล์ที่ถูกเลือกว่างอยู่ หรือเริ่มด้วย =

## สร้างและปรับเปลี่ยนแผนภูมิ

เมื่อคุณเปลี่ยนข้อมูลในเวิร์กชีท เครื่องก็จะเปลี่ยนข้อมูล แผนภูมิดามไปด้วยพร้อมกัน

หากด้องการเปิดแผนภูมิ ให้เปิดหน้าจอเค้าร่าง เลือกแผ่น งานและแผนภูมิ และกดจอยสติก หากมองไม่เห็นแผนภูมิ เลือก ตัวเลือก > Expand

หากต้องการสร้างแผนภูมิใหม่ ให้เลือกเชลล์แผ่นงานที่มี ข้อมูลที่คุณต้องการรวมไว้ในแผนภูมิ และ <mark>ตัวเลือก</mark> > แทรก > แผนภูมิ หากต้องการเปลี่ยนลักษณะทั่วไปของ แผนภูมิที่มีอยู่ ให้เปิดหน้าจอแผนภูมิ เลือก <mark>ดัวเลือก</mark> > ดู > แผนภูมิ คุณสามารถเปลี่ยนชื่อของแผนภูมิและ กำหนดพื้นที่เซลล์ คุณสามารถเปลี่ยนชนิดของแผนภูมิ และทำแผนภูมิเป็นแบบสองมิติหรือสามมิติ หรือเปลี่ยนสึ ของพื้นหลังและแกน เลื่อนขวาเพื่อเพิ่มชื่อเรื่องให้กับ แผนภูมิและแกน

ในการจัดรูปแบบแผนภูมิโดยละเอียดให้เปิดหน้าจอแผน ภูมิ เลือก <mark>ตัวเลือก > View</mark> และวัตถุที่คุณต้องการแก้ไข คุณสามารถเปลี่ยนการตั้งค่าซีรส์ แกน X และแกน Y (เช่น เครื่องหมายขีดถูกของแต่ละแกน)

## Presentation (การนำ เสนอ)

คุณสามารถเปิด ดู แก้ไข และจัดเก็บการนำเสนอที่สร้าง จาก Microsoft PowerPoint 97 หรือเวอร์ชั่นใหม่กว่า รวมทั้ง สร้างการนำเสนอใหม่ได้ โปรดทราบว่าเครื่องอาจไม่ สนับสนุนคุณสมบัติและรูปแบบบางอย่างของไฟล์ดันฉบับ

เลือก เมนู > ที่ทำงาน > Presentat.

หากต้องการเปิดการนำเสนอที่มีอยู่ ให้เบราส์ไปที่แฟ้ม ข้อมูลและไฟล์ และกดจอยสติก

หากต้องการสร้างการนำเสนอใหม่ เลือก <mark>ดัวเลือก</mark> > New file เลือก Blank เพื่อสร้างการนำเสนอใหม่โดยไม่ด้องใช้ดัว อย่างข้อความ หรือ Use template เพื่อสร้างการนำเสนอ โดยดูจากตัวอย่างข้อความที่มี่อยู่

### ดูการแสดงสไลด์

หากต้องการเริ่มต้นแสดงสไลด์ เลือก <mark>ตัวเลือก</mark> > Presentation เลือกจากตัวเลือกต่อไปนี้

- Manual ย้ายจากสไลด์หนึ่งไปอีกสไลด์หนึ่งด้วยด้วผู้ ใช้เอง
- Slide show ย้ายจากสไลด์หนึ่งไปอีกสไลด์หนึ่งด้วย ด้วผู้ใช้เอง หรือใช้การสลับสไลด์อัดโนมัติ คุณต้องระบุ ระยะเวลาสำหรับสไลด์
- Manual looped การแสดงสไลด์จะเปิดจากจุดเริ่มต้น อีกครั้งเมื่อสไลด์สุดท้ายของการนำเสนอแสดงขึ้นแล้ว
- Looped slide show การแสดงสไลด์จะเปิดจากจุด เริ่มต้นอีกครั้งโดยอัตโนมัติเมื่อสไลด์สุดท้ายของการนำ เสนอแสดงขึ้นแล้ว

หากด้องการย้ายระหว่างสไลด์ในการแสดงสไลด์ ให้เลื่อน ขึ้นเพื่อแสดงสไลด์ก่อนหน้าและเลื่อนลงเพื่อแสดงสไลด์ ถัดไป

หากต้องการสิ้นสุดการแสดงสไลด์ ให้กดปุ่มเลือกขวา

## การทำงานกับหน้าจอต่างๆ

แอปพลิเคขันการนำเสนอประกอบด้วยหน้าจอต่างๆ ที่ ช่วยคุณขณะที่อ่านและสร้างการนำเสนอ

ในการสลับระหว่างหน้าจอต่างๆ ให้เลื่อนขวาและซ้ายด้วย จอยสติก

### หน้าจอเค้าโครง

ในการเปิดหน้าจอเค้าโครง เลือกหน้าจอตรงกลาง ในการ เรียกใช้หรือไม่เรียกใช้การมองเห็นแผนภูมิ ข้อคิดเห็น ตา ราง ภาพ และรูปร่าง ให้เลือก <mark>ตัวเลือก > Settings</mark> เลื่อนไป ที่รายการการตั้งค่า และกดจอยสติก

### หน้าจอโครงร่าง

หนัาจอโครงร่างนำมาใช้เพื่อสำรวจเอกสารการนำเสนอที่ ยาว หน้าจอจะชว่ยให้เลื่อนแนวตั้งได้อย่างรวดเร็ว จัด อันดับสไลด์ใหม่ และแก้ไขออบเจกด์

ในการเปิดหน้าจอโครงร่าง เลื่อนไปที่หน้าจอทางด้าน ซ้าย ในหน้าจอโครงร่าง แต่ละสไลด์มีรายการระดับหลัก ของตัวเอง ใต้ระดับหลัก จะมีระดับย่อยสำหรับช่องข้อความ แต่ละช่องและออบเจกต์

ในการดูเนื้อหาในสไลด์ เลือก <mark>ตัวเลือก > Expand</mark> ในการ ช่อนเนื้อหา เลือก <mark>ตัวเลือก > Collapse</mark> ในการย่อหรือขยาย รายการทั้งหมด เลือก <mark>ตัวเลือก > View > Collapse all</mark> หรือ Expand all

ในการเปลี่ยนลำดับของสไลด์ เลื่อนไปที่สไลด์ที่คุณต้อง การย้าย และเลือก <mark>ตัวเลือก > Slide > Move</mark> เลื่อนขึ้นและ ลงเพื่อเลือกดำแหน่งใหม่ และเลือก <mark>ตกลง</mark>

### หน้าจอบันทึกย่อ

ในหน้าจอบันทึกย่อ คุณสามารถอ่านบันทึกย่อที่แนบมากับ สไลด์ในการนำเสนอ นอกจากนี้ คุณสามารถเพิ่มบันทึกย่อ ส่วนตัวได้ด้วย

ในการเปิดหน้าจอบันทึกย่อ ให้เสื่อนไปที่หน้าจอทางด้าน ขวา แต่ละสไลด์มีรายการระดับหลักของตัวเอง ใต้ระดับ หลัก จะมีระดับย่อยสำหรับบันทึกย่อ หากมองไม่เห็นบันทึก ย่อ ให้เลือก ตัวเลือก > View > Expand all ในการดูบันทึก แต่ละรายการ ให้เลื่อนไปยังบันทึกที่ต้องการ แล้วกด จอยสติก

### การแก้ไขการนำเสนอ

ในการแก้ไขการนำเสนอ เปิดหน้าจอเค้าโครง และเลือก <mark>ตัวเลือก > Edit slide</mark> เลื่อนขวาหรือลงด้วยจอยสติ กเพื่อย้ายมาข้างหน้าหรือเลื่อนซ้ายหรือขึ้นเพื่อย้ายไปข้าง หลัง เลือก <mark>ตัวเลือก</mark>

กำหนดตัวเลือกต่อไปนี้

- Add title, Add subtitle, Add text, Insert table, Insert image — เพิ่มข้อความหรือออบเจกต์ใหม่ภายในพื้นที่ที่ เลือก
- Edit text, Edit table, Edit document, Edit workbook — แก้ไขออบเจกต์ที่เลือก
- Edit object เลือก Move เพื่อย้ายออบเจกด์ เลื่อนไป ที่รายการ และกดจอยสติก เลือก Resize เพื่อเปลี่ยน ขนาดของออบเจกด์ เลื่อนขวาและซ้ายเพื่อเปลี่ยน ขนาดแนวนอนของออบเจกด์ และเลือนขึ้นและลงเพื่อ เปลี่ยนขนาดแนวดัง ในการยอมรับการเปลี่ยนแปลง กด จอยสติก เลือก Rotate เพื่อหมุนออบเจกด์ เลื่อนขวา เพื่อหมุนออบเจกด์ตามเข็มนาฬิกาและซ้ายเพื่อหมุน ทวนเข็มนาฬิกา ในการยอมรับการเปลี่ยนแปลง กด จอยสติก เลือก Properties เพื่อแก้ไขคุณสมบัติของข้อ ความ บรรทัด เล้นขอบ หรือพื้นหลังของออบเจกูต์ \_\_\_
- Object ลบ คัดลอก วาง หรือเพิ่มลิงค์ให้กับพื้นที่ที่ เลือก
- Object position เปลี่ยนดำแหน่งของเลเยอร์ของอ อบเจกด์ที่เลือกในการนำเสนอ: ขึ้น ลง หน้าหรือหลัง
- Insert เพิ่มกล่องข้อความใหม่ ภาพ รูปร่าง ตาราง หรือข้อคิดเห็นลงในการนำเสนอ
- Undo, Redo ยกเลิกการปรับเปลี่ยนครั้งล่าสุด

## ค้นหาข้อความในการนำเสนอ

ในการค้นหาข้อความจากภายในการนำเสนอ ให้เลือกหน้า จอใดก็ได้ เลือก <mark>ตัวเลือก > ค้นหา</mark> พิมพ์ข้อความลงใน ข่อง <mark>Find:</mark> และกดจอยสติก

ในการเปลี่ยนตัวเลือกค้นหาสำหรับตัวพิมพ์ใหญ่ตัวพิมพ์ เล็กและทั้งคำ เลือก <mark>ตัวเลือก > Search options</mark>

# ส่งออกหน้าจอ

คุณสามารถแสดงหน้าจอของอุปกรณ์ให้กับผู้รับชมกลุ่ม ใหญ่ได้ด้วยการใช้โปรเจคเตอร์ที่ใช้ร่วมกันได้ หรือระบบ การฉายภาพที่ใช้ได้แบบอื่นๆ ข้อมูลบนหน้าจอจะถูกถ่าย โอนไปยังโปรเจคเตอร์โดยใช้การเชื่อมด่อ เช่น Bluetooth

เลือก เมนู > ที่ทำงาน > ส่งออกหน้าจอ

หากต้องการแสดงข้อมูลบนจอด้วยโปรเจคเตอร์ข้อมูลที่ใช้ ร่วมกันได้ คุณต้องติดดั้งไดรเวอร์ของโปรเจคเตอร์ข้อมูล นั้นก่อน สำหรับข้อมูลเพิ่มเติม โปรดติดต่อผู้ผลิตเครื่องโปร เจคเตอร์หรือดัวแทนจำหน่าย

ไม่ใช่ทุกโปรแกรมที่สนับสนุนคุณสมบัดินี้ คุณสามารถเริ่ม ดันวิวเวอร์ภายนอกได้สองวิธี ดังนี้: จากโฟลเดอร์ <mark>ที่ทำ</mark> งาน หรือจากภายในโปรแกรมที่สนับสนุนวิวเวอร์

## แสดงข้อมูลบนหน้าจอ

หากต้องการแสดงข้อมูลบนหน้าจอด้วยโปรเจคเดอร์ข้อมูล ให้เปิดโปรแกรมส่งออกบนหน้าจอ และเลือก <mark>ด้วเลือก</mark> > <mark>เลือกอุปกรณ์</mark> ในรายการอุปกรณ์ที่มีและใช้ได้ ให้เลื่อนไป ที่อุปกรณ์ที่คุณต้องการใช้ และเลือก ตกลง เลือก ด้ว เลือก > สั่งใช้งาน เพื่อแสดงข้อมูลบนหน้าจอ หากด้องการซ่อนข้อมูลที่แสดงบนหน้าจอ เลือก <mark>ตัว</mark> เลือก > ข่อน โปรแกรมส่งออกบนหน้าจอจะถูกย้ายไปไว้ ที่ด้านหลัง

หากต้องการยุติการแสดงข้อมูลบนหน้าจอ เลือก <mark>ตัว</mark> <mark>เลือก > ไม่ใช้งาน</mark>

# การพิมพ์

พิมพ์ข้อความหรือไฟล์จากอุปกรณ์ ดูตัวอย่างงานที่พิมพ์ ระบุตัวเลือกการตั้งค่าหน้าหน้ากระดาษ เลือกเครื่องพิมพ์ หรือพิมพ์ไปยังไฟล์

ก่อนที่จะเริ่มพิมพ์ โปรดตรวจดูให้แน่ใจว่าเครื่องของคุณ เชื่อมต่อกับเครื่องพิมพ์อย่างถูกต้องแล้ว

ในการพิมพ์ข้อความหรือไฟล์ ให้เปิดข้อความหรือไฟล์ และ เลือก <mark>ด้วเลือก</mark> > พิมพ์

กำหนดตัวเลือกต่อไปนี้

- เครื่องพิมพ์ เลือกเครื่องพิมพ์ที่ใช้งานได้จาก รายการ
- พิมพ์ เลือก ทุกหน้า, หน้าดู่ หรือ หน้าดี่ เป็นช่วง ระยะที่พิมพ์
- ช่วงการพิมพ์ เลือก ทุกหน้าในช่วง, หน้า ปัจจุบัน หรือ หน้าที่ระบุ เป็นช่วงระยะที่พิมพ์
- จำนวนสำเนา เลือกจำนวนของสำเนาที่ด้องการ พิมพ์
- พิมพ์ไปไฟล์ เลือกเพื่อพิมพ์ไปยังไฟล์และระบุ ดำแหน่งของไฟล์

คุณไม่สามารถพิมพ์ข้อความได้ทุกประเภท เช่น ข้อความ มัลดิมีเดีย หรือข้อความที่มีลักษณะพิเศษอื่นๆ

ในการดูตัวอย่างไฟล์หรือข้อความก่อนพิมพ์ ให้เลือก <mark>ตัว</mark> เ<mark>ลือก > พิมพ์ > ดูตัวอย่าง</mark> ในการเปลี่ยนรูปแบบการจัดหน้าก่อนพิมพ์ ให้เลือก <mark>ด้ว</mark> เ<mark>ลือก > พิมพ์ > การตั้งค่าหน้ากระดาษ</mark> และจากแท็ปต่อ ไปนี้:

- ขนาดกระดาษ เปลี่ยนขนาดกระดาษ หรือการวาง แนว และกำหนดความสูงและความกว้าง
- ระยะขอบ เปลี่ยนระยะขอบด้านข้าย ขวา บนหรือ ล่าง
- หัวกระดาษ ชื่อหัวกระดาษมีความยาวไม่เกิน 128 ด้วอักษร คุณสามารถกำหนดระยะห่างจากหัวกระดาษ ไปยังข้อความและเลือกว่าจะพิมพ์หัวกระดาษในหน้า แรกของเอกสารหรือไม่
- ท้ายกระดาษ ชื่อท้ายกระดาษควรมีความยาวไม่เกิน 128 ด้วอักษร คุณสามารถกำหนดระยะห่างจากท้าย กระดาษไปยังข้อความ

ในการเพิ่มหรือลดเครื่องพิมพ์ ให้เลือก เมนู > ที่ทำงาน > เครื่องพิมพ์ > ตัวเลือก > เพิ่ม หรือ ลบ

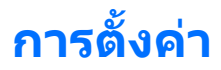

#### เลือก เมนู > เครื่องมือ > การตั้งค่า

คุณสามารถกำหนดและแก้ไขการตั้งค่าต่างๆ ของโทรศัพท์ การแก้ไขการตั้งค่าเหล่านี้จะมีผลต่อการทำงานของ โทรศัพท์ในแอปพลิเคชันต่างๆ หลายแอปพลิเคชัน

บางการตั้งค่าอาจกำหนดไว้ล่วงหน้าให้กับโทรศัพท์ของ คุณ หรือผู้ให้บริการเครือข่ายหรือผู้ให้บริการได้จัดส่งการ ตั้งค่าเหล่านั้นมาให้ในรูปของข้อความกำหนดค่า ุคุณอาจ จะไม่สามารถเปลี่ยนแปลงการตั้งค่าเหล่านั้นได้

เลื่อนไปที่การตั้งค่าที่คุณต้องการแก้ไข และกดจอยสติ กเพื่อทำสิ่งต่างๆ ต่อไปนี้:

- สลับระหว่างค่าสองค่า เช่น เปิดหรือปิด
- เลือกค่าจากรายการ
- เปิดโปรแกรมแก้ไขข้อความเพื่อพิมพ์ค่า
- เปิดตัวเลื่อนเพื่อลดหรือเพิ่มค่าด้วยการเลื่อนไปทาง ช้ายหรือขวา

# การตั้งค่าเครื่องโทรศัพท์

เลือก โทรศัพท์ เพื่อเปลี่ยนการตั้งค่าภาษา การตั้งค่าใน โหมดสแตนด์บาย และการตั้งค่าหน้าจอของโทรศัพท์

# ทั่วไป การตั้งค่า

เลือก ทั่วไป และจากตัวเลือกต่อไปนี้:

 ภาษาในโทรศัพท์ — เลือกชื่อจากรายชื่อ การเปลี่ยน ภาษาของโทรศัพท์จะมีผลต่อทุกแอ ปพลิเคชันในโทรศัพท์ เมื่อคุณเปลี่ยนภาษา โทรศัพท์ จะรีสดาร์ท

- ภาษาที่ใช้เขียน เลือกชื่อจากรายชื่อ การเปลี่ยน ภาษาเขียนยังมีผลต่ออักขระที่จะนำมาใช้ได้เมื่อเขียน ข้อความ และพจนานุกรมทำนายคำที่นำมาใช้
- ด้วช่วยสะกดคำ เลือก เปิด เพื่อใช้วิธีป้อนคำแบบ ทำนายคำ พจนานุกรมแบบทำนายคำจะไม่มีในทุก ภาษา
- โลโก้หรือข้อความต้อนรับ เลือก ที่ตั้งไว้ เพื่อใช้ ภาพที่ระบบตั้งไว้ ข้อความ เพื่อพิมพ์ข้อความต้อนรับ ของคุณเองหรือ รูปภาพ เพื่อเลือกภาพจากคลังภาพ ข้อความต้อนรับหรือภาพจะแสดงชั่วขณะหนึ่งทุกครั้งที่ คุณเปิดโทรศัพท์
- ตั้งค่าเดิมของเครื่อง เรียกคืนการตั้งค่าอุปกรณ์ดั้ง เดิม ในการทำเช่นนี้ คุณต้องป้อนรหัสล์อคเครื่อง หลัง จากรีเซ็ตการตั้งค่า โทรศัพท์จะใช้เวลาในการเปิดเครื่อง นานกว่าปกติ เอกสาร ข้อมูลรายชื่อ รายการในปฏิทิน และไฟล์จะไม่ได้รับผลกระทบ

# การตั้งค่าโหมดสแตนด์บาย

เลือก โหมดพร้อมทำงาน และจากตัวเลือกต่อไปนี้:

- โหมดสแตนด์บายพิเศษ เลือก เปิด เพื่อให้ทางลัด ไปยังแอปพลิเคชันอื่นที่มีอยู่ในโหมดสแตนด์บายที่ใช้ อยู่
- ปุ่<mark>มเลือกทางข้าย, ปุ่มเลือกทางขวา</mark> เปลี่ยนทาง ลัดที่เปิดจากปุ่มเลือกซ้ายและขวาในหน้าจอโหมด สแตนด์บาย กดจอยสติก เลือกฟังก์ชันจากรายการ และ ตกลง

.

ปุ่มสำรวจขวา, ปุ่มสำรวจข้าย, ปุ่มสำรวจลง, ปุ่ม สำรวจขึ้น, ปุ่มเลือก — เปลี่ยนทางลัดที่เปิดเมื่อคุณ เลื่อนไปที่ทิศทางอื่น การตั้งค่าเหล่านี้จะใช้ไม่ได้หาก คุณเลือก โหมดสแตนด์บายพิเศษ > เปิด

### ตั้งค่าการแสดงผล

เลือก จอภาพ และจากตัวเลือกต่อไปนี้:

- ด้วดรวจจับแสง ปรับจำนวนของแสงที่ด้องการเพื่อ ทำให้หน้าจอของโทรศัพท์สว่าง
- หมดเวลาประหยัดพลังงาน เลือกระยะเวลาก่อนที่ ภาพพักหน้าจอจะทำงาน การเรียกใช้ภาพพักหน้าจอจะ ช่วยยึดเวลาใช้โทรศัพท์
- เวลาแสงสว่าง ตั้งระยะเวลาที่หน้าจอจะกลายเป็นสี จางหลังจากกดปุ่มครั้งสุดท้าย

# การตั้งค่าการโทร

เลือก โทร และจากตัวเลือกต่อไปนี้:

- ส่ง ID ผู้โทรเข้าของฉัน เลือก ใช่ เพื่อแสดงเบอร์ โทรศัพท์ของคุณให้กับบุคคลที่คุณกำลังโทรถึง หรือ ดั้งจากเครือข่าย เพื่อปล่อยให้เครือข่ายกำหนดว่าควร ส่ง ID ผู้โทรของคุณหรือไม่
- ส่ง ID โ้ทรทางเนื้ดของฉัน ตั้งคุณสมบัตินี้หากคุณ ต้องการให้แสดง ID ผู้โทรอินเทอร์เน็ตของคุณให้กับ บุคคลที่คุณกำลังโทรถึง
- สายเรียกข้อน เลือก ทำงาน เพื่อให้เครื่องแจ้งเมื่อ มีสายเรียกเข้าสายใหม่ในขณะที่คุณกำลังคุยกับอีกสาย หนึ่งหรือ ตรวจสอบสถานะ เพื่อดรวจสอบว่า ฟังก์ขัน นั้นทำงานอยู่บนเครือข่ายหรือไม่

- สายเรียกข้อนอินเทอร์เน็ต เรียกใช้คุณสมบัตินี้เพื่อ ให้เครื่องแจ้งให้ทราบเมื่อมีสายเรียกเข้าสายใหม่ใน ขณะที่คุณกำลังคุยสายทางอูินเทอร์เน็ตอยู่
- เดือนโทรอินเทอร์เน็ต ตั้งเป็นเปิดตัวเลือกนี้หาก คุณต้องการให้โทรศัพท์แจ้งให้ผู้โทรทราบหากไม่ว่าง หากคุณตั้งเป็นปิด โทรศัพท์จะส่งสัญญาณไม่ว่างให้กับ ผู้โทร และคุณจะได้รับข้อความแจ้งให้ทราบถึงสายที่ พลาด
- ประเภทการโทรที่ตั้งไว้ เลือก มือถือ เพื่อโทรออก ปกดิไปยังเบอร์โทรศัพท์นั้น หรือ อินเทอร์เน็ต เพื่อ ใช้ VoIP เพื่อโทรตามเบอร์หรือที่อยู่
- ไม่รับสายด้วย SMS เลือก ใช่ เพื่อส่งข้อความด้ว อักษรโดยอัดโนมัติไปยังบุคคลที่โทรถึงคุณ เพื่อแจ้ง สาเหตุที่คุณไม่สามารถรับสายเรียกเข้าของผู้โทร
- ดัวอักษรข้อความ พิมพ์ข้อความที่จะถูกส่งออกไป เมื่อคุณไม่สามารถรับสายเรียกเข้า และต้องการส่งข้อ ความดัวอักษรเป็นข้อความดอบกลับโดยอัตโนมัติ
- รูปภาพในสายวิดีโอ เลือก ใช้อันที่เลือก เพื่อเลือก ภาพนิ่งที่จะปรากฏขึ้นแทนภาพเคลื่อนไหวในขณะที่มี สายสนทนาทางวิดีโอหรือ ไม่มี เพื่อไม่ส่งภาพในขณะที่ มีสายสุนทนาทางวิดีโอ
- เรียกข้ำอัดโนมัติ เลือก เปิด เพื่อโทรข้ำหมายเลข เดิมหากสายไม่ว่างเมื่อพยายามโทรในครั้งแรก โทรศัพท์ของคุณสามารถพยายามโทรข้าได้สูงสุด 10 ครั้ง
- สรุปหลังโทรออก เลือก เปิด เพื่อแสดงระยะเวลา โดยประมาณของสายล่าสุดเพียงช่วงสั้นๆ
- การโทรด่วน เลือก เปิ่ด เพื่อเรียกใช้การโทรด่วนบน โทรศัพท์ของคุณ หากต้องการโทรไปยังเบอร์โทรศัพท์ ที่กำหนดให้กับปุ่มโทรด่วน (2-9) ให้กดค้างไว้ที่ปุ่ม See "โทรด่วน," p. 26.
- รับได้ทุกปุ่ม เลือก เปิด เพื่อรับสายเรียกเข้าด้วยการ กดปุ่มใดก็ได้สั้นๆ ยกเว้นปุ่มจบการทำงาน

- สายที่ใช้ เลือก สาย 1 หรือ สาย 2 เพื่อเปลี่ยนสาย โทรศัพท์สำหรับสายโทรออกและข้อความตัวอักษร (บริการเสริมจากระบบเครือข่าย) การตั้งค่านี้จะปรากฏ ขึ้นเฉพาะเมื่อซิมการ์ดสนับสนุนบริการสลับสายและผู้ใช้ สมัครขอุรับบริการโทรศัพท์สองสาย
- การเปลี่ยนสาย เลือก ไม่ใช้งาน เพื่อป้องกันการ เลือกสาย (บริการเสริมจากระบบเครือข่าย) หากต้องการ เปลี่ยนการตั้งค่านี้ คุณต้องใช้รหัส PIN2
- เดือนโทรอินเทอร์เน็ด เลือก ปิด เพื่อแจ้งสาย อินเทอร์เน็ดใหม่ว่า โทรศัพท์ของคุณไม่ว่างหรือ เปิด เพื่อยอมรับสายอินเทอร์เน็ดใหม่

# การตั้งค่าการเชื่อมต่อ

เลือก เมนู > <mark>เครื่องมือ</mark> > <mark>การตั้งค่า</mark> > <mark>การเชื่อมต่อ</mark> และ จากตัวเลือกต่อไปนี้:

- จุดเชื่อมต่อ การตั้งค่าจุดเชื่อมต่อใหม่หรือการแก้ไข จุดเชื่อมต่อเดิม อาจมีการตั้งค่าจุดต่อเชื่อมบางจุดหรือ ทั้งหมดไว้ก่อนสำหรับอุปกรณ์ของคุณโดยผู้ให้บริการ ซึ่งคุณอาจไม่สามารถสร้าง แก้ไข หรือลบการตั้งค่านั้น ได้
- กลุ่มจุดเชื่อมต่อ การตั้งค่ากลุ่มของจุดเชื่อมต่อใหม่ หรือการแก้ไขจุดเชื่อมต่อเดิมที่ใช้ในการเชื่อมต่อ อัตโนมัติและการข้ามเครือข่ายอีเมล
- ข้อมูลแพคเก็ต กำหนดว่าจะใช้การเชื่อมต่อข้อมูล แพคเก็ตเมื่อใด และเข้าสู่จุดเชื่อมต่อว่าต้องการใช้ อุปกรูณ์เป็นโมเด็มสำหรับคอมพิวเดอร์หรือไม่
- การตั้งค่าโทรอินเทอร์เน็ต กำหนดการตั้งค่า สำหรับสายอินเทอร์เน็ต
- การตั้งค่า SIP ดูหรือสร้างรูปแบบ session initiation protocol (SIP)
- สายข้อมูล ดั้งค่าช่วงการหมดเวลาหลังจากสิ้นสุด การเชื่อมต่อสายข้อมูลอัตโนมัติ

- VPN ดิดตั้งและจัดการนโยบาย VPN, จัดการนโยบาย เซิร์ฟเวอร์ของ VPN, ดูบันทึก VPN สร้างและจัดการจุด เชื่อมด่อ VPN
- LAN ไร้สาย กำหนดว่าจะให้อุปกรณ์แสดงสัญลักษณ์ เมื่อเครือข่าย LAN ไร้สายใช้งานได้หรือไม่ และกำหนด ความถี่ในการค้นหาเครือข่ายของอุปกรณ์
- การกำหนดค่า ดูและลบเซิร์ฟไวอร์รับรองจาก อุปกรณ์ที่คุณอาจได้รับการกำหนดค่า

ในการขอรับข้อมูลเกี่ยวกับ LAN ไร้สายหรือการสมัครขอรับ บริการข้อมูลแพคเก็ดสำหรับการเชื่อมต่อที่เหมาะสมและ การกำหนดค่าต่างๆ โปรดติดต่อผู้ดำเนินงานเครือข่ายหรือ ผู้ให้บริการ

การตั้งค่าที่ใช้งานได้สำหรับการแก้ไขอาจแตกต่างกัน

### จุดเชื่อมต่อ

เลือก เมนู > เครื่องมือ > การตั้งค่า > การเชื่อมต่อ > จุดเชื่อมต่อ

จุดเชื่อมต่อคือจุดที่อุปกรณ์ของคุณทำการเชื่อมต่อไปยัง เครือข่ายด้วยการเชื่อมต่อข้อมูล ในการใช้บริการอีเมลและ มัลดิมีเดีย หรือการค้นหาเว็บเพจนั้น คุณจะต้องตั้งค่าจุด เชื่อมต่ออินเทอร์เน็ดสำหรับการบริการเหล่านั้นเสียก่อน

กลุ่มของจุดเชื่อมต่อใช้สำหรับการจัดกลุ่มและจัดลำดับ ความสำคัญของจุดเชื่อมต่อ แอปพลิเคชั่นสามารถใช้กลุ่ม เป็นวิธีการเชื่อมต่อแทนจุดเชื่อมต่อจุดเดียว ในกรณีนี้ จะใช้ จุดเชื่อมต่อที่ใช้งานได้ดีที่สุดในกลุ่มในการเชื่อมต่อและ การข้ามเครือข่ายสำหรับกรณีอีเมลด้วย

อาจมีการตั้งค่าจุดต่อเชื่อมบางจุดหรือทั้งหมดไว้ก่อน สำหรับอุปกรณ์ของคุณโดยผู้ให้บริการ ซึ่งคุณอาจไม่ สามารถสร้าง แก้ไข หรือลบการตั้งค่านั้นได้

See "จุดเชื่อมต่ออินเทอร์เน็ต," p. 54.

### กลุ่มของจุดเชื่อมต่อ

#### เลือก<sup>ี</sup> เมนู > เครื่องมือ > การตั้งค่า > การเชื่อมต่อ > กลุ่มจุดเชื่อมต่อ

กลุ่มของจุดเชื่อมต่อใช้สำหรับการจัดกลุ่มและจัดลำดับ ความสำคัญของจุดเชื่อมต่อ แอปพลิเคชั่นสามารถใช้กลุ่ม เป็นวิธีการเชื่อมต่อแทนจุดเชื่อมต่อจุดเดียว ในกรณีนี้ จะใช้ จุดเชื่อมต่อที่ใช้งานได้ดีที่สุดในกลุ่มในการเชื่อมต่อและ การข้ามเครือข่ายสำหรับกรณีอีเมลด้วย See "กลุ่มจุดเชื่อม ต่อ," p. 64.

## ข้อมูลแพ็คเก็ต

เลือก เมนู > เครื่องมือ > การตั้งค่า > การเชื่อมต่อ > ข้อมูลแพคเก็ต

อุปกรณ์ของคุณรองรับการเชื่อมต่อข้อมูลแพคเก็ด เช่น GPRS ในเครือข่าย GSM เมื่อคุณกำลังใช้อุปกรณ์ในเครือ ข่าย GSM และ UMTS คุณสามารถเชื่อมต่อข้อมูลหลายจุดได้ ในเวลาเดียวกัน จุดเชื่อมต่อสามารถเชื่อมต่อข้อมูลร่วมกัน ได้ และการเชื่อมต่อข้อมูลจะยังคงใช้งานอยู่ (เช่น ระหว่าง สายสนทนา เป็นต้น) See "ตัวจัดการการเชื่อมต่อ," p. 62.

### การตั้งค่าข้อมูลแพ็คเก็ต

การตั้งค่าข้อมูลแพ็คเก็ตมีผลต่อจุดเชื่อมต่อทั้งหมดที่ใช้ การเชื่อมต่อข้อมูลแพ็คเก็ด เลือกจากรายการดังต่อไปนี้

 การเชื่อมต่อ GPRS — เลือก เมื่อว่าง เพื่อลงทะเบียน อุปกรณ์ไปยังเครือข่ายข้อมูลแพดเก็ตเมื่อคุณเปิด อุปกรณ์ในเครือข่ายที่สนับสนุน เลือก เมื่อต้องการ เพื่อ ทำการเชื่อมต่อเฉพาะเมื่อแอปพลิเคชั่นหรือการทำงาน กำหนดไว้  จุดเชื่อมต่อ — ป้อนชื่อจุดเชื่อมต่อที่ผู้ให้บริการให้มา เพื่อใช้อุปกรณ์เป็นโมเด็มข้อมูลแพคเก็ดสำหรับคอม พิวเดอร์ของคุณ

การเชื่อมต่อเหล่านี้มีผลกับจุดเชื่อมต่อทั้งหมดสำหรับการ เชื่อมต่อข้อมูลแพคเก็ต

## การตั้งค่าสายอินเทอร์เน็ต

เลือก เมนู > เครื่องมือ > การตั้งค่า > การเชื่อมต่อ > การตั้งค่าโทรอินเทอร์เน็ต เลือก ตัวเลือก > รูปแบบ ใหม่ หรือ ตัวเลือก > แก้ไข

เลื่อนไปยัง ชื่อ กดจอยสติ๊ก จากนั้นป้อนชื่อรูปแบบ และ เลือก <mark>ตกลง</mark>

เลื่อนไปยัง รู<mark>ปแบบ SIP</mark> กดจอยสติ๊ก เลือกรูปแบบ และ เลือ<mark>ก ตกลง</mark> ใช้โปรโตคอล SIP ในการสร้าง แก้ไข และตัด การเชื่อมต่อ เช่น สายอินเทอร์เน็ตที่มีผู้ร่วมสายหนึ่งคน หรือมากกว่า รูปแบบ SIP รวมถึงการตั้งค่าการเชื่อมต่อเหล่า นี้

ในการจัดเก็บการตั้งค่าของคุณ กด <mark>กลับ</mark>

# การตั้งค่าสายข้อมูล

เลือก เมนู > เครื่องมือ > การตั้งค่า > การเชื่อมต่อ > สายข้อมูล

ในการตั้งค่าช่วงการหมดเวลาหลังจากสิ้นสุดการเชื่อมต่อ สายข้อมูลอัตโนมัติเมื่อไม่มีการถ่ายโอนข้อมูล ให้เลือก เวลาออนไลน์ และกดจอยสติ๊ก เลือก <mark>กำหนดเอง</mark> ป้อน เวลาด้วยตนเองหรือ ไม่จำกัด เพื่อให้การเชื่อมต่อทำงาน ต่อไป จนกว่าจะเลือก เลือก <mark>ดัวเลือก > ตัดการเชื่อมต่อ</mark>

### VPN

### VPN จุดเชื่อมต่อ

ในการจัดการจุดเชื่อมต่อ VPN ให้เลือก VPN > จุดเชื่อม <mark>ต่อ VPN > ดัวเลือก</mark> เลือกจากตัวเลือกดังต่อไปนี้:

- แก้ไข แก้ไขจุดเชื่อมต่อที่เลือกไว้ หากจุดเชื่อมต่อ กำลังใช้งานอยู่หรือมีการป้องกันการตั้งค่าจุดเชื่อมต่อ คุณจะไม่สามารถแก้ไขได้
- จุดเชื่อมต่อใหม่ สร้างจุดเชื่อมต่อ VPN ใหม่
- ลุ่บ ลบจุดเชื่อมต่อที่เลือ<sup>่</sup>กไว้

### ตั้งค่าจุดเชื่อมต่อ VPN

โปรดสอบถามการตั้งค่าจุดเชื่อมต่อที่ถูกต้องจากผู้ให้ บริการของคุณ

ในการแก้ไขการตั้งค่าจุดเชื่อมต่อ VPN ให้เลือกที่จุดเชื่อม ต่อ และ <mark>ตัวเลือก</mark>

เลือกจากรายการดังต่อไปนี้

- ชื่อการเชื่อมต่อ ป้อนชื่อการเชื่อมต่อ VPN ชื่อควรมี ความยาวไม่เกิน 30 ตัวอักษร
- นโยบาย VPN เลือกนโยบาย VPN ที่ต้องการใช้กับจุด เชื่อมุต่อนี้
- จุดเชื่อมต่ออินเทอร์เน็ต เลือกจุดเชื่อมต่อ อินเทอร์เน็ดที่ใช้กับจุดเชื่อมต่อ VPN
- ที่อยู่พร็อกซี่เขิร์ฟูเวอร์ ป้อนที่อยู่พร็อกซี่ เซิร์ฟเวอร์ของจุดเชื่อมต่อ VPN นี้
- เลขพอร์ดของพร็อกชี่ พิมพ์หมายเลขพอร์ดของ พร็อกชี่

## เครือข่าย LAN ไร้สาย

เลือก เมนู > เครื่องมือ > การตั้งค่า > การเชื่อมต่อ > LAN ไร้สาย

ในการแสดงสัญลักษณ์เมื่อมีเครือข่ายLAN ไร้สายที่ สามารถใช้งานได้ในดำแหน่งปัจจุบันของคุณ ให้เลือก <mark>แสดงสถานะ > ใช่</mark>

ในการเลือกช่วงเวลาของอุปกรณ์ในการสแกนเครือข่าย LAN ไร้สายที่สามารถใช้งานได้และอัพเดตสัญลักษณ์ ให้ เลือก <mark>สแกนหาเครือข่าย</mark>. คุณจะมองไม่เห็นการตั้งค่านี้ ถ้าไม่ได้เลือก <mark>แสดงสถานะ > ใช่</mark>

### การตั้งค่า WLAN ชั้นสูง

เลือก เมนู > <mark>เครื่องมือ</mark> > <mark>การตั้งค่า</mark> > การเชื่อมต่อ > LAN ไร้สาย > ดัวเลือก > การตั้งค่าชั้นสูง ตามปกดิแล้ว การตั้งค่าเครือข่าย LAN ไร้สาย ชั้นสูงจะถูกกำหนดโดย อัตโนมัติ และไม่แนะนำให้เปลี่ยนแปลงการตั้งค่านี้

ในการแก้ไขการตั้งค่าด้วยตนเอง ให้เลือก <mark>การกำหนดค่า</mark> อัตโนมัติ > ไม่ใช้งาน และตั้งค่ารายการดังต่อไปนี้:

- ขึดจำกัดฉองข้ำขอตอบรับ ป้อนจำนวนสูงสุดของ ความพยายามในการส่งสัญญาณหากอุปกรณ์ไม่ได้รับ สัญญาณการตอบรับจากเครือข่าย
- ขีดจ้ำกัดลองข้าขอการส่ง ป้อนจำนวนสูงสุดของ ความพยายามในการส่งสัญญาณหากอุปกรณ์ไม่ได้รับ สัญญาณการพร้อมส่งจากเครือข่าย
- ค่าตั้งตัน RTS เลือกขนาดแพ คเก็ดของข้อมูลที่อุปกรณ์ที่เป็นจุดเชื่อมต่อเครือข่าย LAN ไร้สายร้องขอการส่งก่อนการส่งแพคเก็ด
- ระดับกำลัง IX เลือกระดับกำลังของอุปกรณ์เมื่อมี การส่งข้อมูล
- มาตรวัดวิ<sup>ั</sup>ทยุ เปิดหรือปิดการใช้มาตรวัดวิทยุ

ในการเรียกคืนการตั้งค่าทั้งหมดไปยังค่าเริ่มต้น ให้เลือก <mark>ตัวเลือก > เรียกคืนค่าที่ตั้งไว้</mark>

#### การตั้งค่าความปลอดภัยสำหรับจุดเชื่อม ต่อเครือข่าย LAN ไร้สาย

#### การตั้งค่าความปลอดภัย WEP

เลือก เมนู > เครื่องมือ > การตั้งค่า > การเชื่อมต่อ > จุดเชื่อมต่อ เลือก ตัวเลือก > จุดเชื่อมต่อใหม่ หรือเลือก จุดเชื่อมต่อและ ตัวเลือก > แก้ไข

ในการตั้งค่าจุดเชื่อมต่อ เลือก <mark>ความปลอดภัย WLAN</mark> > WEP

วิธีการเข้ารหัส Wired equivalent privacy (WEP) จะเข้ารหัส ข้อมูลก่อนการส่งสัญญาณ ปฏิเสธการเข้าสู่เครือข่าย สำหรับผู้ใช้ที่ไม่มีคีย์ WEP ที่กำหนด เมื่อกำลังใช้งานโหมด ความปลอดภัย WEP หากอุปกรณ์ของคุณได้รับแพ คเก็ตข้อมูลที่ไม่ได้เข้ารหัสด้วยคีย์ WEP ข้อมูลดังกล่าวจะ ถูกละทิ้ง

ในเครือข่าย **เฉพาะกิจ** อุปกรณ์ทั้งหมดจะต้องคีย์ WEP เดียวกัน

เลือกจากรายการดังต่อไปนี้

- คีย์ WEP ที่ใช้ เลือกคีย์ WEP ที่ต้องการ
- ประเภทการตรวจสอบ เลือก เปิด หรือ แบ่งใช้
- การตั้งค่าคีย์ WEP แก้ไขการตั้งค่าของคีย์ WEP

#### การตั้งค่าคีย์ WEP

เลือก เมนู > เครื่องมือ > การตั้งค่า > การเชื่อมต่อ > จุดเชื่อมต่อ เลือก ตัวเลือก > จุดเชื่อมต่อใหม่ หรือเลือก จุดเชื่อมต่อ และตัวเลือก > แก้ไข

ในการตั้งค่าจุดเชื่อมต่อ เลือก <mark>ความปลอดภัย WLAN</mark> > WEP ในเครือข่าย เฉพาะกิจ อุปกรณ์ทั้งหมดจะต้องคีย์ WEP เดียวกัน

เลือก ตั้งค่าความปลอดภัย WLAN > การตั้งค่าคีย์ WEP และจากตัวเลือกต่อไปนี้:

- การเข้ารหัส WEP เลือกความยาวคีย์การเข้ารหัส WEP ที่ต้องการ
- รูปแบบคีย์ WEP เลือกว่าต้องการป้อนข้อมูลคีย์ WEP ในASCII หรือ ฐานสิบหก หรือไม่ หรือรูปแบบ
- รหัสคีย์ WEP ป้อนข้อมูลรหัส WEP

#### การตั้งค่าความปลอดภัย 802.1x

เลือก เมนู > เครื่องมือ > การตั้งค่า > การเชื่อมต่อ > จุดเชื่อมต่อ เลือก ตัวเลือก > จุดเชื่อมต่อใหม่ หรือเลือก จุดเชื่อมต่อ และตัวเลือก > แก้ไข

ในการตั้งค่าจุดเชื่อมต่อ เลือก <mark>ความปลอดภัย WLAN</mark> > 802.1x

802.1x ตรวจสอบและอนุญาดอุปกรณ์ในการเข้าสู่เครือข่าย ไร้สาย และป้องกันการเข้าสู่เครื่อข่ายหากขั้นตอนการ อนุญาตลัมเหลว

เลือก <mark>ตั้งค่าความปลอดภัย WLAN</mark> และจากดัวเลือกต่อไป นี้:

- โหมด WPA เลือก EAP (โปรโตคอลการตรวจสอบที่ สามารถขยายได้) หรือ คีย์แบ่งใช้ (คีย์ความลับที่ใช้ สาหรับการระบุอุปกรณ์)
- การตั้งค่าปลักอิน EAP หากคุณเลือก โหมด WPA > EAP เลือกปลักอิน EAP ที่กำหนดในอุปกรณ์ของคุณใน การใช้กับจุดเชื่อมต่อ
- คีย์แบ่งใช้ หากคุณเลือก โหมด WPA > คีย์แบ่งใช้ ให้ป้อนคีย์ส่วนดัวที่ใช้ร่วมกันได้เพื่อระบุอุปกรณ์ของ คุณไปยังเครือข่าย LAN ไร้สายที่ทำการเชื่อมต่อ การตั้งค่าที่ใช้งานได้สำหรับการแก้ไขอาจแตกต่างกัน

#### การตั้งค่าความปลอดภัย WPA

เลือก เมนู > เครื่องมือ > การตั้งค่า > การเชื่อมต่อ > จุดเชื่อมต่อ เลือก ตัวเลือก > จุดเชื่อมต่อใหม่ หรือเลือก จุดเชื่อมต่อ และ ตัวเลือก > แก้ไข

ในการตั้งค่าจุดเชื่อมต่อ เลือก <mark>ความปลอดภัย WLAN</mark> > WPA/WPA2

เลือก <mark>ดั้งค่าความปลอดภัย WLAN</mark> และจากตัวเลือกต่อไป นี้:

- โหมด WPA เลือก EAP (โปรโตคอลการตรวจสอบที่ สามารถขยายได้) หรือ ดีย์แบ่งใช้ (คีย์ความลับที่ใช้ สำหรับการระบุอุปกรณ์)
- การตั้งค่าปลู้กอิน EAP หากคุณเลือก โหมด WPA > EAP เลือกปลั๊กอิน EAP ที่กำหนดในอุปกรณ์ของคุณใน การใช้กับจุดเชื่อมต่อ
- คีย์แบ่งใช้ หากคุณเลือก โหมด WPA > คีย์แบ่งใช้ ให้ป้อนคีย์ส่วนดัวที่ใช้ร่วมกันได้เพื่อระบุอุปกรณ์ของ คุณไปยังเครือข่าย LAN ไร้สายที่ทำการเชื่อมต่อ
- เข้ารหัส TKIP ในการเปิดใช้การเข้ารหัส TKIP ขึ้นอยู่ กับความถี่ของการเปลี่ยนแปลงคีย์ชั่วคราวว่าเพียงพอ ในการป้องกันการใช้ที่ผิดวัดถุประสงค์หรือไม่ ให้เลือก ยินยอมแล้ว อุปกรณ์ทั้งหมดในเครือข่าย LAN ไร้สายจะ ต้องอนุญาตหรือป้องกันการใช้งานการเข้ารหัส TKIP อย่างใดอย่างหนึ่ง

การตั้งค่าที่ใช้งานได้สำหรับการแก้ไขอาจแตกต่างกัน

#### EAP

เพื่อแสดงหัวเสียบ EAP (extensible authentication protocol) ที่ดิดตั้งที่อุปกรณ์ของคุณ (บริการเครือข่าย) เลือก เมนู > เครื่องมือ > การตั้งค่า > การเชื่อมต่อ > จุดเชื่อมต่อ เลือก ตัวเลือก > จุดเชื่อมต่อใหม่ และ กำหนดจุดเชื่อมที่ใช้ตัวเลือกเป็นแบบ LANไร้สาย และ 802.1x หรือ WPA/WPA2 เหมือนกับเป็นโหมดด้านความ ปลอดภัย เลือก ตั้งค่าความปลอดภัย WLAN > โหมด WPA > EAP เลือนไปที่ การตั้งค่าปลั๊กอิน EAP และกดจอ ยสติ๊ก

การตั้งค่า EAP

เลือก เมนู > เครื่องมือ > การตั้งค่า > การเชื่อมต่อ > จุดเชื่อมต่อ เลือก ตัวเลือก > จุดเชื่อมต่อใหม่ หรือเลือก จุดเชื่อมต่อ และ ตัวเลือก > แก้ไข

เลือก ความปลอดภัย WLAN > 802.1x หรือ WPA/WPA2

เลือก ตั้งค่าความปลอดภัย WLAN > โหมด WPA > EAP เลื่อนไปที่ การตั้งค่าปลักอิน EAP และกดจอยสติ๊ก

หัวเสียบ EAP ถูกนำมาใช้ในเครือข่ายไร้สาย เพื่อให้อุปกรณ์ ไร้สายและเซอร์ฟเวอร์น่าเชื่อถือยิ่งขึ้น หัวเสียบ EAPที่แตก ต่างกันทำให้สามารถเกิดวิธีการ EAP ที่แตกต่างกันด้วย (บริการเครือข่าย)

เพื่อที่จะใช้งานหัวเสียบ EAP ให้เลือกหัวเสียบที่ด้องการต่อ กับ WLAN ตรงจุดเชื่อมต่อ และ <mark>ตัวเลือก > สั่งใช้งาน</mark> หัว เสียบ EAP สามารถใช้กับจุดเชื่อมต่อที่มีเครื่องหมายตรวจ สอบดิดอยู่ เมื่อไม่ต้องการใช้หัวเสียบ เลือก<mark>ตัวเลือก > ไม่</mark> ใช้งาน.

เพื่อที่จะแก้ไขการตั้งค่าหัวเสียบ EAP เลือก <mark>ตัวเลือก</mark> > <mark>กำหนดค่า</mark>.

เพื่อจะเปลี่ยนความสำคัญของการตั้งค่าหัวเสียบ EAP เลือก <mark>ตัวเลือก > เพิ่มลำดับความสำคัญ</mark> เพื่อพยายามจะใช้หัว เสียบก่อนหัวเสียบอันอื่นเมื่อเชื่อมต่อกับเครือข่ายที่จุด เชื่อมต่อ หรือ <mark>ตัวเลือก > ลำดับความสำคัญน้อยกว่า</mark> เพื่อจะใช้หัวเสียบนี้ให้เกิดความน่าเชื่อถือกับเครือข่ายภาย หลังจากที่พยายามจะใช้หัวเสียบอื่น

ด้วเลือกที่มีอาจเปลี่ยนแปลงไป

ให้ดูข้อมูลเพิ่มเดิมเกี่ยวกับความช่วยเหลือของอุปกรณ์หัว เสียบ EAP

### การตั้งกำหนดค่า

ในการดูและลบการกำหนดค่าสำหรับเชิร์ฟเวอร์รับรอง ให้ เลือก เมนู > เครื่องมือ > การตั้งค่า > การเชื่อมต่อ > การกำหนดค่า

คุณจะได้รับข้อความจากผู้ดำเนินการเครือข่าย,ผู้ให้บริการ หรือผู้จัดการข้อมูลของบริษัทเกี่ยวกับข้อมูลการกำหนดค่า เซิร์ฟเวอร์รับรอง การตั้งค่านี้จะบันทึกโดยอัตโนมัดิลงใน การกำหนดค่า คุณอาจได้รับข้อมูลการตั้งค่าสำหรับจุด เชื่อมต่อ การบริการมัลดิมีเดีย หรืออีเมล IM และการตั้งค่า การซิงโครไนส์จากเซิร์ฟเวอร์รับรอง

ในการลบการตั้งค่าของเชิร์ฟเวอร์รับรอง ให้เลื่อนไปที่ เชิร์ฟเวอร์และกดปุ่มลบ ข้อมูลการตั้งค่าสำหรับแอ ปพลิเคชั่นอื่นๆ ที่มีในเชิร์ฟเวอร์นี้จะถูกลบไปด้วย

# การตั้งค่าวันที่และเวลา

See "การตั้งค่านาฬิกา," p. 91.

# การตั้งค่าระบบป้องกัน

See "กำหนดการตั้งค่าความปลอดภัย," p. 33.

## การตั้งค่าอุปกรณ์เพิ่ม พิเศษ

เลือก เมนู > เครื่องมือ > การดั้งค่า > อุปกรณ์เพิ่ม พิเศษ

Warning: ขณะที่คุณใช้ชุดหูฟัง อาจมีผลต่อความ สามารถในการได้ยินเสียงภายนอก อย่าให้ชุดหูฟังในสถาน ที่ที่อาจเป็นอันตรายต่อความปลอดภัยของคุณ สำหรับอุปกรณ์เพิ่มพิเศษเกือบทั้งหมด คุณสามารถเลือก จากการดั้งค่าต่อไปนี้:

- รูปแบบที่ตั้งไว้ เลือกรูปแบบที่จะทำงานเมื่อมีการ ต่ออุปกรณ์เพิ่มพิเศษเข้ากับเครื่องของคุณ
- ตอบรับอัตโนมัติ ให้เครื่องรับสายโทรศัพท์โดย อัตโนมัติเมื่อใช้อุปกรณ์เพิ่มพิเศษ เลือก เปิด เพื่อตั้งค่า เครื่องให้รับสายเรียกเข้าโดยอัตโนมัติหลังจากนั้น 5 วินาที หากตั้งแบบเสียงเรียกเข้าเป็น บี๊พหนึ่งครั้ง หรือ เงียบ ในเมนูรูปแบบ การรับสายอัตโนมัติจะไม่ทำงาูน
- แสงสว่าง —้เลือก เปิด เพื่อทำให้โทรศัพท์สว่างขึ้น เมื่อต่อเข้ากับอุปกรณ์เพิ่มพิเศษ

# <mark>โปรฯ ช่ว</mark>ย

#### เลือก เมนู > <mark>โปรฯ ช่วย</mark>

โปรฯ ช่วย รวมเครื่องมือที่ช่วยคุณจัดระเบียบและจัดการ รายละเอียดของเหตุการณ์ต่างๆ ในชีวิตประจำวันและใน การดำเนินธุรกิจของคุณ

# ปฏิทิน

เลือก เมนู > โปรฯ ช่วย > ปฏิทิน

ใน ปฏิทิน คุณสามารถสร้างและดูเหตุการณ์ต่างๆที่ได้ บันทึก และการนัดหมาย นอกจากนี้ คุณยังสามารถตั้งการ แจ้งเดือนรายการปฏิทินดังกล่าวได้ด้วย

คุณสามารถ ชิงโครในช์ข้อมูลปฏิทินของคุณ กับ คอมพิวเตอร์ที่ใช้ Nokia PC Suite ที่เข้ากันได้ โปรดดูที่คู่มือ ชุดโปรแกรม PC Suite สำหรับข้อมูลเพิ่มเดิมเกี่ยวกับการ ชิ่งโครไนซ์

## การสร้างรายการปฏิทิน

คุณสามารถสร้างรายการปฏิทินเป็น 4 แบบ:

- การประชุม รายการที่ระบุวัน และเวลา
- รายการ บันทึก จะเชื่อมโยงกับวันนั้นๆ แต่ไม่มีการระบุ ช่วงเวลาระหว่างวันแน่นอน อนึ่ง รายการบันทึกเดือน ความจำจะไม่ปรากฏในการแสดงผลดารางเวลาราย สัปดาห์
- รายการ วันครบรอบ จะแจ้งเดือนคุณเมื่อถึงวันเกิดหรือ วันพิเศษต่างๆ จะระบุวันที่แน่นอน แต่จะไม่ระบุเวลาของ วัน เครื่องจะทำรายการวันครบรอบข้าให้ทุกปี

 บันทึกสิ่งที่ต้องทำ รายการเดือนคุณ เมื่องานถึงวันครบ กำหนด แต่จะไม่ระบุช่วงเวลาที่แน่นอน

เพื่อที่จะสร้างรายการปฏิทิน เลื่อนหาวันที่ และเลือก <mark>ตัว</mark> <mark>เลือก > รายการใหม่</mark> เลือกชนิดรายการ การตั้งค่าต่างๆ ที่ ใช้งานได้ในรายการประชุม บันทึกเดือนความจำ วันครบ รอบ และบันทึกสิ่งที่ต้องทำนั้นจะแดกต่างกัน

เพื่อที่จะเปิด และแก้ไขรายการที่มีอยู่ ให้เลื่อนไปที่รายการ และเลือก <mark>ตัวเลือก > เปิด</mark> แก้ไขรายละเอียดในช่องด่างๆ

- >6<
- Tip: หากคุณแก้ไขหรือลบรายการที่ทำข้ำ ให้ เลือกวิธีที่คุณต้องการเปลี่ยนเอฟเฟ็ค ถ้าคุณเลือก ฉบรายการทั้งหมดในปฏิทินแล้ว รายการที่ถูก ทำข้ำทั้งหมดถูกลบทิ้ง ถ้าคุณเลือก ลบรายการ แค่รายการที่ใช้อยู่เท่านั้นที่ถูกลบทิ้ง

# สิ่งที่ต้องทำ

คุณสามารถสร้างและรักษาสิ่งที่ต้องทำหรือรายการสิ่งที่ ด้องทำในวันใดวันหนึ่งเฉพาะ สิ่งที่ต้องทำแต่ละอย่างจะมี วันครบกำหนด แต่ไม่ได้ระบุเวลาของวัน

หากต้องการเปิดรายการของบันทึกสิ่งที่ต้องทำ เลือก <mark>ดัว</mark> เ<mark>ลือก > รายการสิ่งที่ต้องทำ</mark>

หากต้องการเพิ่มบันทึกสิ่งที่ต้องทำ เลือก <mark>ตัวเลือก</mark> > <mark>รายการใหม่ > สิ่งที่ต้องทำ เ</mark>ริ่มต้นเขียนสิ่งที่ต้องการทำ ในข่อง <mark>หัวข้อ</mark> คุณสามารถกำหนดวันครบกำหนดของสิ่งที่ ต้องทำ และระบุลำดับความสำคัญ ไอคอนความสำคัญคือ (!) สูง และ ( - ) ต่ำ ยังมีไอคอนหนึ่งสำหรับ ปกติ

90

หากด้องการเลือกสิ่งที่ด้องทำเป็นทำเสร็จแล้ว เลื่อนไปที่ สิ่งที่ด้องทำในรายการ และเลือก <mark>ดัวเลือก > เลือกเป็นทำ</mark> แล้ว

หากต้องการเรียกคืนสิ่งที่ต้องทำ ให้เลื่อนไปที่สิ่งที่ต้อง ทำในรายการ และเลือก <mark>ดัวเลือก > เลือกเป็นยังไม่ทำ</mark>

### การแสดงผลปฏิทิน

เพื่อเปลี่ยนระหว่างการแสดงผลที่แตกต่างกันของปฏิทิน ให้เลือก <mark>ตัวเลือก</mark> ในการแสดงผลของปฏิทินใดๆ แล้ว เลือกประเภทการแสดงผลจากรายการ

เพื่อที่จะแสดงผลของวันที่ที่ระบุในการแสดงผลปฏิทิน ให้ เลือก <mark>ตัวเลือก > ไปยังวันที่</mark> ป้อนวันที่ และเลือก ตกลง

### การเพิ่มรายการปฏิทินที่ได้รับลง ในปฏิทินของคุณ

คุณสามารถได้รับรายการปฏิทินในรูปแบบของการแนบติด มากับมัลติมีเดีย หรือข้อความอีเมล

การเพิ่มรายการปฏิทินที่ได้รับลงในปฏิทินของคุณ เปิด รายการปฏิทินที่แนบมากับข้อความ และเลือก <mark>ตัวเลือก</mark> > <mark>บันทึกไปยังปฏิทิน</mark> รายการจะเพิ่มเข้าไปไว้ในปฏิทินดาม ค่าเริ่มดันที่เครื่องกำหนด

## สมุดบันทึก

เลือก เมนู > โปรแกรมช่วย > สมุดบันทึก

คุณสามารถสร้างและส่งสมุดบันทึกไปให้กับอุปกรณ์อื่นที่ ใช้ร่วมกันได้ และจัดเก็บไฟล์ข้อความล้วน (รูปแบบ .txt) ที่ คุณได้รับไว้ใน <mark>สมุดบันทึก</mark>

หากต้องการเขียนสมุดบันทึก เลือก <mark>ดัวเลือก > สมุด</mark> บันทึกใหม่ เขียนข้อความและกด เรียบร้อย

## คิดเลข

**Note:** เครื่องคิดเลขนี้มีข้อจำกัดในเรื่องความถูกต้อง และใช้สำหรับการคำนวณแบบง่ายๆ เท่านั้น

เลือก เมนู > โปรฯ ช่วย > คิดเลข

หากต้องการทำการคำนวณ ให้พิมพ์ดัวเลขดัวเลขที่ต้อง การคำนวณ เลื่อนและเลือกวิธีคำนวณ เช่น บวกหรือลบจาก แผนผังวิธีคำนวณ พิมพ์ดัวเลขดัวที่สองของการคำนวณ และเลือก = หากต้องการใส่จุดทศนิยม ให้กด #

เครื่องคิดเลขจะทำการคำนวณตามลำดับที่กำหนดไว้ ผล ลัพธ์ที่ได้จากการคำนวณจะปรากฏในช่องตัวแก้ไข และนำ มาใช้เป็นตัวเลขแรกในการคำนวณครั้งใหม่ได้

หากต้องการจัดเก็บผลลัพธ์ของการคำนวณ เลือก <mark>ตัว</mark> <mark>เลือก > ความจำ</mark> > <u>บันทึก</u> ผลลัพธ์ที่จัดเก็บไว้จะแทนที่ ตัวเลขที่จัดเก็บไว้แล้วในหน่วยความจำ

หากต้องการดึงผลลัพธ์ของการคำนวณจากหน่วยความจำ และใช้ผลลัพธ์นั้นในการคำนวณ ให้เลือก <mark>ตัวเลือก</mark> > ความจำ > เรียกคืน

หากต้องการดูผลลัพธ์ที่จัดเก็บไว้ครั้งสุดท้าย เลือก ด้ว เลือก > ผลลัพธ์ล่าสุด

การออกจากการใช้เครื่องคิดเลขหรือการปิดโทรศัพท์ไม่ใช่ เป็นการล้างหน่วยความจำ คุณสามารถเรียกดูผลลัพธ์ที่จัด เก็บครั้งล่าสุดได้ในครั้งต่อไปที่คุณเปิดโปรแกรมเครื่องคิด เลข

# ตัวแปลง

เลือก เมนู > โปรฯ ช่วย > ตัวแปลง

ด้วแปลงหน่วยอาจมีข้อจำกัดด้านความถูกต้องและข้อผิด พลาดในการปัดเศษ

### แปลงหน่วย

- เลื่อนไปที่ช่อง ประเภท และเลือก ดัวเลือก > ประเภท การแลกเปลี่ยน เพื่อเปิดรายชื่อหน่วยวัด เลื่อนไปที่ หน่วยวัดที่คุณต้องการใช้ และเลือก ตกลง
- เลื่อนไปที่ช่อง หน่วย ช่องแรก และเลือก ดัวเลือก > เลือกหน่วย เลือกหน่วยที่คุณต้องการแปลงจาก และ เลือก ตกลง เสื่อนไปที่ช่อง หน่วย ช่องถัดไป และ เลือกหน่วยที่คุณต้องการแปลงมาไว้
- เลื่อนไปที่ช่อง มูลค่า ช่องแรก และพิมพ์ค่าที่คุณต้อง การแปลง'ช่อง มูลค่า อีกช่องหนึ่งจะเปลี่ยนมาแสดงค่า ที่แปลงแล้วโดยอัดโนมัติ

กด # เพื่อเพิ่มทศนิยมและ \* สำหรับ + และ - (สำหรับ อุณหภูมิ) และสัญลักษณ์ E (เลขยกกำลัง)

### กำหนดสกุลเงินหลักและอัตรา แลกเปลี่ยน

Note: ขณะที่คุณเปลี่ยนสกุลเงินหลัก คุณต้องป้อน อัตราใหม่ก่อน เนื่องจากอัตราแลกเปลี่ยนเดิมที่ตั้งไว้ทั้ง หมดจะถูกลบไป

ก่อนที่คุณจะแปลงสกุลเงิน คุณด้องเลือกสกุลเงินหลักและ เพิ่มอัดราแลกเปลี่ยน อัดราสกุลเงินหลักมักมีค่าเท่ากับ 1 สกุลเงินหลักจะเป็นตัวกำหนดอัดราแลกเปลี่ยนของสกุล เงินอื่นๆ

- หากต้องการกำหนดอัตราแลกเปลี่ยนให้กับหน่วย ของสกุลเงิน เลื่อนไปที่ช่อง ประเภท และเลือก ตัว เลือก > อัตราแลกเปลี่ยน
- รายการสกุลเงินจะปรากฏขึ้น และคุณจะเห็นสกุลเงิน หลักในปัจจุบันอยู่ที่ด้านบนสุด เลื่อนไปที่ชนิดของสกุล เงินและพิมพ์อัตราแลกเปลี่ยนที่คุณต้องการกำหนดต่อ หนึ่งหน่วยสกุลเงิน
- หากต้องการเปลี่ยนสกุลเงินหลัก ให้เลื่อนไปที่สกุลเงิน และเลือก ดัวเลือก > ตั้งเป็นสกุลเงินหลัก
- 4. เลือก เรียบร้อย > ใช่ เพื่อจัดเก็บการเปลี่ยนแปลง

หลังจากป้อนอัตราแลกเปลี่ยนสกุลเงินที่ต้องการครบทั้ง หมดแล้ว คุณสามารถแปลงสกุลเงินได้

## ระบบฝากข้อความเสียง

เลือก เมนู > โปรฯ ช่วย > เสียง

เมื่อคุณเปิดแอปพลิเคชันระบบฝากข้อความเสียงเป็นครั้ง แรก เครื่องจะขอให้คุณพิมพ์เบอร์ของระบบฝากข้อความ เสียงของคุณ หากต้องการเปลี่ยนเบอร์ เลือก **ดัวเลือก** > <mark>เปลี่ยนเบอร์</mark> หากต้องการโทรตามเบอร์ที่ปรากฏ เลือก <mark>ดัว</mark> เลือก > โทรออกศูนย์ข้อความเสียง

# นาฬิกา

เลือก <mark>เมนู</mark> > <mark>นาฟึกา</mark>

## การตั้งค่านาฬึกา

หากถึงเวลาปลุกในขณะที่ปิดโทรศัพท์อยู่ เครื่องจะเปิดเอง และมีเสียงปลุกดังขึ้น หากคุณเลือก หยุด เครื่องจะถามว่า คุณต้องการจะโทรออกหรือไม่ \*\*เลือก ไม่ เพื่อปิดเครื่อง หรือ ใช่ เพื่อโทรออก และรับสายที่โทรเข้า อย่าเลือก ใช่ หากการใช้โทรศัพท์ไร้สายจะก่อให้เกิดสัญญาณรบกวน หรืออันตราย

หากด้องการเปลี่ยนประเภทนาฬิกา เลือก <mark>ด้วเลือก > การ</mark> ตั้งค่า > ชนิดนาฬิกา > อะนาล็อก หรือ ดิจิตัล

หากต้องการตั้งเวลาปลุก ให้เลือก <mark>ตัวเลือก</mark> > ตั้ง<mark>ปลุก</mark> ป้อนเวลาปลุก และเลือก <mark>ตกลง</mark>

หากต้องการดูและเปลี่ยนเวลาปลุก เลือก ร<mark>ีเซ็ตการปลุก</mark>

หากต้องการยกเลิกเวลาปลุก ให้เลือก <mark>ลบการปลุก</mark>

#### การตั้งค่าวันที่และเวลา

หากต้องการเปลี่ยนวันที่และเวลา รูปแบบการแสดงผล แบบเสียงปลุก และกำหนดว่าคุณต้องการใช้การอัพเดต เวลาและการร่นเวลาในฤดูหนาวโดยอัดโนมัติหรือไม่ เลือก <mark>ดัวเลือก > การตั้งค่า</mark> และจากตัวเลือกต่อไปนี้:

- เวลา พิมพ์เวลา และเลือก ตกลง
- เขตเวลา พิมพ์เขตเวลา และเลือก ตกลง
- วันที่ พิมพ์วันที่ และเลือก ตกลง
- รูปแบบวันที่ เปลี่ยนวิธีการแสดงวันที่ เลื่อนไปที่ ฟอร์แมดที่ต้องการ และเลือก ดุกลง
- ด้วแบ่งวัน เลือกสัญลักษณ์ที่ใช้แบ่งวัน เดือน และปี เลื่อนไปที่สัญลักษณ์ที่ต้องการ และเลือก ดกลง
- รูปแบบเวลา เลือก 24 ชม. หรือ 12 ชม.
- ด้วแบ่งเวลา เลือกสัญลักษณ์ที่ใช้แบ่งชั่วโมงและ นาที
- ชนิดนาฟิกา เลือก อะนาล็อก หรือ ดิจิตัล
- เสียงนาฟักาปลุก เลือกแบบเสียงที่คุณต้องการใช้ สำหรับนาฟักาปลุก
- อัพเดดตามเวลาเครือข่าย อัพเดดข้อมูลเวลา วันที่ และเขดเวลาโดยอัตโนมัติ (บริการเสริมจากระบบเครือ ข่าย) เลือก อัพเดดอัตโนมัติ เพื่อเปิดใช้ อาจไม่ สามารถใช้บริการนี้ในทุกเครือข่าย

 ปรับเวลาตามฤดูกาล — ตั้งนาฬิกาเพื่อปรับเข้ากับการ ร่นเวลาในฤดูหนาวโดยอัดโนมัติ เลือก อัพเดด อัตโนมัติ ใช้การตั้งค่านี้ได้เฉพาะเมื่อ อัพเดตตาม เวลาเครือข่าย ถูกตั้งเป็น ปิด

## เพิ่มและลบเมือง

หากต้องการเพิ่มเมือง เลื่อนไปทางขวา และเลือก <mark>ตัว</mark> เ<mark>ลือก > เพิ่มเมือง เลื่อนไปที่เมือง และเลือก ตัวเลือก > เลือก</mark>

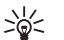

**Tip:** หากต้องการค้นหาเมืองในรายการ <mark>เมือง</mark>

เลื่อก ตัวเลือก > เพิ่มเมือง > ตัวเลือก > ค้น หา พิมพ์ชื่อเมืองในช่องค้นหา

หากต้องการลบเมือง ให้เลื่อนไปทางขวา เลื่อนไปที่เมือง และเลือก <mark>ตัวเลือก > ลบ</mark>

การเปลี่ยนเมืองที่คุณอยู่จะเปลี่ยนเวลาของระบบทั่วไปใน เครื่องของคุณตามไปด้วย

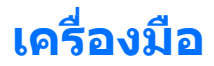

#### เลือก เมนู > เครื่องมือ

แฟ้มข้อมูล <mark>เครื่องมือ</mark> ประกอบด้วยแอปพลิเคชันที่นำมาใช้ กำหนดค่าโทรศัพท์ของคุณ และกำหนดค่าแอ ปพลิเคชันอื่นๆ

การ์ดความจำ—See "การ์ดหน่วยความจำ," p. 19.

ถ่ายโอน—See "โอนเนื้อหาระหว่างอุปกรณ์ต่างๆ," p. 21.

<del>รูปแบบ</del>—See "รูปแบบ," p. 99.

**การตั้งค่า**—See "การตั้งค่า," p. 81.

## ตำแหน่ง

เมื่อใช้บริการระบุดำแหน่ง คุณสามารถรับข้อความจากผู้ให้ บริการเกี่ยวกับเหตุการณ์ในท้องที่ เช่น รายงานสภาพ อากาศหรือสภาพการจราจร โดยอิงกับดำแหน่งของ โทรศัพท์ของคุณ (บริการเสริมจากระบบเครือข่าย)

เลือก เมนู > เครื่องมือ > ตำแหน่ง

หากต้องการเลือกวิธีการระบุดำแหน่ง ให้เลื่อนไปที่วิธีการ ระบุดำแหน่ง และเลือก <mark>ตัวเลือก > ใช้งาน</mark> หากต้องการ หยุดใช้วิธีการดังกล่าว เลือก <mark>ตัวเลือก > ไม่ใช้งาน</mark> วิธีการ ระบุดำแหน่ง Bluetooth จะช่วยให้คุณใช้อุปกรณ์เพิ่ม พิเศษ Bluetooth GPS เพื่อระบุดำแหน่ง วิธีการระบุ ดำแหน่ง <mark>ยึดตามเครือข่าย</mark> ให้บริการโดยผู้ให้บริการเครือ ข่ายหรือผู้ให้บริการของคุณ วิธีการระบุดำแหน่งทั้งสองวิธี สามารถนำมาใช้พร้อมๆ กัน

# ตัวสำรวจ

คุณสมบัตินี้ไม่ได้รับการออกแบบมาเพื่อรองรับคำขอทราบ ตำแหน่งที่ตั้งสำหรับการดิดต่อที่เกี่ยวข้อง โปรดดิดต่อผู้ให้ บริการของคุณสำหรับข้อมูลเพิ่มเดิมของเครื่องในส่วนของ ความสอดคล้องกับกฎระเบียบของรัฐสำหรับบริการการดิด ต่อหมายเลขฉุกเฉินตามตำแหน่งที่ตั้ง

เลือก เมนู > เครื่องมือ > ตัวสำรวจ

<mark>ตัวสำรวจ</mark> คือโปรแกรม GPS ที่ช่วยให้คุณดูดำแหน่งปัจจุบัน ของคุณ ค้นหาวิธีไปยังดำแหน่งที่ต้องการ และติดตามระยะ ทาง โปรแกรมดังกล่าวต้องใช้อุปกรณ์เสริม Bluetooth GPS เพื่อการทำงาน คุณยังต้องเปิดใช้วิธีการหาดำแหน่งด้วย Bluetooth GPS ใน เมนู > เครื่องมือ > ดำแหน่ง

โปรแกรมต้องรับข้อมูลตำแหน่งจากดาวเทียมอย่างน้อย 3 ดวงเพื่อใช้ข้อมูลนั้นเป็นอุปกรณ์ช่วยเหลือในการเดินทาง การเปลี่ยนโปรแกรมนี้อาจมีผลต่อความเป็นส่วนตัวของคุณ คุณจึงต้องควบคุมวิธีการใช้โปรแกรมดังกล่าว

เลือกจากรายการดังต่อไปนี้

- ด้วนำทาง ดูข้อมูลการนำทางไปยังเป้าหมายในการ ท่องเที่ยวของคุณ
- ดำแหน่ง ดูข้อมูลดำแหน่งเกี่ยวกับดำแหน่งปัจจุบัน ของคุณ
- มาตร์วัด ดูข้อมูลการเดินทางของคุณ เช่น ระยะทาง และระยะเวลาที่คุณเดินทางและความเร็วเฉลี่ยและ ความเร็วสูงสุด

## จุดสังเกต

#### เลือก เมนู > เครื่องมือ > สถานที่

จุดสังเกตจะสัมพันธ์กับที่ตั้งในทางภูมิศาสตร์ ที่คุณ สามารถจัดเก็บไว้ในโทรศัพท์เพื่อใช้ร่วมกับบริการตามที่ ตั้งอื่นๆ ในภายหลัง คุณสามารถสร้างจุดสังเกตโดยใช้ อุปกรณ์เพิ่มพิเศษ Bluetooth GPS หรือเครือข่าย (บริการ เสริมจากระบบเครือข่าย) See "ตัวสำรวจ," p.93.

หากต้องการสร้างจุดสังเกต เลือก <mark>ตัวเลือก > สถานที่</mark> ใหม่ เลือก <mark>ตำแหน่งปัจจุบัน</mark> เพื่อให้เครือข่ายขอข้อมูล เส้นรุ้งและเส้นแวงของที่ตั้งปัจจุบันของคุณ หรือ <mark>ป้อนโดย</mark> ผู้ใช้ เพื่อป้อนข้อมูลที่ตั้งที่จำเป็น เช่น ชื่อ ประเภท ที่ อยู่ เส้นรุ้ง เส้นแวง และความสูง

หากต้องการลบจุดสังเกต เลื่อนไปที่จุดสังเกต และกดปุ่ม ล้าง

สำหรับข้อมูลเพิ่มเติม โปรดดูที่คู่มือผู้ใช้ฉบับสมบูรณ์บน เว็บ

# สั่งงานด้วยเสียง

ก่อนจะต่อสายโดยใช้รายการเสียง โปรดสังเกตว่า

- รายการเสียงไม่ได้ขึ้นอยู่กับภาษา แต่จะขึ้นอยู่กับเสียง ของผู้พูด
- คุณต้องพูดชื่อให้ตรงกับที่คุณบันทึกไว้
- รายการเสียงจะไวต่อเสียงรอบข้างมาก ควรบันทึกเสียง และโทรออกโดยใช้รายการเสียงในที่เรียบ
- ชื่อที่สั้นเกินไปจะบันทึกไม่ได้ ให้ใช้ชื่อที่ยาวพอ ประมาณ และอย่าใช้ชื่อช้ำกันกับหมายเลขอื่นๆ

Note: การโทรออกโดยใช้รายการเสียงอาจจะเกิด ปัญหาขึ้นได้ ถ้าคุณอยู่ในที่ที่มีเสียงดังหรืออยู่ใน สถานการณ์ฉุกเฉิ่น ดังนั้นจึงไม่ควรอาศัยการโทรออกโดย ใช้เสียงเพียงอย่างเดียวไม่ว่าในสถานการณ์ใดก็ตาม

เลือก เมนู > เครื่องมือ > คำสั่งเสียง

ใช้การสั่งงานด้วยเสียงเพื่อโทรออก และเรียกใช้แอ ปพลิเคชัน รูปแบบ หรือฟังก์ชันอื่นบนโทรศัพท์

โทรศัพท์จะสร้างแท็กเสียงสำหรับรายการในรายชื่อ และ สำหรับฟังก์ชันที่กำหนดไว้ในแอปพลิเคชัน <mark>คำสั่งเสียง</mark> เมื่อสังงานด้วยเสียง โทรศัพท์จะเปรียบเทียบคำที่พูดกับ แท็กเสียงที่อยู่ในโทรศัพท์

### ใช้การสั่งงานด้วยเสียงเพื่อโทร ออก

แท็กเสียงสำหรับรายชื่อ คือ ชื่อหรือชื่อเล่นที่ถูกจัดเก็บไว้ ในบัตรรายชื่อใน <mark>รายชื่อ</mark> หากต้องการฟังแท็กเสียง ให้เปิด บัตรรายชื่อ และเลือก <mark>ตัวเลือก > เล่น</mark>

- หากต้องการใช้การสั่งงานด้วยเสียงเพื่อโทรออก ให้กด ค้างไว้ที่ปุ่มสนทนา
- เมื่อคุณได้ยินเสียงโทนหรือเห็นหน้าจอ ให้พูดชื่อที่จัด เก็บไว้ในบัตรรายชื่อให้ชัดๆ
- โทรศัพท์จะเล่นแท็กเสียงที่ถูกสังเคราะห์สำหรับรายชื่อ ที่จำได้ในภาษาที่เลือกใช้กับโทรศัพท์ และแสดงชื่อ และเบอร์โทรศัพท์ หลังจากหมดเวลา 1.5 วินาที โทรศัพท์จะหมุนไปตามเบอร์นั้น หากรายชื่อที่จำไว้ไม่ ถูกต้อง ให้เลือก ถัดไป เพื่อดูรายชื่ออื่นที่ตรงกัน หรือ หยุด เพื่อยกเลิกการโทร

### ใช้คำสั่งเสียงเพื่อเรียกใช้แอ ปพลเคชัน

โทรศัพท์จะสร้างแท็กเสียงไว้สำหรับแอปพลิ เคชันที่ปรากฏในแอปพลิเคชัน <mark>คำสั่งเสียง</mark>

หากต้องการเรียกใช้แอปพลิเคชันด้วยคำสั่งเสียง ให้กด ค้างไว้ที่ปุ่มสนทนา และพูดคำสั่งที่ต้องการให้ชัดเจน หาก แอปพลิเคชันที่จำไว้ไม่ถูกต้อง ให้เลือก <mark>ถัดไป</mark> เพื่อดู รายการอื่นที่ตรงกันหรือ หยุด เพื่อยกเลิก

หากด้องการเพิ่มแอปพลิเคชันอื่นลงในรายการ เลือก <mark>ด้ว</mark> เลือก > แอปพลิเคชั่นใหม่

หากต้องการเปลี่ยนคำสั่งเสียงของแอปพลิเคชัน เลื่อนไป ที่แอปพลิเคชัน และเลือก <mark>ตัวเลือก</mark> > เ<mark>ปลี่ยนคำสั่ง</mark> พิมพ์ คำสั่งเสียงคำสั่งใหม่ และเลือก <mark>ตกลง</mark>

## ใช้คำสั่งเสียงสำหรับรูปแบบ

โทรศัพท์จะสร้างแท็กเสียงสำหรับแต่ละรูปแบบ หากต้อง การใช้คำสั่งเสียงเพื่อตั้งรูปแบบ ให้กดค้างไว้ที่ปุ่มสนทนา และพูดชื่อของรูปแบบ

หากด้องการเปลี่ยนคำสั่งเสียง ให้เลื่อนไปที่รูปแบบที่ด้อง การ และเลือก รูปแบบ > ดัวเลือก > เปลี่ยนคำสั่ง

## การตั้งค่าสั่งงานด้วยเสียง

หากต้องการปิดตัวสังเคราะห์ที่เล่นคำสั่งเสียงที่จำไว้ใน ภาษาที่เลือกสำหรับโทรศัพท์ ให้เลือก การตั้งค่า > ชินธีไชเขอร์ > ปิด

หากต้องการรีเซ็ดการเรียนรูการจดจำเสียงเมื่อเปลี่ยนตัวผู้ ใช้หลักของโทรศัพท์ ให้เลือก <mark>ฉบการดัดแปลงเสียง</mark>

# ตัวช่วยตั้งค่า

<mark>ตัวช่วยตั้งค่า</mark> กำหนดค่าโทรศัพท์ของคุณไว้สำหรับการตั้ง ค่าของผู้ให้บริการ (MMS, GPRS และอินเทอร์เน็ต) อีเมล การ สนทนา (บริการเสริมจากระบบเครือข่าย) และการแบ่งดู วิดีโอ (บริการเสริมจากระบบเครือข่าย) โดยดูจากข้อมูล ของผู้ให้บริการเครือข่ายของคุณเป็นหลัก

ในการใช้บริการเหล่านี้ คุณอาจต้องติดต่อกับผู้ให้บริการ เครือข่ายหรือผู้ให้บริการของคุณเพื่อให้เป็นผู้สังการทำงาน ของการเชื่อมต่อข้อมูลหรือบริการอื่น

หากต้องการแก้ไขการตั้งค่า เลือก เมนู > เครื่องมือ > ดัว ช่วยตั้งค่า และรายการที่คุณต้องการกำหนดค่า หากคุณไม่สามารถใช้ ตัวช่วยตั้งค่า เยี่ยมชมเว็บ ไซต์การตั้งค่าโทรศัพท์ Nokia ได้ที่ www.nokia.com

# ตัวจัดการแอปพลิเคชัน

#### เลือก เมนู > เครื่องมือ > ตัวจัดการแอปพลิเคชั่น

เมื่อคุณเปิดตัวจัดการแอปพลิเคชัน คุณจะเห็นรายการชุด ชอฟต์แวร์ทั้งหมดที่ติดตั้งไว้ พร้อมชื่อ เลขที่เวอร์ชัน ประเภท และขนาดของชอฟต์แวร์ คุณสามารถดูราย ละเอียดของแอปพลิเคชันที่ติดตั้งไว้ ย้ายแอปพลิเคชันอ อกจากโทรศัพท์ และระบุการตั้งค่าให้กับการติดตั้ง

## โปรแกรมจัดการใบรับรอง

Important: โปรดทราบว่าแม้ว่าการใช้ใบรับรองจะ ช่วยให้ความเสี่ยงที่เกี่ยวข้องในการเชื่อมต่อระยะไกลและ การติดตั้งซอฟต์แวร์ลดน้อยลงอย่างเห็นได้ชัด แต่คุณควร ใช้ใบรับรองอย่างถูกต้องเพื่อที่จะได้รับประโยชน์จากการ รักษาความปลอดภัยที่มีประสิทธิภาพเพิ่มมากขึ้น ใบรับรอง ไม่ได้ให้การป้องกันอะไรในตัวมันเอง โปรแกรมจัดการใบ รับรองควรประกอบด้วยใบรับรองที่ถูกต้อง เป็นของแท้ หรือ เชื่อถือได้ เพื่อให้ใช้งานการรักษาความปลอดภัยที่มี ประสิทธิภาพมากขึ้นได้ ใบรับรองมีอายุการใช้งานแบบ จำกัด หากใบรับรองที่หมดอายุหรือใบรับรองที่ไม่ถูกต้อง ปรากฏขึ้น แม้ว่าใบรับรองนั้นจะถูกต้องอยู่แล้ว ให้ตรวจ สอบว่าวันเวลาปัจจุบันในโทรศัพท์ของคุณถูกต้อง ก่อนที่จะเปลี่ยนแปลงค่าเหล่านี้ คุณต้องตรวจสอบให้แน่ใจ ว่าคุณสามารถเชื่อถือข่อมูลของเจ้าของใบรับรองนี้ได้ และ ตรวจสอบว่าใบรับรองดังกล่าวเป็นของเจ้าของที่แสดงไว้ จริงๆ

ใบรับรองอิเล็คทรอนิกส์ ถูกใช้เพื่อพิสูจน์จุดกำเนิดของ ชอฟท์แวร์ แต่ไม่ได้รับประกันความปลอดภัย ใบรับรองมีอยู่ สามแบบ: ใบรับรองสิทธิ์ ใบรับรองส่วนบุคคล และใบ รับรองเซิร์ฟเวอร์ ในระหว่างการเชื่อมต่อที่แน่นหนา เซอร์ ฟเวอร์อาจส่งใบรับรองเซอร์ฟเวอร์ไปยังอุปกรณ์ของท่าน นอกเหนือจากใบเสร็จ มันจะถูกเช็คจากใบรับรองสิทธิ์ที่ เก็บไว้ที่อุปกรณ์ของคุณ คุณจะได้รับการเดือนถ้า เซอร์ฟเวอร์ไม่ใช้ของแท้ หรือถ้าคุณไม่มีใบรับรองที่ถูกต้อง ในอุปกรณ์ของคุณ

ดาวน์โหลดใบรับรอง จากเว็บไซต์ หรือได้รับใบรับรองจาก สิ่งที่แนบมากับอีเมล์ หรือจากข้อความที่ถูกส่งมาทาง Bluetooth หรือการเชื่อมต่อทางอินเตอร์เน็ด ใบรับรองจะ ถูกใช้เมื่อคุณติดต่อกับธนาคารทางออนไลน์ หรือรี โมทเชอร์ฟเวอร์ เพื่อส่งข้อมูลที่เป็นความลับ นอกจากนี้ยัง ถูกนำมาใช้ในกรณีที่คุณต้องการลดความเสี่ยงของไวรัส หรือชอฟท์แวร์ที่มุ่งร้ายอื่นๆ และเพื่อตรวจสอบความเป็น ของแท้ของชอฟท์แวร์ เมื่อคุณดาวน์โหลดและติดตั้ง ชอฟท์แวร์ที่อุปกรณ์ของคุณ

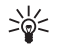

Tip: เมื่อคุณใส่ใบรับรองใบใหม่ ให้แน่ใจว่าเป็น ของแท้

# แคตาล็อกโนเกีย

เลือก เมนู > <mark>เครื่องมือ</mark> > <mark>แคดตาล็อก</mark> เลือก <mark>ตกลง</mark> ถ้า คุณยอมสละสิทธิ์

แคตาล็อกโนเกีย (จุดให้บริการในเครือข่าย) เป็นร้านค้าที่ ให้บริการส่วนประกอบมือถือของอุปกรณ์คุณ คุณสามารถ พบ เลือกชมสินค้า ชื่อ ดาวน์โหลด และอัพเกรดองค์ ประกอบของอุปกรณ์คุณ เช่นเกมส์ ริงโทน รูปหน้าจอ บริการต่างๆ และการนำไปใช้งานได้ด้วยแคตาล็อกโนเกียนี้ องค์ประกอบที่มีจะขึ้นกับข่างในเครือข่ายและผู้ให้บริการที่ สามารถจัดหาให้ได้

แคตาล็อกโนเกียได้ใช้การเข้าถึงจุดให้บริการในเครือข่าย ของคุณ ในการทำให้ส่วนประกอบของแคตา ล็อกทันต่อเหตุการณ์ โปรดติดต่อข่างในเครือข่ายและผู้ให้ บริการสำหรับข้อมูลในหัวข้อเพิ่มเติมผ่านทางแค ตาล็อกโนเกีย

แคดาล็อกโนเกีย ได้รับข้อมูลที่ทันต่อเหตุการณ์อย่างต่อ เนื่อง ทำให้คุณได้ส่วนประกอบล่าสุดที่ช่างในระบบเครือ ข่าย หรือผู้ให้บริการสามารถจัดหาให้ได้สำหรับอุปกรณ์ ของคุณ เพื่อที่จะทำการอัพเดดแคตาลอกด้วยตนเอง เลือก ตัวเลือก > รีเฟรชรายการ

# การจัดการเครื่อง

จัดการข้อมูลและซอฟต์แวร์บนโทรศัพท์ของคุณ

### ค่าคอนฟิเกอเรชันระยะ ไกล บริการเสริมจากระบบ เครือข่าย

#### เลือก เมนู > การเชื่อมต่อ > ตัวจัดการอุปกรณ์

คุณสามารถเชื่อมต่อกับเชิร์ฟเวอร์และรับการตั้งค่า คอนฟีเกอเรชันสำหรับโทรศัพท์ของคุณ คุณอาจรับการตั้ง ค่ารูปแบบเชิร์ฟเวอร์และการตั้งค่าคอนฟีเกอเรชันอื่นๆ จาก ผู้ให้บริการเครือข่าย ผู้ให้บริการ และแผนกจัดการข้อมูล บริษัท การตั้งค่าคอนฟีเกอเรชันอาจรวมข้อมูลการตั้งค่า การเชื่อมต่อและการตั้งค่าอื่นๆ ที่แอปพลิเคชันอื่นที่อยู่ใน โทรศัพท์ของคุณใช้ ตัวเลือกที่นำมาใช้ได้อาจแตกต่างกัน

โดยทั่วไปแล้ว การเชื่อมต่อด้วยค่าคอนฟิเกอเรชันระยะ ไกลจะเริ่มดันโดยเชิร์ฟเวอร์ เมื่อด้องอัปเดตการตั้งค่าของ เครื่อง

### การตั้งค่าคอนฟิเกอเรชันระยะ ไกล

ในหน้าจอหลัก <mark>ตัวจัดการอุปกรณ์</mark> ให้เลือก <mark>ตัวเลือก</mark> และ เลือกจากตัวเลือกต่อไปนี้:

- เริ่มการกำหนดค่า เชื่อมต่อกับเชิร์ฟเวอร์และรับการ ตั้งค่าคอนฟีเกอเรชันสำหรับโทรศัพท์ของคุณ
- รูปแบบเซิร์ฟเวอร์ใหม่ สร้างรูปแบบเซิ่ร์ฟเวอร์ใหม่

- แก้ไขรูปแบบ เปลี่ยนการตั้งค่ารูปแบบ
- ลบ นำรูปแบบที่เลือกออก
- เปิดใช้การกำหนดค่า เลือกเพื่อรับการตั้งค่า คอนฟีเกอเรชันจากเชิร์ฟเวอร์เหล่านั้นสำหรับรูปแบบ เชิร์ฟเวอร์ที่คุณมีและมีการตั้งค่าคอนฟีกเกอ เรชันที่อนุญาต
- ปิดใช้การก้าหนดค่า เลือกเพื่อหยุดรับการตั้งค่า คอนฟิเกอ

เรชันจากทุกเซิร์ฟเวอร์สำหรับรูปแบบเซิร์ฟเวอร์ที่คุณุมี

 ดูบันทึก – ดูบันทึกค่าคอนฟีเกอเรชันของรูปแบบที่ เลือก

## การซิงโครไนซ์ข้อมูล

#### เมนู > การเชื่อมต่อ > ขิงค์.

ใช้ ชิงค์ เพื่อชิงโครไนซ์รายชื่อ ปฏิทิน บันทึก หรือสมุด บันทึกของคุณด้วยแอปพลิเคชั่นที่สอดคล้องกันบน คอมพิวเตอร์ที่ใช้กันได้ หรืออินเทอร์เน็ตเซิร์ฟเวอร์ระยะ ไกล การตั้งค่าการซิงโครไนซ์ของคุณถูกบันทึกไว้ในโปร ไฟล์การซิงโครไนซ์ แอปพลิเคชันนี้ใช้เทคโนโลยี SyncML ในการซิงโครไนซ์ระยะไกล โปรดดิดต่อผู้แทนจำหน่ายแอ ปพลิเคชันที่คุณต้องการซิงโครไนช์กับเครื่องของคุณเพื่อ สอบถามข้อมูลการใช้งานร่วมกับ SyncML

แอบพลิเคชั่นที่มีอยู่และคุณสามารถทำการชิงโครไนข์ได้ นั้นอาจแดกด่างกันไป โปรดดิดด่อขอข้อมูลเพิ่มเดิมจากผู้ ให้บริการโทรศัพท์ของคุณ

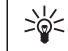

Tip: คุณสามารถขอรับการตั้งค่าการซิงโครไนซ์ใน รูปแบบข้อความจากผู้ให้บริการของคุณได้ด้วย

## การสร้างรูปแบบการชิงโครไนช์

เพื่อสร้างโปรไฟล์ เลือก <mark>ตัวเลือก > รูปแบบชิงค์ใหม่</mark> และ เลือกจากตัวเลือกต่อไปนี้:

- ชื่อรูปแบบการชิงค์ ป้อนชื่อของรูปแบบ
   แอปพลิเคชั่น เลือกแอบพลิเคชั่นเพื่อชิงโครไนข์
- แอปพลิเคชั่น เลือกแอบพลิเคชั่นเพื่อชิงโครไนซ์ กับโปรไฟล์
- การตั้งค่าการเชื่อมต่อ ระบุการตั้งค่าการเชื่อมโยง ที่ต้องการ ดิดต่อผู้ให้บริการสำหรับข้อมูลเพิ่มเดิม

# การปรับแต่ง

# รูปแบบ

Warning: ในรูปแบบออฟไลน์ คุณไม่สามารถโทร ออก (หรือรับสาย) รวมทั้งการโทรฉุกเฉิน หรือใช้คุณสมบัติ อื่นๆ ที่ต้องการ ซึ่งครอบคลุมอยู่ในระบบเครือข่าย ในการ โทรติดต่อ คุณต้องใช้ฟังก์ชั่นโทรศัพท์ก่อนโดยเปลี่ยน แปลงรูปแบบ หากเครื่องถูกล็อคไว้ คุณต้องป้อนรหัสล็อค

เลือก เมนู > เครื่องมือ > รูปแบบ

คุณสามารถปรับและดั้งค่าเสียงเรียกเข้า เสียงเดือน และ เสียงอุปกรณ์อื่นๆ ได้ในเหตุการณ์ สภาพแวดล้อม หรือกลุ่ม ผู้โทรที่แดกด่างกัน

ในการปรับตั้งค่ารูปแบบ เลื่อนไปที่รูปแบบที่ต้องการใน รายการรูปแบบ และเลือก <mark>ตัวเลือก > ปรับตั้งค่า</mark> กำหนดการตั้งค่าต่อไปนี้:

- แบบเสียง เลือกเสียงเรียกเข้าจากรายการหรือ เลือก การดาวน์โหลดโทน เพื่อเปิด โฟลเดอร์บุ๊คมาร์คที่มีรายการของ บุ๊คมาร์คสำหรับการดาวน์โหลดเสียงที่ใช้เบราเซอร์ ใน การฟังแบบเสียงที่เลือกไว้ เลือก เล่น หากคุณมีสาย โทรศัพท์ให้เลือกใช้สองสาย คุณอาจระบุเสียงเรียกเข้า ให้กับสายแต่ละสาย
- แบบเสียงสายวิดีโอ เลือกเสียงเรียกเข้าสำหรับสาย วิดีโอ
- พูดชื่อผู้โทร เปิดการทำงานคุณสมบัติเสียงเรียก เข้าแบบแสดงเสียงพูดตามข้อความ เมื่อผู้ติดต่อใน รายการของคุณโทรเข้ามา อุปกรณ์จะส่งเสียงเรียกเข้า โดยการแจ้งชื่อผู้ติดต่อและเสียงเรียกเข้าที่เลือกไว้

- ชนิดเสียงเรียกเข้า เลือกว่าด้องการให้เสียงเรียก เข้าเดือนแบบใด
- ระดับความดัง เลือกระดับเสียงของเสียงเรียกเข้า
- แบบเสียงเดือนข้อความ เลือกเสียงสำหรับข้อ ความตัวอักษรที่ได้รับ
- แบบเสียงเดือนอีเมล เลือกเสียงสำหรับข้อความ อีเมลที่ได้รับ
- เสียงเตือนข้อความทันใจ เลือกเสียงสำหรับข้อ ความทันใจที่ได้รับ
- เดือนแบบสั่น เลือกว่าต้องการให้อุปกรณ์สั่นเมื่อรับ สายหรือไม่
- เสียงปุ่มกด ปรับระดับเสียงของเสียงปุ่มกดของ อุปกรณ์
- เ<mark>สียงเตือน</mark> ปิดหรือเปิดเสียงเตือน
- ปลุกสำหรับ คุณสามารถตั้งค่าโทรศัพท์ให้ส่งเสียง กริงเฉพาะเมื่อมีสายโทรเข้าจากหมายเลขโทรศัพท์ที่ อยู่ในกลุ่มรายชื่อที่เลือกไว้เท่านั้น สายโทรศัพท์จาก บุคคลที่อยู่นอกกลุ่มจะไม่มีเสียงเดือน
- ชื่อรูปแบบ คุณสามารถตั้งชื่อรูปแบบใหม่หรือ เปลี่ยนชื่อรูปแบบที่มีอยู่แล้ว คุณไม่สามารถเปลี่ยนชื่อ รูปแบบ ทั่วไป และ ออฟไลน์

รูปแบบ ออฟไลน์ จะป้องกันไม่ให้เปิดอุปกรณ์โดยไม่ ตั้งใจ การส่งหรือรับข้อความ หรือการใช้ Bluetooth นอก จากนี้ยังปิดการเชื่อมต่ออินเทอร์เน็ดที่อาจเปิดทำงาน เมื่อเลือกรูปแบบนี้ รูปแบบ ออฟไลน์ ไม่สามารถป้องกัน การเชื่อมต่อเครือข่าย LAN ไร้สายครั้งต่อมา เพื่อให้เป็น ไปตามข้อกำหนดด้านความปลอดภัยที่กำหนดไว้เมื่อมี การเชื่อมต่อหรือใช้เครือข่าย LAN ไร้สาย

ในการเปลี่ยนรูปแบบ ให้เลื่อนไปที่รูปแบบที่ต้องการใน รายการ และเลือก <mark>ดัวเลือก</mark> > <mark>ทำงาน</mark> หากคุณเลือกรูป แบบ ออฟไลน์ คุณจะไม่สามารถส่งหรือรับข้อความ หรือ ใช้ WLAN ในการอ่านอีเมล ในการสร้างรูปแบบใหม่ ให้เลือก <mark>ดัวเลือก > สร้างใหม่</mark> และระบการตั้งค่า

### ลักษณะ

เลือก เมนู > เครื่องมือ > ลักษณะ

คุณสามารถเปลี่ยนลักษณะของหน้าจอของโทรศัพท์

หากต้องการเปลี่ยนลักษณะของหน้าจอ ให้ไฮไลท์ชุด ลักษณะที่คุณต้องการใช้ และเลือก <mark>ตัวเลือก</mark> > ใช้

หากต้องการแก้ไขชุดลักษณะ ไฮไลท์ชุดลักษณะที่คุณ ต้องการแก้ไข และเลือก <mark>ตัวเลือก > แก้ไข</mark> เลือก ภาพพื้น หลัง เพื่อเปลี่ยนภาพด้านหลังในโหมดสแตนด์บาย หรือ ประหยัดพลังงาน เพื่อใช้ข้อความหรือวันที่และเวลาเป็น ภาพพักหน้าจอที่จะปรากฏบนหน้าจอเมื่อไม่ได้กดปุ่มด่างๆ ติดต่อกันเป็นระยะเวลาหนึ่ง

หากด้องการดาวน์โหลดชุดลักษณะ คุณจำเป็นต้องสร้าง การเชื่อมต่อเครือข่ายที่อนุญาตให้คุณดาวน์โหลดชุด ลักษณะจากอินเทอร์เน็ตที่ใช้ร่วมกับโทรศัพท์ของคุณได้

หากต้องการดาวน์โหลดชุดลักษณะ เลือก <mark>แหล่ง</mark> ดาวน์โหลดธีม พิมพ์ลิงค์จากที่ๆ คุณต้องการดาวน์โหลด ชุดลักษณะของคุณ เมื่อดาวน์โหลดชุดลักษณะ คุณจะ สามารถแสดงตัวอย่าง เรียกใช้ หรือแก้ไขชุดลักษณะ

หากด้องการแสดงภาพตัวอย่างชุดลักษณะ ให้ไฮไลท์ชุด ลักษณะที่คุณต้องการดูตัวอย่าง และเลือก <mark>ตัวเลือก > ดู</mark> <mark>ด้วอย่าง</mark> เลือก ใช้ เพื่อเริ่มดันใช้ชุดลักษณะใหม่

# \*\*อุปกรณ์เสริมของแท้ของ Nokia

อุปกรณ์เสริมแบบใหม่สำหรับโทรศัพท์ของคุณมีจำหน่าย อยู่มากมาย เลือกอุปกรณ์เสริมที่ตรงกับความต้องการใน การติดต่อสื่อสารของคุณ กรุณาตรวจสอบกับตัวแทน จำหน่ายในพื้นที่ของคุณว่ามีอุปกรณ์ใดจำหน่ายบ้าง

คุณควรใช้แบดเตอรี่ อุปกรณ์ชาร์จ และอุปกรณ์เสริมที่ได้รับ การรับรองจากผู้ผลิตโทรศัพท์เท่านั้น การใช้อุปกรณ์ ประเภทอื่นนอกเหนือจากนี้ อาจเป็นอันดรายและทำให้การ รับประกันหรือรับรองสำหรับโทรศัพท์เป็นโมฆะไป อปรณ์เสริมที่ใช้ร่วมกันได้:

- แบตเตอรี่ 970 mAh Li-Ion (BL-5C)
- อุปกรณ์ชาร์จแบบพกพา (ACP-12)
- อุปกรณ์ชาร์จแบบเก็บได้ (AC-1)
- อุปกรณ์ชาร์จแบบพกพา (LCH-12)
   อุปรณ์เสริมสำหรับระบบเสียงที่ใช้ร่วมกันได้:
- ชุดหูฟัง (HS-5)
- ชุดหูฟังนำสมัย (HS-3)
- ชุดหูฟัง Boom (HDB-4)
- ชุดหูฟังไร้สายแบบเหน็บได้ (HS-3W)
- ชุดหูฟังไร้สาย Boom (HS-4W)
- ชุดหูฟังไร้สาย (HS-11W)
- ุชุดหูฟังไร้สาย (HS-26W)
- ลูปเซ็ต (LPS-4)
- อะแด็ปเตอร์ TTY (HDA-10)

อุปกรณ์เพิ่มพิเศษสำหรับข้อมูลและการรับส่งข้อความที่ใช้ ร่วมกันได้:

- แป้นพิมพ์ไร้สาย (SU-8W)
- สายเคเบิลสำหรับเชื่อมต่อ (CA-53)
- RS-MMC (64 MB, 128 MB, 256 MB หรือ 512 MB)
- โมดูล GPS ไร้สาย (LD-1W)

อุปกรณ์เพิ่มพิเศษภาพที่ใช้ร่วมกันได้:

- กล้องรีโมท (PT-6)
- อัลบั้มภาพ (PD-1)

อุปกรณ์เพิ่มพิเศษสำหรับรถยนต์ที่ใช้ร่วมกันได้:

- ที่ใส่โทรศัพท์เคลื่อนที่ (CR-26)
- ที่สวมศีรษะสำหรับแฮนด์ฟรี (BHF-3)
- หัวเสียบในรถยนต์สำหรับแฮนด์ฟรี (HF-3)
- หัวเสียบในรถยนต์สำหรับแฮนด์ฟรีขั้นสูง (HF-6)
- หัวเสียบในรถยนต์สำหรับแฮนด์ฟรีแบบไร้สาย (HF-6W)
- ชุดพื้นฐานสำหรับรถยนต์ (CK-10)
- ชุดขั้นสูงสำหรับรถยนด์ (CK-7W อัพเกรด)
- ึชุดโทรศัพท์ในรถยนด์ (N610, N616)

# อุปกรณ์เสริม

คำแนะนำที่ควรปฏิบัติเมื่อใช้อุปกรณ์เสริมมีดังนี้

เก็บอุปกรณ์เสริมทั้งหมดให้พันมือเด็ก

- หากต้องการถอดสายไฟออกจากอุปกรณ์เสริม ให้จับที่ ปลักไฟและดึงออก อย่าดึงที่สายไฟ
- ตรวจสอบการติดตั้งและการทำงานของอุปกรณ์เสริมทุก ชิ้นที่ติดตั้งในรถอย่างสม่าเสมอ
- เฉพาะผู้ที่มีคุณสมบัติผ่านการรับรองเท่านั้นที่จะติดตั้ง อุปกรณ์เสริมในรถที่ติดตั้งยากได้

# ข้อมูลเกี่ยวกับแบตเตอรี่

โทรศัพท์ของคุณใช้พลังงานจากแบดเตอรี่ชนิดที่สามารถ ชาร์จประจุใหม่ได้ แบดเตอรี่ใหม่จะสามารถทำงานได้เต็ม ประสิทธิภาพหลังจากผ่านการชาร์จและคายประจุอย่าง สมบูรณ์ 2-3 รอบ คุณสามารถชาร์จแบดเตอรี่และคายประจุ ได้หลายร้อยครั้ง แต่แบดเตอรี่จะเสื่อมสภาพลงตามการใช้ งาน เมื่อสังเกดเห็นว่าเวลาการสนทนาและสแดนด์บายของ แบตเตอรี่สันลงอย่างเห็นได้ชัด ให้ชื้อแบตเตอรี่ก้อนใหม่ ใช้แบดเตอรี่ที่ได้รับการรับรองจากโนเกียเท่านั้น และชา ร์จแบดเตอรี่โดยใช้อุปกรณ์ชาร์จสำหรับโทรศัพท์รุ่นนี้ที่ได้ รับการรับรองจากโนเกียเท่านั้น

ให้ถอดเครื่องชาร์จออกจากเด้าเสียบเมื่อไม่ได้ใช้งาน \*\* ไม่ควรทิ้งแบดเตอรี่ที่ชาร์จเต็มแล้วไว้ในเครื่องชาร์จ เนื่อง จากการชาร์จุมากเกินไปจะทำให้แบตเตอรี่มีอายุใช้งานสั้น ลง หากคุณทิ้งแบตเตอรี่ที่ชาร์จเต็มไว้ แบตเตอรี่จะคาย ประจุออกเองเมื่อเวลาผ่านไป

\*\*หากแบดเดอรี่หมด อาจต้องใช้เวลาสองสามนาทีกว่าที่ สัญลักษณ์แสดงการชาร์จจะปรากฏขึ้นบนหน้าจอหรือก่อน ที่จะสามารถโทรออกได้

ใช้แบดเดอรี่ตามวัตถุประสงค์เท่านั้น ไม่ควรใช้เครื่องชา ร์จหรือแบดเดอรี่อื่นที่อาจเป็นอันดราย

อย่าลัดวงจรแบดเดอรี่ การลัดวงจรของแบดเดอรี่อาจเกิด ขึ้นได้เมื่อมีวัดถุประเภทโลหะ เช่น เหรียญ คลิป หรือปากกา มาสัมผัสโดยตรงกับขั้วบวก (+) และลบ (-) ของแบดเดอรี่ (มีลักษณะเหมือนแถบโลหะด้านหลังของแบดเดอรี่) เหตุการณ์เช่นนี้อาจเกิดขึ้นได้ เช่น ในกรณีที่คุณพก แบดเดอรี่สารองไว้ในกระเป๋าเสื้อหรือในกระเป๋าเล็กๆ การ ลัดวงจรเช่นนี้อาจทำให้แบดเดอรี่หรือวัดถุสาหรับเชื่อมต่อ เกิดความเสียหายได้ การทิ้งแบตเตอรี่ไว้ในที่ร้อนหรือเย็น เช่น ในรถยนต์ที่ปิด กระจกและปิดประตูสนิทในฤดูร้อนหรือฤดูหนาว จะทำให้ ความจุพลังงานและอายุการใช้งานของแบตเตอรี่ลดลง พยายามเก็บแบตเตอรี่ไว้ในที่ที่มีอุณหภูมิระหว่าง 15°C ถึง 25°C (59°F ถึง 77°F) การใช้แบตเตอรี่ที่ร้อนหรือเย็นเกินไป อาจทำให้โทรศัพท์ไม่สามารถทำงานได้ชั่วคราว แม้ว่า แบตเตอรี่นั้นจะมีประจุอยู่เดิมแล้วก็ตาม ประสิทธิภาพการ ทำงานของแบตเตอรี่จะมีจำกัดเมื่ออยู่ที่อุณหภูมิต่ากว่าจุด เยือกแข็ง

ห้ามโยนแบตเตอรี่ลงในกองไฟเนื่องจากอาจเกิดการระเบิด ได้ ซึ่งแบตเตอรี่ที่เกิดความเสียหายแล้วอาจระเบิดได้เช่น กัน การกำจัดแบตเตอรี่ต้องเป็นไปตามกฎหมายของท้อง ถิ่น กรุณานำกลับมาใช้ใหม่ ถ้าเป็นไปได้ และไม่ควรทิ้งรวม กับขยะภายในบ้าน

## ข้อมูลแบดเตอรี่ 970 mAh Li-Ion (BL-5C)

การเปลี่ยนแปลงเกี่ยวกับเวลาสนทนาและสแตนด์บายอาจ เกิดขึ้นได้ ขึ้นอยู่กับซิมการ์ด ระบบเครือข่ายและค่าที่ใช้ รูป แบบที่ใช้ รวมถึงสภาพแวดล้อม

- เวลาสนทนาในระบบ GSM: ได้ถึง 6 ชั่วโมง
- เวลาสนทนาในระบบ WCDMA: ได้ถึง 6 ชั่วโมง
- เวลาสแตนด์บายในระบบ GSM: สูงสุด 7.6 วัน
- เวลาสแตนด์บายในระบบ WCDMA: สูงสุด 8.7 วัน

### คำแนะนำในการตรวจสอบ แบตเตอรีของ Nokia

ควรใช้แบดเตอรี่ของแท้ของ Nokia ทุกครั้ง เพื่อความ ปลอดภัยของคุณ ในการตรวจสอบว่าแบตเตอรี่ที่ซื้อเป็น แบตเตอรี่ของแท้ของ Nokia หรือไม่ ให้ชื้อแบตเตอรี่ จากตัวแทนจำหน่าย Nokia ที่ได้รับอนุญาตเท่านั้น และ ตรวจสอบสติ๊กเกอร์โฮโลแกรมโดยใช้ขั้นตอนต่อไปนี้

การตรวจสอบตามขั้นตอนจนครบถัวนสมบูรณ์ ไม่ได้รับ ประกันว่าแบดเดอรี่ดังกล่าวจะเป็นแบดเดอรี่ของแท้ร้อย เปอร์เซ็นต์ หากคุณมีเหตุผลอื่นใดที่เชื่อได้ว่าแบดเดอรี่ ของคุณไม่ใช่แบดเดอรี่ของแท้ของ Nokia ควรเลิกใช้ แบดเดอรี่นี้ หากไม่สามารถตรวจสอบได้ ให้ส่งคืน แบดเดอรี่ไปยังที่ที่คุณซื้อมา

### การตรวจสอบสติ๊กเกอร์โฮ โลแกรม

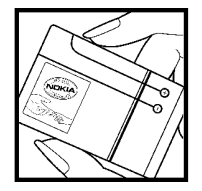

1. เมื่อมองที่สติ๊กเกอร์โฮโลแกรม คุณจะเห็นรูปมือประสานกัน (Nokia Connecting Hands) ใน มุมมองหนึ่ง และจะเห็นโลโก้ อุปกรณ์เสริมของแท้ของ Nokia (Nokia Original Enhancement) ในอีกมุมมองหนึ่ง

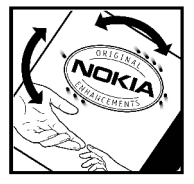

2. เมื่อคุณหมุนตัวแบตเตอรี่ที่ติด สติ๊กเกอร์โฮโลแกรมไปด้าน ซ้าย ขวา ล่าง และบน คุณจะ เห็นจุด 1, 2, 3 และ 4 จุด ใน แต่ละด้านตามลำดับ

### จะทำอย่างไร หากแบตเตอรี่ของ คุณไม่ใช่แบตเตอรี่ของแท้

หากคุณไม่สามารถยืนยันได้ว่าแบตเตอรี่ Nokia ของคุณ ที่มีสติ๊กเกอร์โฮโลแกรมเป็นแบตเตอรี่ของแท้ของ Nokia หรือไม่ โปรดอย่าใช้แบตเตอรี่นั้น การใช้ แบตเตอรี่ที่ไม่ได้รับการรับรองจากบริษัทผู้ผลิตอาจเป็น อันตรายและอาจทำให้โทรศัพท์ของคุณมีประสิทธิภาพ ด้อยลง อีกทั้งยังทำให้เครื่องและอุปกรณ์เสริมเสียหาย ได้ และอาจส่งผลต่อการรับรองหรือการรับประกันอื่นใด ที่ใช้กับโทรศัพท์ ในการค้นหาข้อมูลเพิ่มเดิมเกี่ยวกับแบตเตอรี่ของแท้ ของ Nokia โปรดไปที่ www.nokia.co.th/batterycheck

# การดูแลและการบำรุงรักษา

โทรศัพท์ของคุณได้รับการออกแบบมาโดยมีรูปลักษณ์ที่ดี เยี่ยมและมีฝีมือการผลิตที่ประณีต คุณจึงควรดูแลโทรศัพท์ ของคุณอย่างดี คำแนะนำต่อไปนี้จะช่วยให้คุณปฏิบัติตาม เงื่อนไขการรับประกันได้อย่างถูกต้อง

- เก็บโทรศัพท์ไว้ในที่แห้ง การจับตัว ความขึ้น และของ เหลวทุกประเภท หรือความขึ้น จะทำให้เกิดองค์ ประกอบของแร่ ซึ่งอาจทำให้วงจรอิเล็กทรอนิกส์สึก กร่อนได้ หากตัวเครื่องเปียกขึ้น ให้ถอดแบดเตอรี่ออก และปล่อยให้เครื่องแห้งสนิทดีก่อน แล้วจึงค่อยใส่ แบดเดอรี่กลับเข้าไป
- อย่าใช้หรือเก็บโทรศัพท์ไว้ในที่ที่มีฝุ่นหรือที่สกปรก เนื่องจากอาจทำให้อุปกรณ์ส่วนที่ถอดเข้าออกได้และ ส่วนประกอบที่เป็นอิเล็กทรอนิกส์เสียหายได้
- อย่าเก็บโทรศัพท์ไว้ในที่ร้อนจัด เนื่องจากอุณหภูมิสูง อาจทำให้อายุการใช้งานของอุปกรณ์อิเล็กทรอนิกส์สั้น ลง แบดเดอรี่อาจเสื่อมสภาพ และทำให้ส่วนที่เป็น พลาสติกงอหรือละลายได้
- อย่าเก็บโทรศัพท์ไว้ในที่เย็นจัด เนื่องจากเมื่อเครื่อง กลับคืนสู่อุณหภูมิปกติ ความขึ้นจะก่อตัวขึ้นภายใน เครื่อง ซึ่งอาจทำให้แผงวงจรอิเล็กทรอนิกส์เสียหายได้
- อย่าพยายามเปิดดูภายในเครื่องโทรศัพท์นอกเหนือจาก ที่แนะนำไว้ในคู่มือผู้ใช้ฉบับนี้
- อย่าโยน เคาะ หรือเขย่าโทรศัพท์ การใช้งานโดยไม่ ถนอมเครื่องอาจทำให้แผงวงจรภายในและกลไกที่ ละเอียดอ่อนเกิดความเสียหายได้
- อย่าใช้สารเคมี น้ำยาทำความสะอาด หรือผงขักฟอก ชนิดเข้มข้นทำความสะอาดเครื่อง

- อย่าทาสีโทรศัพท์ เพราะสีอาจทำให้อุปกรณ์ที่สามารถ ถอดเข้าออกได้ติดขัด และไม่สามารถทำงานได้ตาม ปกติ
- ใช้ผ้าแห้ง สะอาด และนุ่มทำความสะอาดเลนส์ (เช่น เลนส์ของกล้องถ่ายรูป พรอกซิมิตี้เซนเซอร์ และเลนส์ เซนเซอร์แสง)
- ใช้เฉพาะเสาอากาศสำรองที่ได้รับพร้อมโทรศัพท์และ ได้รับการรับรองเท่านั้น การใช้เสาอากาศที่ไม่ได้รับการ รับรอง การดัดแปลง หรือต่อเติมเสาอากาศ อาจทำให้ โทรศัพท์เกิดความเสียหาย และยังเป็นการผิดกฎหมาย ว่าด้วยอุปกรณ์สื่อสารวิทยุอีกด้วย
- ใช้อุปกรณ์ชาร์จในอาคารเท่านั้น
- \*\*ทำการสำรองข้อมูลที่คุณต้องการจัดเก็บ เช่น รายชื่อ และบันทึกปฏิทิน ก่อนจะนำเครื่องไปยังศูนย์บริการ

คำแนะนำข้างดันทั้งหมดใช้ได้กับโทรศัพท์ แบดเดอรี่ แท่น ชาร์จ หรืออุปกรณ์เสริมอื่นๆ หากอุปกรณ์ใดทำงานไม่ถูก ด้อง ให้นำไปยังศูนย์บริการที่ได้รับการรับรองใกล้บ้านคุณ เพื่อขอรับบริการ
# ข้อมูลเพิ่มเติมเพื่อความปลอดภัย

## ความปลอดภัยด้านสภาพ แวดล้อมในการทำงาน

ปฏิบัติตามกฎระเบียบของสถานที่ด่างๆ และปิดโทรศัพท์ใน สถานที่ห้ามใช้ หรือเมื่ออาจก่อให้เกิดสัญญาณรบกวนหรือ อันตราย ใช้โทรศัพท์ในสภาวะการทำงานตามปกติ โทรศัพท์เครื่องนี้เป็นไปตามคำแนะนำในการปล่อยคลื่น RF เมื่อใช้ในตำแหน่งปกติใกล้กับหูหรือเมื่ออยู่ห่างจากร่าง กายอย่างน้อย 1.5 เซนติเมตร (5/8 นิ้ว) เมื่อใช้ซองหนัง สำหรับพกพา อุปกรณ์เหน็บเซ็มขัด หรือที่วางโทรศัพท์เพื่อ การพกพา วัสดุต่างๆ เหล่านี้ไม่ควรมิโลหะเป็นส่วน ประกอบ และควรให้เครื่องอยู่ในระยะห่างจากร่างกายตาม ที่ระบุไว้ข้างต้น

หากต้องการส่งไฟล์ข้อมูลหรือข้อความ โทรศัพท์เครื่องนี้ ต้องใช้การเชื่อมต่อที่มีคุณภาพกับระบบเครือข่าย ในบาง กรณี อาจมีการหน่วงการส่งข้อความหรือไฟล์ข้อมูลไว้จน กว่าจะเชื่อมต่อได้อย่างมีคุณภาพ โปรดตรวจสอบดูว่า คุณ ปฏิบัติตามคำแนะนำเกี่ยวกับระยะห่างระหว่างเครื่องที่ กล่าวไว้ข้างต้นจนกว่าการส่งจะเสร็จสมบูรณ์

ชิ้นส่วนของโทรศัพท์เป็นสื่อแม่เหล็ก วัดถุที่เป็นโลหะอาจ ถูกดึงเข้าไปที่โทรศัพท์ อย่าวางบัตรเครดิตหรือสื่อเก็บแม่ เหล็กอื่นไว้ใกล้โทรศัพท์ เพราะข้อมูลภายในอาจถูกลบได้

# อุปกรณ์ทางการแพทย์

การทำงานของอุปกรณ์สำหรับส่งสัญญาณวิทยุรวมทั้ง โทรศัพท์มือถืออาจก่อให้เกิดสัญญาณรบกวนต่อการทำ งานของอุปกรณ์ทางการแพทย์ที่ไม่มีการป้องกันสัญญาณ เพียงพอได้ โปรดปรึกษาแพทย์หรือบริษัทผู้ผลิดอุปกรณ์ นั้นๆ หากคุณไม่แน่ใจว่าอุปกรณ์นั้นมีการป้องกันพลังงาน คลื่นความถี่ RF จากภายนอกอย่างเพียงพอหรือไม่ ปิด โทรศัพท์ในสถานพยาบาลที่มีการติดประกาศห้ามใช้ เนื่อง จากโรงพยาบาลหรือสถานพยาบาลอาจกำลังใช้อุปกรณ์ที่ มีความไวต่อพลังงานคลื่นความถี่ RF จากภายนอก

### เครื่องควบคุมจังหวะการเต้นของ หัวใจ

ผู้ผลิดเครื่องควบคุมจังหวะการเด้นของหัวใจแนะนำว่า ควร ให้โทรศัพท์มือถืออยู่ห่างจากเครื่องนี้อย่างน้อย 15.3 เซนติเมตร (6 นิ้ว) เพื่อหลีกเลี่ยงสัญญาณรบกวนที่อาจเกิด กับเครื่องดังกล่าว ซึ่งคำแนะนำเหล่านี้สอดคล้องกับผล จากการค้นคว้าและคำแนะนำของสถาบันค้นคว้า เทคโนโลยีการสื่อสารไร้สายด้วยเช่นกัน สำหรับผู้ใช้เครื่อง ควบคุมจังหวะการเด้นของหัวใจ ควรปฏิบัติดังนี้

- เมื่อเปิดโทรศัพท์ไว้ ควรให้โทรศัพท์ห่างจากเครื่องควบ คุมจังหวะการเด้นของหัวใจมากกว่า 15.3 เซนติเมตร (6 นิ้ว)
- ไม่ควรพกเครื่องไว้ในกระเป๋าเสื้อ และ
- ให้ถือเครื่องไว้ที่หูข้างตรงข้ามกับเครื่องควบคุมจังหวะ การเด้นของหัวใจ เพื่อลดสัญญาณรบกวนที่อาจเกิดขึ้น
- หากคุณสงสัยว่ามีคลื่นรบกวน ให้ปิดเครื่องและนำเครื่อง ออกจากบริเวณนั้น

### เครื่องช่วยฟัง

โทรศัพท์มือถือบางเครื่องอาจก่อให้เกิดสัญญาณรบกวน กับเครื่องข่วยฟังได้ ในกรณีมีสัญญาณรบกวนเกิดขึ้น คุณ ควรปรึกษาผู้ให้บริการระบบของคุณ

### ยานพาหนะ

สัญญาณ RF อาจมีผลต่อระบบอิเล็กทรอนิกส์ในรถที่ติดตั้ง ไม่ถูกต้องหรือมีการป้องกันไม่เพียงพอ เช่น ระบบฉีดน้ำมัน ที่ควบคุมด้วยอิเล็กทรอนิกส์ ระบบเบรก ABS ระบบควบคุม ความเร็วแบบอิเล็กทรอนิกส์ และระบบถุงลมนิรภัย โปรด สอบถามข้อมูลเพิ่มเดิมกับบริษัทผู้ผลิตหรือตัวแทน จำหน่ายรถหรืออุปกรณ์เสริมต่างๆ ที่ติดตั้งไว้ในรถของคุณ

ควรให้ข่างผู้เชี่ยวชาญเท่านั้นเป็นผู้ดิดตั้งหรือช่อมแชม โทรศัพท์ในรถยนต์ การติดตั้งหรือการซ่อมแชมไม่ถูกต้อง อาจก่อให้เกิดอันดรายและทำให้การรับประกันเป็นโมฆะ ด้วย ควรตรวจสอบอย่างสม่ำเสมอว่าอุปกรณ์ทุกชิ้นของ โทรศัพท์มือถือในรถยนต์ได้รับการติดตั้งและท่างานอย่าง ถูกต้อง อย่าเก็บของเหลวที่ติดไฟได้ แก๊ส หรือวัตถุระเบิด ไว้รวมกับโทรศัพท์ ชิ้นส่วนของโทรศัพท์ และอุปกรณ์เสริม ต่างๆ สำหรับรถยนต์ที่มีถุงลมนิรภัย โปรดสังเกดว่าถุงลม นิรภัยจะพองตัวออกด้วยแรงอัดที่แรงมาก ดังนั้น คุณไม่ควร ติดตั้งอุปกรณ์หรือวางโทรศัพท์มือถือไว้เหนือถุงลมนิรภัย หรือในบริเวณที่ถุงลมนิรภัยอาจพองตัวออก เนื่องจากหาก ดิดตั้งอุปกรณ์ต่างๆ ในบริเวณที่ไม่ถูกต้องแล้วถุงลมนิรภัย เกิดพองตัวขึ้นอาจทำให้เกิดการบาดเจ็บสาหัสขึ้นได้

คุณไม่ควรใช้โทรศัพท์ขณะอยู่บนเครื่องบิน และควรปิด โทรศัพท์ขณะที่อยู่บนเครื่องบิน การใช้โทรศัพท์ไร้สายใน เครื่องบินอาจก่อให้เกิดอันตรายต่อการทำงานของเครื่อง บิน รวมทั้งเป็นการรบกวนเครือข่ายของโทรศัพท์ไร้สาย และยังผิดกฎหมายอีกด้วย

## บริเวณที่อาจเกิดการ ระเบิด

ปิดโทรศัพท์เมื่ออย่ในบริเวณที่อาจเกิดการระเบิดได้ และ ้ควรปฏิบัติตามป้าย<sup>ู้</sup>และคำแนะนำต่างๆ อย่างเคร่งครัด บริเวณที่อาจเกิดการระเบิดจะรวมถึงบริเวณที่มีการแนะนำ ให้ดับเครื่องยนต์ เนื่องจากประกายไฟในพื้นที่เหล่านี้อาจ ทำให้เกิดการระเบิดหรือเกิดเพลิงไหบ้ ซึ่งอาจทำให้เกิด การบาดเจ็บหรือเสียชีวิตได้ ปิดโทรศัพท์เมื่ออย่ในสถานที่ ้ที่มีการเติมเชื้อเพลิง เช่น ใกล้เครื่องสบแก๊สในส<sup>ู้</sup>ถานีบริการ ้น้ำมัน และควรปฏิบัติตามข้อห้ามเกี่ยวกับการใช้อปกรณ์ วิทยในบริเวณคลั๊งน้ำมัน สถานีเก็บน้ำมันและสถา่นีส่ง น้ำมั่น โรงงานเคมี หรือบริเวณที่กำลังเกิดการระเบิด โดย ปกติแล้ว บริเวณที่อาจเกิดการระเบิดได้มักจะมีป้ายแจ้งไว้ ให้มองเห็นได้อย่างชัดเจน แต่ก็ไม่เสมอไปทกครั้ง พื้นที่ ้ต่างๆ เหล่านี้ ได้แก่ ชั้นใต้ดาดฟ้าเรือ สถานที่เก็บหรือขน ถ่ายสารเคมี ยานพาหนะที่ใช้แก๊สปิโตรเลียมเหลว (เช่น ้โพรเพนหรือบิวเทน) และบริเวณที่มีสารเคมีหรืออนภาค เล็กๆ เช่น เมล็ดพืช ้ฝุ่นละออง หรือผงโลหะปะปนอยู่ใน อากาศ

# การโทรฉุกเฉิน

Important: โทรศัพท์ไร้สายรวมถึงโทรศัพท์เครื่อง นี้ด้วยนั้นทำงานโดยใช้สัญญาณวิทยุ ระบบเครือข่ายแบบ ไร้สาย ระบบเครือข่ายภาคพื้นดิน รวมทั้งฟังก์ขันด่างๆ ที่ผู้ ใช้ตั้งโปรแกรมเอง ด้วยเหตุนี้ จึงไม่สามารถรับประกันการ เชื่อมต่อในทุกสภาวะได้ คุณจึงไม่ควรวางใจว่าโทรศัพท์มือ ถือจะเป็นเครื่องมือสื่อสารที่ดีที่สุดเสมอในยามจำเป็น อาทิ เช่น เมื่อเกิดกรณีฉุกเฉินทางการแพทย์ ในการโทรฉุกเฉิน ให้ปฏิบัติดังนี้  หากยังไม่ได้เปิดโทรศัพท์ ให้เปิดขึ้นในขณะนี้ ตรวจ ความขัดของสัญญาณ

ในบางเครือข่าย คุณอาจต้องใส่ชิมการ์ดที่ใช้ได้ลงใน โทรศัพท์เสียก่อน

- กดปุ่มวางสายหลายครั้งเท่าที่จำเป็นเพื่อให้หน้าจอว่าง และพร้อมสำหรับการโทรออก
- ป้อนหมายเลขฉุกเฉินเพื่อแจ้งดำแหน่งปัจจุบันที่คุณอยู่ ซึ่งอาจแดกต่างกันไปดามสถานที่
- 4. กดปุ่มโทรออก

หากใช้คุณสมบัติบางอย่างอยู่ คุณควรปิดการใช้งานก่อนที่ จะโทรแบบฉุกเฉิน โปรดศึกษาจากคู่มือผู้ใช้ฉบับนี้หรือ สอบถามข้อมูลเพิ่มเติมจากผู้ให้บริการระบบของคุณ

ขณะที่โทรฉุกเฉิน ควรจำไว้ว่าคุณต้องให้ข้อมูลต่างๆ ที่ถูก ต้องให้ได้มากที่สุด โทรศัพท์มือถือของคุณอาจเป็นเครื่อง มือสื่อสารเพียงประเภทเดียวในสถานที่เกิดเหตุ อย่าเพิ่ง วางสายจนกว่าจะได้รับแจ้งให้วาง

## รายละเอียดการรับรอง (SAR)

### โทรศัพท์เคลื่อนที่รุ่นนี้ตรงตาม คำแนะนำระหว่างประเทศของ การสื่อสารทางคลื่นวิทยุ

เครื่องโทรศัพท์ของคุณจะเป็นด้วรับและส่งสัญญาณวิทยุ โทรศัพท์รุ่นนี้ได้รับการออกแบบมาเพื่อไม่ให้มีขีดการ สัมผัสกับคลื่นวิทยุสูงกว่าที่แนะนำไว้ในแนวทางระดับ ประเทศ แนวทางดังกล่าวได้รับการพัฒนาขึ้นมาโดยองค์กร วิทยาศาสตร์อิสระที่ชื่อ ICNIRP และได้รวมมาตรฐานด้าน ความปลอดภัยเอาไว้ ที่ออกแบบมาเพื่อรับประกันถึงการคุ้ม ครองทุกบุคคล โดยไม่คำนึงถึงเพศและสุขภาพ

มาตรฐานของการเปิดรับคลื่นโทรศัพท์เคลื่อนที่นี้ใช้หน่วย วัดของ Specific Absorption Rate หรือ SAR ขีดจำกัดของ SAR ที่ระบุไว้ในแนวทางของ ICNIRP คือ 2.0 วัตต์/กิโลกรัม (W/kg) โดยสูงกว่าเนื้อเยื่อเฉลี่ย 10 กรัม การทดสอบ SAR จัดท่าขึ้นในสภาพการทำงานแบบมาตรฐาน ซึ่งเครื่องจะส่ง คลื่นความถี่ที่ระดับพลังงานสูงสุดที่แนะนำให้ใช้ในคลื่น ความถี่ทั้งหมดที่ทำการทดสอบ ระดับ SAR ที่แท้จริ งของอุปกรณ์ที่ใช้งานสามารถกว่าค่าสูงสุดดังกล่าว เนื่อง จากอุปกรณ์ได้รับการออกแบบมาให้ใช้พลังงานเฉพาะที่จำ เป็นเพื่อเข้าถึงเครือข่ายเท่านั้น พลังงานตังกล่าวนั้นอาจ เปลี่ยนแปลงได้โดยขึ้นอยู่กับปัจจัยต่างๆ เช่น ระยะห่าง ระหว่างคุณกับสถานีฐานของเครือข่าย ค่า SAR สูงภายใต้ แนวทางของ ICNIRP เพื่อการใช้โทรศัพท์ขณะยกไว้ที่หูคือ 0.68 W/kg

การใช้อุปกรณ์เสริมและอุปกรณ์เพิ่มพิเศษของโทรศัพท์ อาจให้ค่า SAR ที่ต่างออกไป ค่า SAR แตกต่างกันไปโดยขึ้น อยู่กับข้อกำหนดที่รายงานของแต่ละประเทศและข้อ กำหนดในการทดสอบ รวมทั้งระบบเครือข่ายด้วย คุณ สามารถดูข้อมูลเพิ่มเติมเกี่ยวกับค่า SAR ได้ในข้อมูล ผลิตภัณฑ์ที่ www.nokia.com

## โนเกียแคร์เซ็นเตอร์

| เลขที่   | สาขา                | ชั้น   | ที่อยู่                                                                                                    | โทรศัพท์      | โทรสาร      | เวลาทำการ                                                                               |  |
|----------|---------------------|--------|----------------------------------------------------------------------------------------------------|---------------|-------------|-----------------------------------------------------------------------------------------|--|
| กรุงเทพฯ |                     |        |                                                                                                    |               |             |                                                                                         |  |
| 1        | ฟีวเจอร์ปาร์ครังสิต | ใต้ดิน | ห้องบีเอฟ 32 ชั้นได้ดิน ศูนย์การค้าฟิวเจอร์พาร์ค<br>รังสิต เลขที่ 161 หมู่ที่ 2 ถ.พหลโยธิน<br>ต.ประชาธิปัตย์ อ.ธัญญบุรี จ.ปทุมธานี 12130 | 0-2958-5850-1 | 0-2958-5851 | จันทร์ - อาทิตย์<br>10:30-20:30                                                         |  |
| 2        | เข็นทรัลปิ่นเกล้า   | 4      | ห้อง 421 ชั้น 4 ศูนย์การค้าเข็นทรัลพลาซ่า<br>ปิ่นเกล้า ถนนบรมราชชนนี<br>แขวงอรุณอมรินทร์เขตบางกอกน้อย กรุงเทพฯ<br>10700                  | 0-2884-5694-5 | 0-2884-5695 | จันทร์ - อาทิตย์<br>10:30-20:30                                                         |  |
| 3        | ซีคอนสแควร์         | G      | เลขที่ 1060-1 ซีคอนสแควร์ 904 หมู่6<br>ถนนศรีนครินทร์ หนองบอน เขตประเวศ กรุงเทพฯ                                                         | 0-2721-9960-2 | 0-2721-9962 | จันทร์ - ศุกร์<br>10:30-21:00<br>เสาร์ - อาทิตย์<br>และวัน<br>นักขัตฤกษ์<br>10:00-21:00 |  |

| ต่างจังหวัด |                                                      |   |                                                                                     |                |             |                                 |
|-------------|------------------------------------------------------|---|-------------------------------------------------------------------------------------|----------------|-------------|---------------------------------|
| 4           | เซียงใหม่ (ตรงข้าม<br>เซียงใหม่ แอร์พอร์ต<br>พลาซ่า) |   | 201/1 ถ.มหิดล ต.หายยา อ.เมือง จ.เซียงใหม่<br>50100                                  | 0-5320-3321-3  | 0-5320-1842 | จันทร์ - อาทิตย์<br>9:00-19:00  |
| 5           | พัทยา (ริม ถ.สุขุมวิท<br>ก่อนถึงแยกพัทยากลาง)        |   | 353/43 หมู่ที่ 9 ถ.สุขุมวิท ต.หนองปรีอ<br>อ.บางละมุง จ.ชลบุรี 20260                 | 0-3871-6975-8  | 0-3871-6978 | จันทร์ - อาทิตย์<br>10:00-20:00 |
| 6           | ขอนแก่น (บริเวณ<br>ทางออกห้างเทสโก้ โลตัส)           | 1 | 356/1ซีพี แลนด์เทาร์เวอร์ หมู่12 ถนน มิตรภาพ<br>ต.เมืองเก่า อ.เมือง จ.ขอนแก่น 40000 | 0-4332-5779-81 | 0-4332-5781 | จันทร์ - อาทิตย์<br>9:00-20:00  |
| 7           | หาดใหญ่<br>(ปากทางเข้าโรงพยาบาลก<br>รุงเทพ)          |   | 656 ถนน เพชรเกษม ต.หาดใหญ่ อ.เมือง<br>จ.ส่งขลา                                      | 0-7436-5044-6  | 0-7436-5046 | จันทร์ - อาทิตย์<br>9:00-20:00  |

หมายเหตุ: ข้อมูลในที่นี้อาจเปลี่ยนแปลงได้โดยไม่ต้องแจ้งให้ทราบล่วงหน้า

| ขนาด    |          |         |           |          |  |  |  |  |
|---------|----------|---------|-----------|----------|--|--|--|--|
| ปริมาตร | น้ำหนัก  | ความยาว | ความกว้าง | ความหนา  |  |  |  |  |
| 96 ff   | 117 กรัม | 115 มม. | 49 มม.    | 16.9 มม. |  |  |  |  |

### การรับประกันอย่างจำกัดโดยผู้ผลิต

**โปรดทราบ!** การรับประกันอย่างจำกัดนี้เป็นการรับประกันเพิ่มเติม และไม่กระทบต่อ สิทธิตามกฎหมายของท่านเกี่ยวกับการขายผลิตภัณฑ์อุปโภคบริโภคที่ใช้บังคับใน ประเทศของท่าน

โนเกีย คอร์ปอเรชั่น ("โนเกีย") ให้การรับประกันอย่างจำกัดนี้แก่ผู้ที่ซื้อผลิตภัณฑ์โนเกีย ซึ่งรวมอยู่ในบรรจุผลิตภัณฑ์นี้ ("ผลิตภัณฑ์")

โนเกียซอรับประกันต่อท่านว่าในระหว่างระยะเวลาการรับประกัน โนเกียหรือบริษัทผู้ให้ บริการที่ได้รับอนุญาตซองโนเกียจะแก้ไขความข่ารุดบกพร่องในวัลดุ การออกแบบและ งาน ภายในระยะเวลาที่เหมาะสมในเชิงพาณิชย์โดยไม่คิดค่าใช้จ่ายใด ๆ ซึ่งการช่อม แชมหรือการจัดเปลี่ยน ผลิตภัณฑ์ดักล่าวจะอยู่ในดุลพินิชของโนเกียแต่เพียงผู้เดียว ว่าจำเบิน ดังระบุไว้ในการรับประกันอย่างจำกัดนี้ (เว้นแต่กฎหมายกำหนดไว้เป็น อย่างอื่น) การรับประกัน อย่างจำกัดนี้มีแลลมบูรณ์และใช้บังคับได้ในประเทศที่ท่านซื้อ ผลิตภัณฑ์ ภายได้เงื่อนไขว่าผลิตภัณฑ์นั้นได้รับการน้าออกจำหน่ายเพื่อขายในประเทศ นั้นด้วย

#### ระยะเวลาการรับประกัน

ระยะเวลาการรับประกันเริ่มต้นตั้งแต่เวลาที่ผู้ใช้ขั้นปลายรายแรกได้ซื้อผลิตภัณฑ์ไป ผลิตภัณฑ์อาจประกอบไปด้วยส่วนต่าง ๆ หลายส่วน และแต่ละส่วนอาจมีระยะเวลา การรับประกันที่แตกต่างกันไป (ต่อไปนี้จะเรียกว่า "ระยะเวลาการรับประกัน") ทั้งนี้ ระยะเวลาการรับประกันจะเป็นดังนี้:

- n) สิบสอง (12) เดือน สำหรับโทรศัพท์เคลื่อนที่และอุปกรณ์เสริม (ไม่ว่าจะรวมอยู่ใน กล่องโทรศัพท์เคลื่อนที่หรือขายเป็นผลิตภัณฑ์แยกต่างหาก) นอกจากขึ้นส่วนและ อุปกรณ์ใช้สิ้นเปลื่องตามที่ระบุใน (ข) และ (ค) ข้างล่างนี้
- ข) หก (6) เดือน สำหรับชิ้นส่วนและอุปกรณ์ใช้สิ้นเปลือง อันได้แก่ แบตเตอรี่ อุปกรณ์ ชาร์จแบตเตอรี่ แท่นวางแบบตั้งโต๊ะ ชุดหูฟัง สายเคเบิล และของ และ

 ค) เก้าสิบ (90) วัน สำหรับสื่อบันทึกซอฟต์แวร์ที่จัดให้ เช่น ซีดี-รอม การ์ดหน่วยความ จำ

เพียงเท่าที่กฎหมายในประเทศของท่านจะอนุญาตไว้ ระยะเวลาการรับประกันจะไม่ขยาย ออกไปหรือได้รับการต่ออายุ หรือได้รับผลกระทบโดยประการอื่นใดอันเนื่องมาจากการ ขายต่อ ช่อมแซมหรือจัดเปลี่ยนผลิตภัณฑ์ที่มีขึ้นในภายหลัง อย่างไรก็ดี ขึ้นส่วนที่ได้รับ การซ่อมแซมจะได้รับการรับประกันตามเวลาที่เหลืออยู่ของระยะเวลาการรับประกันเดิม หรือหกลิบ (60) วัน นับแต่วันที่ได้รับการซ่อมแซม แล้วแต่ว่าระยะเวลาใดจะนานกว่า

#### วิธีการขอรับบริการตามการรับประกัน

หากท่านประสงค์ที่จะใช้สิทธิตามการรับประกันอย่างจำกัดนี้ ท่านสามารถติดต่อศูนย์ บริการทางโทรศัพท์ของโนเกีย (ในกรณีที่มีอยู่ โดยท่านต้องเสียค่าโทรศัพท์ตามอัตราที่ กำหนดในประเทศ) และ/หรือในกรณีที่จำเป็น ท่านสามารถ ส่งผลิตภัณฑ์ของท่านหรือ ชิ้นส่วนที่บกพร่อง (หากมิไช่ผลิตภัณฑ์ทั้งชุด) คืนไปยังศูนย์บริการซ่อมของโนเกียหรือ หน่วยบริการที่กำหนดของโนเกีย ท่านสามารถศูช้อมูลเกี่ยวกับศูนย์บริการซ่อมของโนเกีย หน่วยบริการที่กำหนด ของโนเกีย และศูนย์บริการทางโทรศัพท์ของโนเกียได้จากเว็บไซต์ ท้องถิ่นของโนเกีย ถ้ามี

ท่านจะต้องส่งผลิตภัณฑ์หรือขึ้นส่วนที่บกพร่อง (หากมิไช่ผลิตภัณฑ์ทั้งชุด) คืนไปยังศูนย์ บริการซ่อมของโนเกียหรือหน่วยบริการที่กำหนดของโนเกียก่อนที่จะครบกำหนดระยะเวลา การรับประกัน

เมื่อท่านต้องการใช้สิทธิตามการรับประกันอย่างจำกัดนี้ ท่านจะต้องแสดง ก) ผลิตภัณฑ์ (หรือขึ้นส่วนที่บกพร่องดังกล่าว) และ ข) หลักฐานพิสูจน์การซื้อที่สามารถอ่านได้และไม่ ถูกแก้ไข ซึ่งระบุชื่อและที่อยู่ของผู้ชาย วันและสถานที่ที่ชื้อ ประเภทของผลิตภัณฑ์และ หมายเลข IMEI หรือ หมายเลขประจำเครื่องอื่นใดไว้อย่างขัดเจน

สิทธิในการรับประกันอย่างจำกัดนี้ครอบคลุมเฉพาะผู้ใช้ขั้นปลายรายแรกของผลิตภัณฑ์ เท่านั้น และไม่สามารถจำหน่ายจ่ายใอนให้แก่ผู้ซื้อต่อหรือผู้ใช้ขั้นปลายในลำดับถัดไปได้

#### สิ่งที่ไม่ครอบคลุม

- การรับประกันอย่างจำกัดนี้ไม่ครอบคลุมคู่มีอผู้ใช้ หรือซอฟต์แวร์ การตั้งค่า เนื้อหา (content) ข้อมูล (data) หรือการเชื่อมโยง (link) ของบุคคลภายนอก ไม่ว่าจะ ได้รวมอยู่ในผลิตภัณฑ์/ดาวน์โหลดลงในผลิตภัณฑ์ ไม่ว่าจะได้นำมารวมในระหว่าง การติดตั้ง การประกอบ การจัดส่ง หรือในเวลาใดก็ตาม ในขั้นตอนการส่งผลิตภัณฑ์ หรือโดยประการอื่นใดและโดยวิธีการอื่นใดที่ท่านได้มา เท่าที่กฎหมายที่ใช้บังคับจะ อนุญาตไว้ โนเกียไม่รับประกันว่าซอฟต์แวร์ของโนเกียจะเป็นไปตามความต้องการ ของท่านจะทำงานร่วมกับอาร์ดแวร์หรือโปรแกรมประยุกต์ (software) ใด ๆ ที่จัดหา โดยบุคคลภายนอก การทำงานของซอฟต์แวร์จะไม่ละดุดหรือปราศจากความผิด พลาดใด ๆ หรือความบกพร้องใดๆ ในผลิตภัณฑ์จะสามารถแก้ไขได้หรือจะได้รับ การแก้ไข
- 2. การรับประกันอย่างจำกัดนี้ไม่ครอบคลุมถึง n) การสึกหรอเสื่อมสภาพจากการใช้ งานตามปกติ (ซึ่งรวมถึงแต่ไม่จำกัดเพียง การสึกหรอเสื่อมสภาพของเลนส์ถ่าย ภาพ แบตเตอรี่หรือจอภาพ) ๆ) คำขนส่ง ค) ความบกพร่อง จากการใช้งานโดยขาด ความระมัดระวัง (ซึ่งรวมถึงแต่ไม่จำกัดเพียง ความบกพร่องหรือความสีของมีคม การทักงอ การกดทับ การตกกระแทก ฯลา) ง) ความบกพร่องหรือความเสียหายที่ เกิดจากการใช้ผลิตภัณฑ์อย่างไม่ถูกต้องซึ่งรวมถึงการใช้งานที่ขัดกับข้อแนะนำการ ใช้ที่ไห้โดยในเกีย (เช่น การใช้ที่ระบุอยู่ในคู่มีอยู่ใช้ของผลิตภัณฑ์) และ/หรือ จ) การ กระท้ายื่น ๆ ที่อยู่นอกเหนือการควบคุมอย่างแหมาะสมของในเกีย
- 3. การรับประกันอย่างจำกัดนี้ไม่ครอบคลุมความร่ารุดบกพร่องหรือความบกพร่องที่ เกิดจากเหตุที่ผลิตภัณฑ์ถูกนำไปใช้กับหรือเชื่อมต่อกับผลิตภัณฑ์ อุปกรณ์เสริม ซอฟต์แวร์และ/หรือบริการที่ไม่ได้ผลิต จัดหาหรือได้รับอนุญาตจากในเกีย หรือที่ถูกนำ ไปใช้โดยประการอื่นไดซึ่งมิใช่การใช้ที่มุ่งหมยไว้ ความบกพร่องสามารถเกิดขึ้นได้ จากไวรัล จากการที่ท่านหรือบุคคณายนอกเร้าถึงบริการ บัญชี ระบบคอมพิวเตอร์ หรือเครือข่ายโดยไม่ได้รับอนุญาต การเข้าถึงโดยไม่ได้รับอนุญาตดังกล่าวสามารถ เกิดขึ้นได้จากการเจาะระบบคอมพิวเตอร์ (hacking) การถอดรหัสผ่าน (passwordmining) หรือโดยวิธีการอื่นใด

- 4. การรับประกันอย่างจำกัดนี้ไม่ครอบคลุมความข้ารุดบกพร่องซึ่งเกิดจากการที่แบด เตอรี่ ลัดวงจร หรือปรากฏข้อเท็จจริงว่ารอยผนึกของปลอกแบตเตอรี่แตก หรือแสดง ร่องรอยการงัดแงะ หรือแบตเตอรี่ถูกนำไปใช้ในอุปกรณ์ซึ่งมิใช่อุปกรณ์ที่กำหนดไว้
- 5. การรับประกันอย่างจำกัดนี้ไม่มีผลบังคับใช้หากผลิตภัณฑ์ได้ถูกเปิด แก้ไขตัดแปลง หรือช่อมแชมโดยบุคคลใดซึ่งมิใช่ศูนย์บริการที่ได้รับอนุญาต หรือได้รับการช่อม แชมโดยใช้ขึ้นส่วนที่ไม่ได้รับอนุญาต หรือหากหมายแถขประจำเครื่องของผลิตภัณฑ์ รหัสวันที่ของอุปกรณ์เสริมโทรศัพท์เคลื่อนที่ หรือหมายเลข IMEI ถูกทำลาย ลบออก ทำให้เลอะเลือนหรือแก้ไข หรือไม่สามารถอ่านได้โดยประการใด ๆ ตามที่ในเกียจะ พิจารณา และเป็นดูลพินิจของในเกียแต่เพียงผู้เดียว
- การรับประกันอย่างจำกัดนี้ไม่ใช้บังคับหากผลิตภัณฑ์ได้เสชิญกับความขึ้น ความ [เปียกหรือความร้อน หรือสภาวะแวดล้อมที่รุ่นแรง หรือการเปลี่ยนแปลงในสภาวะ ดังกล่าวอย่างรวดเร็ว การกัดกร่อน ปฏิกริยาออกซิเดชั่น (oxidation) อาหารหรือ ของเหลวหกใส่ หรือปฏิกริยาจากสารเคมี

#### ข้อความสำคัญอื่น

บุคคลภายนอกซึ่งเป็นผู้ประกอบการอิสระเป็นผู้จัดหาชิมการ์ดและเครือข่ายหรือระบบ เซลลูลาร์และ/หรืออื่น ๆ ที่ผลิตภัณฑ์ใช้งานอยู่ เพราะฉะนั้น ในเกียจะไม่รับผิดชอบตามการ รับประกันนี้ในส่วนของการดำเนินงาน ความพร้อม ความครอบคลุม บริการหรือขอบข่าย ของเครือข่ายหรือระบบเซลลูล่าร์หรืออื่นๆ ก่อนที่ผลิตภัณฑ์จะสามารถรับการข่อมแซม หรือเปลี่ยนใหม่ ผู้ประกอบการอาจจำเป็นต้องยกเลิกการใส่งหัสป้องกันชิมหรือการได้รหัล อื่น ๆ ที่อาจทำไว้เพื่อการป้องกันผลิตภัณฑ์ให้แก่เครือข่ายหรือผู้ประกอบการเฉพาะรายได ดังนั้น ในเกียจะไม่รับผิดชอบต่อความถ่าข้าในการข่อมแซมตามการรับประกันหรือการที่ ในเกียจะไม่รับผิดชอบต่อความถ่าข้าในการข่อมแชมตามการรับประกันหรือการที่ ในเกียนไม่สามารถข่อมแชมตามการรับประกันได้เสร็จ อื่นเนื่องมาจากการที่ผู้ประกอบการ นั้นล่าข้าหรือไม่ทำการยกเลิกการใส่รหัสป้องกันชิมหรือการใส่จหัสขึ้น ๆ

อนึ่ง ท่านควรทำสำเนาสำรองหรือเก็บบันทึกเป็นลายลักษณ์อักษรเนื้อหาและข้อมูลที่ สำคัญทั้งหมดซึ่งจัดเก็บอยู่ในผลิตภัณฑ์ของท่านไว้ด้วย เนื่องจากเนื้อหาและข้อมูลนั้น อาจสูญหายได้ในระหว่างการข่อมแขมหรือจัดเปลี่ยนผลิตภัณฑ์ ตามลักษณะที่กำหนด ในหัวข้อ "ข้อจำกัดความรับผิดของโนเกีย" ที่ระบุข้างล่างนี้และเพียงเท่าที่กฎหมายที่ใช้ บังคับจะอนุญาตไว้ ไม่ว่าในกรณีใดก็ตาม ในเกียจะไม่รับผิดไม่ว่าโดยขัดแจ้งหรือโดย ปริยาย ต่อความเสียหายหรือความสูญเสียในลักษณะใดก็ตามที่เกิดขึ้นจากการสูญหาย ความเสียหายหรือความบกพร่องของเนื้อหาและข้อมูลในระหว่างการข่อมแขมหรือ จัดเปลี่ยนผลิตภัณฑ์

ขึ้นส่วนหรืออุปกรณ์อื่นทั้งหมดของผลิตภัณฑที่ในเกียเปลี่ยนให้ไหม่จะเป็นกรรมสิทธิ์ของ ในเกีย หากพบว่าผลิตภัณฑ์ที่ส่งคืนไม่ได้อยู่ภายใต้การรับประกันโดยข้อกำหนดและ เงื่อนไขของการรับประกันอย่างจำกัด ในเกียและบริษัทผู้ให้บริการที่ได้รับอนุญาตของ ในเกียสงวนสิทธิ์ที่จะคิดค่าดำเนินการ เมื่อในเกียทำการข่อมแขมหรือจัดเปลี่ยน ผลิตภัณฑ์ ในเกียอาจใช้ผลิตภัณฑ์หรือขึ้นส่วนใหม่ หรือเทียบเท่ากับของใหม่ หรือ ช่อมแขมใหม่ได้

ผลิตภัณฑ์ของท่านอาจรวมส่วนประกอบซึ่งรวมถึงขอฟต์แวร์ที่จัดหาสำหรับประเทศ หนึ่งโดยเฉพาะ หากผลิตภัณฑ์ถูกส่งออกจากประเทศปลายทางดั้งเดิมไปยังประเทศอื่น อีกก็อาจมีส่วนประกอบที่จัดหาสำหรับประเทศหนึ่งโดยเฉพาะที่ไม่ถือว่าเป็นความบก พร่องตามการรับประกันอย่างจำกัดนี้

#### ข้อจำกัดความรับผิดของโนเกีย

ความรับผิดอย่างจำกัดนี้เป็นการแก้ไขเยียวยาความเสียหายเพียงอย่างเดียวที่ท่านมีต่อ ในเกีย และเป็นความรับผิดแต่เพียงอย่างเดียวที่ในเกียมีต่อความข้ารุดบกพร่องของ ผลิตภัณฑ์ของท่าน อย่างไรก็ตาม ความรับผิดอย่างจำกัดนี้จะต้องไม่เป็นการตัดหรือจำกัด i) สิทธิตามกฎหมายที่ท่านมีอยู่ตามกฎหมายที่ไร้บังคับในประเทศของท่าน หรือ ii) สิทธิ ใด ๆ ที่ท่านมีต่อผู้ขายผลิตภัณฑ์

การรับประกันอย่างจำกัดนี้ใช้แทนการรับประกันและความรับผิดอื่น ๆ ทั้งปวงของในเกีย ไม่ว่าจะเป็นการรับประกันและความรับผิดโดยวาจา ที่เป็นลายลักษณ์อักษร ตาม กฎหมาย (ไม่เป็นการบังคับ) ตามสัญญา โดยการละเมิดหรือโดยประการอื่นใด ซึ่งรวม ถึงแต่ไม่จำกัดเพียงเงื่อนไข การรับประกันหรือช้อกำหนดอื่นๆ โดยปริยายเกี่ยวกับ คุณภาพที่น่าพอใจหรือความเหมาะสมตามวัตถุประสงค์ เพียงเท่าทึกฏหมายที่ใช้บังคับ จะอนุญาตไว้ อนึ่ง เพียงเท่าทึกฏหมายที่ใช้บังคับจะอนุญาตไว้ ในเกียจะไม่รับผิดต่อการ สูญหาย หรือความเสียหาย หรือความบกพร่องของร้อมูล สำหรับการสูญเสียผลกำไร การสูญเสียกวใช้ประโยชน์ของผลิตภัณฑ์หรือการทำงาน การสูญเสียทงจุรกิจ การ สูญเสียเล็ญญา การสูญเสียรายได้หรือการสูญเสียกรอรมที่คาดหมาย ค่าไข้จ่ายที่เพิ่ม ขึ้น หรือการสูญเสียหรือความเสียหายหายในชายใดข้อม การสูญเสียหรือความสียหายที่เป็นผล สืบเนื่อง หรือการสูญเสียหรือความเสียหายใดข้อม การสูญเสียหรือความศีลยหายที่เป็นคล สืบเนื่อง หรือการสูญเสียหรือความเสียหายพิเศษ เพียงเท่าที่กฎหมายที่ใช้บังคับ อนุญาตไว้ ความรับผิดของโนเกียจะจำกัดเพียงเท่ากับราคาซื้อของผลิตภัณฑ์ ข้อจำกัด ข้างต้นนี้ไม่ใช้กับการเสียชีวิตหรือการบาดเจ็บซึ่งเกิดจากความประมาทเลินเล่อที่พิสูจน์ ได้ของโนเกีย

#### ภาระผูกพันตามกฎหมาย

การรับประกันอย่างจำกัดนี้ต้องตีความตามบทบัญญัติตามกฎหมายใดๆ ที่กำหนดไว้โดย ปริยายว่า การรับประกันหรือเงื่อนไขในการประกันอย่างจำกัดนี้จะถูกตัด จำกัด หรือ เปลี่ยนแปลงแก้ไขมิได้ เว้นแต่ภายในขอบเขตที่จำกัด หากบทบัญญัติตามกฎหมายดัง กล่าวมีผลบังคับใช้ เพียงเท่าที่ในเกียสามารถกระทำได้ ความรับผิดของในเกียกายได้บท บัญญัติเหล่านั้นจะถูกจำกัดดังนี้ ใดยเป็นสิทธิเดือกของในเกีย กล่าวคือ ในกรณีของสินค้า การจัดเปลี่ยนสินค้าหรือการจัดหาสินค้าที่เทียบเคียงกัน การช่อมแขมสินค้า การข้อมแขม จัดเปลี่ยนสินค้าหรือการจัดหาสินค้าที่เทียบเคียงกัน หรือการข่าระค่าไข้จ่ายในการช่อมแขม สินค้า และในกรณีของบริการ การจัดหาบริการให้อีกครั้งหรือการข่าระค่าไข้จ่ายในการ จัดหาบริการให้อีกครั้ง

หมายเหตุ! ผลิตภัณฑ์ของท่านเป็นอุปกรณ์อิเล็กทรอนิกส์ซึ่งมีเทคโนโลยีที่มีความขับข้อน โนเกียขอแนะนำให้ท่านทำความคุ้นเคยกับคู่มีอผู้ใช้และคำแนะนำที่ให้มาพร้อมกับ ผลิตภัณฑ์ ทั้งนี้ โปรดทราบว่า ผลิตภัณฑ์อาจประกอบด้วยจอที่มีความคมขัดสูง เลนส์ถ่าย ภาพ และขึ้นส่วนอื่น ๆ ซึ่งสามารถเป็นรอยหรือเกิดความเสียหายโดยประการอื่นได้ หาก ไม่ได้ใช้ด้วยความระมัดระวังเป็นอย่างยิ่ง

ข้อมูลเกี่ยวกับการรับประกัน คุณลักษณะ และคุณสมบัติของผลิตภัณฑ์ทั้งหมดอาจ เปลี่ยนแปลงได้โดยไม่ต้องบอกกล่าว

ในเกีย คอร์ปอเรชั่น Keilalahdentie 2-4 FIN-02150 Espoo Finland

### Nokia Care Online

#### การสาธิตแบบอินเทอร์แอ็คทีฟ

การตั้งค่า

ซอฟต์แวร์

คู่มีอผู้ใช้

#### การสนับสนุนผ่านเว็บ Nokia Care จัดเตรียมข้อมูลเพิ่มเติมเกี่ยวกับบริการออนไลน์ของเราไว้ให้กับคุณ

#### การสาธิตแบบอินเทอร์แอ็คทีฟ

เรียนรู้วิธีตั้งค่าโทรศัพท์ของคุณเป็นครั้งแรก และค้นหาข้อมูลเพิ่มเติมเกี่ยวกับคุณสมบัติต่างๆ ของโทรศัพท์ การสาธิต แบบอินเทอร์แอ็คที่ฟจะแสดงคำแนะนำวิธีการใช้โทรศัพท์ที่ละขั้นตอน

#### คู่มือผู้ใช้

คู่มีอยู่ใช้แบบออนไลน์ประกอบด้วยข้อมูลโทรศัพท์ของคุณโดยละเอียด อย่าลืมเข้ามาตรวจสอบข้อมูลล่าสุด อย่างสม่ำเสมอ

#### ซอฟต์แวร์

ใช้โทรศัพท์ของคุณให้เกิดประโยชน์สูงสุดร่วมกับขอฟต์แวร์สำหรับโทรศัพท์และคอมพิวเตอร์ Nokia PC Suite เชื่อมต่อ โทรศัพท์และคอมพิวเตอร์ เพื่อให้คุณสามารถจัดการกับปฏิทิน รายชื่อ เพลงและภาพ ในขณะที่แอปพลิเคชั่นอื่นๆ ช่วยให้ ชอฟต์แวร์นี้ทำงานได้อย่างสมบูรณ์แบบยิ่งขึ้น

#### การตั้งค่า

ฟังก์ชั่นเฉพาะของไทรศัพท์ เช่น ข้อความมัลติมีเดีย การท่องอินเทอร์เน็ตในโทรศัพท์เคลื่อนที่และอีเมล์" อาจต้องการการตั้งค่าบางอย่างก่อนจึงจะใช้ฟังก์ชั่นเหล่านี้ได้ จัดส่งข้อมู่ลดังกล่าวมาที่เครื่องโดยไม่เสียค่าใช้จ่ายใดๆ

\* ไม่มีในโทรศัพท์ทุกเครื่อง

ลิขสิทธิ์ <sup>©</sup> 2007 Nokia สงวนลิขสิทธิ์

#### วิธีการใช้โทรศัพท์

ส่วนของ Set Up (การตั้งค่า) ที่ www.nokia.co.th/setup จะช่วยคุณเตรียมความพร้อมของโทรศัพท์ก่อนน้ำมาใช้ ทำความคุ้นเคยกับพึงก์ชั่นและ คุณสมบัติต่างๆ ในโทรศัพท์ได้โดยการดูที่ส่วน Guides and Demos (คู่มือและการสาธิต) ของ www.nokia.co.th/guides

#### วิธีการซิงโครในซ์โทรศัพท์เข้ากับคอมพิวเตอร์

การเชื่อมต่อโทรศัพท์เข้ากับคอมพิวเตอร์ที่ใช้งานร่วมกันได้ผ่านซอฟต์แวร์ Nokia PC Suite เฉพาะจาก www.nokia.co.th/pcsuite จะช่วยให้คุณ ซิงโครในช้ข้อมูลที่อยู่ในปฏิทินและรายชื่อของคุณได้

#### สถานที่ขอรับซอฟต์แวร์สำหรับโทรศัพท์

ใช้ประโยชน์เพิ่มเติมจากโทรศัพท์พร้อมดาวน์โหลดจากส่วน Software (ซอฟต์แวร์) ที่ www.nokia.co.th/software

#### สถานที่ค้นหาคำตอบสำหรับคำถามทั่วๆ ไป

ดูที่ส่วน FAQ (คำถามที่พบบ่อย) ของ www.nokia.co.th/faq เพื่อดูคำตอบสำหรับคำถามเกี่ยวกับโทรศัพท์ของคุณ รวมทั้งผลิตภัณฑ์และบริการอื่นๆ ของ Nokia

#### วิธีติดตามข่าวสารล่าสุดของโนเกีย

สมัครออนไลน์ ที่ www.nokia.co.th/signup และกลายเป็นคนแรกที่รู้เรื่องราวเกี่ยวกับผลิตภัณฑ์และโปรโมชั่นล่าสุด ลงชื่อที่ "Nokia Connections" (การเชื่อมต่อของในเกีย) เพื่อรับข้อมูลใหม่ๆ ประจำเดือนเกี่ยวกับโทรศัพท์และเทคโนโลยีล่าสุด หรือเลือกลงชื่อที่ "Be The First To Know" (เป็นคนแรกที่รู้จัก) เพื่อรับพรีวิวรายละเอียดการเปิดตัวโทรศัพท์รุ่นใหม่ หรือสมัครรับข้อมูลเกี่ยวกับงานต่างๆ ที่กำลังจะจัดขึ้นได้จาก "Promotional Communication" (การแจ้งข่าวโปรโมชั่น)

#### ในกรณีที่คุณต้องการความช่วยเหลือ โปรดดูที่ www.nokia.co.th/contactus

หากต้องการข้อมูลเพิ่มเติมเกี่ยวกับบริการซ่อมผลิตภัณฑ์ โปรดคลิกเข้ามาที่ www.nokia.co.th/repair

คลิกเข้ามาดูรายละเอียดได้ที่ <u>www.nokia.co.th/support</u>

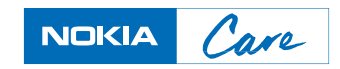

ลิขสิทธิ์ <sup>©</sup> 2007 Nokia สงวนลิขสิทธิ์